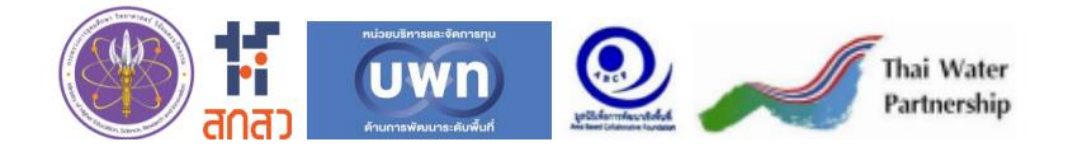

# คู่มือการใช้งาน

# ระบบข้อมูลครัวเรือนยากจนระดับจังหวัด Practical Poverty Provincial Connext (PPPConnext)

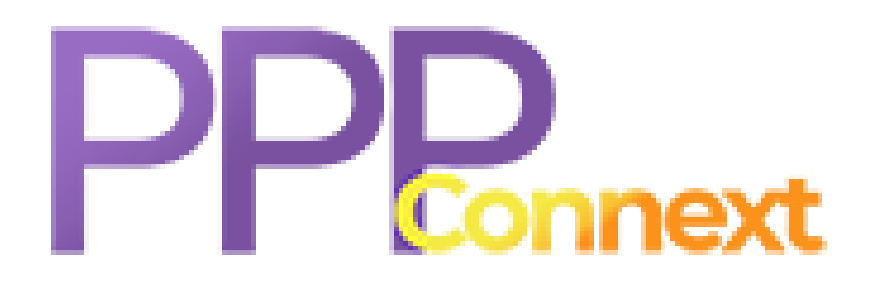

#### คำนำ

คู่มือการใช้งานระบบข้อมูลครัวเรือนยากจนระดับจังหวัด (Practical Poverty Provincial Connext : PPPConnext) หรือ ระบบ PPPConnext เล่มนี้ จัดทำขึ้นโดยหน่วยบริหารและจัดการทุนด้านการพัฒนา ระดับพื้นที่ (บพท.) และมูลนิธิเพื่อการพัฒนาเชิงพื้นที่ (โดยโครงการขยายผลการพัฒนาระบบสนับสนุน การทำงานเชิงพื้นที่ๆ ระยะที่ 3) ซึ่งเป็นหน่วยงานที่รับผิดชอบในการดำเนินการพัฒนาแพลตฟอร์ม ขจัดความยากจนแบบเบ็ดเสร็จและแม่นยำระดับจังหวัด (Provincial Poverty Alleviation Operating System : PPAOS) ที่เกิดกลไกความร่วมมือเพื่อขจัดปัญหาความยากจนระดับจังหวัด ระบบค้นหา และสอบทานข้อมูลและระบบข้อมูลครัวเรือนยากจนระดับจังหวัด (Practical Poverty Provincial Connext : PPPConnext) ครอบคลุมมิติทุนมนุษย์ ทุนเศรษฐกิจ ทุนธรรมชาติ ทุนกายภาพ และทุนสังคม ภายใต้กรอบ แนวคิดการดำรงชีพอย่างยั่งยืน (Sustainable Livelihood Framework: SLF) ทั้งนี้ เพื่อนำระบบที่ได้ทำการ พัฒนามาสนับสนุนการดำเนินงานวิจัย และความรู้ทางวิชาการเกี่ยวกับ การสำรวจและการจัดเก็บข้อมูล การวิเคราะห์ฐานทุนดำรงซีพ การบริหารจัดการระบบแอพพลิเคชั่นและระบบฐานข้อมูลครัวเรือนยากจน ระดับจังหวัด และเพื่อผลักดันให้เกิดหมุดหมาย "ขจัดความยากจนข้ามรุ่น" ในแผนพัฒนาเศรษฐกิจและสังคม แห่งชาติฉบับที่ 13 หมุดหมายที่ 9 ไทยมีความยากจนข้ามรุ่นลดลงและมีความคุ้มครองทางสังคมที่เพียงพอ เหมาะสม

เนื้อหาสาระของคู่มือนี้ ประกอบด้วยวิธีการเข้าใช้งานระบบ การลงทะเบียน และวิธีการใช้งาน เมนูต่าง ๆ ภายในระบบ ซึ่งมีทั้งหมด 8 เมนู โดยจะนำเสนอส่วนประกอบต่าง ๆ ที่สำคัญในแต่ละเมนู รูปแบบของส่วนต่อประสานกับผู้ใช้งาน และวิธีการใช้งานในแต่ละส่วนที่สอดคล้องกับภาระงานของผู้ใช้งาน รวมถึงพจนานุกรมข้อมูลระบบ PPAOS เพื่อให้เกิดการใช้ประโยชน์และเสริมสร้างความรู้ความเข้าใจเกี่ยวกับ ระบบแอพพลิเคชั่น ระบบฐานข้อมูลและสภาพแวดล้อมระบบข้อมูลครัวเรือนยากจนระดับจังหวัดอย่างถูกต้อง และเพื่อให้การใช้งานระบบเกิดประสิทธิภาพสูงสุด

หน่วยบริหารและจัดการทุนด้านการพัฒนาระดับพื้นที่ (บพท.) และมูลนิธิเพื่อการพัฒนาเชิงพื้นที่ (โดยโครงการขยายผลการพัฒนาระบบสนับสนุนการทำงานเชิงพื้นที่ฯ ระยะที่ 3) หวังเป็นอย่างยิ่งว่า คู่มือการใช้งานระบบข้อมูลครัวเรือนยากจนระดับจังหวัด (Practical Poverty Provincial Connext : PPPConnext) จะเป็นประโยชน์ต่อหน่วยงาน บุคลากร และเจ้าหน้าที่ที่เกี่ยวข้องกับระบบ และ หากมีข้อบกพร่องประการใด ทางคณะผู้จัดทำต้องขออภัยมา ณ โอกาสนี้

> คณะผู้จัดทำ หน่วยบริหารและจัดการทุนด้านการพัฒนาระดับพื้นที่ (บพท.) และมูลนิธิเพื่อการพัฒนาเชิงพื้นที่ (โดยโครงการขยายผลการพัฒนาระบบสนับสนุนการทำงานเชิงพื้นที่ฯ ระยะที่ 3)

# สารบัญ

| เรื่อง หน้                      | า |
|---------------------------------|---|
| 1. การเข้าใช้งานระบบ            | 1 |
| 2. การลงทะเบียน                 | 3 |
| 3. วิธีการใช้งานแต่ละเมนูในระบบ | 5 |
| 3.1 หน้าแรก                     | 5 |
| 3.2 สถิติ1                      | 9 |
| 3.3 ค้นหา                       | 1 |
| 3.4 แบบสอบถาม 2.                | 2 |
| 3.5 วิเคราะห์ฐานทุน             | 5 |
| 3.6 ระบบ                        | 7 |
| 3.7 OM / ระบบสงเคราะห์          | С |
| 3.8 ออกจากระบบ                  | 3 |
| 4. พจนานุกรมข้อมูลระบบ PPAOS    | 9 |

# คู่มือการใช้งานระบบ PPPConnext

#### 1. การเข้าใช้งานระบบ

ระบบ PPPConnext หรือ ระบบข้อมูลครัวเรือนยากจนระดับจังหวัด (Practical Poverty Provincial Connext : PPPConnext) เป็นเครื่องมือนำเข้าข้อมูลครัวเรือนยากจน โดยได้พัฒนาในรูปแบบ Web Application ซึ่งผู้ใช้งานสามารถเข้าถึงระบบผ่านเว็บบราวเซอร์ เช่น Microsoft Edge Google Chrome หรือ Safari เป็นต้น โดยระบุที่อยู่เว็บ (URL) คือ <u>http://www.ppaos.com</u> จะปรากฏ หน้าแรกของระบบ ดังภาพที่ 1 (ก) และ หน้าแรกของระบบ (ต่อ) ดังภาพที่ 1 (ข)

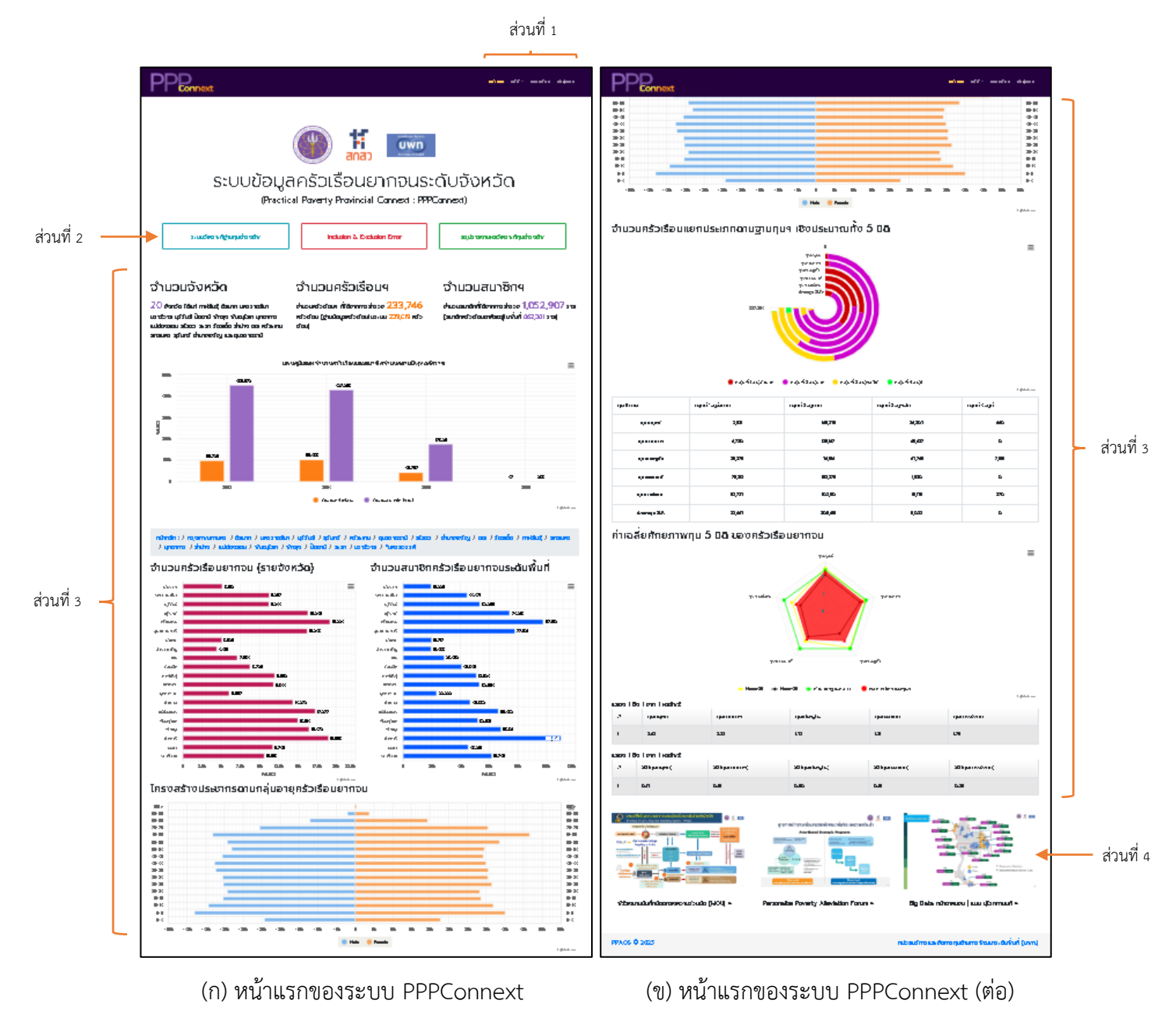

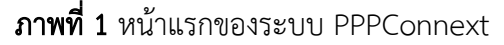

หน้าแรกของระบบจะประกอบด้วย 4 ส่วน ดังนี้

- ส่วนที่ 1 แถบเมนูด้านบน ได้แก่
  - 0 หน้าแรก
  - O สถิติ
  - 0 ลงทะเบียน
  - O เข้าสู่ระบบ
- ส่วนที่ 2 ปุ่มเชื่อมโยงไปยังข้อมูลอื่น ๆ ได้แก่
  - O ระบบวิเคราะห์ฐานทุนดำรงชีพ
  - O Inclusion & Exclusion Error
  - สรุปรายงานผลวิเคราะห์ทุนดำรงชีพ
- ส่วนที่ 3 การแสดงผลข้อมูลโดยรวมของระบบ ได้แก่
  - ข้อมูลจำนวนจังหวัด
  - O ข้อมูลจำนวนครัวเรือนๆ
  - O ข้อมูลจำนวนสมาชิก
  - แผนภูมิแสดงจำนวนครัวเรือนและสมาชิกจำแนกตามปีพุทธศักราช
  - ด แผนภูมิจำนวนครัวเรือนยากจน (รายจังหวัด) และจำนวนสมาชิกครัวเรือน ยากจนระดับพื้นที่
  - แผนภูมิแสดงโครงสร้างประชากรตามกลุ่มอายุครัวเรือนยากจน
  - O แผนภูมิแสดงจำนวนครัวเรือนแยกประเภทตามฐานทุนฯเชิงประมาณทั้ง 5 มิติ
  - O แผนภูมิแสดงค่าเฉลี่ยศักยภาพทุน 5 มิติ ของครัวเรือนยากจน
- ส่วนที่ 4 ข้อมูลเพิ่มเติมที่เชื่อมโยงไปยังเว็บไซต์ภายนอกระบบ

#### 2. การลงทะเบียน

ในการเข้าใช้งานระบบ PPPConnext ผู้ดูแลระดับจังหวัด ผู้วิจัย และอาสาสมัครจะ<u>ต้องลงทะเบียน</u> <u>ก่อนเข้าใช้งานระบบ</u> โดยมีขั้นตอนในการลงทะเบียนเข้าใช้งานระบบ ดังนี้

2.1. คลิก "ลงทะเบียน" ที่แถบเมนูด้านบน จากนั้น ระบบจะแสดงหน้าจอสำหรับลงทะเบียน ดังภาพที่ 2

| PPRonnext                |                            |           |          |    |                |           |                                   |             |  |
|--------------------------|----------------------------|-----------|----------|----|----------------|-----------|-----------------------------------|-------------|--|
| ลงทะเบียน                | ຜູ້ໃช້                     |           |          |    |                |           |                                   |             |  |
| กรุณากรอกข้อมูลเพื่อลงทะ | ะเบียนเข้าใช้งาเ           | IS:UU:    |          |    |                |           |                                   |             |  |
| ຣັລສິງສິດ                |                            |           | รหัสผ่าน |    |                |           |                                   |             |  |
| <br><sup></sup>          |                            |           |          |    |                |           |                                   |             |  |
|                          |                            |           | นามสกุล  |    |                |           |                                   |             |  |
|                          |                            |           |          |    |                |           |                                   |             |  |
| หมายเลขบัตรประจำตัวประช  | เมายเลขบัตรประจำตัวประชาชน |           |          | wń |                | อีเมล     |                                   |             |  |
|                          |                            |           |          |    |                |           |                                   |             |  |
| ภาค                      |                            | จังหวัด   |          |    | เขต/อำเภอ      |           | แขวง/ตำบล                         |             |  |
| เลือกภาค                 | ~                          | เลือกจังห | ເວັດ     | ~  | เลือกเขต/อำเภอ | ~         | เลือกแขวง/ตำบล                    | ~           |  |
| ประเภทผู้ใช้งาน          |                            |           |          |    |                |           |                                   |             |  |
| เจ้าหน้าที่ส่วนกลาง      | ~                          |           |          |    |                |           |                                   |             |  |
| ลงทะเบียน                |                            |           |          |    |                |           |                                   |             |  |
|                          |                            |           |          |    |                |           |                                   |             |  |
|                          |                            |           |          |    |                |           |                                   |             |  |
| PPAOS © 2023             |                            |           |          |    |                | หน่วยบริห | ารและจัดการทุนด้านการพัฒนาระดับพ่ | luni (uwn.) |  |

ภาพที่ 2 หน้าจอสำหรับลงทะเบียนเข้าใช้งานระบบ PPPConnext

จากภาพที่ 2 ให้กรอกข้อมูลตามแบบฟอร์ม มีรายละเอียด ดังนี้

- ชื่อผู้ใช้ (Username) ให้กำหนดชื่อผู้ใช้สำหรับลงชื่อเข้าสู่ระบบ โดยต้องกำหนดชื่อ ผู้ใช้ที่ไม่ซ้ำกับผู้ใช้ที่ได้ลงทะเบียนไว้แล้ว

- รหัสผ่าน (Password) ให้กำหนดรหัสผ่านสำหรับลงชื่อเข้าสู่ระบบ โดยต้องมีความยาว ตัวอักษรไม่น้อยกว่า 8 ตัวอักษร

 ข้อมูลส่วนตัวเบื้องต้น คือ ชื่อ-นามสกุล หมายเลขบัตรประจำตัวประชาชน หมายเลข โทรศัพท์ อีเมลภาค จังหวัด เขต/อำเภอ แขวง/ตำบล

ประเภทผู้ใช้งาน โดยระบบ PPPConnext ได้แบ่งผู้ใช้งานระดับจังหวัดออกเป็น
 3 ประเภท ดังนี้

 ผู้ดูแลระดับจังหวัด เป็นผู้ที่มีสิทธิ์ระดับสูงสุดของจังหวัด เช่น บริหารจัดการ ผู้ใช้งานระบบภายในจังหวัด สามารถเข้าถึงข้อมูล ติดตาม/ตรวจสอบการบันทึกข้อมูลในภาพรวมและส่งออก ข้อมูล (Excel) เป็นต้น ประเภทผู้ใช้งานนี้ในแต่ละจังหวัดสามารถมีได้เพียงคนเดียวเท่านั้น

 ผู้วิจัยจังหวัด เป็นสิทธิ์ที่รองลงมาจากผู้ดูแลระดับจังหวัด สามารถเข้าถึง ข้อมูลภายในจังหวัดได้และในแต่ละจังหวัดสามารถกำหนดสิทธิ์นี้ได้มากกว่า 1 คน

o <u>อาสาสมัคร</u> เป็นสิทธิ์ที่เห็นข้อมูลตามที่ได้บันทึกข้อมูลไว้และในแต่ละ จังหวัด สามารถกำหนดสิทธิ์นี้ได้มากกว่า 1 คน เมื่อกรอกข้อมูลถูกต้องและครบถ้วนแล้ว ให้คลิกปุ่ม 🔤 เพื่อยืนยันการลงทะเบียน เมื่อระบบ PPPConnext ได้ตรวจสอบและบันทึกข้อมูลผู้ใช้งานเรียบร้อยแล้ว ระบบจะแสดงหน้าแรกพร้อม กล่องข้อความ "ขอบคุณสำหรับการลงทะเบียน โปรดตรวจสอบกล่องจดหมายของคุณเพื่อยืนยันอีเมล" ซึ่งอีเมลจะถูกส่งออก ไป 2 ทาง ดังนี้

 กรณีที่ลงทะเบียนเป็นประเภท "ผู้ดูแลระดับจังหวัด" ระบบจะส่งอีเมลพร้อมลิงค์ ยืนยันให้กับผู้ลงทะเบียนตามอีเมลที่ระบุไว้และส่งให้ผู้ดูแลระบบอีกทางหนึ่งเพื่อยืนยันผู้ใช้งาน ซึ่งผู้ลงทะเบียนจะต้องแสดงตัวตนพร้อมแจ้งรายละเอียดให้ผู้ดูแลระบบทราบและยืนยันผู้ใช้ให้

- กรณีที่ลงทะเบียนเป็นประเภท "ผู้วิจัยจังหวัด" หรือ "อาสาสมัคร" ระบบจะส่งอีเมล พร้อมลิงค์ยืนยันให้กับผู้ลงทะเบียนตามอีเมลที่ระบุไว้และส่งให้ผู้ดูแลระดับจังหวัดอีกทางหนึ่งเพื่อยืนยัน ผู้ใช้งาน ซึ่งผู้ลงทะเบียนจะต้องประสานผู้ดูแลระดับจังหวัดเพื่อยันยืนผู้ใช้ให้ส่วนผู้ดูแลระดับจังหวัดอาจยืนยัน ผ่านอีเมลที่ได้ลงทะเบียนไว้หรือยืนยันผ่านระบบ PPPConnext ที่อยู่บนแถบเมนู ระบบ -> ผู้ใช้งานระบบ

 2.2. เมื่อผู้ใช้งาน ได้ทำการลงทะเบียนและยืนยันการลงทะเบียนโดยการคลิกลิงค์ รวมถึงผู้ดูแล ระบบหรือผู้ดูแลระดับจังหวัดยืนยันผู้ใช้งานแล้ว ให้ไปที่หน้าแรกของระบบ PPPConnext จากนั้น คลิก "เข้าสู่ระบบ" ที่แถบเมนูด้านบน ซึ่งจะแสดงหน้าจอสำหรับเข้าสู่ระบบ ดังภาพที่ 3

| PPConnext                                                                                                    |    | หม้าแรก สถิติ•                           | ลงกะเบียน เข้าสู่ระบบ    |
|----------------------------------------------------------------------------------------------------|----|------------------------------------------|--------------------------|
| Connext     Connext     Connext     Connext     Connext     connext     connext |    |                                          |                          |
| P9405 © 2023                                                                                                    | สบ | <sup>1</sup> วยบริหารและอัดการทุนด้านการ | ิ®ฒนาระดับพื้นที่ (บพท.) |

ภาพที่ 3 หน้าจอสำหรับเข้าสู่ระบบ PPPConnext

ให้กรอกชื่อผู้ใช้และรหัสผ่านตามที่ได้ลงทะเบียนไว้ จากนั้น ให้ คลิกปุ่ม even หากระบบ ตรวจสอบว่าชื่อผู้ใช้และรหัสผ่านถูกต้องจะแสดงหน้าแรกของระบบ โดยจะมีเมนูเพิ่มขึ้นจากเดิม (*ซึ่งจะแตกต่างกันไปตามสิทธิ์การใช้งาน)* ดังภาพที่ 4

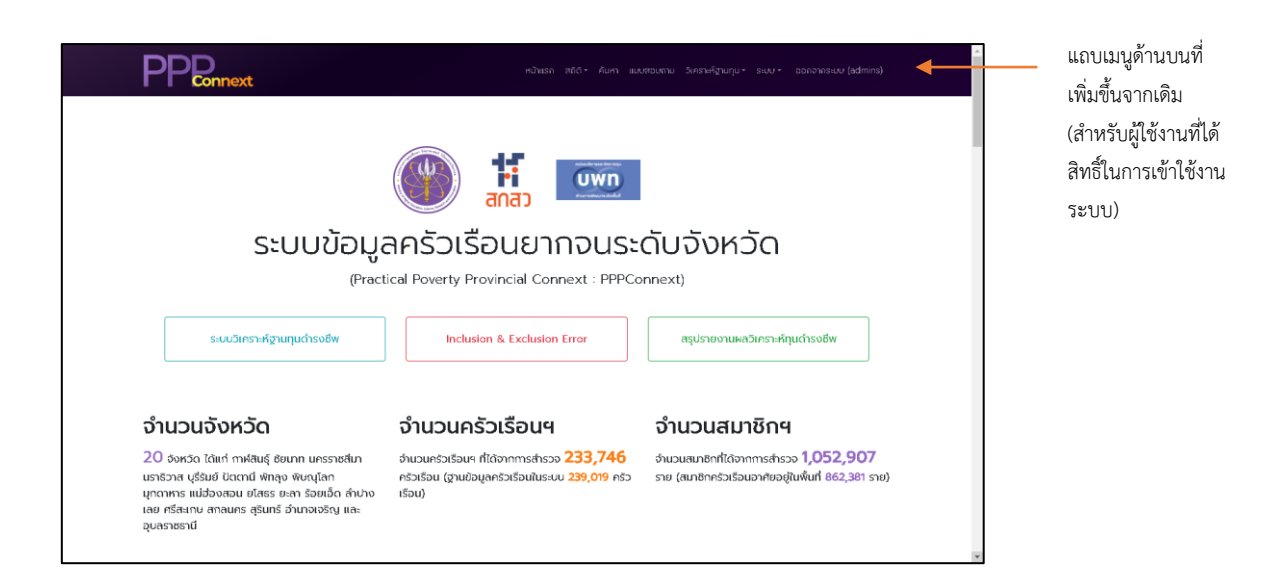

**ภาพที่ 4** หน้าแรกภายหลังจากเข้าสู่ระบบสำเร็จ

ในกรณีที่ผู้ใช้งานลืมรหัสผ่าน สามารถรีเซตรหัสผ่านได้โดยการคลิกลิงค์ การแล้งระบบจะแสดงหน้าจอขอรีเซตรหัสผ่าน ดังภาพที่ 5 (ก) ให้ผู้ใช้งานกรอกอีเมลที่ใช้ลงทะเบียนแล้วคลิกปุ่ม หากอีเมลที่กรอกถูกต้อง ระบบจะส่งลิงค์เพื่อนำเข้าหน้าจอรีเซตรหัสผ่าน ดังภาพที่ 5 (ข) ให้ผู้ใช้งานระบุ รหัสผ่านใหม่แล้วคลิกปุ่ม •

| ขอรีเซ็ตรหัสผ่าน                                                 | รีเซ็ตรหัสผ่าน              |
|------------------------------------------------------------------|-----------------------------|
| กรุณากรอกอีเมล์ของคุณ ลิงค์สำหรับรีเซ็ตรหัสผ่านจะถูกส่งไปที่นั่น | โปรดระบุรหัสผ่านใหม่ของคุณ: |
| อีเมล                                                            | รหัสผ่าน                    |
| ٥                                                                | 0                           |
| อีเมลต้องไม่ว่างเปล่า                                            | รหัสผ่านต้องไม่ว่างเปล่า    |
| ಕು                                                               | บันทึก                      |

(ก) หน้าจอขอรีเซ็ตรหัสผ่าน

(ข) หน้าจอรีเซ็ตรหัสผ่าน

**ภาพที่ 5** หน้าจอสำหรับรีเซ็ตรหัสผ่าน

# 3. วิธีการใช้งานแต่ละเมนูในระบบ

เมื่อผู้ใช้งานได้ทำการลงทะเบียน และได้รับสิทธิ์ในการเข้าใช้งานระบบเรียบร้อยแล้ว ให้ผู้ใช้งานทำการ เข้าสู่ระบบตามขั้นตอนที่ได้กล่าวไปข้างต้น ซึ่งจะปรากฎหน้าแรกของระบบภายหลังจากการเข้าสู่ระบบ ดังภาพที่ 4 โดยจะมีแถบเมนูด้านบนเพิ่มขึ้นจากเดิม มีทั้งหมด 8 เมนู และในแต่ละเมนูจะมีรูปแบบและ วิธีการใช้งานที่แตกต่างกัน ดังนี้

# 3.1. หน้าแรก

หน้าแรกของระบบภายหลังจากการเข้าสู่ระบบสำเร็จ จะมีรูปแบบเช่นเดียวกันกับหน้า แรกของระบบก่อนทำการลงทะเบียนและเข้าสู่ระบบตามที่ได้กล่าวไปในข้อที่ 1 (การเข้าใช้งานระบบ) ดังภาพที่ 1 (ก) และ ภาพที่ 1 (ข) แต่มีความแตกต่างกันตรงที่แถบเมนูด้านบนที่เพิ่มขึ้นมาจากเดิม โดยข้อมูล ในแต่ละส่วนบนหน้าแรกของระบบจะมีรูปแบบและวิธีการใช้งานที่แตกต่างกัน ดังนี้

# ส่วนของปุ่มเชื่อมโยงไปยังข้อมูลที่เกี่ยวข้องหรือหน้าเว็บอื่น ๆ ภายในระบบ

|                                        | พวินเรก อยัง กับหา แม่งสอบตาม รักรษาริชมกุม- รแบ- ออกอามระเบบ (admina)                 |
|----------------------------------------|----------------------------------------------------------------------------------------|
|                                        |                                                                                        |
|                                        | ระบบข้อมูลครัวเรือนยากจนระดับจังหวัด                                                   |
| 3 ปุ่มเชื่อมโยงไปยัง                   | (Practical Poverty Provincial Connext : PPPConnext)                                    |
| ข้อมูลหรือหน้าเว็บ<br>อื่น ๆ ภายในระบบ | ระบบวิเคราะห์ฐานทุนดำรงชีพ Inclusion & Exclusion Error สรุปรายงานผลวิเคราะห์ทุนดำรงชีพ |

**ภาพที่ 6** ปุ่มเชื่อมโยงไปยังข้อมูลที่เกี่ยวข้องหรือหน้าเว็บอื่น ๆ ภายในระบบ

จากภาพที่ 6 ปุ่มเชื่อมโยงไปยังข้อมูลที่เกี่ยวข้องหรือหน้าเว็บอื่น ๆ ภายในระบบ จะประกอบด้วยทั้งหมด 3 ปุ่ม ดังนี้

- O <u>ระบบวิเคราะห์ฐานทุนดำรงชีพ</u>
- O Inclusion & Exclusion Error
- O <u>สรุปรายงานผลวิเคราะห์ทุนดำรงชีพ</u>

โดยในแต่ละปุ่ม จะเชื่อมโยงไปยังข้อมูลหรือหน้าเว็บที่มีรูปแบบและวิธีการใช้งานที่

แตกต่างกัน ซึ่งจะกล่าวถึงในส่วนต่อไป

# <u>ระบบวิเคราะห์ฐานทุนดำรงชีพ</u>

ให้ผู้ใช้งานคลิกปุ่ม และเลือง เพื่อทำการเข้าสู่หน้าเว็บของ

<u>"ระบบวิเคราะห์ฐานทุนดำรงชีพ"</u> จากนั้น จะปรากฎหน้าแรกของระบบ ดังภาพที่ 7

| 🎯 👖 📼 ข้อมูลครัวเ                                                                       | รือนยากจนระดับพื้นที่                                           | ทุนมนุษย์  | ทุนกายภาพ           | ทุนเศรษฐกิจ           | ทุนธรรมชาติ                          | ทุนทางสังคม                   | สรุปฯ  |                        |     |
|-----------------------------------------------------------------------------------------|-----------------------------------------------------------------|------------|---------------------|-----------------------|--------------------------------------|-------------------------------|--------|------------------------|-----|
| ^ ⊂การค้นหาสอบหานคร่                                                                    | วิเรือนขากจนระดับจังหวัด                                        |            |                     |                       |                                      |                               |        |                        | ×   |
|                                                                                         | ч м.                                                            | ~          | ~ ~                 |                       |                                      |                               |        |                        |     |
| 600.000                                                                                 | รค่นหาสอบทานครัวเรือ                                            | แบากจนระดำ | ปจังหวัด            |                       |                                      |                               |        |                        |     |
| 0, (2, 2, 2, 2, 2, 2, 2, 2, 2, 2, 2, 2, 2, 2                                            |                                                                 |            | 1,356               | 2                     | v                                    | *1                            | 35,022 | 096'0                  |     |
| TPMA<br>(2565<br>PPPConn<br>(2564-25<br>(2564-25<br>(2564-25<br>0 0000'000<br>0 000'000 | 15,940<br>71,498<br>1,005<br>15,259<br>15,259<br>1,043<br>1,043 | 0 2,930    | 102.024             | 20,748<br>20,748<br>0 | 39,613<br>12,577<br>12,570<br>29,570 | 1,394<br>107,62<br>3,961<br>0 |        | 7,1356                 |     |
|                                                                                         | energia.                                                        |            | ภาคอรังออกเลี้ยงข   | π <sup>μ</sup> ο      | การเสริม                             |                               |        | การได้                 |     |
|                                                                                         |                                                                 |            |                     | อุมีภาค               |                                      |                               |        |                        |     |
|                                                                                         | TPMAP (2565)                                                    | pp:        | Connext (2564-2565) | Indusion Erro         | · .                                  | Exclusion Error               | ພັດມູະ | เคร็วเลือน (ที่กรงกัน) |     |
|                                                                                         | nsial 1 asistum                                                 | naju       | ที่ 2 อยู่มาก       | ngjarif 1 pajshur     | n <b>1</b>                           | пајин 4 аціная                |        |                        |     |
|                                                                                         |                                                                 |            |                     |                       |                                      |                               |        |                        |     |
|                                                                                         |                                                                 |            |                     |                       |                                      |                               |        |                        | - 5 |
|                                                                                         |                                                                 |            |                     |                       |                                      |                               |        |                        | *   |
| + © จำนวนครัวเรือนยากจ                                                                  | นรายจังหวัด                                                     |            |                     |                       |                                      |                               |        |                        | ×   |
|                                                                                         |                                                                 |            |                     |                       |                                      |                               |        |                        | ^   |
|                                                                                         |                                                                 |            |                     |                       |                                      |                               |        |                        |     |
| สรุปเงอ                                                                                 | มการวิเคราะห์ฐานทุนดำ                                           | รงชีพดามมก | າລາ Sustaina        | ble Livelihoo         | d Framework                          | c .                           |        |                        |     |
| 140,000                                                                                 |                                                                 | _          | 4                   |                       |                                      |                               |        |                        |     |
| F E 100,000                                                                             |                                                                 | 414        |                     |                       |                                      |                               |        |                        |     |
| 100,000                                                                                 |                                                                 | 129.       | 972                 |                       |                                      |                               |        |                        |     |

**ภาพที่ 7** หน้าแรกของระบบวิเคราะห์ฐานทุนดำรงชีพ

จากภาพที่ 7 หน้าแรกของระบบวิเคราะห์ฐานทุนดำรงชีพ

จะประกอบด้วย 2 ส่วน ดังนี้

ส่วนของแถบเมนูด้านบน ซึ่งมีทั้งหมด 7 เมนู ดังนี้

- ข้อมูลครัวเรือนยากจนระดับพื้นที่
- ทุนมนุษย์
- ทุนกายภาพ
- ทุนเศรษฐกิจ
- ทุนธรรมชาติ
- ทุนทางสังคม
- สรุปรายงานๆ

ส่วนของการแสดงผลข้อมูลสถิติ ซึ่งจะแสดงผลในรูปแบบ

ของแผนภูมิ มีทั้งหมด 3 หัวข้อ คือ การค้นหาสอบทานครัวเรือนยากจนระดับจังหวัด จำนวนครัวเรือนยากจน รายจังหวัด (สรุปผลการวิเคราะห์ฐานทุนดำรงชีพตามกรอบ Sustainable Livelihood Framework) และ จำนวนสมาชิกของครัววเรือนยากจนระดับพื้นที่ โดยรูปแบบการแสดงผลข้อมูลจะอยู่ในลักษณะของแผนภูมิ แท่ง และผู้ใช้งานสามารถคลิกที่ปุ่ม 🚺 ซึ่งอยู่ด้านหน้าชื่อของแผนภูมิ เพื่อขยายภาพแผนภูมิให้มีขนาดใหญ่ ขึ้นและสามารถจัดการการแสดงผลของข้อมูลบนแผนภูมิได้ผ่านแถบเครื่องมือด้านบนแผนภูมิ ดังภาพที่ 8

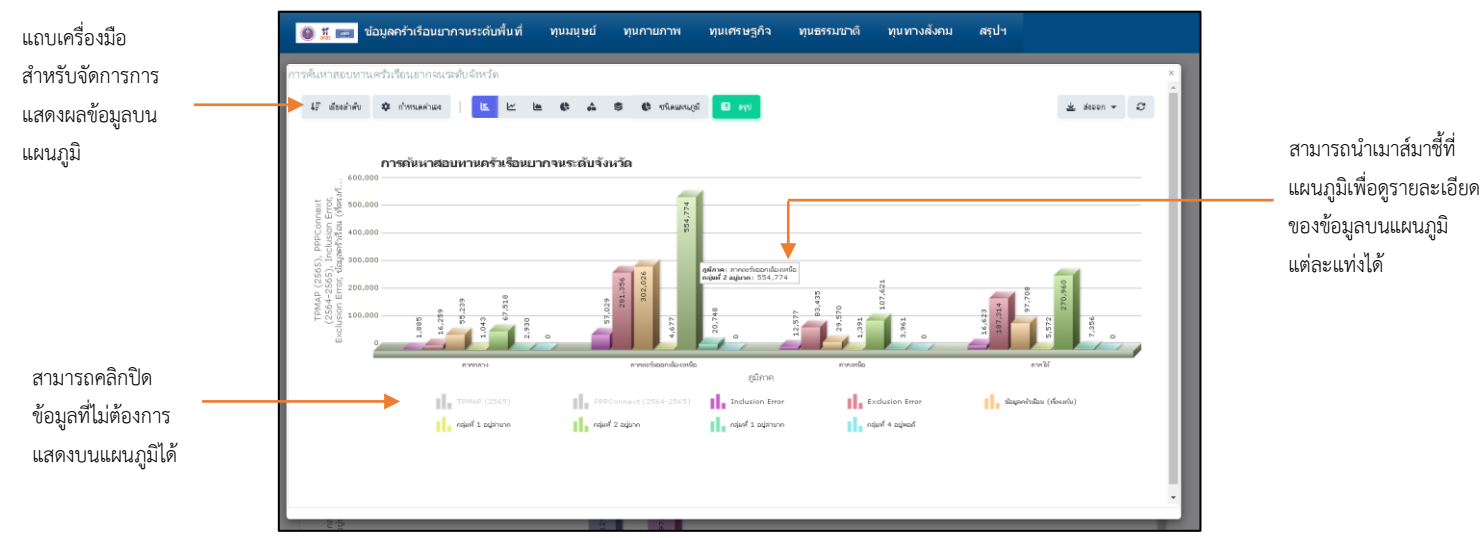

**ภาพที่ 8** แผนภูมิแสดงข้อมูลการค้นหาสอบทานครัวเรือนยากจนระดับจังหวัด

วิธีการใช้งานในแต่ละเมนู ผู้ใช้งานสามารถเลือกดูข้อมูลในแถบเมนู

ด้านบนได้ตามต้องการ ซึ่งมีทั้งหมด 7 เมนู และในแต่ละเมนูจะมีหัวข้อย่อยของข้อมูลที่เกี่ยวข้องกับเมนู นั้น ๆ อยู่ภายใน ซึ่งเมื่อผู้ใช้งานต้องการดูข้อมูลเกี่ยวกับเมนูใด ให้คลิกที่เมนูนั้น จะปรากฏหัวข้อย่อยต่าง ๆ ให้ผู้ใช้งานได้เลือกดูข้อมูลตามต้องการ และในแต่ละเมนูจะมีลักษณะและรูปแบบการใช้งานที่เหมือนกัน ดังนั้น ในคู่มือนี้จะนำเสนอวิธีการใช้งานไว้ในส่วนของเมนูแรกเท่านั้น คือ "<u>ข้อมูลครัวเรือนยากจนระดับพื้นที่</u>" เมื่อผู้ใช้งานต้องการดูข้อมูลเกี่ยวกับ <u>"ข้อมูลครัวเรือนยากจนระดับ</u>

<u>พื้นที่"</u> ให้นำเมาส์มาชี้ที่แถบเมนูในหัวข้อดังกล่าว จะปรากฏหัวข้อย่อยต่าง ๆ ที่เกี่ยวข้องกับข้อมูลครัวเรือน ยากจนระดับพื้นที่ ซึ่งผู้ใช้งานสามารถคลิกเลือกหัวข้อย่อยที่ต้องการดูได้ตามต้องการ ดังภาพที่ 9

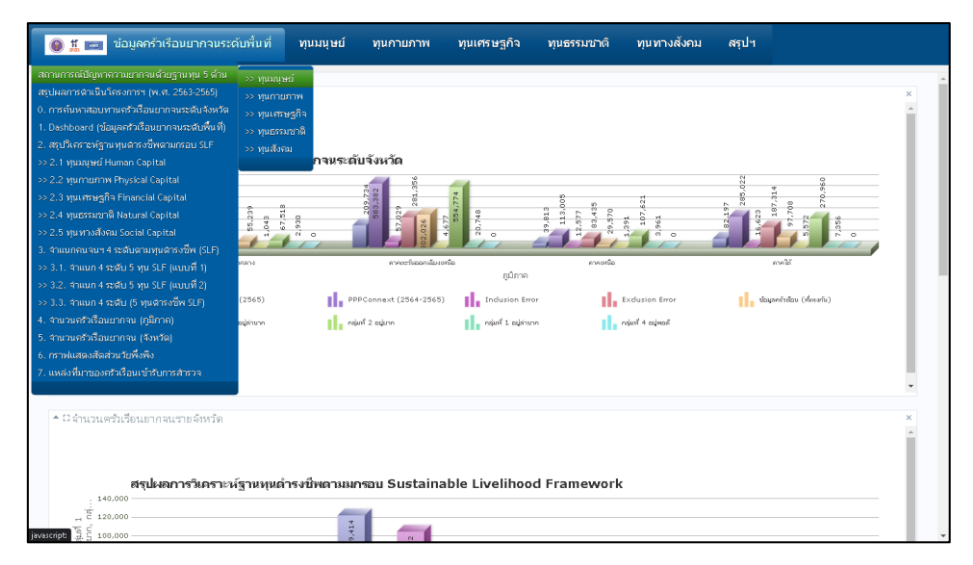

**ภาพที่ 9** หัวข้อย่อยต่าง ๆ ที่เกี่ยวข้องกับเมนูข้อมูลครัวเรือนยากจนระดับพื้นที่

# จากนั้น จะปรากฏหน้าแสดงผลข้อมูลตามหัวข้อที่ผู้ใช้งานได้เลือก

้ดังภาพที่ 10 โดยในหนึ่งหน้าแสดงผลข้อมูลของแต่ละหัวข้อจะประกอบด้วย 4 ส่วน ดังนี้

- ชื่อหัวข้อของข้อมูลที่กำลังแสดงผลอยู่
- ชื่อของแผนภูมิ และวันที่ ณ ปัจจุบัน
- เครื่องมือสำหรับการจัดการการแสดงผลข้อมูล
- รายละเอียดของข้อมูลที่กำลังแสดงผลในรูปแบบแผนภูมิ

| ชื่อหัวข้อของข้อมูล     |            | มี 📷 ข้อมูล                                                                                               | กรัวเรือนยากจนระดับเ  | ในที่ ทุนมนุษย์         | ทุนกายภาพ                                                                                                    | ทุนเศรษฐกิจ              | ทุนธรรมชาติ             | ทุนทางสังคม           | สรุปฯ                   |                      |          |                    |       |
|-------------------------|------------|----------------------------------------------------------------------------------------------------|-----------------------|-------------------------|----------------------------------------------------------------------------------------------------|--------------------------|-------------------------|-----------------------|-------------------------|----------------------|----------|--------------------|-------|
| ที่กำลังแสดงผลอยู่ —    | al >>>     | manješ ×                                                                                                  |                       |                         |                                                                                                    |                          |                         |                       |                         |                      | <u>^</u> | ชื่อของแผนภูมิ (จ้ | ช้าย) |
|                         | wang       | (dinini DBO.BI_BYPR)                                                                                      | DBLEMS                |                         |                                                                                                    |                          |                         |                       |                         | 07/08/202            | •        | และวันที่ ณ ปัจจุ  | บัน   |
| เครื่องมือสำหรับ        | 47         | ទី ដែននាំសំ 🌣                                                                                             | ກຳການຂອ້ານຈະ          | ≝ <b>€</b> ♣            | S 🕴 ชนิดแกร                                                                                                    | ugi 🔲 kyu                |                         |                       |                         | 🛓 Alasan 👻 😅         |          | (ขวา)              |       |
| การจัดการการแสดงผล      |            | គរ                                                                                                    | าาหการณ์ปัญหาคว       | ามยากจนด้วยฐานห         | ุเน 5 ด้าน (ทุนม                                                                                                    | เซุษย์)                  | สามาร                   | ถนำเมาส์มา            | ชี้ที่แผนภู             | มิเพื่อดู            |          |                    |       |
| ดูสรุป ส่งออก และ       | ารศึกษา.   |                                                                                                    |                       |                         |                                                                                                    |                          | รายละ                   | เอียดของข้อ           | มูลบนแผ                 | นภูมิ                |          |                    |       |
| รีเซ็ตข้อมูล            | มีถึงระบบก | 100,000                                                                                                   |                       |                         |                                                                                                    |                          | และคลี                  | โกที่แผนภูมิเ         | พื่อดูข้อมู             | ลเชิงลึก             |          |                    |       |
|                         | เป็นไม่    | ประอาชิพ, เข้าไ<br>ได้สร้างสิการ, เ<br>เป็วบริตเดียม<br>00<br>00                                          |                       |                         | 12,013                                                                                                    | •                        | —<br>ของแผ              | นภูมิแต่ละแ           | .ท่งได้                 |                      |          | รายละเอียดของข่    | ข้อมล |
|                         | บไฟประ     | กใหม้เสม" , มาจมกาม<br>มา 10 - 0 - 10<br>200<br>200<br>200<br>200<br>200<br>200<br>200<br>200<br>200<br>2 | 56,341.<br>633        | e. 8                    | ระสมัคราม : คารระบรับอ<br>เราะทั่งการระบรับอ<br>: เราะทั่งการระบรับ<br>: เราะทั่งการระบรับ<br>: เราะที่<br>: เราะที่<br>: เ | 2011/2011/20<br>312,913  | 79,317<br>26,009<br>613 | 366                   | 165,753<br>39,723       | .4.844<br>802<br>628 |          | ที่กำลังแสดงผลใ    | น     |
| สามารถคลิกปิด           | 1.5        | 6 o                                                                                                    | ି କି କାର୍ଟର<br>କାର୍ଟର | 6                       | การะวันออกเลี้มง                                                                                                    | ต้ ข้<br>เหรือ<br>กปีภาค | ม้<br>การเหนื           | मे मे<br>।            |                         | ન ને હે<br>જાલીઈ     |          | รูปแบบแผนภูมิ      |       |
| ข้อมูลที่ไม่ต้องการ 🛛 🗕 | _          |                                                                                                    |                       | รานคร 🚺 ไม่มีพัทษะอาชีพ | เข้าไม่ดีสะบบการศึ                                                                                                    | han nu 0-85%             | ໃນປັກກັນມີການ           | ซิชั่นไป ในไม่สีสมัคร | ຜູ້ບ້ານຄຶດເຄີຍ/ ທີ່ແດນຮ | องไม่ได้             |          |                    |       |
| แสดงบนแผนภูมิได้        |            |                                                                                                    |                       |                         |                                                                                                    |                          |                         |                       |                         |                      |          |                    |       |

**ภาพที่ 10** หน้าแสดงผลข้อมูลสถานการณ์ปัญหาความยากจนด้วยฐานทุน 5 ด้าน (ทุนมนุษย์)

ผู้ใช้งานสามารถจัดการการแสดงผลข้อมูลได้ โดยการใช้งานแถบเมนู

้เครื่องมือสำหรับการจัดการการแสดงผลข้อมูลที่อยู่ด้านบนของแผนภูมิ ดังภาพที่ 11

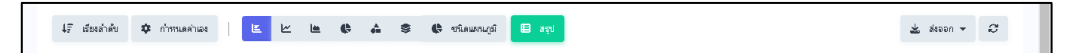

ภาพที่ 11 แถบเมนูเครื่องมือสำหรับการจัดการการแสดงผลข้อมูล

เมื่อผู้ใช้งานต้องการกรองข้อมูลสำหรับการแสดงผลบนแผนภูมิ

สามารถคลิกที่ปุ่ม 💶 🚧 และเลือกตัวเลือกตามที่ต้องการ ซึ่งตัวเลือกที่ถูกเลือกจะปรากฎเครื่องหมาย 🖌 อยู่ด้านหน้า จากนั้น เมื่อต้องการกลับสู่หน้าแสดงผลข้อมูล ให้คลิกปุ่ม 📧 🚥 ดังภาพที่ 12

| 🕽 👖 📧 ข้อมูลครั่วเรือนยากจนระ              | ะดับพื้นที่   | ทุนมนุษย์     | ทุนกายภาพ           | ทุนเศรษฐกิจ  | ทุนธรรมชาติ | ทุนทางสังคม | สรุปฯ |             |
|--------------------------------------------|---------------|---------------|---------------------|--------------|-------------|-------------|-------|-------------|
| >> ipanjasi ×                              |               |               |                     |              |             |             |       |             |
|                                            |               |               |                     |              |             |             |       |             |
|                                            |               |               |                     |              |             |             |       |             |
| 47 เมืองสำคัญ 🌣 กำหระดดำเอง                |               | 6 A           | S & theman          | (d) 🖬 (d)    |             |             |       | 👱 skeen 👻 😂 |
| จำรเวรเครเ น้อยใช่มาก                      | 1             |               |                     |              |             |             |       |             |
| จำนวนคน มากไขห้อย                          |               |               |                     |              |             |             |       |             |
| ไม่มีทึกษะอาชีพ น้อยไปมาก                  | ดวามยากจ      | นด้วยฐานทุ    | น 5 ด้าน (ทุนม      | ્રાયણ        |             |             |       |             |
| ไม่มีทักษะอาชีพ มากใช่น้อย                 |               |               |                     |              |             |             |       |             |
| เข้าไม่ดีระบบการสักษา น้อยไปมาก            |               |               |                     |              |             |             |       |             |
| เข้าไม่ถึงระบบการศึกษา มากไปน้อย           |               |               |                     |              |             |             |       |             |
| อายุ 0-8 ซี ไม่ได้สวัสด์การ น้อยโปมาก      |               |               |                     |              |             |             |       |             |
| จายุ 0·8 ปี ใม่ได้สวัสด์การ มากไปน้อย      |               |               |                     |              |             |             |       |             |
| อายุ 60 ซีซึ่งไป โม่ได้สวัสดิการ น้อยไปมาก |               |               |                     |              |             |             |       |             |
| อายุ 60 ซีซึ่นไป ไม่ได้สวัสดิการ มากไปน้อย |               |               |                     |              |             |             |       |             |
| ผู้ป่วยติดเดียง/พึ่งดนเองไม่ได้ น้อยไปมาก  |               |               |                     |              |             |             |       |             |
| หู้ปวยพิดเดียง/พึ่งคนเองไม่ได้ มากไปน้อย   |               |               |                     |              |             |             |       |             |
| 🖋 มัติ น้อยใปราก                           | 8 6 9         |               |                     | 205          | 24,00       |             |       | 4,844       |
| มิติ มากไปน้อย                             | 21            |               |                     | <u>ले</u> थे | 1           |             |       |             |
| 🖋 อีรแต้แลเขีย                             | P*            |               |                     |              |             |             |       |             |
| 🛇 នពរគិព                                   |               |               |                     |              |             |             |       |             |
|                                            | CONTRACTOR OF | ามอาการรถาร์พ | เราไม่การระบบการศึก |              |             |             |       |             |
|                                            |               |               |                     |              |             |             |       |             |
|                                            |               |               |                     |              |             |             |       |             |

**ภาพที่ 12** หน้าจอการกรองข้อมูลสำหรับการแสดงผลบนแผนภูมิ

ผู้ใช้งานสามารถกำหนดค่าในการแสดงผลข้อมูลบนแผนภูมิได้ตาม

ต้องการ โดยคลิกปุ่ม 🔹 🚥 จากนั้น ทำการกำหนดค่าที่ต้องการจะแสดงผลลงในช่องว่าง และเมื่อต้องการ กลับสู่หน้าการแสงผลข้อมูลให้คลิกปุ่มเดิมซ้ำอีกครั้ง ดังภาพที่ 13

| >> ทุนกุษย์ X                                              |                                     |            |                       |                                 |                                  |                              |              |
|------------------------------------------------------------|-------------------------------------|------------|-----------------------|---------------------------------|----------------------------------|------------------------------|--------------|
| แหน่งที่ของ DBO.BI_BVPROBLEMS                              |                                     |            |                       |                                 |                                  |                              |              |
|                                                            |                                     |            |                       |                                 |                                  |                              | 07/08/2023   |
| 4£ เรียะลำตับ 🗢 กำหนะค                                     | inua 🗉 🖻                            | <b>≞ ¢</b> | 🛢 🚯 ชนิดมหระบุมี      | الرجع 🔲                         |                                  |                              | 🛓 siabbn 👻 😂 |
| 4 euro                                                     |                                     |            |                       |                                 |                                  |                              |              |
| กราพหมออกเด<br>ที่เสือที่ไว้ ปูริกาล<br>Drill-down 🗹 ไปลาะ | จังกวัด<br>องเมทะการจัดกลุ่มในปรีส์ |            |                       |                                 |                                  |                              |              |
| 4 สรุปตาม                                                  |                                     |            |                       |                                 |                                  |                              |              |
| กราฟที่เลือกได้                                            |                                     |            |                       |                                 |                                  |                              |              |
| พี่เสือกไว้ จำนวนคน                                        | 🛞 laishin                           | uzonéw 🎯 i | เข้าไม่ถึงสบบการสักษา | 🎯 อายุ 0-8 ปี ไม่ได้สวัสดัการ 🎯 | จายุ 60 ปีซึ่นไป ไม่ได้สวัสะ 🎯 🤅 | (ปวยติดเดียง/พึ่งตาแองไม่" 🎯 |              |

**ภาพที่ 13** หน้าจอการกำหนดค่าข้อมูลสำหรับการแสดงผลบนแผนภูมิ

นอกจากนี้ ผู้ใช้งานสามารถเปลี่ยนแปลงรูปแบบแผนภูมิสำหรับการ

แสดงผลข้อมูลได้ โดยคลิกเลือกรูปแบบแผนภูมิที่ต้องการที่แถบเมนู **๒ ๒ ๑ ๑ ๑** หรือ คลิกปุ่ม **๑ ๛๛** เพื่อดูตัวเลือกรูปแบบของแผนภูมิที่มากขึ้น และเมื่อต้องการกลับสู่หน้าแสดงผลข้อมูล ให้คลิกปุ่ม **๑ ๛๛** ดังภาพที่ 14

| Since is provided X                                                                                                    | 🧕 🕺 📩 💼 ข้อมูลครัวเรือนยากจนระดับพื้นที่                                                                                                    | ทุนมนุษย์         | ทุนกายภาพ                                         | ทุนเศรษฐกิจ | ทุนธรรมชาติ | ทุนทางสังคม | สรุปฯ                         |              |
|----------------------------------------------------------------------------------------------------|----------------------------------------------------------------------------------------------------|-------------------|---------------------------------------------------|-------------|-------------|-------------|-------------------------------|--------------|
| Decodes dotte reference and and and and and and and and and and                                                                                                    | x language ×                                                                                                    |                   |                                                   |             |             |             |                               |              |
| Arrende de la complete de la complete de la comp | พาษฐกิจะ DBO BLEYPROBLEMS                                                                                                    |                   |                                                   |             |             |             |                               | 07/08/2023   |
|                                                                                                    | 47 diseluko 🌣 n'imushiwa 🗵 🗠                                                                                                    | 11 0 A            | © ชโลมชนุ<br>นาร์                                 | gi 🕒 squ    |             |             |                               | 🛓 dabben 👻 😅 |
| www                                                                                                    | солосо<br>100,000<br>100,000<br>100 | กามตัวบฐานหุข<br> | u 5 د الله منه منه منه منه منه منه منه منه منه من |             |             |             | 202/072<br>202/072<br>202/072 | and t        |

**ภาพที่ 14** หน้าจอการกำหนดชนิดของแผนภูมิสำหรับการแสดงผลข้อมูล

ผู้ใช้งานสามารถดูสรุปผลข้อมูลเชิงลึกในรูปแบบของตารางได้

โดยการคลิกที่ปุ่ม 💵 จะปรากฏข้อมูล ดังภาพที่ 15 และเมื่อต้องการกลับสู่หน้าแสดงผลข้อมูล

ให้คลิกปุ่ม 🔼 🚥

| 0 <u>1</u> 📼  | ข้อมูลครัวเรือนยากจน | ระดับพื้นที่ | ทุนมนุษย์       | พุ่นกายภาพ พุ่ม        | แศรษฐกิจ ทุนธรรม            | ชาติ ทุนทางสังคม                 | สรุปฯ                         |       |
|---------------|----------------------|--------------|-----------------|------------------------|-----------------------------|----------------------------------|-------------------------------|-------|
| >> shrraites; | ×                    |              |                 |                        |                             |                                  |                               |       |
|               |                      |              |                 |                        |                             |                                  |                               |       |
| 47 เมืองสำค่  |                      |              |                 |                        | < een                       |                                  |                               | n + 2 |
|               |                      | จำนวนสน      | ไม่มีทักษะอาชีพ | เข้าไม่ถึงระบบการศึกษา | อายุ 0-8 ปี ไม่ได้สวัสดิการ | อายุ 60 ปีสั่นไป ไม่ได้สวัสดีการ | ญ้ป่วยติดเพียง/พึ่งตนองไม่ได้ |       |
|               | กาดกลาง              | 71,498       | 56,341          | 6,635                  | 2,083                       | 619                              | 983                           |       |
|               | สระนาท               | 19,339       | 14,366          | 1,708                  | 611                         | 164                              | 295                           |       |
|               | พิษณุโลก             | 52,159       | 41,975          | 4,927                  | 1,472                       | 455                              | 698                           |       |
|               | กาดตะหิเออกสไขงเหนือ | 583,382      | 312,813         | 35,153                 | 24,371                      | 3,073                            | 6,205                         |       |
|               | กาฬสินธุ์            | 51,034       | 29,004          | 2,900                  | 2,802                       | 360                              | 638                           |       |
|               | นครราชสีมา           | 44,471       | 26,978          | 2,460                  | 1,262                       | 176                              | 743                           |       |
|               | บุรีรัมป             | 53,396       | 32,801          | 3,269                  | 2,664                       | 399                              | 545                           |       |
|               | มุกลาหาร             | 23,222       | 14,244          | 2,364                  | 1,223                       | 191                              | 267                           |       |
|               | ยโลธร                | 19,717       | 10,718          | 1,018                  | 889                         | 94                               | 270                           | 2,62  |
|               | ຮ້ວຍເວີດ             | 40,840       | 21,847          | 1,238                  | 1,322                       | 199                              | 458                           |       |
|               | สรีสะเกษ             | 97,612       | 54,494          | 6,159                  | 5,102                       | 650                              | 752                           |       |
|               | สกลนคร               | 52,994       | 20,009          | 2,690                  | 2,443                       | 177                              | 327                           |       |
|               |                      |              |                 |                        |                             |                                  |                               |       |

**ภาพที่ 15** หน้าจอสรุปผลข้อมูลเชิงลึกในรูปแบบตาราง

เมื่อผู้ใช้งานต้องการส่งออกข้อมูลในรูปแบบไฟลชนิดต่าง ๆ

ให้คลิกปุ่ม 🛚 🛎 🚥 🔹 จากนั้นเลือกชนิดของไฟล์ที่ต้องการจะส่งออก ดังภาพที่ 16

|                                  | รายงานฯ |                      |      |         |   |
|----------------------------------|---------|----------------------|------|---------|---|
|                                  |         |                      | 01/0 | 08/2023 |   |
|                                  |         | 👱 ៨៤៦៦n<br>PDF       | •    | ø       | 1 |
|                                  |         | WORD<br>EXCEL<br>XML |      |         |   |
| ชนิดของไฟล์สำหรับ —<br>การส่งออก |         | JSON<br>CSV<br>RTF   |      |         |   |
|                                  |         | ภาพ<br>พิมพ์         |      |         |   |

**ภาพที่ 16** หน้าจอสรุปผลข้อมูลเชิงลึกในรูปแบบตาราง

จากนั้น ทำการตั้งค่าไฟล์ที่จะส่งออก เมื่อเสร็จเรียบร้อยแล้ว

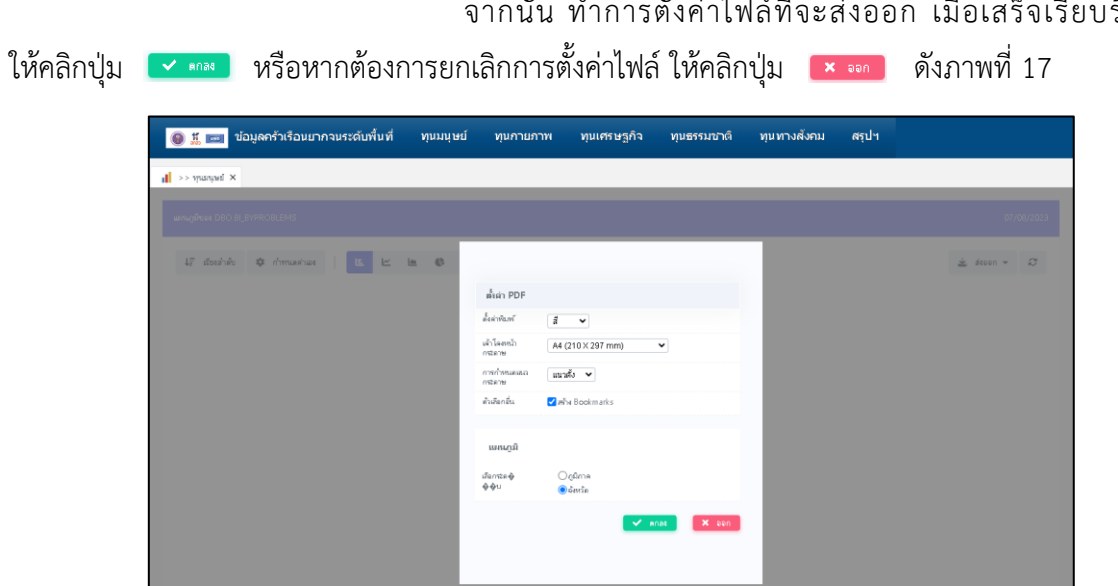

**ภาพที่ 17** หน้าจอการตั้งค่าไฟล์สำหรับการส่งออก

เมื่อทำการตั้งค่าไฟล์ข้อมูลสำหรับส่งออกเสร็จเรียบร้อย ให้ผู้ใช้งาน

รอระบบสร้างไฟล์ตามรูปแบบที่ผู้ใช้งานได้เลือกไว้สักครู่ จากนั้น จะปรากฏหน้าของระบบที่สร้างไฟล์เสร็จ สมบูรณ์ ดังภาพที่ 18 ซึ่งผู้ใช้งานสามารถคลิกปุ่ม 💿 💿 เพื่อเรียกดูไฟล์ข้อมูลตามตัวอย่างที่ปรากฏ ดังภาพที่ 19 หรือ คลิกปุ่ม 🧧 🚥 💷 เพื่อทำการดาวน์โหลดลงในอุปกรณ์ของผู้ใช้งานตามตัวอย่างที่ปรากฏ ดังภาพที่ 20 และหากต้องการที่จะกลับสู่หน้าแสดงผลข้อมูล ให้คลิกปุ่ม 🛛 < 🚥

| 🍥 👖 📼 ข้อมูลครัวเรือนยากจนระดับพื้นที่ | ทุนมนุษย์ ทุนกายภาพ | ทุนเศรษฐกิจ ทุนธรรมชาติ ทุนทางสังคม | สรุปฯ |
|----------------------------------------|---------------------|-------------------------------------|-------|
| I >> spanjed ×                         |                     |                                     |       |
|                                        |                     | PDF                                 |       |
|                                        |                     |                                     |       |
|                                        | PDF สร้างสำเด็จ.    | \ominus ຄູ 🏠 Download 🗲 ຮ້ອນຄລັບ    |       |
|                                        |                     |                                     |       |
|                                        |                     |                                     |       |
|                                        |                     |                                     |       |
|                                        |                     |                                     |       |
|                                        |                     |                                     |       |
|                                        |                     |                                     |       |
|                                        |                     |                                     |       |
|                                        |                     |                                     |       |
|                                        |                     |                                     |       |
|                                        |                     |                                     |       |

# **ภาพที่ 18** หน้าจอการสร้างไฟล์สำหรับการส่งออกเสร็จสมบูรณ์

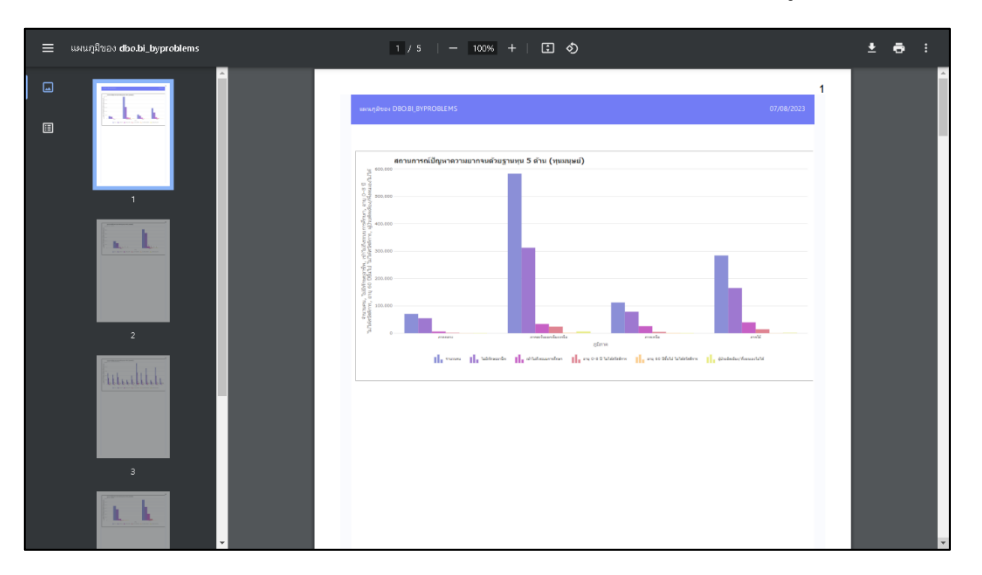

# **ภาพที่ 19** ตัวอย่างการเรียกดูไฟล์ข้อมูล

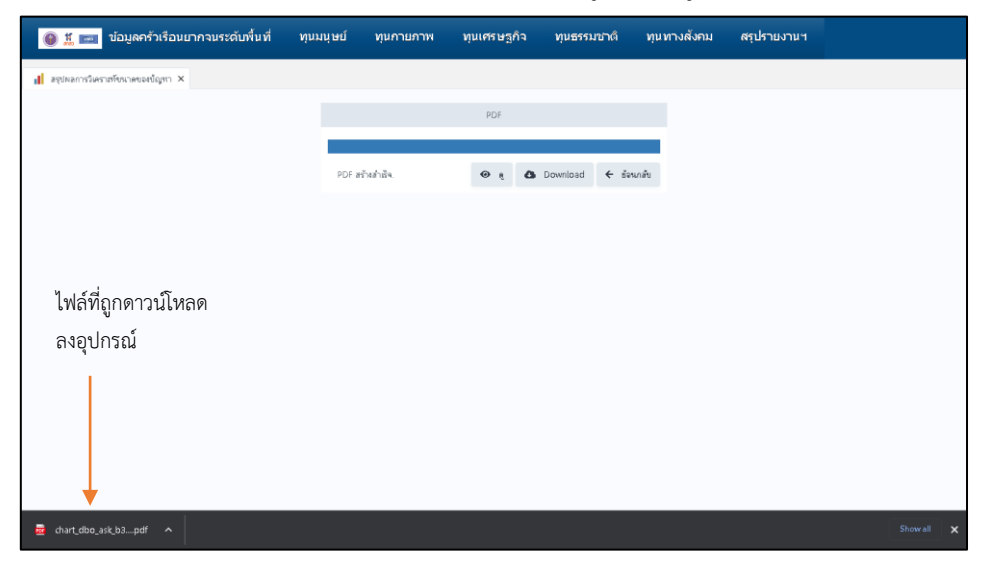

**ภาพที่ 20** ตัวอย่างการดาวน์โหลดไฟล์ข้อมูลลงอุปกรณ์

ในกรณีที่ผู้ใช้งานต้องการรีเซ็ตข้อมูลทั้งหมดให้กลับมาสู่รูปแบบเดิม

ให้คลิกปุ่ม 🗹 เพื่อทำการคืนค่าข้อมูล นอกจากนี้ ผู้ใช้งานสามารถเปิดแถบข้อมูลที่ต้องการดูได้มากกว่า 1 หัวข้อ โดยชื่อหัวข้อของข้อมูลที่ผู้ใช้งานได้ทำการเปิดไว้จะปรากฏอยู่ด้านบนถัดจากแถบเมนูลงมา ดังภาพที่ 21

| 6 | ) 👖 📩 ช้อมูลครัวเรือนยากจนระดับพื้นที่ | ทุนมนุษย์     | ทุนกายภาพ            | ทุนเศรษฐกิจ         | ทุนธรรมชาติ             | ทุนทางสังคม               | สรุปฯ     |                                    |
|---|----------------------------------------|---------------|----------------------|---------------------|-------------------------|---------------------------|-----------|------------------------------------|
| < | >> ทุนมนุษย์ X                         | กลน 4 ระดับ × | 👖 B6. นำในการอุปโกคบ | ร์โกคของครัวเรือน × | 📋 CO. สรุปวิเคราะที่ฐาน | พุนเศรษฐกิจ (Financial Ca | apital) 🗙 | >> D1.ใช้ประโยชน์จากหรัพยากรธรรมาช |
| ш | ឃក្ខទីមាទ៖ DBO BI_B6                   |               |                      |                     |                         |                           |           | 07/08/2023                         |
|   | 🕼 เรียงสำคับ 🂠 กำหรเลค่าแลง 📧 🗠        | <b>⊨ ¢</b>    | S 🕼 viewni           | ជា 🔲 កក្            |                         |                           |           | 🛓 akasan 👻 🎜                       |

**ภาพที่ 21** ตัวอย่างการเปิดแถบข้อมูลหลายหัวข้อ

#### O Inclusion & Exclusion Error

ให้ผู้ใช้งานคลิกปุ่ม Inclusion & Exclusion Error เพื่อทำการเข้าสู่หน้าเว็บของ

<u>"Inclusion & Exclusion Error"</u> จากนั้น จะปรากฎหน้าแรกของระบบ ดังภาพที่ 22

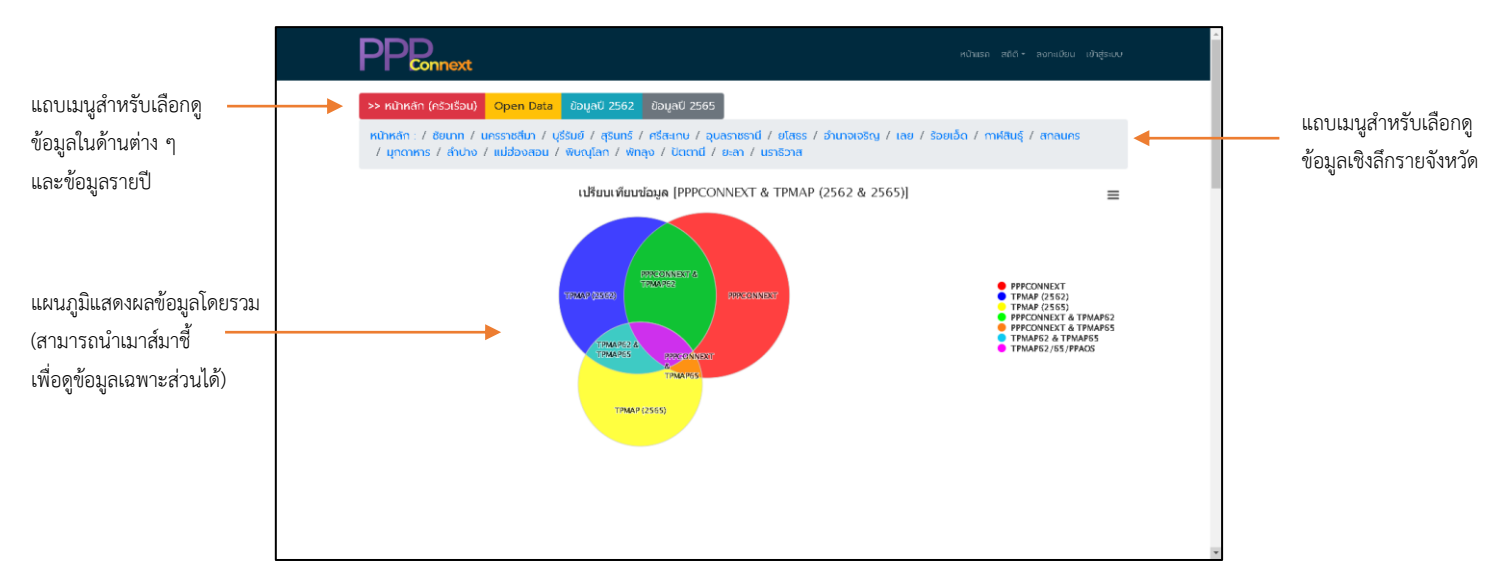

ภาพที่ 22 หน้าแรกของระบบ Inclusion & Exclusion Error

หน้าแรกของระบบ Inclusion & Exclusion Error จะแสดงการ

เปรียบเทียบข้อมูลโดยรวมจากระบบ TPMAP และ ระบบ PPPConnext ซึ่งจะแสดงการเปรียบเทียบข้อมูลใน รูปแบบของแผนภูมิวงกลม ดังภาพที่ 22 ในรูปแบบของตารางข้อมูล ดังภาพที่ 23 และในรูปแบบของแผนภูมิ แท่ง ดังภาพที่ 24

| PF                     | Connext                          |                           |                 |              |                                   | ndhish a     | ກວ - ສາກະເມືອນ ເວົ້າອູ້ຣະນນ |
|------------------------|----------------------------------|---------------------------|-----------------|--------------|-----------------------------------|--------------|-----------------------------|
| <b>ບ້ວມູ</b><br>ແສດນ 1 | ลอาก TPMA<br>เช่ง 20 อาก 20 ผลลั | ו <b>P (2562)</b> :<br>של |                 | <b>ข้อมู</b> | jaอาก PPPC<br>1 ซึ่ง 20 วาก 20 ผล | CONNEXT :    | reg he he en a se re        |
|                        | TPMAP (2562)                     | งหมวมความรียน             | Inclusion Error |              | PPPCONNEXT                        | บงใหร่องแห่ง | Exclusion Error             |
| 1                      | สงมาก                            | 4,778                     | 1,062           | 1            | deunn                             | 5,302        | 2,729                       |
| 2                      | บกรรางสีบา                       | 20786                     | 17,961          | 2            | บกรราชสีมา                        | 11,297       | 10,593                      |
| 3                      | មុននយម័                          | 22,290                    | 18,181          | 3            | นุรีรับยั                         | 11,244       | 7,453                       |
| 4                      | ąšunš                            | 94,262                    | 3,799           | 4            | ąšunś                             | 16,340       | 4,290                       |
| 5                      | nšauma                           | 10,028                    | 3,441           | 5            | nfauna                            | 19,224       | 4,522                       |
| 6                      | อุและางราช                       | 12,270                    | 7,565           | 6            | quaeroerd                         | 16,245       | π.063                       |
| 7                      | oless                            | 2,211                     | 425             | 7            | olass                             | 5,039        | 3,430                       |
| 8                      | ວ້າມາຈາວຂ້າງ                     | 1,309                     | 0               | 8            | ສຳພາວເວລັດມ                       | 4,419        | 3,545                       |
| 9                      | 180                              | 4,815                     | 0               | 9            | 100                               | 7,054        | 3,554                       |
| 10                     | toeda                            | 7,120                     | 2,197           | 10           | steendig                          | 8,739        | 4,122                       |
| π                      | กาฟสัมธุ์                        | 8,646                     | 1,860           | π            | miłduć                            | π.962        | 6,252                       |
| 12                     | annuns                           | 8,449                     | 964             | 12           | anauns                            | 11,544       | 4,015                       |
| 13                     | นุคอาสร                          | 2,757                     | 616             | в            | มูกอาหาร                          | 6,007        | 3,896                       |
| 14                     | Antro                            | 11,466                    | 1311            | ж            | diuto                             | 14,373       | 5,420                       |
| ъ                      | แม่ช่องสอน                       | 12,875                    | 11,256          | τ            | uddooacu                          | 10,277       | 10,277                      |
| 16                     | จับอยูโลก                        | 18,831                    | 228             | ъ            | www.lan                           | 15,014       | 1788                        |
| π                      | vinajo                           | 12,900                    | 5,262           | τ            | winayo                            | 16,473       | 7,540                       |
| 19                     | boost                            | 15,183                    | 9,869           | 18           | Doord                             | 19,005       | 15,700                      |
| 19                     | 8+81                             | 15,886                    | 0               | 19           | 5-at                              | 11,746       | 6,227                       |
| 20                     | บราชอาส                          | 3,999                     | 1,492           | 20           | แราชีวาล                          | 10,615       | 8,151                       |

ภาพที่ 23 ตารางแสดงข้อมูลเปรียบเทียบระหว่างข้อมูลจากระบบ TPMAP กับ ระบบ PPPConnext

|                                    | PPPConnext                                                                                             | หน้านรถ สดีดี+ ลอกแป้ยน เป้าสู่ระบบ                                                                                                    |
|------------------------------------|----------------------------------------------------------------------------------------------------|----------------------------------------------------------------------------------------------------|
| เมารถคลิกปิด                       | 20 แรกร้องส 3,999 1,492                                                                                | 20 บราชีวหร 10,615 8,151                                                                                                    |
| มูลที่ไม่ต้องการ<br>งงบนแผนภูมิได้ | ข้อมูลจาก TPMAP :                                                                                      | ข้อมูลจาก PPPCONNEXT:                                                                                                    |
|                                    | มศรรษสัมา <b>3)825</b><br>บุรีมส์ <mark>2014จิม</mark> <b>ชัญญาที่ตรงกัน ®</b> ไม่มีชัญล ใน PPPCONNEXT | นครรรมีก 10/593 2/34<br>บุรีแล้ 2/553 2/32 มีนักมากรรมกัน ● ไม่มีขอมูล ใน TPMAP                                                                                                    |
|                                    | ्यीधार्भ<br>सर्वेज्यातथ (१४)587/<br>सर्वेज्याती सर्वेड                                                 | ्योधार्थनं <b>१९२३ विकास १९२३ विकास</b> १९४३ विकास<br>संजित्य तथा <b>१९३३ विकास १९४३ विकास</b> १९४३ विकास<br>सर्वे अन्यतिर्थ                                                                                                    |
|                                    | รฐมาราการเป็น<br>ระโมธรร (1810-2455)<br>อำเนาจะสุมัน (1919-35)                                         | ປະທາດ 1999 ອີນ 2019 ອີນ 2019 ອີ |
|                                    | ແລສ 34929<br>ຈັດສະເລີກ (51923                                                                          | inn ⇒35552 ⇒3560 0<br>∓aulán ≤31)22 ≤ 415007                                                                                                    |
|                                    | การที่สันธุ์ รัฐมีสุขย<br>สการแหง 20195                                                                | การที่สำหรัง<br>สากสนาย <b>56</b> (2000)<br>สากสนาย <b>56</b> (200)                                                                                                    |
|                                    | มุกตารกร (2020)<br>สำนาง<br>แต่สู่ประสาข (101755)<br>(1550)                                            | มุกการกระ<br>สำนาง 54580 (ม.ศ. 1976)<br>เมลี่ยนสายน                                                                                                    |
|                                    | ศัษยุร์มา<br>พิธีรูง<br>มีเธริย์                                                                       | ที่ชายุร์ลก ¥80551<br>ว่ารังสุด<br>เมื่องารี 25503 (1997) - 48933                                                                                                    |
|                                    | ອະດາ 55/278                                                                                            | มะการาส<br>ยะวา 1920/2 <mark>/ 51199</mark><br>พรารัวส <mark>1920/2</mark>                                                                                                    |
|                                    | 0 2.5k 5k 7.5k 10k 12.5k 15k 17.3<br><sup>Values</sup><br>สามารถนำเมาส์มาชี้ที่                        | 58 0 2.58 58 7.58 108 12.58 158 17.58 208 2<br>Values Highsharts.com                                                                                                    |
|                                    | PPAOS © 2023 รายละเอียดของข้อมูล                                                                       | าบนแผนภูมิ หม่วยบอกรและอัดการกุนด้านการพัฒนกระดับทั้นที่ (uwn.)                                                                                                    |

**ภาพที่ 24** แผนภูมิแสดงข้อมูลเปรียบเทียบระหว่างข้อมูลจากระบบ TPMAP กับ ระบบ PPPConnext เมื่อผู้ใช้งานต้องการขยายภาพแผนภูมิให้ใหญ่ขึ้น หรือสั่งพิมพ์

แผนภูมิออกมาเป็นเอกสารสำหรับจัดทำรายงาน หรือดาวนโหลดเป็นไฟล์ชนิดต่าง ๆ ลงในอุปกรณ์ ให้คลิกปุ่ม ≡ ที่มุมขวาบนของแผนภูมิ จากนั้น จะปรากฏเมนูขึ้นมา ดังภาพที่ 25 และเมื่อตองการกลับสู่หน้าเดิม ให้คลิกที่ปุ่มเดิมข้างต้น จากนั้นคลิกเลือก "Exit from full screen" หรือ กด "Esc" ที่แป้นพิมพ์

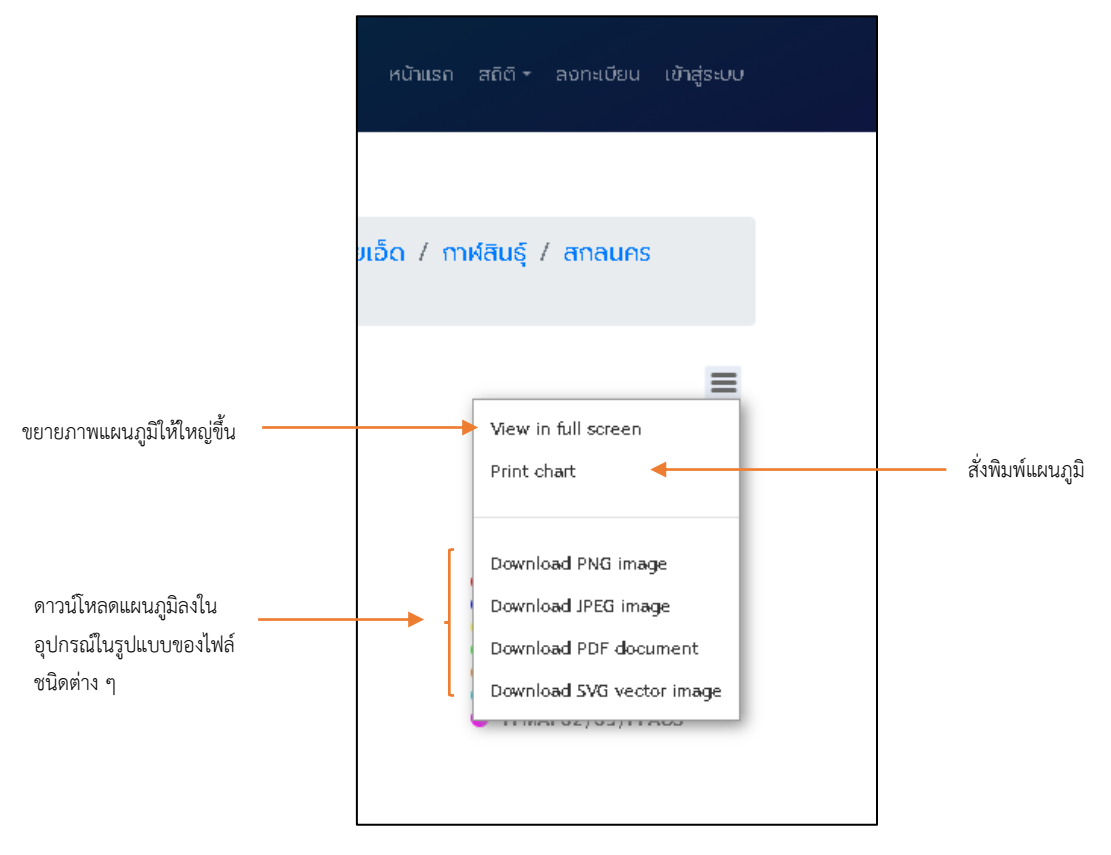

**ภาพที่ 25** แถบเมนูสำหรับจัดการและส่งออกแผนภูมิ

นอกจากนี้ ผู้ใช้งานสามารถดูข้อมูลเชิงลึกรายจังหวัดได้ โดยคลิก

รายชื่อจังหวัดที่ต้องการดูในแถบเมนูด้านบน ดังภาพที่ 26 จากนั้น จะปรากฏหน้าระบบในลักษณะเดียวกัน กับหน้าแรก แต่จะแตกต่างกันที่ข้อมูล ซึ่งจะเป็นข้อมูลเฉพาะในจังหวัดที่ผู้ใช้งานได้เลือกเข้ามาดู และผู้ใช้งาน สามารถดูข้อมูลเชิงลึกรายอำเภอ รายตำบล และรายหมู่บ้าน ของแต่ละจังหวัดได้

| PPPConnext                                      |                                                                      | หม้าสอก สยัติ สามารถอื่อน เป็นสู่อนม                                                                                    |
|-------------------------------------------------|----------------------------------------------------------------------|----------------------------------------------------------------------------------------------------|
| >> หน้าหลัก (ครัวเรือน)                         | Open Data ขอมูลปี 2562                                               | ປ້ວມູດປີ 2565                                                                                                    |
| หน้าหลัก : / ชัยนาท / น<br>/ มุกดาหาร / ลำปาง / | เครราชสีมา / บุรีรัมย์ / สุรินทร์ /<br>' แม่ฮ่องสอน / พิบณุโลก / พัท | / ศรีสะเกม / อุปสราชรานี / ยโสรร / อำเภอเอริญ / เลย / ร้อยเอ็ด / mฟสินรุ้ / สกลนคร<br>เลุง / ปัติตานี / ยะลา / นราชิวาส |

**ภาพที่ 26** แถบเมนูสำหรับดูข้อมูลเชิงลึกรายจังหวัด

## สรุปรายงานผลวิเคราะห์ทุนดำรงชีพ

ให้ผู้ใช้งานคลิกปุ่ม

เพื่อทำการเรียกดูและ

ดาวน์โหลด <u>"สรุปรายงานผลวิเคราะห์ทุนดำรงชีพ"</u> ลงอุปกรณ์ ดังภาพที่ 27

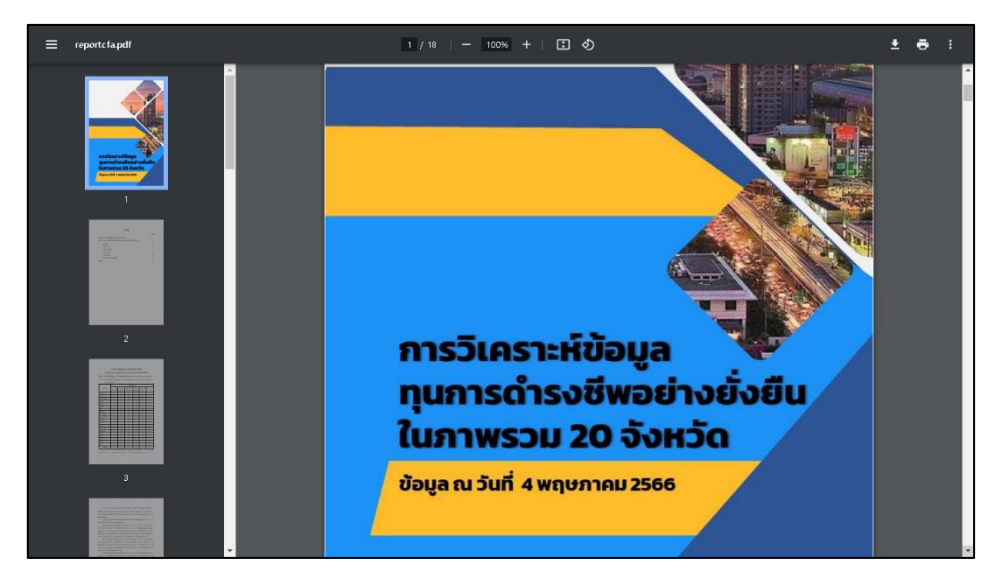

**ภาพที่ 27** ไฟล์สรุปรายงานผลวิเคราะห์ทุนดำรงชีพ

- ส่วนของการแสดงผลข้อมูลโดยรวมของระบบ

ในส่วนนี้ จะมีข้อมูลในแต่ละส่วนและรูปแบบการแสดงผลข้อมูลเช่นเดียวกับที่ได้

กล่าวไปในหัวข้อที่ 1 <u>"การเข้าใช้งานระบบ"</u> ซึ่งจะปรากฏหน้าระบบ ดังภาพที่ 1 นอกจากนี้ ผู้ใช้งานสามารถเข้าไปดูข้อมูลโดยรวมรายจังหวัดได้ โดยการคลิกเลือก

รายชื่อจังหวัดที่ต้องการเข้าไปดูข้อมูลบนแถบเมนู ดังภาพที่ 28 ซึ่งจะปรากฏหน้าของระบบเช่นเดียวกันกับ หน้าแรกแต่จะแตกต่างกันที่ข้อมูล ซึ่งจะเป็นข้อมูลที่เฉพาะเจาะจงสำหรับจังหวัดที่ผู้ใช้งานได้เข้าไปดู

> หน้าหลัก : / กรุงเทพมหานคร / ชัยนาก / นครราชสีมา / บุรีรัมย์ / สุรินทร์ / ศรีสะเกษ / อุบสราชธานี / ยโสธร / อำนาจเจริญ / เลย / ร้อยเอ็ด / กาฟสินธุ์ / สกลนคร / มุกดาหาร / ลำปาง / แม่ฮ่องสอน / พิษณุโลก / พัทลุง / ปัตตานี / ยะลา / นราธิวาส / \*นครสวรรค์

> > **ภาพที่ 28** แถบเมนูสำหรับดูข้อมูลโดยรวมรายจังหวัด

#### 3.2. สถิติ

ผู้ใช้งานสามารถดูรายงานและตรวจสอบข้อมูลต่าง ๆ ได้ โดยการคลิกที่เมนู <u>"สถิติ"</u> จากนั้น จะปรากฏหัวข้อต่าง ๆ ให้ผู้ใช้งานสามารถเลือกดูได้ตามต้องการ ดังภาพที่ 29

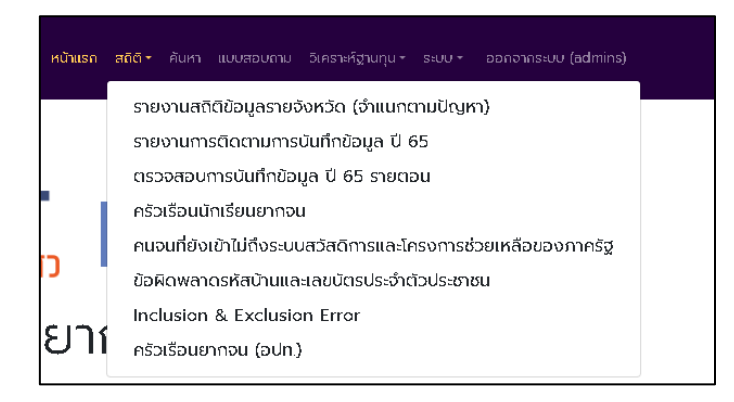

# **ภาพที่ 29** แถบเมนูสถิติ

เมื่อผู้ใช้งานต้องการดูข้อมูลสถิติรายจังหวัด ให้คลิกเลือกหัวข้อดังกล่าวที่แถบเมนู

จากนั้น จะปรากฏหน้าระบบสำหรับดูข้อมูลสถิติรายจังหวัด โดยผู้ใช้งานสามารถเลือกดูข้อมูลของแต่ละปีและ ข้อมูลของแต่ละจังหวัดได้ ดังภาพที่ 30

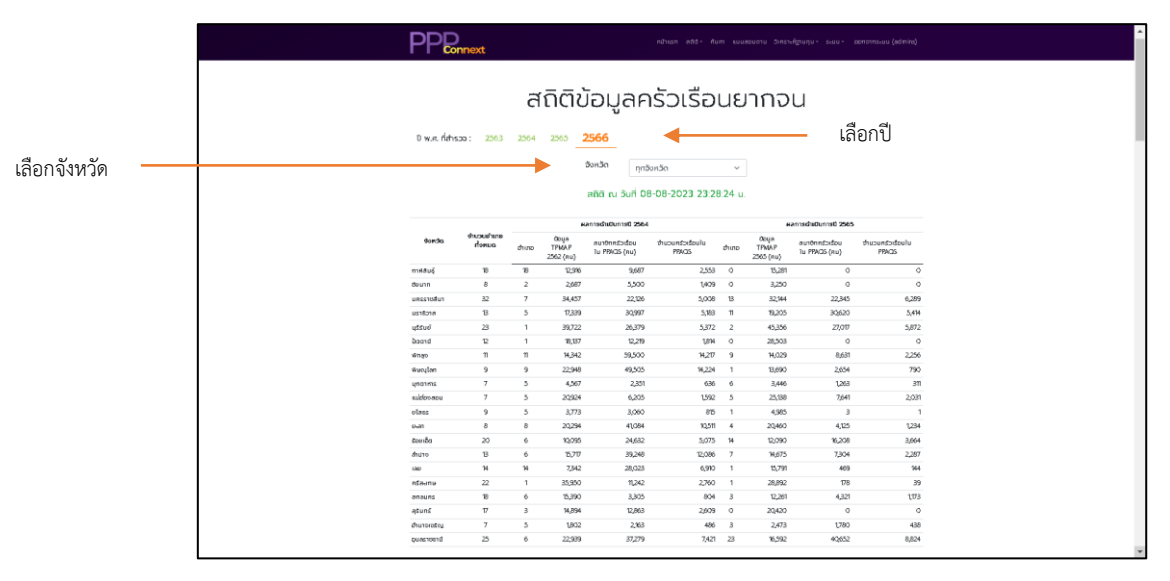

**ภาพที่ 30** หน้าจอรายงานสถิติข้อมูลรายจังหวัด

ในกรณีที่ ผู้ใช้งานต้องการดูข้อมูล <u>"ครัวเรือนยากจน อปท."</u> ให้คลิกเลือกหัวข้อดังกล่าว ที่แถบเมนู จากนั้น จะปรากฏหน้าระบบแสดงผลข้อมูล ดังภาพที่ 31

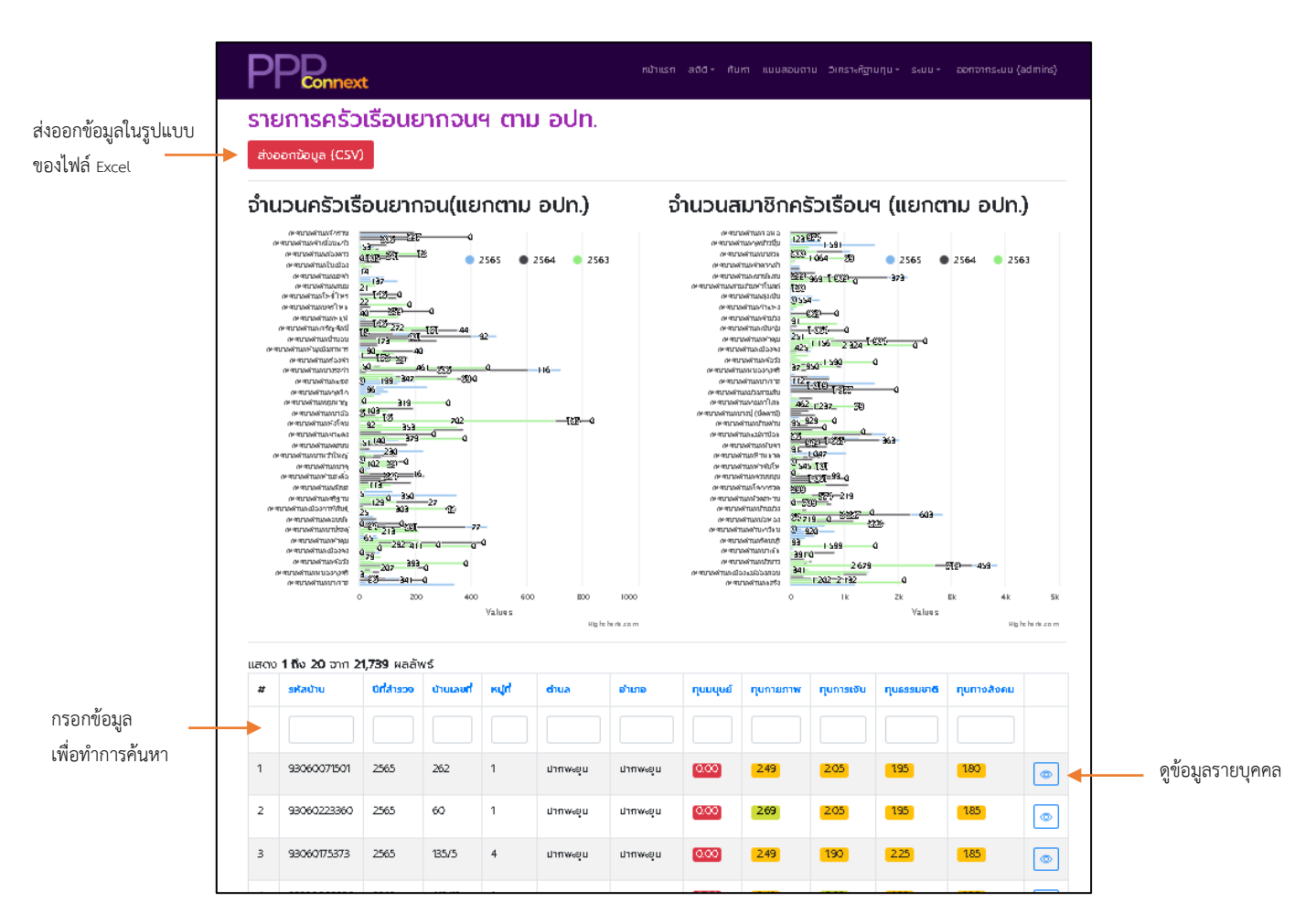

**ภาพที่ 31** หน้าจอข้อมูลครัวเรือนยากจน อปท.

จากภาพที่ 31 ผู้ใช้สามารถค้นหาครัวเรือนยากจากด้วยรหัสบ้าน ปีที่สำรวจ บ้านเลขที่ หมู่ที่ ตำบล อำเภอ จังหวัด ชื่อ-สกุล หรือชื่อผู้ใช้ที่บันทึกข้อมูลได้ โดยกรอกข้อความที่ต้องการค้นหาตามกล่อง ข้อความที่ส่วนหัวของตารางแล้วกดปุ่ม Enter ที่คีย์บอร์ด และสามารถดูข้อมูลรายบุคคลได้ โดยทำการ คลิกปุ่ม 💿

# 3.3. ค้นหา

| Connext                                                                                              |                                    | หน้าแรก สถีดี <b>- คันหา</b> แบ | เบสอบถาม อีเคราะห์ฐานกุน+ ระบบ+ อ | anoากระบบ (admins) |
|----------------------------------------------------------------------------------------------------|------------------------------------|---------------------------------|-----------------------------------|--------------------|
| ค้นหาข้อมูลครัวเ                                                                                     | รือน                               |                                 |                                   |                    |
| ปีที่สำรวจ                                                                                           | บ้านเลขที่                         | หมู่ที                          | ชื่อหมู่บ้าน                      |                    |
| 2563                                                                                                 |                                    |                                 |                                   |                    |
| จังหวัด                                                                                              | อำเภอ                              |                                 | ตำบล                              |                    |
| เลือกจังหวัด                                                                                         | <ul> <li>เลือกเขต/อำเภอ</li> </ul> | ~                               | เลือกแขวง/ตำบล                    | ~                  |
| ผลการค้นหา: 0 รายการ                                                                                 |                                    |                                 |                                   |                    |
| หลากรคันหา: O รายการ<br># มีที่สำรวจ สำรวจครั้งที่                                                   | ານູ່ກີ່ ກມູ່ບ້ານ ດ້ານສ ວ່ານາວ ຈັດຕ | วัต กุมมนุษย์ กุมภาษภาพ         | v กุนการเซิน กุนธรรมชาติ          | กุนทางสังคม        |
| น กบกา<br>ผลการกับเก: O รายการ<br># มิที่สำนวง สำนวดหรังที่                                          | ແມ່ຕ໌ ແມູ່ບ້ານ ດ້ານສ ຜ່ານກວ ວັບແ   | วัด กุมมนุษย์ กุมกายภาพ         | ง กุมาระเอิน กุมธรรมชาติ          | กุนทางสังคม        |
| <ul> <li>นายกา</li> <li>ผลการกับกา: O รายการ</li> <li># มีที่ส่งออ สำสองหรังที่</li> </ul>           | ຄມູ່ກີ່ ກມູ່ບ້ານ ຕຳແລ ອຳນາລ ວ່າຫະ  | อัด กุมมนุษย์ กุมกายภาพ         | r กุมาระดัน กุษธรรษชาชิ           | กุมทางสังคม        |
| <ul> <li>น กบกร</li> <li>ผลการกับกร</li> <li>ปี รวยการ</li> <li># มีที่สำสวด สำสวดหรือที่</li> </ul> | າບູ່ກີ່ ກນູ່ບ້ານ ຕຳນາລ ອຳນານ ອັບກ  | วิต กุษณุยต์ กุษภาษภาพ          | r กุมารเชิน กุมธรรมหารี           | กุมทางสังคม        |
| <ul> <li>นุ กบกา</li> <li>ผลการคันคา: O รายการ</li> <li># มิทีล้านวง สำนวงหรังที่</li> </ul>         | ກມູ້ກີ່ ກມູ່ບ້ານ ຕຳນາສ ວຳນາວ ວັດແ  | 20 กุษณุศย์ กุษารมาง            | / กุมาารเงิน กุมธรรมชาติ          | ทุนทางสังคม        |

**ภาพที่ 32** หน้าจอสำหรับค้นหาข้อมูล

#### 3.4. แบบสอบถาม

ผู้ใช้งานสามารถเข้าถึงแบบสอบถามข้อมูลครัวเรือนยากจน โดยการคลิก <u>"แบบสอบถาม"</u> ที่แถบเมนูด้านบน ระบบจะแสดงหน้าจอรายการแบบสอบถามครัวเรือนยากจน ดังภาพที่ 33

| Ρ    | P D Connext                     |             |            |         |               | หม้าแรง | ก สถีดี+ ศัมหา | แบบสอบถาม | วีเคราะห์ฐานทุเ | 1+ S1UU+ | ออกจากระบบ (admins) |
|------|---------------------------------|-------------|------------|---------|---------------|---------|----------------|-----------|-----------------|----------|---------------------|
| ราย  | ยการแบบ<br><sup>สันข้อมูล</sup> | สอบถา       | າມครัว     | เรือนย  | ากจนฯ         | ของ อ   | admi           | ns        |                 |          |                     |
| แสดง | 1 <b>ถึง 20</b> อาก <b>23</b>   | 9,019 ผลลัพ | ธ์         |         |               |         |                |           |                 |          |                     |
| #    | รพัสบ้าน                        | Driahsco    | บ้านเลขที่ | หมู่ที่ | chua          | ອ້ານາວ  | ຈັດຮວັດ        | ชื่อ      | ana             | ទី១ម៉ូថៃ |                     |
|      |                                 |             |            |         |               |         |                |           |                 |          |                     |
| 1    | 37020068952                     | 2566        | 224        | 10      | คำเชื่อนแก้ว  | ซานุบาม | อ่ำนาอเอริญ    | нų        | ผาชัน           | chutima  | • 1                 |
| 2    | 34060026841                     | 2566        | 38         | 4       | คำเชื่อนแก้ว  | ซานุบาน | อ่านาจเจริญ    | อังกร     | ແສບແດຈ          | chutima  | • / 1               |
| 3    | 34060028339                     | 2566        | 63         | 6       | ค่ำเชื่อนแก้ว | ซานุบาน | อ่านาจเจริญ    | wa        | ພລວຍພັບຮົ       | chutima  | • 2 1               |
| 4    | 34D60D46949                     | 2566        | 9          | 10      | คำเชื่อนแก้ว  | ซานุบาน | อำนาจเจริญ     | ŵo        | ค้นทรุขา        | chutima  | • 2 1               |
| 5    | 37020091172                     | 2566        | 181        | 4       | ค่ำเชื่อนแก้ว | ซานุบาม | อ่ำนาจเจริญ    | 50        | หมูนดี          | chutima  | • 2 1               |
| 6    | 37020006639                     | 2566        | 41         | 11      | คำเชื่อนแก้ว  | ฮานุบาม | อ่านาจเจริญ    | ðuns      | กัณฑ            | chutima  | • / 1               |
| 7    | 34060028347                     | 2566        | 65         | 6       | คำเชื่อนแก้ว  | ซานุบาม | อ่านาอเอริญ    | หล่า      | ປອູດວິຕຣ        | chutima  | • / 1               |
| 8    | 34060060372                     | 2566        | 120        | 8       | คำเชื่อนแก้ว  | อานุบาม | ວ່ານາຈເຈຮັญ    | สหราช     | ច័រកេទីថ្ន      | chutima  | • 1 1               |

**ภาพที่ 33** หน้าจอรายการแบบสอบถามครัวเรือนยากจน

จากภาพที่ 33 การแสดงรายการแบบสอบถามครัวเรือนยากจนจะแตกต่างกันตามสิทธิ์ การใช้งานระบบ ได้แก่ ผู้ดูแลระดับจังหวัดและผู้วิจัยจะสามารถเห็นข้อมูลในระดับจังหวัดที่เป็นผู้รับผิดชอบอยู่ เท่านั้น และสิทธิ์อาสาสมัครจะสามารถเห็นเพียงรายการแบบสอบถามที่ตนเป็นผู้บันทึกเท่านั้น ภายในหน้าจอ นี้ผู้ใช้สามารถค้นหา เพิ่ม แสดง แก้ไข/ปรับปรุง หรือลบข้อมูลได้

# <u>การค้นหาข้อมูล</u>

ผู้ใช้งานสามารถค้นหาครัวเรือนยากจากด้วยรหัสบ้าน ปีที่สำรวจ บ้านเลขที่ หมู่ที่ ตำบล อำเภอ จังหวัด ชื่อ-สกุล หรือชื่อผู้ใช้ที่บันทึกข้อมูลได้ โดยกรอกข้อความที่ต้องการค้นหาตามกล่อง ข้อความที่ส่วนหัว ของตารางแล้วกดปุ่ม Enter ที่คีย์บอร์ด ตัวอย่างการค้นหาตามปีที่สำรวจ "2565" ดังภาพที่ 34

| ราย  | <mark>บการแบบ</mark><br><sub>ทีมข้อมูล</sub> | สอบถา                | เมครัวเ    | เรือนย  | ากจนฯ         | ของ ด่  | admi       | ns      |        |                               |       |
|------|----------------------------------------------|----------------------|------------|---------|---------------|---------|------------|---------|--------|-------------------------------|-------|
| แสดง | 1 <b>ถึง 20</b> อาก <b>40</b>                | , <b>767</b> ผลลัพธ์ |            |         |               |         |            |         |        |                               |       |
| "    | รหัสบ้าน                                     | ปีที่สำรวจ           | บ้านเลยที่ | หมู่ที่ | chu <b>a</b>  | อ่าเกอ  | จังหวัด    | ชื่อ    | ងក្មេង | ដី១ម៉ូដៃ                      |       |
|      |                                              | 2565                 |            |         |               |         |            |         |        |                               |       |
| 1    | 34060045349                                  | 2565                 | 31         | 10      | ค้าเชื่อนแก้ว | ซานุบาน | อำเภอเอริญ | กองพูล  | หมุนดี | นางสาวทัพ<br>วธรณ<br>สราญรมย์ | • / 1 |
| 2    | 34060026450                                  | 2565                 | 33         | 10      | คำเชื่อมแก้ว  | ชานุมาน | ตำนาอเอริญ | ณรงค์   | หมูนดี | ປວິດກ<br>ສຣາດູເຣນ             | • 🖉 🔋 |
| 3    | 37020015760                                  | 2565                 | 2          | 10      | คำเชื่อนแก้ว  | สานุมาน | สำเภอเอริญ | ວິຮັຕນົ | หมูนดี | ปซีณา<br>สราญรม               | • / 1 |

**ภาพที่ 34** การค้นหาข้อมูลครัวเรือนยากจน

# <u>การเพิ่ม/แก้ไขข้อมูล</u>

|                                 | เพิ่มข้อมูลครัวเรือนเ                              | ยากจนฯ                 |                                         |                                     |                          |                                         |            |          |                            |
|---------------------------------|----------------------------------------------------|------------------------|-----------------------------------------|-------------------------------------|--------------------------|-----------------------------------------|------------|----------|----------------------------|
| ระบบอะตราอสอบรหัสบ้าบ           | รหัสบ้าม                                           |                        | ปีที่สำรวจ                              |                                     | ครั้งที่สำระห            | 0                                       |            |          |                            |
| 1200426114460184018             |                                                    | Generate               | 2566                                    |                                     | 1                        |                                         |            |          |                            |
| และไม่สามารถเว้นว่าได้          | มีหมายเลขครัวเรือนเทษตร (สมุดเชียว                 | 3                      | หมายเลขหมายเลขครัวเรีย                  | อนเทษตร                             |                          |                                         |            |          |                            |
|                                 | —โปรดเลือก—                                        | ~                      |                                         |                                     |                          |                                         |            |          |                            |
|                                 | ບ້ານເສນກິ່                                         |                        | 990                                     |                                     | ถมม                      |                                         | 1          |          |                            |
|                                 |                                                    |                        |                                         |                                     |                          |                                         |            |          |                            |
|                                 | ວັນກວັດ                                            |                        | อำเภอ                                   |                                     | ตำบล                     |                                         | n          |          |                            |
|                                 | เลอทองหวด                                          | *                      | ເລຍຕາເນດ/ອຳເກຍ<br>ອຳເກອຕ້ອນໄມ່ວ່ານາປລ່າ | ~                                   | เลอกแขวง<br>ต่ามสองไม่ว่ | n/chua 🗸                                | J          |          |                            |
|                                 | หมู่ที่ ()                                         |                        | ชื่อหมู่บ้าน ()                         |                                     | รหัสไปรษณ์               | ย์                                      |            |          |                            |
|                                 | เลือกหมู่                                          | ~                      | เลือกหมู่บ้าน                           | ~                                   |                          |                                         |            |          |                            |
|                                 |                                                    |                        |                                         |                                     |                          |                                         |            |          |                            |
|                                 | ເວົາບ້ານຕາມກະເບີຍນບ້ານ                             |                        |                                         |                                     |                          |                                         |            |          |                            |
|                                 | คำนำหน้าชื่อ                                       | ชื่อ                   |                                         | สกุล                                |                          | หมายเลขบัตรประจำตัวประชาชม              |            |          |                            |
|                                 | —โปรดเลือก— ~                                      |                        |                                         |                                     |                          |                                         |            | 7        | ระบบจะตรวจสอบหมายเลข       |
|                                 |                                                    |                        |                                         |                                     |                          |                                         | 1          |          | าโตรงโขลำต้างโระชาชง       |
|                                 | ผู้ให้ป้อมูล                                       |                        |                                         |                                     |                          |                                         |            |          |                            |
|                                 | คำปาหม้าชื่อ                                       | ຮື່ອຜູ້ໃห້ນ້ອນູ        | a                                       | สาเลผู้ให้ข้อมูล                    |                          | หมายเลขบัตรประจำตัวประชาชน              |            |          | แต่สามารถเว้นว่างได้       |
|                                 | —โปรดเลือก— ~                                      |                        |                                         |                                     |                          |                                         |            | _        |                            |
|                                 | เมอร์โทรศัพท์                                      |                        |                                         |                                     |                          |                                         |            |          |                            |
|                                 |                                                    |                        |                                         |                                     |                          |                                         |            |          |                            |
|                                 |                                                    |                        |                                         |                                     |                          |                                         |            |          |                            |
|                                 | V                                                  |                        | U                                       |                                     |                          |                                         |            |          |                            |
|                                 | จำนวมสมาซิกที่อาศัยและมีชื่อในทะเบีย               | ມບ້ານ (คม)             | จำนวนสมาชิกที่อาคัยแต่ไเ                | ม่มีชื่อในทะเบียนบ้าน (คม)          | ວຳນວບສນາຄ<br>(คນ)        | จิกที่ไม่ได้อาศัยแต่มีชื่อในทะเบียนบ้าน |            |          |                            |
|                                 | 0                                                  |                        | 0                                       |                                     | 0                        |                                         | ∖ ◀┥       | จำนวนสม  | มาชิกต้องเป็นตัวเลข        |
|                                 |                                                    |                        |                                         |                                     |                          |                                         |            | เท่านั้น |                            |
|                                 | ทีมสำรวจข้อมูล                                     |                        |                                         |                                     |                          |                                         |            |          |                            |
|                                 | คำนำหน้าชื่อ                                       | ชื่อผู้สำรวจ           |                                         | นามสกุลผู้สำรวจ                     |                          | เบอร์โทรศัพท์                           |            |          |                            |
|                                 | —โปรดเลือก— 🗸 🗸                                    |                        |                                         |                                     |                          |                                         | ](         |          |                            |
|                                 | สำรวจ ณ วันที่                                     | רוהכו                  |                                         |                                     |                          |                                         |            |          |                            |
| ระบุวันที่สำรวจด้วย ——          |                                                    |                        |                                         |                                     |                          |                                         |            |          |                            |
| 59 119 19 1 "\\\\\/mana / alal" |                                                    |                        |                                         |                                     | -                        |                                         |            |          |                            |
|                                 | C Wutthn!                                          |                        | 7                                       | คาลกาา กาลเข้าพอิเลีย 🖤 เร          | in another               | 13.751                                  | . <b>-</b> | -        | ค่าพิกัดละติจูดและลองจิจูด |
| เช่น 2565/09/17                 | อายาร์การสารการการการการการการการการการการการการกา | มหาวิทยาลัเ            |                                         | หลักเมือง<br>ทพมหานิตร              | ้ย<br>ลานคนเi            | ลองฉีจูด                                |            |          | ສາຍາະຄຸດຮວດຫັວເລຍໃນເວລ່ວນ  |
| 2565/ / 150000                  | โรงเรียนสตรีวัดระพัง <table-cell></table-cell>     | ฟิลปากร<br>(วังท่าพระ) | O Teyra                                 | e)                                  | วัดสุทัศนเท              | 100.492                                 | ]          |          | ย เทารแบรถแผ่งขณาของ       |
| 2303/_/_ 104914                 |                                                    | 0                      | Размян нан та                           |                                     |                          |                                         |            |          | ข้อความ หรือเลือกตำแหน่ง   |
|                                 |                                                    | 0                      | อายาระบรมมหาราชวัง                      | 🔿 🖬 วู้คราชบพิธสถิตูม               | а дал<br>ИЛ 🔒            |                                         |            |          | วาอแหนที่โดยอารป้องหมด     |
|                                 | normovity)                                         | a na                   | ว้คราชเ                                 | พระระยาะหระเพล                      | 15                       |                                         |            |          | ง แแซพนพลอน เรกแพท็่งเ     |
|                                 | 🛛 🖬 🖓 ฐานทัพเรียกรุงเทพ                            | 0.110                  | 31                                      | - Man                               | +                        |                                         |            |          |                            |
|                                 | V 0                                                | 0                      | ushus                                   |                                     | 081 - IL                 |                                         |            |          |                            |
|                                 | Google                                             | Tours                  | attaturde dageward (                    | 2023 ของทะบะโบงารใช้กาย รายงามข้อนั | 17-37962331-929          |                                         |            |          |                            |
|                                 | สารวอแล้วพบว่าไม่อนอริง                            |                        |                                         |                                     |                          |                                         |            |          |                            |
|                                 | 1010 (30)                                          |                        |                                         |                                     |                          |                                         |            |          |                            |
|                                 | ชื่อผู้ใช้ที่เพิ่มน้อมูล : admins                  |                        |                                         |                                     |                          |                                         |            |          |                            |

**ภาพที่ 35** หน้าจอเพิ่มข้อมูลครัวเรือนยากจน

จากภาพที่ 35 ให้ผู้ใช้งานกรอกข้อมูลให้ครบถ้วน โดยระบบจะมีการตรวจสอบ รูปแบบหรือความถูกต้อง ของข้อมูลที่ได้บันทึกเข้ามา เช่น รหัสบ้าน หมายเลขบัตรประจำตัวประชาชน จำนวนสมาชิก วันที่และเวลาที่สำรวจ ละติจูด และลองจิจูด เป็นต้น เมื่อผู้ใช้กรอกข้อมูลและตรวจสอบว่า ถูกต้องแล้วให้คลิกปุ่ม 🚥 หากระบบบันทึกข้อมูลสำเร็จ จะแสดงหน้าจอแบบสอบถามครัวเรือนยากจน ดังภาพที่ 36

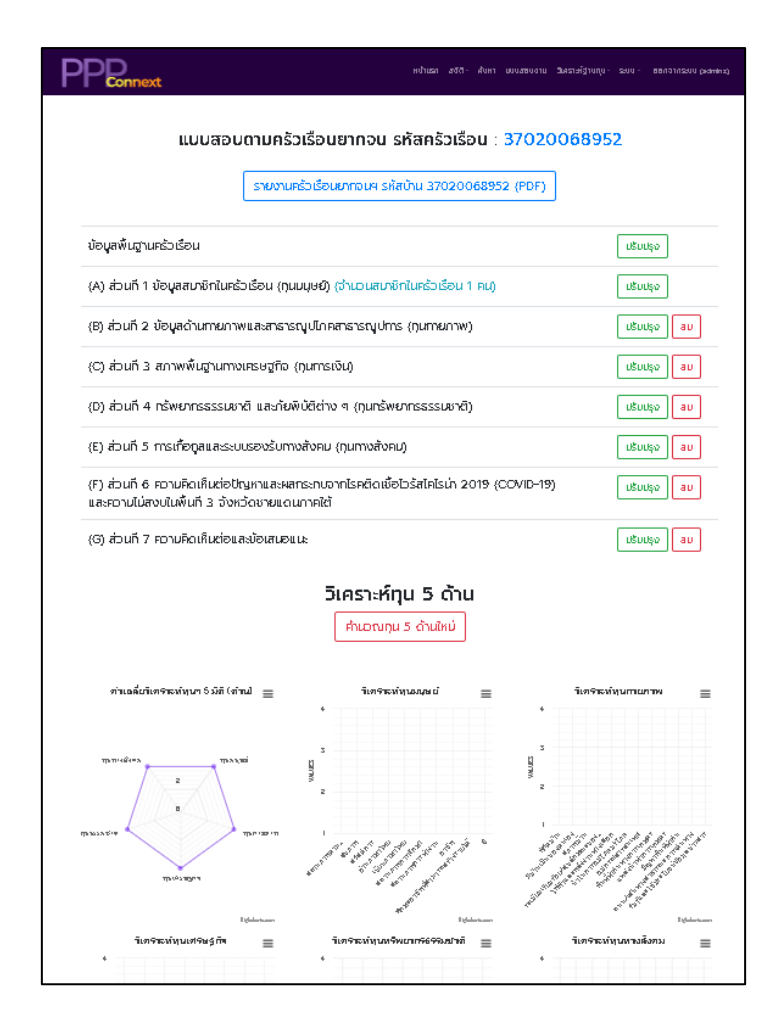

**ภาพที่ 36** หน้าจอแบบสอบถามครัวเรือนยากจน

จากภาพที่ 36 เป็นหน้าจอหลักของแบบสอบถามครัวเรือนยากจน โดยจะมีปุ่มที่ เชื่อมโยงไปยัง ส่วนที่ 1 - 7 ของแบบสอบถาม หากส่วนใดของแบบสอบถามยังไม่ได้บันทึกข้อมูลจะปรากฏ ปุ่ม <u>(ในคู่มือนี้ ผู้เขียนได้ยกตัวอย่างในส่วนของข้อมูลที่ได้ทำการบันทึกเรียบร้อยแล้ว จึงไม่ปรากฏปุ่ม</u> *"เพิ่มข้อมูล")* แต่ส่วนใดของแบบสอบถามที่ได้บันทึกข้อมูลแล้วจะปรากฏปุ่ม <u>เพ</u>า เพื่อแก้ไขหรือลบ ข้อมูลในแบบสอบถามของส่วนนั้น

# ส่วนที่ 1 ข้อมูลสมาชิกในครัวเรือน (ทุนมนุษย์)

เมื่อคลิกปุ่ม 📖 เพื่อเข้ามาปรับปรุงในส่วนที่ 1 จะปรากฏหน้าจอ รายการสมาชิกในครัวเรือนยากจน ดังภาพที่ 37 ซึ่งหากผู้ใช้งานต้องการเพิ่มสมาชิกในครัวเรือน ให้ผู้ใช้งาน คลิกที่ปุ่ม 🚥 จากนั้น ระบบจะแสดงหน้าจอสำหรับกรอกข้อมูลสมาชิกในครัวเรือนยากจน ดังภาพที่ 38

| Ρ                         | PRonner                    | xt                                |                         |           |               |               |             |                        |          |                     |  |
|---------------------------|----------------------------|-----------------------------------|-------------------------|-----------|---------------|---------------|-------------|------------------------|----------|---------------------|--|
| <mark>(</mark> А)<br>ข้อเ | .)ส่วนที่ 1<br>มูลสมาชิกใน | ี <mark>ข้อมู</mark><br>เครัวเรือ | ลสมาชิ<br><sub>วน</sub> | กในค      | รัวเรือเ      | ่ม (ทุน       | มนุษย์      | ī)                     |          |                     |  |
| 6,                        | สน้าแบบสอบถาม (3           | /702006895                        | 52) เพิ่มสมา            | ธิกในบ้าน | 😉 ປຣັບປຣຸຈ ນັ | อมูลเพิ่มฐานค | เร็วเรือน เ | รับปรุง ส่วนที่ 2 👩    |          |                     |  |
| แสดง                      | ง <b>1ถึง1</b> จาก1 ⊮      | ເລລັພຣ໌                           |                         |           |               |               |             |                        |          |                     |  |
| #                         | รพัสบ้าน                   | ปีที่สำรวจ                        | ครั้งที่สำรวจ           | ส่าดับ    | ຄຳນຳແນ້ເຮື່ອ  | ชื่อ          | ana         | หมายเสขประจำตัวประชาชม | ອາຍຸ (Ü) | สถานะตามทะเบียนบ้าน |  |
|                           |                            |                                   |                         |           |               |               |             |                        |          |                     |  |
|                           |                            |                                   |                         |           |               |               |             |                        |          |                     |  |

# **ภาพที่ 37** หน้าจอรายการสมาชิกในครัวเรือนยากจน

| รหัสบ้าน    |              | ปีที่สำรวจ       |      | ครั้งที่สำรวจ | ครั้งที่สำรวจ       |            |  |  |
|-------------|--------------|------------------|------|---------------|---------------------|------------|--|--|
| 37020068952 | ✓            | 2566             |      | 1             |                     |            |  |  |
| สำดับ       | คำนำหน้าชื่อ | රිට              | สกุล | หมายเลขปร     | ะจำตัวประชาชน       |            |  |  |
| 3           | Tuis=ų 🗸     |                  |      |               |                     |            |  |  |
| อายุ (ปี)   | อายุ (เดือน) | วัน/เดือน/ปีเกิด | IWFI |               | สถานะตามทะเบียนบ้าน |            |  |  |
|             | โปรดเลือก 💙  |                  | ī    | ปรดเลือก 🗸    | โปรดเลือก           | • <b>•</b> |  |  |
| A6 สุขภาพ   | Ì            |                  |      |               |                     |            |  |  |
| สุขภาพ      |              |                  | T    |               |                     |            |  |  |
| โปรดเลือก   | ~            |                  |      |               |                     |            |  |  |

ระบบจะตรวจสอบความ ถูกต้องของหมายเลขบัตร ประจำตัวประชาชน แต่สามารถเว้นว่างได้

เมื่อระบุวัน/เดือน/ปีเกิด ระบบจะคำนวณ อายุ (ปี) และ อายุ (เดือน) ให้โดย อัตโนมัติ โดยใช้รูปแบบ "YYYY/mm/dd" เช่น 2530/04/15 2530/04/\_\_ เป็นต้น

**ภาพที่ 38** หน้าจอสำหรับกรอกข้อมูลสมาชิกในครัวเรือนยากจน

เมื่อบันทึกข้อมูลและตรวจสอบความถูกต้องเรียบร้อยแล้ว ให้คลิกปุ่ม 📼

#### 3.5. วิเคราะห์ฐานทุน

ให้ผู้ใช้งานคลิกที่เมนู <u>"วิเคราะห์ฐานทุน"</u> เพื่อเข้าดูข้อมูลในส่วนต่าง ๆ ที่เกี่ยวข้อง ซึ่งจะะปรากฏหัวข้อของข้อมูลให้ผู้ใช้งานสามารถเลือกดูได้ตามต้องการ ดังภาพที่ 39

| หา แบบสอบถาม | วิเคราะห์ฐานทุน - ระบบ - ออกจากระบบ (admins) |
|--------------|----------------------------------------------|
|              | DASHBOARD โครงการฯ 1                         |
|              | DASHBOARD โครงการฯ 2                         |
|              | DASHBOARD ปี 63/64/65                        |
| การกุม       | ค้นหานักเรียนยากจน                           |
|              | ตรวจสอบ HC                                   |
|              | Inclusion & Exclusion Error                  |
| เระดับ       | ครัวเรือนยากจน (อปท.)                        |

**ภาพที่ 39** แถบเมนูวิเคราะห์ฐานทุน

เมื่อผู้ใช้งานต้องการค้นหานักเรียนยากจน ให้คลิกที่เมนู "วิเคราะห์ฐานทุน" จากนั้น

เลือกหัวข้อ "ค้นหานักเรียนยากจน" จะปรากฏหน้าจอสำหรับค้นหาข้อมูล ดังภาพที่ 40

|                                                                                                    | F         | <b>PP</b> Conne                                                 | xt          |                                       |        |                  |           |            |                  |               |               |                 |                |   |       |              |          |
|----------------------------------------------------------------------------------------------------|-----------|-----------------------------------------------------------------|-------------|---------------------------------------|--------|------------------|-----------|------------|------------------|---------------|---------------|-----------------|----------------|---|-------|--------------|----------|
|                                                                                                    | r<br>(a   | <b>โนหาข้อมู</b> ส<br>3_1 > 6 and a3_1                          | ans<br>< 22 | ร <b>ัวเรือน</b><br>) and (a12 <> 0 เ | or a12 | <> ") and (a14 = | = 'O')    |            |                  |               |               |                 |                |   |       |              |          |
|                                                                                                    | ើ         | อง                                                              |             |                                       |        |                  | ŏ         | นที่ค้นหา  |                  |               |               |                 |                |   |       |              |          |
| กรอกข้อมูลที่ต้องการค้นหา                                                                                                    |           |                                                                 |             |                                       |        |                  |           | 2023/08/09 |                  |               |               |                 |                |   |       |              |          |
| ตาบด้ายเงื่อบไขต้อบอ                                                                                                    | เข        | ตข้อมูล                                                         |             | เอื่อนไข                              |        | ค่า              |           |            |                  |               |               |                 |                |   |       |              |          |
| <ul><li>สุง</li><li>ง</li><li>ง<td></td><td>อายุ</td><td>~</td><td>=</td><td>~</td><td></td><td></td><td></td><td></td><td></td><td></td><td></td><td></td><td></td><td></td><td></td><td></td></li></ul> |           | อายุ                                                            | ~           | =                                     | ~      |                  |           |            |                  |               |               |                 |                |   |       |              |          |
| เพอกาหนดขอบเขตขอขอมูล ·<br>ที่ต้องการด้านนาให้ตรงกับที่                                                                                                    |           | การศึกษาสูงสุด                                                  | *           | =                                     | ~      |                  |           |            |                  |               |               |                 |                |   |       |              |          |
| มายายาการการการการการการการการการการการการการ                                                                                                    |           | กำลังศึกษาระดับ                                                 | ~           | =                                     | ~      |                  |           |            |                  |               |               |                 |                |   |       |              |          |
| ผูเชงานตองการมากทสุด                                                                                                    |           | สถานะการทำงาน                                                   | ~           | =                                     | ~      |                  |           |            |                  |               |               |                 |                |   |       |              |          |
|                                                                                                    | PAR<br>CŤ | ศันหา<br>ลการคันหา: 177,<br>ป] อัพเดกข้อมูลในต<br>เวอย่างข้อมูล | 53·         | 4 รายการ<br>มักเรียนยากจน             | •      | 1                | ปุ่มสำหรั | บอัพเดทข้อ | อมูลใน           | ตาราง         | ข้อมูลด้      | ์านล่าง         |                |   |       |              |          |
|                                                                                                    |           | # Śo-aņa                                                        |             | ຍາຍຸ<br>(ປີ/ເດືອບ)                    | UWA    | กำลังค์กษาระดับ  | amumaño   | ის ამონი   | nju<br>പ്രപ്രംഗ് | มูน<br>พากมหา | กุม<br>การอับ | ทุน<br>ธรรมชาติ | กุนmo<br>สังคม |   |       |              |          |
|                                                                                                    |           | 1 PŠS16 PUSPO                                                   |             | 11/0                                  | หญิง   | 2                | 0         | ชัยเภท     | 2.33             | 2.14          | 2.80          | 1.65            | 1.80           | i |       |              |          |
|                                                                                                    | -         | 2 ชนิแสร พวงข                                                   | ůυ          | 8/0                                   | ชาย    | 2                | 0         | ชัยเกท     | 2.42             | 2.14          | 2.85          | 1.75            | 2.25           | i | ตัวอย | างข้อมูลที่เ | ถูกค้นหา |
|                                                                                                    | 3         | 3 พิทยา ซีเชบ                                                   |             | 19/0                                  | ชาย    | 6                | 0         | งัยเกท     | 2.29             | 2.04          | 1.90          | 1.70            | 1.45           | i |       |              |          |
|                                                                                                    |           | 4 วัชชีระ ช่างมา                                                | n           | 13/0                                  | ชาย    | 3                | 0         | ชัยเภท     | 2.85             | 2.49          | 2.95          | 1.95            | 1.60           | i |       |              |          |

**ภาพที่ 40** หน้าจอสำหรับค้นหาข้อมูลนักเรียนยากจน

#### 3.6. ระบบ

ให้ผู้ใช้งานคลิกที่เมนู <u>"ระบบ"</u> เพื่อเข้าดูข้อมูลในส่วนต่าง ๆ ที่เกี่ยวข้อง ซึ่งจะะปรากฏ หัวข้อของข้อมูลให้ผู้ใช้งานสามารถเลือกดูได้ตามต้องการ ดังภาพที่ 41

|      | ผู้ใช้งานระบบ<br>ชื่อหมู่บ้าน |  |
|------|-------------------------------|--|
| uin. | คู่มือการใช้งานระบบ PPAOS     |  |

**ภาพที่ 41** แถบเมนูระบบ

ผู้ดูแลระดับจังหวัดสามารถยืนยัน หรือแก้ไขการยืนยันของสมาชิก หรือแก้ไขสิทธิ์ระหว่าง ผู้วิจัยและ อาสาสมัครของสมาชิกภายในจังหวัดที่รับผิดชอบได้ โดยไปที่แถบเมนูด้านบน คลิกเลือกเมนู "ระบบ" จากนั้น เลือกหัวข้อ "ผู้ใช้งานระบบ"จะปรากฏหน้าจอ ดังภาพที่ 42 โดยในซ่อง "สถานะ" คือ สมาชิกได้คลิกลิงค์ยืนยันที่ระบบได้ส่งให้ทางอีเมลตอนลงทะเบียนใช้งานระบบ ส่วนซ่อง "สถานะ 2" คือ ผู้ดูแลระดับจังหวัดได้คลิกลิงค์ยืนยันผ่านอีเมล หรือได้ยืนยันสมาชิกผ่านระบบแล้ว ซึ่งหากยืนยันแล้ว จะแสดง อนบนอา หากไม่ยืนยันจะแสดง องนอนอน

|   | VI NO 10 VIII 10 Mada | 5     |    |               |             |             |             |            |   |
|---|-----------------------|-------|----|---------------|-------------|-------------|-------------|------------|---|
| # | ទីតម្លិសិ             | Email | Śo | เมอร์ไทรศัพท์ | Junju       | and         | สดานะ       | atmu:2     |   |
|   |                       |       |    |               |             |             |             |            |   |
| 1 |                       |       |    |               | สำเภอเอริญ  | (juže       | (Bullucitz) | (Buliania) | P |
| 2 |                       |       |    |               | สำเภอเอริญ  | (osoratine) | Suthandas   | 800800.    | Ø |
| 3 |                       |       |    |               | ສຳມາວເວຣັກງ | Distative   | (110003)    | -          |   |
| 4 |                       |       |    |               | อำเภอเอริญ  | (metanim)   | (United 2)  | (Aukautz)  | Ø |
| 5 |                       |       |    |               | สำเภอเอริณ  | manadins    | Cultura 1   | (Laborato) | 0 |
| 6 |                       |       |    |               | ລຳມາຈເລຣີຄງ | อาสาสมักร   | (Links)     | (Bullanta) |   |

ภาพที่ 42 หน้าจอการจัดการผู้ใช้งานระบบ PPPConnext

หากผู้ดูแลระดับจังหวัดต้องการแก้ไขสิทธิ์หรือต้องการยืนยันสมาชิกให้คลิกปุ่ม 🖉 ของสมาชิกที่ต้องการแก้ไข ระบบจะแสดงหน้าจอปรับปรุงข้อมูลผู้ใช้งานระบบ ดังภาพที่ 43

| ปรับปรุงข้อมูลผู้ใช้งานระบบ: |   |
|------------------------------|---|
| ānš                          |   |
| อาสาสมัคร                    | ~ |
| สถานะ                        |   |
| อื่นอัน                      | ~ |
| สถานะ2                       |   |
| ไม่ยืนยัน                    | ~ |
| E dufin                      |   |

**ภาพที่ 43** หน้าจอปรับปรุงข้อมูลผู้ใช้งานระบบ

จากภาพที่ 43 ผู้ดูแลระดับจังหวัดสามารถแก้ไขสิทธิ์ของสมาชิกเป็น ผู้วิจัย หรือ อาสาสมัครได้เท่านั้น และ สามารถแก้ไขการยืนยันของ "สถานะ" และ "สถานะ 2" ได้ เมื่อแก้ไขและ ตรวจสอบความถูกต้องแล้วให้คลิกปุ่ม 🚥 ระบบจะกลับไปแสดงหน้าจอการจัดการผู้ใช้งานระบบ PPPConnext ตามภาพที่ 42

ในกรณีที่บันทึกข้อมูลแบบสอบถามครัวเรือนยากจนในส่วนข้อมูลพื้นฐานครัวเรือน แล้วไม่พบหมู่ที่ และชื่อหมู่บ้าน ผู้ดูแลระดับจังหวัดหรือผู้วิจัยอาจเพิ่ม ปรับปรุง/แก้ไข หรือลบข้อมูลหมู่บ้านได้ โดยไปที่แถบเมนูด้านบน แล้วคลิกเลือกเมนู "ระบบ" จากนั้นเลือกหัวข้อ "ชื่อหมู่บ้าน" จะปรากฏหน้าจอ รายการหมู่บ้านของจังหวัดที่รับผิดชอบ ดังภาพที่ 44

| Ρ     | PRonnext                           |                     |                 | Press     | หบ้าแรก     | สถีดีจ ศัมหา แบ | บสอบถาม วิเคราะห์ฐาน | ทุ่ม- ระบบ- ออกจา | เคระบบ (admins) |
|-------|------------------------------------|---------------------|-----------------|-----------|-------------|-----------------|----------------------|-------------------|-----------------|
| รา    | ยการหเ                             | มู่บ้านจัง          | วหวัด           |           |             |                 |                      |                   |                 |
| เพิ่ม | มหมู่บ้าน                          |                     |                 |           |             |                 |                      |                   |                 |
| แสดง  | ວ <b>1 ຄົ່ນ 20</b> ຈາກ <b>23</b> , | <b>,421</b> ผลลัพธ์ |                 |           |             |                 |                      |                   |                 |
| #     | នក់ងកប៉ូប៉ាប                       | nijn                | ซื่อหมู่บ้าน    | chua      | ວ່າເກວ      | จังหวัด         | ສະຕິຈູດ              | കാര്ടുറ           |                 |
|       |                                    |                     |                 |           |             |                 |                      |                   |                 |
| 1     | 18010203                           | 3                   | ศรีวิชัย        | ບ້ານຄລ້ວຍ | เมืองซัยนาท | ฮัยนาท          | 15.16808888          | 100.1454784       | 1               |
| 2     | 18010206                           | 6                   | ศายด้ำสัน       | ບ້ານຄສ້ວຍ | เมืองซัยนาท | ชัยมาก          | 15.18286763          | 100.1547696       | 1               |
| 3     | 180103002                          | 2                   | ວຍບົຍຊຸມ        | ท่าเขีย   | เมืองซัยนาท | ฮัยนาท          | 15.16294882          | 100.1290244       | 1               |
| 4     | 180103003                          | 3                   | ซุมชนท่าฮัย     | ท่าเรีย   | เมืองซัยนาท | ชัยนาท          | 15.166767            | 100.122641        | 1               |
| 5     | 180103004                          | 4                   | ซุมชนท่าซัย     | ท่ายัย    | เมืองซัยนาท | ซัยนาท          | 15.18045894          | 100.1205862       | 1               |
| б     | 180103005                          | 5                   | ซุมชนบ้านท่าไม้ | ท่าเชีย   | เมืองซัยนาท | ชัยนาท          | 15.18632337          | 100.1168458       | 1               |
| 7     | 180103007                          | 7                   | บ้านหลังตอน     | ท่าเข้ย   | เมืองซัยนาท | ฮัยนาท          | 15.151008            | 100.126474        | 1               |
| 8     | 180103008                          | 8                   | บ้านไร่เดียน    | ท่าชัย    | เมืองชัยนาท | ชัยนาท          | 15.17029579          | 100.1153894       | 1               |

**ภาพที่ 44** หน้าจอรายการหมู่บ้านในจังหวัด

# โดยการบริหารจัดการหมู่บ้านนั้น จะมีหลักการทำงานเช่นเดียวกับการเพิ่ม

ปรับปรุง/แก้ไข หรือลบ แบบสอบถามข้อมูลครัวเรือนยากจน ดังนี้

- คือ ไปยังแบบฟอร์มเพิ่มหมู่บ้าน
   คือ ไปยังแบบฟอร์มแก้ไขข้อมูลหมู่บ้านที่เลือก
  - 🗉 คือ ลบข้อมูลหมู่บ้านที่เลือก

เมื่อคลิกปุ่ม 🛯 🚾 หรือ 🖉 ระบบจะแสดงหน้าจอรายละเอียดหมู่บ้าน ดังภาพที่ 45

|                           | ปรับปรุงร    | ายละเอียดห | <sub>า</sub> มู่บ้าน: 18010203 |
|---------------------------|--------------|------------|--------------------------------|
|                           | อำเภอ        |            | -<br>ตำบล                      |
|                           | เลือกอำเภอ   | ~          | เลือกแขวง/ตำบล 🗸               |
|                           |              |            | ด้ามลต้องไม่ว่างเปล่า          |
| รหัสหมู่บ้านจะขึ้นอยู่กับ | รหัสหมู่บ้าน | កររ៉ូពី    | ชื่อหมู่บ้าน                   |
| การเลือกจังหวัด           | • 03         | ✓ 3        | ครีวิชีย                       |
| ตำบล และหม่ที่            | ละติจูด      |            | ลองจิอูด                       |
|                           | 15.16808888  |            | 100.1454784                    |
|                           | บันทึก       |            |                                |

**ภาพที่ 45** หน้าจอเพิ่ม ปรับปรุง/แก้ไขข้อมูลหมู่บ้าน

#### 3.7. OM / ระบบสงเคราะห์

การเข้าใช้งานงานในส่วนของ OM และระบบสงเคราะห์ สามารถเข้าถึงได้จากแถบเมนู ด้านบน <u>"OM/ระบบสงเคราะห์"</u> ดังภาพที่ 46 โดยแบ่งการช่วยเหลือเป็น 2 ลักษณะ ได้แก่ โครงการ โมเดลแก้จน และ ระบบสงเคราะห์รัฐ/เอกชน ซึ่งจะมีวิธีการใช้งานที่คล้ายกัน แต่จะแตกต่างกันใน ตอนสร้างโครงการ หากผู้ใช้งานต้องการสร้างโครงการโมเดลแก้จน ให้คลิกที่แถบเมนู "OM/ระบบสงเคราะห์" จากนั้น เลือก "โครงการโมเดลแก้จน OM" ระบบจะแสดงหน้าจอ "โครงการโมเดลแก้จน (OM)" ซึ่งจะแสดงรายชื่อโครงการต่าง ๆ ของจังหวัด โดยในภาพที่ 47 จะแสดงตัวอย่างรายการโครงการของ จังหวัดพิษณุโลก

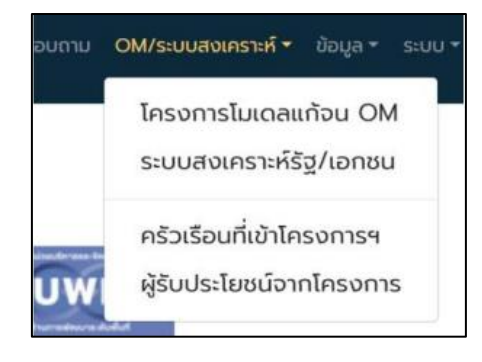

# **ภาพที่ 46** แถบเมนูเข้าสู่ระบบ OM/ระบบสงเคราะห์

| <b>โครงการ</b><br>เพิ่มโครงการ (<br>แสดง <b>1 ถึง 5</b> จ | <b>รโมเดลแก้</b> ล<br>๛<br>กก <b>5</b> ผลลัพธ์ | əu (OM)                                                                                                    |         |                           |                        |                                 |
|-----------------------------------------------------------|------------------------------------------------|----------------------------------------------------------------------------------------------------|---------|---------------------------|------------------------|---------------------------------|
| ดำเนินการ                                                 | รศัสโครงการ                                    | ชื่อโครงการ                                                                                                    | ປຣະເກກ  | 2.1 ຈບປຣະມາດາ OM<br>ເດັ່ມ | 22 งบประมาณ OM<br>ใหม่ | ประเภท                          |
| ● / A &                                                   | 2106                                           | TEST1 ทดสอบ                                                                                                    | OM ເດັນ | .00                       | .00                    | โครงการปฏิบัติการ<br>แก้จน (OM) |
| ©∮ ⋒ ೭                                                    | 2104                                           | ทดสอบการน่ำเข้าโครงการ                                                                                                    | OM ไหม่ | (ໄມ່ໄດ້ຕັ້ง)              | 100000.00              | โครงการปฏิบัติการ<br>แท้จน (OM) |
| ♥ Ø A ≥                                                   | 2103                                           | โครงการการศึกษาแนวทางการแก้ไขปัญหาความ<br>ยากจนแบบเบ็ดเสร็จและแม่นขำภาคเหนือตอนล่าง:<br>กรณีศึกษาจังหวัดพิษณุโลก ระยะที่ 2 | OM ใหม่ | (ໄມ່ໄດ້ຕົ້ง)              | (ධැයස්ං)               | โครงการปฏิบัติการ<br>แก้จน (OM) |

ภาพที่ 47 หน้าจอแสดงรายการโครงการโมเดลแก้จน (OM)

<u>เครื่องมือจัดการโครงการโมเดลแก้จน</u>

🗠 เพิ่มโครงการโมเดลแก้จน

- 💿 แสดงรายละเอียดข้อมูลโครงการโมเดลแก้จน
- 🖉 แก้ไขรายละเอียดข้อมูลโครงการโมเดลแก้จน
- 🗥 แสดงหน้าจอรายการครัวเรือนยากจนในจังหวัด เพื่อเลือกเข้าสูโครงการ
- แสดงหน้าจอรายการสมาชิกครัวเรือนยากจนในจังหวัด เพื่อเลือก เข้าสู่โครงการ

### <u>การเพิ่มโครงการโมเดลแก้จน</u>

หากผู้ต้องการสร้างโครงการโมเดลแก้จนใหม่ ให้คลิกที่ปุ่ม 🕬 ที่ด้านบน

ของตารางรายการโครงการ ระบบจะแสดงแบบฟอร์มเพิ่มข้อมูลโครงการ OM ดังภาพที่ 48

|                                   | เพิ่มข้อมูลโครงการ OM<br><sup>อดหอด</sup>                                                                                                    |                                       |
|-----------------------------------|----------------------------------------------------------------------------------------------------|---------------------------------------|
|                                   | พิษณุโลก                                                                                                    | ~                                     |
|                                   | Bolnsoms *                                                                                                    |                                       |
|                                   | กดสอบโทรงการในเดลแก้จน                                                                                                    | *                                     |
|                                   | 1.ประเภทของโมเดลแก้งน 21 จบประมาณ OM เดิม 22 จบประมาณ OM ไหม่                                                                                                    |                                       |
| - om เดิม                         | ► OM Inui ~ 100000 ✓ 300000                                                                                                    | ✓                                     |
| - 0м ใหม่<br>- 0м เดิมและ 0м ใหม่ | 4.วัตถุประสงค์<br>1. เพื่อประเทดอีกรัวเรือนยาทอนเทษตรกร จำนวน 10 กรัวเรือน<br>2. เพื่อพัฒนาทักษาพของสมาชิกในหรัวเรือนยาทอน<br>3. เพื่อยกระดับกุณภาพชีวิตของครัวเรือนยากอนเป้าหมาย                                                                                                    | ~                                     |
|                                   | 61 พื้นที่เป็าหมายยกทั้งต่านล       62 ระบุพื้นที่ต่านล/อำเภอ เป้าหมาย       61 อำเวอบกลุ่มเป้าหมาย (กรีวเรือบ)       62 อำเวอบกลุ่มเป้าหมาย (กป)         ธะต่อเสียมกอ       เมตร์กาย       10       10       10         อัเมะยอานกรรมอิการโทรงการ       อัเมะยาระเบิดเป็นผล       อัเมะยาวมเสียง       อัเมะยาวมเสียง         อัเมะอิการรมอิการการ       อัเมะยาวมเสียง       อัเมะยาวมเสียง       อัเมะยาวมเสียง         Image: State State S                                                                                                    | แนบเอกสารโครงการ<br>(PDF, Doc, Image) |
|                                   | +     Image: Construction of the second second | o<br>aan                              |

**ภาพที่ 48** หน้าจอเพิ่มข้อมูลโครงการ OM

เมื่อกรอกรายละเอียดโครงการเรียบร้อยแล้ว ให้คลิกปุ่ม 🚾 หากระบบบันทึก

ข้อมูลสำเร็จจะแสดงจอรายการโครงการโมเดลแก้จน (OM) ดังภาพที่ 49

| <b>โครงการ</b><br>เพิ่มโครงการ (<br>แสดง <b>1 ถึง 6</b> จ | ร <b>โมเดลแก้</b><br>๐м<br>าก <b>6</b> ผลลัพธ์ | าแก้อน (OM)            |         |                        |                         |                                 |  |  |  |  |
|-----------------------------------------------------------|------------------------------------------------|------------------------|---------|------------------------|-------------------------|---------------------------------|--|--|--|--|
| ดำเนินการ                                                 | รหัสโครงการ                                    | ชื่อไครงการ            | ประเภท  | 21 งบประมาณ OM<br>เดิม | 2.2 งบประมาณ OM<br>ใหม่ | ประเภท                          |  |  |  |  |
|                                                           |                                                |                        | ~       |                        |                         |                                 |  |  |  |  |
| ៙៷៳៵                                                      | 2108                                           | ทดสอบโครงการไมเดลแท้จน | OM ใหม่ | 100000.00              | 300000.00               | โครงการปฏิบัติการ<br>แก้จน (OM) |  |  |  |  |
| © / @ ≥                                                   | 2106                                           | TEST1 ทดสอบ            | ΟΜ ιδυ  | .00                    | .00                     | โครงการปฏิบัติการ               |  |  |  |  |

ภาพที่ 49 หน้าจอแสดงรายการโครงการโมเดลแก้จน (OM)

เมื่อเพิ่มโครงการเรียบร้อยแล้ว หากผู้ใช้ต้องการแก้ไขรายละเอียดโครงการ ให้คลิกที่ปุ่ม 🖉 ที่ช่องตารางด้านหน้ารายการโครงการ ระบบจะแสดงแบบฟอร์มปรับปรุงข้อมูล โครงการ OM : (ชื่อโครงการ) ดังภาพที่ 50 เมื่อแก้ไขรายละเอียดเรียบร้อยแล้ว ให้คลิกปุ่ม 🚾 หากระบบ บันทึกข้อมูลสำเร็จจะแสดงหน้าจอ ดังภาพที่ 49

| ทดสอบโครงการไมเดลแท้จน                                                                                                    |                                                            |                                    |                                  |
|----------------------------------------------------------------------------------------------------|------------------------------------------------------------|------------------------------------|----------------------------------|
| 1.ประเภทของโมเดลแท้จน                                                                                                    | 2.1 งบประมาณ OM เ                                          | ເດັ່ມ 2.2 ຈມປ                      | ระมาณ OM ใหม่                    |
| OM ใหม่                                                                                                    | ∾ 100000.00                                                | 30000                              | 00.00                            |
| 4.วัตถุประสงค์                                                                                                    |                                                            |                                    |                                  |
| <ol> <li>เพื่อจัดเกลอกรวเรอบขากอนเทิงตะ</li> <li>เพื่อพัฒนาศักยากพของสมาชิกในค</li> <li>เพื่อยกระดับคุณภาพชีวิตของครัวส่</li> </ol> | ราร จานวน ไป หรือรอน<br>รัวเรือนยากจน<br>ร้อนยากจนเป้าหมาย |                                    |                                  |
| 5.1 พื้นที่เป้าหมายยกทั้งต่ำบล                                                                                                    | 6.2 ระบุพื้นที่ต่าบล/อำเภอ เป้าหมาย                        | 6.1 จำนวนกลุ่มเป้าหมาย (ครัวเรือน) | 6.2 จำนวนกลุ่มเป้าหมาย (คน)      |
| ระดับอำเภอ 🍡                                                                                                    | 6502                                                       | 10                                 | 10                               |
| ງແអນຈານກາรບຣິກາຣໂທຣຈກາຣ<br>d<br>Account Info<br>ໄຟລົໂคຣຈກາຣ                                                                         | มีแหนการดิดตามและประเมินผล<br>ช                            | มีระบุความเสี่ยง<br>g              | มีแหนทารรับมือกับความเสี่ยง<br>ช |
|                                                                                                    | Drag & di                                                  | rop ไฟล์ตรงนี้                     | >                                |
|                                                                                                    |                                                            |                                    |                                  |

**ภาพที่ 50** หน้าจอปรับปรุงข้อมูลโครงการ OM

<u>การเพิ่มครัวเรือนยากจนเข้าร่วมโครงการโมเดลแก้จน</u>

จากภาพที่ 49 หากผู้ใช้ต้องการเพิ่มครัวเรือนยากจนเข้าร่วมโครงการ ให้คลิกปุ่ม 🕼 ที่ช่องตารางด้านหน้ารายการโครงการ ระบบจะแสดงหน้าจอรายการครัวเรือนยากจน ที่เข้าร่วมโครงการ ดังภาพที่ 51 หลังจาก นั้นให้คลิกที่ปุ่ม 🔤 เพื่อเลือกครัวเรือนยากจนจากระบบ PPPConnext เข้าร่วมโครงการ ระบบจะแสดงหน้าจอเพิ่มครัวเรือนเพื่อเข้าร่วมโครงการ และขั้นตอนการเพิ่ม ครัวเรือนยากจน ดังภาพที่ 52

| หส<br>อโ<br>••• | โครง<br>ครงก<br>พิ่มคร้ | อการ : 2108<br>าาร : ทดสอบโค<br>วเรือน ลบหลาย | ารงการโมเดลแก้จน<br><sub>รายการ</sub> |                  |                    |                    |        |
|-----------------|-------------------------|-----------------------------------------------|---------------------------------------|------------------|--------------------|--------------------|--------|
| #               |                         | ID                                            | รหัสโครงการ                           | เลขรหัสประจำบ้าน | จำนวนเงินช่วยเหลือ | ว/ด/ป ที่ช่วยเหลือ | 0 w.a. |
|                 |                         |                                               |                                       |                  |                    |                    |        |

**ภาพที่ 51** หน้าจอรายการครัวเรือนยากจนที่เข้าร่วมโครงการ

| รหัสโค                     | ครัว<br>รงกา | เรือนเพื่อเข้<br>ธ : 2108                  | เร่วมโครง    | ms (             | 1 na    | องข้อมูลคร่<br>เเกอ ด้านส | รัวเรือน<br>รหัสค | เยากจนด<br>รัวเรือน | กมปีที่สำ<br>หรือบ้าน | ารวจ จังา<br>เลขที่ | หวัด           |
|----------------------------|--------------|--------------------------------------------|--------------|------------------|---------|---------------------------|-------------------|---------------------|-----------------------|---------------------|----------------|
| 1. คัน                     | เหาคร        | ร้วเรือน                                   |              | -                |         |                           |                   |                     |                       |                     |                |
| Unio                       | 1839.        | 0.04                                       | -            | shabuno          |         | shactua                   |                   | SPARSON             | KU .                  | UNLANDIS            |                |
| -                          | uen (        | Abarit                                     | ingan - se   | monwardin        |         | 12000                     | -                 |                     |                       |                     |                |
| 3 1410<br>3 1410           | 000          | รัวเรือน แล้วก<br>ก่อลา<br>) จาก 76 ผลไพร่ | ດປຸ່ນ ເພິ່ນຄ | ร้วเรือนที่เลือก |         | N N                       | ສສັพธ์າ           | ที่ได้จากก          | ารกรอง                | ข้อมูล              |                |
| ลิกปุ่มเพิ่ม<br>อนที่เลือก |              | Official                                   | stanta       | lesi             | chused  |                           | tju<br>Luped      | iju<br>manw         | inandura<br>unandura  | nai<br>assured      | iparno<br>Roma |
| าครับเรือน                 |              | 2564                                       |              |                  |         |                           |                   |                     |                       |                     |                |
| เพราะรอก                   |              | 2584                                       | 065000       | 03249            | 9379    |                           | 235               | 285                 | 100                   | 205                 | 148            |
| เพิ่ต้องการ                | .0           | 2564                                       | 085000       | 03257            | 99993/5 |                           | 236               | 1246                | 160                   | 1205                | 140            |
| (2)                        |              | 2564                                       | 065000       | 03264            | 211/2   |                           | 2.40              | 2.04                |                       | (205)               | 150            |
| 4                          | 0            | 2564                                       | 065000       | 03272            | 76/105  |                           | (252)             | 296                 | 160                   | 2.08                | 140            |
| . 15                       |              | 2564                                       | 065/000      | 03290            | 0.43/4  |                           | 338               | 206                 | 110                   | 100                 | 100            |
|                            | 0            | 2584                                       | 065000       | 03301            | 10      |                           | -                 | (284)               | 160                   | (105                | 130            |
| - <del>X</del>             | -            | 2564                                       | 065000       | 30000            | m       |                           | 240               | 240                 | -                     | 205                 | -              |
|                            | 0            | 1964                                       | 358900       | 6787             | 76/49   |                           | 257               | (269)               | 100                   | 1205                | 130            |
|                            | 8            | 2584                                       | 555900       | 5505             | 78/4    |                           | 247               | 2.44                |                       | 205                 | -              |
| 10                         | -            | 2564                                       | 609900       | 03290            | 30/30   |                           | -                 | -                   | -                     | 201                 |                |
|                            |              | 2564                                       | 603000       | 03241            | 300/01  |                           | 2.40              | 1246                | 100                   | (200)               | 150            |
| 12                         | 0            | 2564                                       | 6507106      | 8277             | 645/2   |                           | 242               | -                   | 110                   | 1000                | 130            |
| 0                          |              | 2564                                       | 658000       | 04852            | 33/9    |                           | 260               | -                   | 110                   | 205                 |                |
| 14                         | 0            | 2584                                       | 659900       | 07264            | 54/10   |                           | 2.69              | -                   | 100                   | 205                 | 18             |
| . 15                       |              | 1564                                       | 659900       | 09674            | 109     |                           | 255               | 1226                | 110                   | 115                 | 1000           |
| 10                         | 0            | 3564                                       | 659900       | 09712            | 1133    |                           | -                 | 1225                |                       | 205                 | 100            |
| 17                         |              | 2564                                       | 8539900      | 12561            | 73/1    |                           | 2.62              | 248                 | -                     | 205                 | -              |
|                            | 0            | 2564                                       | 655900       | 19070            | 293/7   |                           | 253               | 236                 | 100                   | 1205                | 150            |
|                            |              | 2564                                       | 659900       | 20171            | 10/152  |                           | 253               | 1246                | 100                   | (205)               | 1100           |
| .79                        |              |                                            |              |                  |         |                           |                   |                     | A REAL PROPERTY.      |                     |                |

**ภาพที่ 52** หน้าจอเพิ่มครัวเรือนเพื่อเข้าร่วมโครงการที่แสดงรายการครัวเรือนยากจนจากระบบ PPPConnext เมื่อระบบเพิ่มครัวเรือนยากจนตามที่เลือกเรียบร้อยแล้ว ระบบจะกลับไปแสดง หน้าจอโครงการโมเดลแก้จน (OM) ดังภาพที่ 49

# การเพิ่มสมาชิกครัวเรือนยากจนเข้าร่วมโครงการโมเดลแก้จน

จากภาพที่ 49 หากผู้ใช้ต้องการเพิ่มสมาชิกครัวเรือนยากจนเข้าร่วมโครงการ ให้คลิกปุ่ม 🈩 ที่ช่องตารางด้านหน้ารายการโครงการ ระบบจะแสดงหน้าจอรายการสมาชิกครัวเรือนยากจน ที่เข้าร่วมโครงการ ดังภาพที่ 53 หลังจากนั้นให้คลิกที่ปุ่ม 🚥 เพื่อเลือกสมาชิกครัวเรือนยากจนจาก ระบบ PPPConnext เข้าร่วมโครงการ ระบบจะแสดงหน้าจอเพิ่มสมาชิกครัวเรือนเพื่อเข้าร่วมโครงการ และขั้นตอนการเพิ่มสมาชิกครัวเรือนยากจน ดังภาพที่ 54
| • U | <ul> <li>เพิ่มผู้ธับประโยชน์ ลนหลายรายการ</li> </ul> |    |             |                  |                    |                    |                    |         |
|-----|------------------------------------------------------|----|-------------|------------------|--------------------|--------------------|--------------------|---------|
| #   |                                                      | ID | รศัสโครงการ | เลขรหัสประจำบ้าน | เลขประจำตัวประชาชน | จำนวนเงินช่วยเหลือ | ป/ด/ว ที่ช่วยเหลือ | киленка |
|     |                                                      |    |             |                  |                    |                    |                    |         |

### **ภาพที่ 53** หน้าจอเพิ่มสมาชิกครัวเรือนยากจนเพื่อเข้าร่วมโครงการ

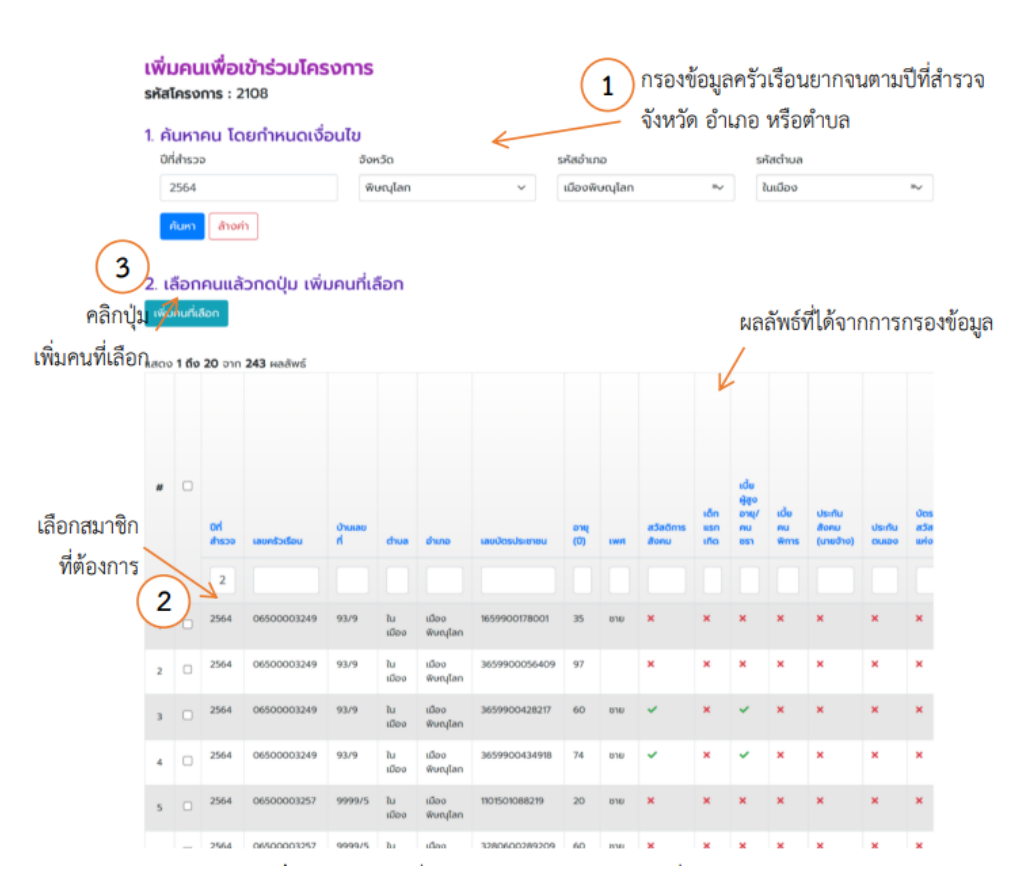

### **ภาพที่ 54** หน้าจอเพิ่มสมาชิกครัวเรือนยากจนเพื่อเข้าร่วมโครงการ

เมื่อระบบเพิ่มสมาชิกครัวเรือนยากจนตามที่เลือกเรียบร้อยแล้ว ระบบจะกลับไป แสดงหน้าจอ โครงการโมเดลแก้จน (OM) ดังภาพที่ 49

### <u>การเพิ่มโครงการระบบสงเคราะห์รัฐ/เอกชน</u>

หากผู้ใช้งานต้องการสร้างโครงการระบบสงเคราะห์รัฐ/เอกชน โมเดลแก้จนใหม่ ให้คลิกที่แถบเมนู "OM/ ระบบสงเคราะห์" จากนั้น ให้เลือก "ระบบสงเคราะห์รัฐ/เอกชน" ระบบจะแสดง หน้าจอรายการ ดังภาพที่ 55

| <b>SะUUส์ V</b><br>เพิ่มโครงการ :<br>แสดง <b>1 ถึง 2</b> จ | ระบบสงเคราะห์รัฐ/เอกชน<br>เพิ่มโครงการ ระบบสงเคราะห์รัฐ/เอกชน<br>แสดง 1 ถึง 2 จาก 2 ผลลัพธ์ |                         |                   |  |  |  |  |
|------------------------------------------------------------|---------------------------------------------------------------------------------------------|-------------------------|-------------------|--|--|--|--|
|                                                            | รหัสโครงการ                                                                                 | ชื่อโครงการ             | Useinn            |  |  |  |  |
| ดำเนินการ                                                  |                                                                                             |                         | ~ ·               |  |  |  |  |
| ∞ 🖉 🛱 ≗                                                    | 2107                                                                                        | TEST1                   | กาขาดจังหวัด      |  |  |  |  |
| 👁 🖉 🕼 ዶ                                                    | 2105                                                                                        | ทดสอบ โครงการบ้านมื่นคง | โครงการบ้านมื่นคง |  |  |  |  |

**ภาพที่ 55** หน้าจอแสดงรายชื่อโครงการระบบสงเคราะห์รัฐ/เอกชน

เมื่อผู้ใช้ต้องการเพิ่มโครงการใหม่ ให้คลิกที่ปุ่ม 🕬 เพราะ ระบบจะแสดง

หน้าจอเพิ่มข้อมูลโครงการระบบสงเคราะห์รัฐ/เอกชน ดังภาพที่ 56

| จังหวัด               |                                                                                            |  |  |  |
|-----------------------|--------------------------------------------------------------------------------------------|--|--|--|
| พิษณุโลก              | Nv                                                                                         |  |  |  |
| Jระเภทความช่วยเหลือ * | ประเภทความช่วยเหลือ *                                                                      |  |  |  |
| กรุณาเลือก            | กรุณาเลือก                                                                                 |  |  |  |
| i้อโครงการ *          | กายาดจังหวัด<br>โครงการกองทุนเพื่อความเสมอภาคด้านการศึกษา (กสศ.)<br>โครงการบ้านพอเพียงชมบท |  |  |  |
| มายเหตุ               | โครงการบ้านนั่นคง                                                                          |  |  |  |
|                       | โครงการปฏิบัติการแก้อน (OM)<br>โครงการปลา่อเว้ามากรณีกระบ                                  |  |  |  |

**ภาพที่ 56** หน้าจอเพิ่มข้อมูลโครงการระบบสงเคราะห์รัฐ/เอกชน

เมื่อบันทึกรายละเอียดโครงการเรียบร้อยแล้ว ให้คลิกที่ปุ่ม 🏧 หากระบบเพิ่ม โครงการสำเร็จ จะแสดงหน้าจอรายการโครงการ ดังภาพที่ 55 ส่วนการแก้ไขโครงการเพิ่มครัวเรือนยากจน และสมาชิกครัวเรือนยากจนเข้าร่วมโครงการ จะมีขั้นตอนและวิธีการเช่นเดียวกับโครงการโมเดลแก้จน (OM) ตั้งแต่ภาพที่ 49 – 54

### <u>ครัวเรือนยากจนที่เข้าร่วมโครงการ</u>

หากผู้ใช้งานต้องการดู แก้ไขรายละเอียดความช่วยเหลือ หรือลบข้อมูลครัวเรือน ยากจนที่เข้าร่วมโครงการ คลิกที่แถบเมนู "OM/ระบบสงเคราะห์" จากนั้น ให้เลือก "ครัวเรือนที่เข้าร่วม โครงการๆ" ระบบจะแสดงรายการครัวเรือนที่เข้าร่วมโครงการ ดังภาพที่ 56 เมื่อต้องการเพิ่มรายละเอียดหรือ แก้ไขจำนวนเงินช่วยเหลือ ว/ด/ป ที่ช่วยเหลือ ให้คลิกที่ปุ่ม 🖉 จะแสดงแบบฟอร์ม ดังภาพที่ 57

| ครั  | ครัวเรือนที่เข้าร่วมโครงการ                |                                                                                                    |                    |                         |       |  |  |  |
|------|--------------------------------------------|----------------------------------------------------------------------------------------------------|--------------------|-------------------------|-------|--|--|--|
| แสดง | แสดง <b>1 ถึง 20</b> จาก <b>76</b> ผลลัพธ์ |                                                                                                    |                    |                         |       |  |  |  |
| #    | เลขรหัสประจำบ้าน                           | รหัสโครงการ                                                                                                    | จำนวนเงินช่วยเหลือ | ว/ด/ป ที่ช่วยเหลือ      |       |  |  |  |
|      |                                            |                                                                                                    |                    |                         |       |  |  |  |
| 1    | 65020051888                                | โครงการการศึกษาแนวทางการแก้ไขปัญหาความขากจนแบบเน็ดเสร็จ<br>และแม่นข่าภาคเหนือตอนล่าง: กรณีศึกษาจังหวัดพิษณุโลก ระยะที่ 2 | 20900              | 2023-02-17 00:00:00.000 | • / 1 |  |  |  |
| 2    | 65060311252                                | โครงการการศึกษาแนวทางการแก้ไขปัญหาความยากจนแบบเบ็ดเสร็จ<br>และแม่นยำภาคเหนือตอนล่าง: กรณีศึกษาจังหวัดพิษณุโลก ระยะที่ 2  | 20900              | 2023-02-17 00:00:00.000 | • / 1 |  |  |  |
| З    | 65060120261                                | โครงการการศึกษาแนวทางการแก้ไขปัญหาความยากจนแบบเง็ดเสร็จ<br>และแม่นยำภาคเหนือตอนล่าง: กรณีศึกษาจังหวัดพับณุโลก ระยะที่ 2  | 20900              | 2023-02-17 00:00:00.000 | • / = |  |  |  |
| 4    | 65060120325                                | โครงการการศึกษาแนวทางการแก้ไขปัญหาความยากจนแบบเง็ดเสร็จ<br>และแม่นยำภาคเหนือตอนล่าง: กรณีศึกษาจังหวัดพิษณุโลก ระยะที่ 2  | 20900              | 2023-02-17 00:00:00.000 | • / 1 |  |  |  |
| 5    | 65030025839                                | โครงการการศึกษาแนวทางการแก้ไขปัญหาความยากจนแบบเน็ดเสร็จ<br>และแม่นยำภาคเหนือตอนล่าง: กรณีศึกษาจังหวัดพิษณุโลก ระยะที่ 2  | 20900              | 2023-02-17 00:00:00.000 | • / 1 |  |  |  |
| 6    | 65030036407                                | โครงการการศึกษาแนวทางการแก้ไขปัญหาความยากจนแบบเบ็ดเสร็จ<br>และแม่นยำภาคเหนือตอนล่าง: กรณีศึกษาจังหวัดพิษณุโลก ระยะที่ 2  | 20900              | 2023-02-17 00:00:00.000 | • / 1 |  |  |  |
| 7    | 65080058463                                | โครงการการศึกษาแนวทางการแก้ไขปัญหาความยากจนแบบเง็ดเสร็จ<br>และแม่นยำภาคเหนือตอนล่าง: กรณีศึกษาจังหวัดพิษณุโลก ระยะที่ 2  | 20900              | 2023-02-17 00:00:00.000 | • / 1 |  |  |  |

**ภาพที่ 57** หน้าจอแสดงรายการครัวเรือนยากจนที่เข้าร่วมโครงการ

| หน้าหลัก / โครงการไมเดลแก้จน (OM) / รายการครัวเรือนที่เข้าร่วมไมเดลแก้จน / ปรับปรุงข้อมูล |                  |                    |         |                     |  |
|-------------------------------------------------------------------------------------------|------------------|--------------------|---------|---------------------|--|
| <b>ปรับปรุงข้อมูล</b><br><sup>รหัสโครงการ</sup>                                           | เลขรหัสประจำบ้าน | จำนวนเงินช่วยเหลือ | s∕a∕u i | ี่ช่วยเหลือ         |  |
| 2103                                                                                      | 65020051888      | 20900              | 曲、      | 2023-02-17 00:00:00 |  |
| หมายเหตุ                                                                                  |                  |                    |         |                     |  |
| บ้านพอเพียง                                                                               |                  |                    |         |                     |  |
|                                                                                           |                  |                    |         |                     |  |
|                                                                                           |                  |                    |         | ปั้นทึก ยทเลิก      |  |

**ภาพที่ 58** หน้าจอแสดงฟอร์มแก้ไขรายละเอียดครัวเรือนที่เข้าร่วมโครงการ

<u>สมาชิกครัวเรือนยากจนที่เข้าร่วมโครงการ</u>

หากผู้ใช้งานต้องการดู แก้ไขรายละเอียดความช่วยเหลือ หรือลบสมาชิกครัวเรือน ยากจนที่เข้าร่วมโครงการ คลิกที่แถบเมนู "OM/ระบบสงเคราะห์" จากนั้น ให้เลือก "ผู้รับประโยชน์ จากโครงการ" ระบบจะแสดงรายการครัวเรือนที่เข้าร่วมโครงการ ดังภาพที่ 59 เมื่อต้องการเพิ่มหรือแก้ไข รายละเอียดการช่วยเหลือให้คลิกที่ปุ่ม 🖉 จะแสดงแบบฟอร์ม ดังภาพที่ 60

| 10 | 10 1 ño | <b>20</b> จาก <b>130</b> ผลลัพธ์                                                                                           |         |                      |                    |                    |                            |                 |   |
|----|---------|----------------------------------------------------------------------------------------------------|---------|----------------------|--------------------|--------------------|----------------------------|-----------------|---|
|    | ID      | รหัสโครงการ                                                                                                    | จังหวัด | เลขรหัส<br>ประจำบ้าน | เลขประจำตัวประชาชน | จำนวนเงินช่วยเหลือ | ป/ด/ว ที่ช่วยเหลือ         | киленияр        |   |
|    | 8687    | โครงการการศึกษาแนวทางการแก้ไขบัญหาความ<br>ยากจนแบบเบ็ตเสร็อและแม่มยำภาคเหนือตอนล่าง:                                       | 65      | (ໂມ່ໄດ້ຕໍ່o)         | 3650400114614      | 20,900             | 2023-02-17<br>00:00:00:000 | บ้านพอ<br>เพียง |   |
|    | 8688    | กรณฑิทยางของเหยนุเลก ระยะก 2<br>โครงการการศึกษาแนวทางการแก้ไขปัญหาความ                                                     | 65      | (ไม่ได้ตั้ง)         | 3650400165618      | 20,900             | 2023-02-17                 | บ้านพอ          |   |
| 2  |         | ยากจนแบบเบ็ตเสร็จและแม่นยำภาคเหนือตอนล่าง:<br>กรณีศึกษาจังหวัดพิษณุโลก ระยะที่ 2                                           |         |                      |                    |                    | 00:00:00.000               | เพียง           |   |
|    | 8689    | โครงการการศึกษาแนวทางการแก้ไขปัญหาความ<br>ยากจนแบบเน็ดเสร็จและแม่มขำภาคเหมือตอนล่าง:<br>กรณีศึกษาจังหวัดพัษณุโลก ระยะที่ 2 | 65      | (ไม่ได้ตั้ง)         | 3670700073735      | 20,900             | 2023-02-17<br>00:00:00.000 | ป้านพอ<br>เพียง | 6 |
| 4  | 8690    | โครงการการศึกษาแนวทางการแก้ไขปัญหาความ<br>ยากจนแบบเบ็ตเสร็จและแม่นยำภาคเหนือตอนล่าง:<br>กรณีศึกษาจังหวัดพิษณุโลก ระยะที่ 2 | 65      | (ໄມ່ໄດ້ຕໍ່ง)         | 3650400399520      | 20,900             | 2023-02-17<br>00:00:00.000 | บ้านพอ<br>เพียง |   |

**ภาพที่ 59** หน้าจอแสดงรายการสมาชิกครัวเรือนยากจนที่เข้าร่วมโครงการ

| ปรับปรุงข้อมูลผู้เข้    | າร່ວມໂคร          | งการ       |                            |            |                       |        |
|-------------------------|-------------------|------------|----------------------------|------------|-----------------------|--------|
| รหัสโครงการ             | เลขประจำตั        | ้วประชาชน  | จำนวนเงินช่วยเหลือ         |            | ป/ด/ว ที่ช่วยเหลือ    |        |
| 2103                    | 103 3650400114614 |            | 20900                      |            | ★ 2023-02-17 00:00:00 |        |
| จังหวัด                 |                   | ເขต/อຳເກອ  |                            | แขวง/ตำบล  | a                     |        |
| พิษณุโลก                | ну                | กรุณาเลือก | ~                          | กรุณาเลือ  | Ω                     | ~      |
| เลขรหัสประจำบ้าน        |                   | ปี พ.ศ.    |                            | สถานะการได | ด้รับความช่วยเหลือ    |        |
|                         |                   |            |                            | กรุณาเลือ  | in                    |        |
| หมายเหตุ                |                   |            |                            |            |                       |        |
| บ้านพอเพียง             |                   |            |                            |            |                       |        |
| ป/ด/ว ที่นำเข้าข้อมูล   | ผู้นำเข้าข้อมู    | ja         | ป/ด/ว ที่แก้ไขข้อมูลล่าสุด | n          | ผู้แก้ไขข้อมูลล่าสุด  | h      |
| 2023-05-27 00:00:00.000 | 2369              |            | 2023-05-27 00:00:0         | 0.000      | 2369                  |        |
|                         |                   |            |                            |            | บันทึก ย              | ากเลิก |

**ภาพที่ 60** หน้าจอแบบฟอร์มปรับปรุงข้อมูลสมาชิกครัวเรือนยากจนที่เข้าร่วมโครงการ

#### 3.8. ออกจากระบบ

เมื่อผู้ใช้งานต้องการออกจากระบบการใช้งาน ให้คลิกที่เมนู <u>"ออกจากระบบ"</u> ระบบจะ กลับมาแสดงหน้าแรกก่อนที่ทำการเข้าสู่ระบบอีกครั้ง ดังภาพที่ 1

# พจนานุกรมข้อมูลระบบ PPAOS

1 ชื่อตาราง : survey\_profile

| Field         | Туре          | Description                         |
|---------------|---------------|-------------------------------------|
| НС            | nvarchar(13)  | รหัสบ้าน                            |
| HC1           | nvarchar(11)  | Hc 1                                |
| survey_year   | nvarchar(4)   | ปีที่สำรวจ                          |
| survey_no     | nvarchar(2)   | ครั้งที่สำรวจ                       |
| AGRI          | nvarchar(1)   | มีหมายเลขครัวเรือนเกษตร (สมุดเขียว) |
| AGRI_NO       | nvarchar(20)  | หมายเลขหมายเลขครัวเรือนเกษตร        |
| MBNO          | nvarchar(15)  | บ้านเลขที่                          |
| MB            | nvarchar(200) | หมู่ที่                             |
| MM            | nvarchar(200) | ชื่อหมู่บ้าน                        |
| MM1           | bigint        | Mm 1                                |
| soi           | nvarchar(150) | ซอย                                 |
| road          | nvarchar(150) | ถนน                                 |
| ТМР           | nvarchar(7)   | ตำบล                                |
| AMP           | nvarchar(5)   | อำเภอ                               |
| JUN           | nvarchar(2)   | จังหวัด                             |
| POSTCODE      | nvarchar(5)   | รหัสไปรษณีย์                        |
| HOST_PREFIX   | nvarchar(1)   | คำนำหน้าชื่อ                        |
|               |               | 1 = นาย                             |
|               |               | 2 = นาง                             |
|               |               | 3 = นางสาว                          |
| HOST_NAME     | nvarchar(200) | ชื่อ                                |
| HOST_SNAME    | nvarchar(200) | สกุล                                |
| HOST_POPID    | nvarchar(17)  | หมายเลขบัตรประจำตัวประชาชน          |
| HOST_POPID1   | nvarchar(13)  | Host Popid 1                        |
| PERSON_PREFIX | nvarchar(1)   | คำนำหน้าชื่อ                        |
|               |               | 1 = นาย                             |
|               |               | 2 = นาง                             |

| Field           | Туре          | Description                                          |
|-----------------|---------------|------------------------------------------------------|
|                 |               | 3 = นางสาว                                           |
| PERSON_NAME     | nvarchar(200) | ชื่อผู้ให้ข้อมูล                                     |
| PERSON_SNAME    | nvarchar(200) | สกุลผู้ให้ข้อมูล                                     |
| PERSON_POPID    | nvarchar(17)  | หมายเลขบัตรประจำตัวประชาชน                           |
| PERSON_POPID1   | nvarchar(13)  | Person Popid 1                                       |
| TEL             | nvarchar(12)  | เบอร์โทรศัพท์                                        |
| NO1             | bigint        | จำนวนสมาชิกตามทะเบียนบ้าน (คน)                       |
| NO2             | bigint        | อาศัยอยู่จริงในครัวเรือน (คน)                        |
| NO3             | bigint        | จำนวนสมาชิกที่อาศัยและมีชื่อในทะเบียนบ้าน (คน)       |
| NO4             | bigint        | จำนวนสมาชิกที่อาศัยแต่ไม่มีชื่อในทะเบียนบ้าน (คน)    |
| NO5             | bigint        | จำนวนสมาชิกที่ไม่ได้อาศัยแต่มีชื่อในทะเบียนบ้าน (คน) |
| lat             | nvarchar(20)  | ละติจูด                                              |
| lng             | nvarchar(20)  | ลองจิจูด                                             |
| photo           | ntext         | Photo                                                |
| last_edit       | bigint        | Last Edit                                            |
| create_time     | bigint        | Create Time                                          |
| create_survey   | bigint        | Create Survey                                        |
| status          | bigint        | Status                                               |
| SURVEYER_PREFIX | nvarchar(1)   | คำนำหน้าชื่อ                                         |
|                 |               | 1 = นาย                                              |
|                 |               | 2 = นาง                                              |
|                 |               | 3 = นางสาว                                           |
| SURVEYER_NAME   | nvarchar(200) | ชื่อผู้สำรวจ                                         |
| SURVEYER_SNAME  | nvarchar(200) | นามสกุลผู้สำรวจ                                      |
| SURVEYER_TEL    | nvarchar(12)  | เบอร์โทรศัพท์                                        |
| SURVEYER_DATE   | nvarchar(10)  | สำรวจ ณ วันที่                                       |
| SURVEYER_TIME   | nvarchar(6)   | เวลา                                                 |
| lat1            | nvarchar(10)  | Lat 1                                                |
| lng1            | nvarchar(10)  | Lng 1                                                |

| Field  | Туре          | Description                                          |
|--------|---------------|------------------------------------------------------|
| id     | nvarchar(200) | ID                                                   |
| ch1    | real          | ทุนมนุษย์                                            |
| ch1_1  | real          | การศึกษาสูงสุด                                       |
| ch1_2  | real          | ระดับการศึกษาและสถานภาพการศึกษา                      |
| ch1_3  | real          | อาชีพและทักษะอาชีพเพื่อสร้างรายได้                   |
| ch1_4  | real          | รายได้เฉลี่ยต่อเดือน                                 |
| ch1_5  | real          | สุขภาพ                                               |
| ch1_6  | real          | สวัสดิการที่ต้องได้รับจากภาครัฐ                      |
| ch1_7  | real          | -                                                    |
| ch1_8  | real          | -                                                    |
| ch1_9  | real          | -                                                    |
| ch1_10 | real          | -                                                    |
| ch2    | real          | ทุนกายภาพ                                            |
| ch2_1  | real          | การเป็นเจ้าของที่อยู่อาศัย                           |
| ch2_2  | real          | สภาพที่อยู่อาศัย                                     |
| ch2_3  | real          | สุขลักษณะของที่อยู่อาศัย                             |
| ch2_4  | real          | ไฟฟ้า/ประปา/อุปกรณ์สารสนเทศ                          |
| ch2_5  | real          | ถนน/เส้นทางสาธารณะและการเดินทางเข้าที่อยู่อาศัย      |
| ch2_6  | real          | ช่องทางการสื่อสาร ความเร็ว ความถูกต้องน่าเชื่อถือ    |
|        |               | ของข้อมูล                                            |
| ch2_7  | real          | แหล่งข้อมูลข่าวสารที่เกี่ยวข้องกับการดำรงชีพและสร้าง |
|        |               | รายได้                                               |
| ch2_8  | real          | การใช้ประโยชน์จากเทคโนโลยีดิจิทับในการขอรับ          |
|        |               | สวัสดิการจากภาครัฐ และได้รับประโยชน์ในการดำรง        |
|        |               | ชีพและสร้างรายได้จากเทคโนโลยีดิจิทัล                 |
| ch2_9  | real          | -                                                    |
| ch2_10 | real          | -                                                    |
| ch2_11 | real          | -                                                    |
| ch2_12 | real          | -                                                    |

| Field  | Туре | Description                                          |
|--------|------|------------------------------------------------------|
| ch3_6  | real | -                                                    |
| ch3    | real | ทุนการเงิน                                           |
| ch3_1  | real | รวมของครัวเรือน/ปี                                   |
| ch3_2  | real | รายจ่ายเฉลี่ยของครัวเรือน/ปี                         |
| ch3_3  | real | การออม                                               |
| ch3_4  | real | หนี้สิน                                              |
| ch3_5  | real | ทรัพย์สินเพื่อการประกอบอาชีพ                         |
| ch3_10 | real | -                                                    |
| ch3_20 | real | -                                                    |
| ch3_30 | real | -                                                    |
| ch4    | real | ทุนธรรมชาติ                                          |
| ch4_1  | real | ความมั่นคงของที่ทำกิน                                |
| ch4_2  | real | การใช้น้ำเพื่อการเกษตร                               |
| ch4_3  | real | ปัญหาเกี่ยวกับพื้นที่ทำกิน                           |
| ch4_4  | real | ถนน/เส้นทางสาธารณะและการเดินทางเข้าที่ทำกิน          |
| ch4_5  | real | การใช้ประโยชน์จากทรัพยากรธรรมชาติเพื่อการยังชีพ      |
| ch4_6  | real | การใช้ประโยชน์จากทรัพยากรธรรมาชาติในพื้นที่เพื่อ     |
|        |      | สร้างรายได้                                          |
| ch4_7  | real | บ้านพักอาศัยอยู่ในพื้นที่ภัยพิบัติทางธรรมชาติหรือไม่ |
|        |      | ในระยะเวลา 5 ปี                                      |
| ch4_8  | real | ที่ทำกินอยู่ในพื้นที่ภัยพิบัติทางธรรมชาติ            |
| ch5    | real | ทุนทางสังคม                                          |
| ch5_1  | real | ทรัพย์สินเพื่อการประกอบอาชีพ                         |
| ch5_2  | real | การเข้าร่วมกิจกรรมของชุมชน                           |
| ch5_3  | real | การช่วยเหลือกันเมื่อคนในชุมชนประสบความเดือดร้อน      |
| ch5_4  | real | การกำหนดกฎระเบียบ หรือกติกาในการอยู่ร่วมกันของ       |
|        |      | ชุมชน                                                |
| ch5_5  | real | การปฏิบัติตามกฎระเบียบ กติกา ข้อตกลงการอยู่          |
|        |      | ร่วมกันของชุมชน                                      |

| Field              | Туре           | Description                                       |
|--------------------|----------------|---------------------------------------------------|
| ch5_6              | real           | การจัดการปัญหาความขัดแย้งของชุมชน                 |
| ch5_7              | real           | ผู้ที่มีความรู้ในการแก้ไขปัญหา และพัฒนาชุมชน      |
| ch5_8              | real           | เคยได้ใช้ความรู้จากผู้ที่มีความรู้ในการแก้ไขปัญหา |
| ch5_9              | real           | ประสบการณ์ในการพัฒนาหรือแก้ไขปัญหาของชุมชน        |
| ch5_10             | real           | การมีส่วนร่วมในการบริหารจัดการชุมชนองค์กร กลุ่ม   |
|                    |                | หรือสถาบันในชุมชน                                 |
| province_name_thai | nvarchar(200)  | จังหวัด                                           |
| district_name_thai | nvarchar(200)  | อำเภอ                                             |
| tambon_name_thai   | nvarchar(200)  | ตำบล                                              |
| username           | nvarchar(255)  | ชื่อผู้ใช้                                        |
| ch0                | real           |                                                   |
| a2                 | numeric(18, 0) |                                                   |
| а7                 | numeric(18, 0) | สวัสดิการสังคมที่ได้รับในปัจจุบัน                 |
| a17                | numeric(18, 0) | รายได้เฉลี่ย (บาท/เดือน)                          |
| c1_1               | numeric(18, 0) | รายได้จากการทำพืชเกษตร                            |
| c1_2               | numeric(18, 0) | รายได้จากการทำปศุสัตว์                            |
| c1_3               | numeric(18, 0) | รายได้จากการทำประมง                               |
| c2                 | numeric(18, 0) | รายได้นอกภาคการเกษตร                              |
| income             | numeric(18, 0) | รายได้                                            |
| income2            | numeric(18, 0) | รายได้                                            |
| income3            | numeric(18, 0) | รายได้                                            |
| income1            | numeric(18, 0) | รายได้                                            |
| poverty_line1      | decimal(15, 3) | เส้นแบ่งความยากจน1                                |
| poverty_line2      | decimal(15, 3) | เส้นแบ่งความยากจน2                                |
| notpoor            | nvarchar(1)    | สำรวจแล้วพบว่าไม่จนจริง                           |
|                    |                | N = ไม่ใช่ (จน)                                   |
|                    |                | Y = ใช่ (ไม่จนจริง)                               |

## 2. ชื่อตาราง : survey\_a

| Field       | Туре          | Description               |
|-------------|---------------|---------------------------|
| НС          | nvarchar(13)  | รหัสบ้าน                  |
| survey_year | nvarchar(4)   | ปีที่สำรวจ                |
| survey_no   | nvarchar(2)   | ครั้งที่สำรวจ             |
| a1          | int           | ลำดับ                     |
| a2_1        | int           | คำนำหน้าชื่อ              |
|             |               | "ค่าว่าง" = ไม่ระบุ       |
|             |               | 1 = นาย                   |
|             |               | 2 = นาง                   |
|             |               | 3 = นางสาว                |
|             |               | 4 = เด็กชาย               |
|             |               | 5 = เด็กหญิง              |
| a2_2        | nvarchar(200) | ชื่อ                      |
| a2_3        | nvarchar(200) | สกุล                      |
| popid       | nvarchar(17)  | หมายเลขประจำตัวประชาชน    |
| popid1      | nvarchar(13)  | Popid 1                   |
| a3_1        | int           | อายุ (ปี)                 |
| a3_2        | int           | อายุ (เดือน)              |
| a3_3        | nvarchar(10)  | วัน/เดือน/ปีเกิด          |
| a4          | nvarchar(1)   | เพศ                       |
|             |               | "ค่าว่าง" = ไม่ระบุ       |
|             |               | 1 = ชาย                   |
|             |               | 2 = หญิง                  |
| a5          | nvarchar(1)   | สถานะตามทะเบียนบ้าน       |
|             |               | "ค่าว่าง" = ไม่ระบุ       |
|             |               | 1 = มีชื่อและอาศัยอยู่    |
|             |               | 2 = มีชื่อแต่ไม่อาศัย     |
|             |               | 3 = ไม่มีชื่อแต่อาศัยอยู่ |
| аб          | nvarchar(1)   | สุขภาพ                    |
|             |               | "ค่าว่าง" = ไม่ระบุ       |
|             |               | 1 = ปกติ                  |

| Field  | Туре           | Description                                         |
|--------|----------------|-----------------------------------------------------|
|        |                | 2 = ป่วยเรื้อรังที่ไม่ติดเตียง (เช่น หัวใจ เบาหวาน) |
|        |                | 3 = พิการพึ่งตนเองได้                               |
|        |                | 4 = ผู้ป่วยติดเตียง/พิการพึ่งตัวเองไม่ได้           |
| a7_0   | nvarchar(1)    | 0 ไม่ได้รับ                                         |
|        |                | 0 = lv                                              |
|        |                | "คำว่าง" = ไม่ใช่                                   |
| a7_1   | nvarchar(1)    | 1 เด็กแรกเกิด                                       |
|        |                | "ค่าว่าง" = ไม่ได้รับ                               |
|        |                | 1 = ได้รับ                                          |
| a7_1_1 | numeric(10, 2) | จำนวนเงิน                                           |
| a7_1_2 | nvarchar(20)   | ความถี่ (ระบุ เช่น ทุกเดือน/ครั้งเดียว)             |
| a7_2   | nvarchar(1)    | 2 เบี้ยผู้สูงอายุ/คนชรา                             |
|        |                | "ค่าว่าง" = ไม่ได้รับ                               |
|        |                | 2 = ได้รับ                                          |
| a7_2_1 | numeric(10, 2) | จำนวนเงิน                                           |
| a7_2_2 | nvarchar(20)   | ความถี่ (ระบุ เช่น ทุกเดือน/ครั้งเดียว)             |
| a7_3   | nvarchar(1)    | 3 เบี้ยคนพิการ                                      |
|        |                | "ค่าว่าง" = ไม่ได้รับ                               |
|        |                | 3 = ได้รับ                                          |
| a7_3_1 | numeric(10, 2) | จำนวนเงิน                                           |
| a7_3_2 | nvarchar(20)   | ความถี่ (ระบุ เช่น ทุกเดือน/ครั้งเดียว)             |
| a7_4   | nvarchar(1)    | 4 ประกันสังคม (นายจ้าง/ม.33)                        |
|        |                | "ค่าว่าง" = ไม่ได้รับ                               |
|        |                | 4 = ได้รับ                                          |
| a7_4_1 | numeric(10, 2) | จำนวนเงิน                                           |
| a7_4_2 | nvarchar(20)   | ความถี่ (ระบุ เช่น ทุกเดือน/ครั้งเดียว)             |
| a7_5   | nvarchar(1)    | 5 ประกันตนเอง (ม.40)                                |
|        |                | "ค่าว่าง" = ไม่ได้รับ                               |
|        |                | 5 = ได้รับ                                          |
| a7_5_1 | numeric(10, 2) | จำนวนเงิน                                           |
| a7_5_2 | nvarchar(20)   | ความถี่ (ระบุ เช่น ทุกเดือน/ครั้งเดียว)             |

| Field  | Туре           | Description                             |
|--------|----------------|-----------------------------------------|
| a7_6   | nvarchar(1)    | 6 บัตรสวัสดิการแห่งรัฐ                  |
|        |                | "ค่าว่าง" = ไม่ได้รับ                   |
|        |                | 6 = ได้รับ                              |
| a7_6_1 | numeric(10, 2) | จำนวนเงิน                               |
| a7_6_2 | nvarchar(20)   | ความถี่ (ระบุ เช่น ทุกเดือน/ครั้งเดียว) |
| a7_7   | nvarchar(1)    | 7 การเยียวยาโควิดจากหน่วยงานรัฐ         |
|        |                | "ค่าว่าง" = ไม่ได้รับ                   |
|        |                | 7 = ได้รับ                              |
| a7_7_1 | numeric(10, 2) | จำนวนเงิน                               |
| a7_7_2 | nvarchar(20)   | ความถี่ (ระบุ เช่น ทุกเดือน/ครั้งเดียว) |
| a7_8   | nvarchar(1)    | 8 ไม่ทราบ                               |
|        |                | "ค่าว่าง" = ไม่ได้รับ                   |
|        |                | 8 = ได้รับ                              |
| a7_8_1 | numeric(10, 2) | จำนวนเงิน                               |
| a7_8_2 | nvarchar(20)   | ความถี่ (ระบุ เช่น ทุกเดือน/ครั้งเดียว) |
| a7_9   | nvarchar(1)    | 9 อื่น ๆ                                |
|        |                | "ค่าว่าง" = ไม่ได้รับ                   |
|        |                | 9 = ได้รับ                              |
| a7_9_1 | numeric(10, 2) | จำนวนเงิน                               |
| a7_9_2 | nvarchar(20)   | ความถี่ (ระบุ เช่น ทุกเดือน/ครั้งเดียว) |
| a9_1   | nvarchar(1)    | พูดภาษาไทย                              |
|        |                | "ค่าว่าง" = ไม่ระบุ                     |
|        |                | 0 = ไม่ได้                              |
|        |                | 1 = ได้                                 |
| a9_2   | nvarchar(1)    | อ่านภาษาไทย                             |
|        |                | "ค่าว่าง" = ไม่ระบุ                     |
|        |                | 0 = ไม่ได้                              |
|        |                | 1 = ได้                                 |
| a10    | nvarchar(1)    | เขียนภาษาไทย                            |
|        |                | "ค่าว่าง" = ไม่ระบุ                     |
|        |                | 0 = ไม่ได้                              |

| Field | Туре          | Description                         |
|-------|---------------|-------------------------------------|
|       |               | 1 = ได้                             |
| a11   | nvarchar(1)   | การศึกษาสูงสุด                      |
|       |               | "ค่าว่าง" = ไม่ระบุ                 |
|       |               | 0 = ไม่ได้เรียน                     |
|       |               | 1 = ต่ำกว่าประถม                    |
|       |               | 2 = ประถมศึกษา                      |
|       |               | 3 = ม.ต้น หรือเทียบเท่า             |
|       |               | 4 = ม.ปลายหรือเทียบเท่า             |
|       |               | 5 = ปวช./ประกาศนียบัตร              |
|       |               | 6 = ปวส./อนุปริญญา                  |
|       |               | 7 = ป.ตรี หรือเทียงเท่า             |
|       |               | 8 = สูงกว่าปริญญาตรี                |
|       |               | 9 = เรียนสายศาสนา                   |
| a11_1 | nvarchar(200) | ระบุศาสนา                           |
| a12   | nvarchar(1)   | กำลังศึกษาระดับ                     |
|       |               | "ค่าว่าง" = ไม่ระบุ                 |
|       |               | 1 = ต่ำกว่าประถม                    |
|       |               | 2 = ประถมศึกษา                      |
|       |               | 3 = ม.ต้น หรือเทียบเท่า             |
|       |               | 4 = ม.ปลายหรือเทียบเท่า             |
|       |               | 5 = ปวช./ประกาศนียบัตร              |
|       |               | 6 = ปวส./อนุปริญญา                  |
|       |               | 7 = ป.ตรี หรือเทียงเท่า             |
|       |               | 8 = สูงกว่าปริญญาตรี                |
|       |               | 9 = เรียนสายศาสนา                   |
| a12_1 | nvarchar(200) | ระบุศาสนา                           |
| a13   | nvarchar(1)   | สถานภาพการศึกษา                     |
|       |               | "ค่าว่าง" = ไม่ระบุ                 |
|       |               | 1 = ไปเรียนสม่ำเสมอ                 |
|       |               | 2 = หยุดเรียนเป็นระยะ ๆ             |
|       |               | 3 = ออกกลางคัน (Dropout)            |
| a13_1 | nvarchar(200) | สาเหตุ (กรณีตอบ 2, 3 ให้ระบุสาเหตุ) |

| Field     | Туре          | Description                                    |
|-----------|---------------|------------------------------------------------|
| a14       | nvarchar(1)   | สถานภาพการทำงาน                                |
|           |               | "ค่าว่าง" = ไม่ระบุ                            |
|           |               | 0 = ไม่ทำงาน (โปรดระบุเหตุผล แล้วข้ามไป A16)   |
|           |               | 1 = ว่างงาน (เคยประกอบอาชีพแต่ตอนนี้ไม่ได้ทำ)  |
|           |               | 2 = ทำงาน (ตอบข้อ A15)                         |
| a14_0     | nvarchar(1)   | เนื่องจาก                                      |
|           |               | "ค่าว่าง" = ไม่ระบุ                            |
|           |               | 1 = ชรา                                        |
|           |               | 2 = พิการ                                      |
|           |               | 3 = เจ็บป่วย                                   |
|           |               | 4 = เด็กเล็ก/นักเรียน/นักศึกษา                 |
|           |               | 5 = อื่น ๆ                                     |
| a14_0_1   | nvarchar(200) | ระบุ                                           |
| a14_1     | nvarchar(1)   | ว่างงาน                                        |
|           |               | "ค่าว่าง" = ไม่ระบุ                            |
|           |               | 1 = ตกงานจากการแพร่ระบาดของ covid-19 ในพื้นที่ |
|           |               | อาชีพเดิมที่ทำ                                 |
|           |               | 2 = กลับจากต่างประเทศ/มาเลเซีย/อาชีพเดิม       |
|           |               | 3 = อื่น ๆ                                     |
| a15       | nvarchar(1)   | อาซีพ ประกอบอาซีพ (ตอบได้มากกว่า 1)            |
| a14_1_1   | nvarchar(1)   | ตกงานจากการแพร่ระบาดของ covid-19 ในพื้นที่     |
|           |               | อาชีพเดิมที่ทำ                                 |
| a14_1_1   | nvarchar(1)   | 1 ร้านอาหาร                                    |
|           |               | "คำว่าง" = ไม่ใช่                              |
|           |               | 1 = ใช่                                        |
| a14_1_1_2 | nvarchar(1)   | 2 แรงงานรับจ้าง                                |
|           |               | "คำว่าง" = ไม่ใช่                              |
|           |               | 2 = ใช่                                        |
| a14_1_1_3 | nvarchar(1)   | 3 ก่อสร้าง                                     |
|           |               | "คำว่าง" = ไม่ใช่                              |
|           |               | 3 = <sup>1</sup> vi                            |
| a14_1_1_4 | nvarchar(1)   | 4 แม่บ้าน                                      |

| Field       | Туре          | Description        |
|-------------|---------------|--------------------|
|             |               | "ค่าว่าง" = ไม่ใช่ |
|             |               | 4 = ใช่            |
| a14_1_1_5   | nvarchar(1)   | 5 แรงงานประมง      |
|             |               | "ค่าว่าง" = ไม่ใช่ |
|             |               | 5 = ใช่            |
| a14_1_1_6   | nvarchar(1)   | 6 ค้าขาย           |
|             |               | "ค่าว่าง" = ไม่ใช่ |
|             |               | 6 = ใช่            |
| a14_1_1_7   | nvarchar(1)   | 7 อื่น ๆ           |
|             |               | "ค่าว่าง" = ไม่ใช่ |
|             |               | 7 = ใช่            |
| a14_1_1_7_1 | nvarchar(200) | ระบุ               |
| a14_1_2_1   | nvarchar(1)   | 1 ร้ำนอาหาร        |
|             |               | "ค่าว่าง" = ไม่ใช่ |
|             |               | 1 = ใช่            |
| a14_1_2_2   | nvarchar(1)   | 2 แรงงานรับจ้าง    |
|             |               | "ค่าว่าง" = ไม่ใช่ |
|             |               | 2 = ใช่            |
| a14_1_2_3   | nvarchar(1)   | 3 ก่อสร้าง         |
|             |               | "ค่าว่าง" = ไม่ใช่ |
|             |               | 3 = ใช่            |
| a14_1_2_4   | nvarchar(1)   | 4 แรงงานประมง      |
|             |               | "ค่าว่าง" = ไม่ใช่ |
|             |               | 4 = ใช่            |
| a14_1_2_5   | nvarchar(1)   | 5 แม่บ้าน          |
|             |               | "ค่าว่าง" = ไม่ใช่ |
|             |               | 5 = ใช่            |
| a14_1_2_6   | nvarchar(1)   | 6 อื่น ๆ           |
|             |               | "ค่าว่าง" = ไม่ใช่ |
|             |               | 6 = ใช่            |
| a14_1_2_6_1 | nvarchar(200) | ระบุ               |

| Field       | Туре          | Description                                   |
|-------------|---------------|-----------------------------------------------|
| a14_1_2_7   | nvarchar(1)   | A14_1_2_7 !!! ในแบบไม่มี แต่มีฟิลด์ข้อ 7 ใน   |
|             |               | ฐานข้อมูล !!!                                 |
| a14_1_2_7_1 | nvarchar(200) | A14_1_2_7_1 !!! ในแบบไม่มี แต่มีฟิลด์ข้อ 7 ใน |
|             |               | ฐานข้อมูล !!!                                 |
| a14_1_3_1   | nvarchar(200) | ระบุ                                          |
| a15_1       | nvarchar(1)   | 1 พืชเกษตร                                    |
|             |               | "ค่าว่าง" = ไม่ใช่                            |
|             |               | 1 = ใช่                                       |
| a15_2       | nvarchar(1)   | 2 ประมง                                       |
|             |               | "ค่าว่าง" = ไม่ใช่                            |
|             |               | 2 = ใช่                                       |
| a15_3       | nvarchar(1)   | 3 ปศุสัตว์                                    |
|             |               | "ค่าว่าง" = ไม่ใช่                            |
|             |               | 3 = ใช่                                       |
| a15_4       | nvarchar(1)   | 4 รับจ้างภาคการเกษตร                          |
|             |               | "คำว่าง" = ไม่ใช่                             |
|             |               | 4 = <sup>1</sup> vi                           |
| a15_5       | nvarchar(1)   | 5 รับจ้างทั่วไปนอกภาคการเกษตร (รายวัน)        |
|             |               | "ค่าว่าง" = ไม่ใช่                            |
|             |               | 5 = ใช่                                       |
| a15_6       | nvarchar(1)   | 6 ลูกจ้าง บ.เอกชน โรงงาน โรงแรม ห้างร้าน      |
|             |               | "ค่าว่าง" = ไม่ใช่                            |
|             |               | 6 = ใช่                                       |
| a15_7       | nvarchar(1)   | 7 ลูกจ้างหน่วยงานภาครัฐ/รัฐวิสาหกิจ           |
|             |               | "ค่าว่าง" = ไม่ใช่                            |
|             |               | 7 = ใช่                                       |
| a15_8       | nvarchar(1)   | 8 รับราชการ/พนักงานหน่วยงานภาครัฐ/รัฐวิสาหกิจ |
|             |               | "ค่าว่าง" = ไม่ใช่                            |
|             |               | 8 = ใช่                                       |
| a15_9       | nvarchar(1)   | 9 ธุรกิจส่วนตัว/งานบริการ                     |
|             |               | "คำว่าง" = ไม่ใช่                             |

| Field    | Туре          | Description                                            |
|----------|---------------|--------------------------------------------------------|
|          |               | 9 = lợ                                                 |
| a15_10   | nvarchar(2)   | 10 อื่น ๆ                                              |
|          |               | "ค่าว่าง" = ไม่ใช่                                     |
|          |               | 10 = ใช่                                               |
| a15_10_1 | nvarchar(200) | ระบุ                                                   |
| a16_0    | nvarchar(1)   | 0 ไม่มี                                                |
|          |               | "ค่าว่าง" = ไม่ใช่                                     |
|          |               | 0 = ใช่                                                |
| a16_1    | nvarchar(1)   | 1 พืชเกษตร                                             |
|          |               | "ค่าว่าง" = ไม่ใช่                                     |
|          |               | 1 = ใช่                                                |
| a16_2    | nvarchar(1)   | 2 ประมง                                                |
|          |               | "ค่าว่าง" = ไม่ใช่                                     |
|          |               | 2 = ใช่                                                |
| a16_3    | nvarchar(1)   | 3 ปศุสัตว์                                             |
|          |               | "ค่าว่าง" = ไม่ใช่                                     |
|          |               | 3 = lvi                                                |
| a16_4    | nvarchar(1)   | 4 ช่าง (ช่างก่อสร้าง ช่างไฟฟ้า ช่างประปา ช่างซ่อม ช่าง |
|          |               | เสริมสวย)                                              |
|          |               | "ค่าว่าง" = ไม่ใช่                                     |
|          |               | 4 = ใช่                                                |
| a16_5    | nvarchar(1)   | 5 ศิลปะ งานฝีมือ หัตถกรรม                              |
|          |               | "ค่าว่าง" = ไม่ใช่                                     |
|          |               | 5 = ใช่                                                |
| a16_6    | nvarchar(1)   | 6 อาหาร ขนม แปรรูป ถนอมอาหาร                           |
|          |               | "ค่าว่าง" = ไม่ใช่                                     |
|          |               | 6 = lvi                                                |
| a16_7    | nvarchar(1)   | 7 สมุนไพร หัตถเวช                                      |
|          |               | "ค่าว่าง" = ไม่ใช่                                     |
|          |               | 7 = ใช่                                                |
| a16_8    | nvarchar(1)   | 8 เทคโนโลยีสารสนเทศ                                    |
|          |               | "ค่าว่าง" = ไม่ใช่                                     |

| Field              | Туре           | Description             |
|--------------------|----------------|-------------------------|
|                    |                | 8 = lv                  |
| a16_9              | nvarchar(1)    | 9 พิธีกรรมทางศาสนา      |
|                    |                | "ค่าว่าง" = ไม่ใช่      |
|                    |                | 9 = ใช่                 |
| a16_10             | nvarchar(2)    | 10 บริหารธุรกิจ/การตลาด |
|                    |                | "ค่าว่าง" = ไม่ใช่      |
|                    |                | 10 = ใช่                |
| a16_11             | nvarchar(2)    | 11 อื่น ๆ               |
|                    |                | "ค่าว่าง" = ไม่ใช่      |
|                    |                | 11 = ใช่                |
| a16_11_1           | nvarchar(200)  | າະນຸ                    |
| a17                | numeric(10, 2) | รายได้เฉลีย (บาท/เดือน) |
| JUN                | nvarchar(2)    | รหัสจังหวัด             |
| AMP                | nvarchar(5)    | รหัสอำเภอ               |
| ТМР                | nvarchar(7)    | รหัสตำบล                |
| MM                 | nvarchar(200)  | หมู่บ้าน                |
| MBNO               | nvarchar(20)   | บ้านเลขที่              |
| province_name_thai | nvarchar(200)  | หมู่ที่                 |
| district_name_thai | nvarchar(200)  | จังหวัด                 |
| tambon_name_thai   | nvarchar(200)  | อำเภอ                   |
| MB                 | nvarchar(200)  | ตำบล                    |

# 3. ชื่อตาราง : survey\_b

| Field       | Туре         | Description   |
|-------------|--------------|---------------|
| HC          | nvarchar(13) | รหัสบ้าน      |
| survey_year | nvarchar(4)  | ปีที่สำรวจ    |
| survey_no   | nvarchar(2)  | ครั้งที่สำรวจ |
| b1_1        | nvarchar(20) | ละติจูด       |
| b1_2        | nvarchar(20) | ลองจิจูด      |

| Field    | Туре           | Description                                                  |
|----------|----------------|--------------------------------------------------------------|
| b2       | nvarchar(1)    | 2. ท่านและสมาชิกในครัวเรือนมีบ้านเป็นของตนเอง                |
|          |                | หรือไม่ (เลือกได้ 1 ข้อ)                                     |
|          |                | "คำว่าง" = ไม่ระบุ                                           |
|          |                | 0 = ไม่มีบ้านพักอาศัยเป็นหลักแหล่ง (เช่น อาศัยที่            |
|          |                | สาธารณะพักนอน)                                               |
|          |                | 1 = อาศัยอยู่กับผู้อื่น                                      |
|          |                | 2 = เข่าบ้านอยู่                                             |
|          |                | 3 = ปลูกบ้านในที่ดินผู้อื่น เช่น ญาติ ที่ดินสาธารณะ          |
|          |                | หน่วยงานภาครัฐ เอกชน ศาสนสถาน เป็นต้น                        |
|          |                | 4 = มีบ้านและที่ดินเป็นของตนเอง (หมายถึงมีเอกสารสิทธิ<br>ส่อ |
|          |                | ตามกฎหมายทดิน)                                               |
| b2_2     | numeric(10, 2) | ค่าเช่า (บาท/เดือน)                                          |
| b2_3     | numeric(10, 2) | มีค่าเช่า (บาท/เดือน) (ไม่มีค่าเช่าให้ใส่ 0)                 |
| b2_4_1   | nvarchar(1)    | บ้านไม่ติดจำนองหรือค้ำประกัน                                 |
|          |                | "ค่าว่าง" = ไม่ใช่                                           |
|          |                | 1 = ใช่                                                      |
| b2_4_1_1 | int            | พื้นที่ (ไร่)                                                |
| b2_4_1_2 | int            | งาน                                                          |
| b2_4_1_3 | int            | ตารางวา                                                      |
| b2_4_2   | nvarchar(1)    | บ้านติดจำนองหรือค้ำประกันกับสถาบันการเงิน                    |
|          |                | ธนาคาร                                                       |
|          |                | "ค่าว่าง" = ไม่ใช่                                           |
|          |                | 2 = ใช่                                                      |
| b2_4_2_1 | int            | พื้นที่ (ไร่)                                                |
| b2_4_2_2 | int            | งาน                                                          |
| b2_4_2_3 | int            | ตารางวา                                                      |
| b2_4_3   | nvarchar(1)    | บ้านติดจำนองหรือค้ำประกันกับเจ้าหนี้นอกระบบ                  |
|          |                | "คำว่าง" = ไม่ใช่                                            |
|          |                | 3 = ใช่                                                      |
| b2_4_3_1 | int            | พื้นที่ (ไร่)                                                |
| b2_4_3_2 | int            | งาน                                                          |

| Field    | Туре        | Description                                                                                                    |
|----------|-------------|----------------------------------------------------------------------------------------------------|
| b2_4_3_3 | int         | ตารางวา                                                                                                    |
| b2_4_4   | nvarchar(1) | -                                                                                                    |
| b2_4_4_1 | int         | -                                                                                                    |
| b2_4_4_2 | int         | -                                                                                                    |
| b2_4_4_3 | int         | -                                                                                                    |
| b3       | nvarchar(1) | <ol> <li>สภาพของบ้านที่อาศัยอยู่ในปัจจุบันเป็นอย่างไร</li> </ol>                                                                                                    |
|          |             | (เลือกได้ 1 ข้อ)                                                                                                    |
|          |             | "ค่าว่าง" = ไม่ระบุ                                                                                                    |
|          |             | <ol> <li>1 = สภาพทรุดโทรม หรือวัสดุก่อสร้างบ้านไม่ถาวร เช่น<br/>ไม้ไผ่ แผ่นไม้อัด มุงจาก มุงหญ้าคา</li> <li>2 = บ้านไม้หรือตึก หลังคามุงกระเบื้องหรือสังกะสี<br/>ที่มีสภาพแข็งแรงปานกลาง</li> <li>3 = บ้านอาคารไม้/ตึกที่มีสภาพมั่นคงแข็งแรง</li> <li>4 = มีบ้านและที่ดินเป็นของตนเอง (หมายถึงมีเอกสารสิทธิตาม<br/>กฎหมายที่ดิน)</li> </ol> |
| b4 1     | nvarchar(1) | 1) บ้านพักอาศัยมีการจัดเก็บสิ่งของเป็นระเบียบ                                                                                                    |
| _        |             | เรียบร้อยไม่รกรุงรัง                                                                                                    |
|          |             | "ค่าว่าง" = ไม่ระบุ                                                                                                    |
|          |             | 1 = ใช่ (ไม่รก)                                                                                                    |
|          |             | 0 = ไม่ใช่ (รก)                                                                                                    |
| b4_2     | nvarchar(1) | 2) บ้านพักอาศัยมีการจัดการระบบระบายน้ำในบ้าน                                                                                                    |
|          |             | "ค่าว่าง" = ไม่ระบุ                                                                                                    |
|          |             | 1 = ใช่ (มี)                                                                                                    |
|          |             | 0 = ไม่ใช่ (ไม่มี)                                                                                                    |
| b4_3     | nvarchar(1) | <ol> <li>3) บ้านพักอาศัยมีห้องส้วมที่สะอาด แข็งแรง ระบาย<br/>น้ำดีไม่มีกลิ่นเหม็น<br/>"ค่าว่าง" = ไม่ระบุ</li> <li>1 = ใช่</li> <li>0 = ไม่ใช่</li> </ol>                                                                                                    |
| b4_4     | nvarchar(1) | 4) บ้านพักอาศัยมีการคัดแยกขยะและกำหนดจุดทิ้งขยะ                                                                                                    |
|          |             | ชัดเจน                                                                                                    |

| Field | Туре        | Description                                           |
|-------|-------------|-------------------------------------------------------|
|       |             | "ค่าว่าง" = ไม่ระบุ                                   |
|       |             | 1 = ใช่ (มี)                                          |
|       |             | 0 = ไม่ใช่ (ไม่มี)                                    |
| b5_1  | nvarchar(1) | 5.1 ครัวเรือนของท่านมีไฟฟ้าใช้หรือไม่                 |
|       |             | "ค่าว่าง" = ไม่ระบุ                                   |
|       |             | 1 = ไม่มีไฟฟ้าใช้ (ใช้แสงสว่างอื่น เช่น เทียน ตะเกียง |
|       |             | แบตเตอรี่ เครื่องปั่นไฟ โซลาเซล)                      |
|       |             | 2 = ต่อพ่วงไฟฟ้าจากคนอื่น (ไม่มีมิเตอร์ไฟฟ้าของตนเอง) |
|       |             | 3 = มีมิเตอร์ไฟฟ้าของตนเอง                            |
| b5_2  | nvarchar(1) | 5.2 ครัวเรือนของท่านได้ใช้พลังงานทางเลือกหรือไม่<br>  |
|       |             | (เช่น พลังงานแสงอาทิตย์ พลังงานน้ำ พลังงานลม          |
|       |             | เครื่องปั่นไฟ แก๊สชีวภาพ แก๊สชีวมวล เป็นต้น)          |
|       |             | "ค่าว่าง" = ไม่ระบุ                                   |
|       |             | 0 = ไม่ใช้                                            |
|       |             | 1 = ໃຫ້                                               |
| b6_1  | nvarchar(1) | 6.1 น้ำจากระบบประปา (นครหลวง, ภูมิภาค, ชุมชน,         |
|       |             | ต่อพ่วงคนอื่น)                                        |
|       |             | "ค่าว่าง" = ไม่ระบุ                                   |
|       |             | 0 = ไม่ใช้                                            |
|       |             | 1 = ใช้                                               |
| b6_2  | nvarchar(1) | 6.2 น้ำจากแหล่งน้ำต่างๆ (เช่น น้ำบ่อ น้ำห้วย บาดาล    |
|       |             | อ่างเก็บน้ำ น้ำฝน)                                    |
|       |             | "ค่าว่าง" = ไม่ระบุ                                   |
|       |             | 0 = ไม่ใช้                                            |
|       |             | 1 = ไม่เพียงพอ                                        |
|       |             | 2 = เพียงพอตลอดปี                                     |
| b6_3  | nvarchar(1) | 6.3 ซื้อน้ำ (น้ำถัง น้ำขวด ตู้กดน้ำดื่ม)              |
|       |             | "ค่าว่าง" = ไม่ระบุ                                   |
|       |             | 0 = ไม่ซื้อ                                           |
|       |             | 1 = ซื้อ                                              |
| b7_1  | nvarchar(1) | 7.1 โทรศัพท์บ้าน                                      |
|       |             | "ค่าว่าง" = ไม่ระบุ                                   |

| Field    | Туре        | Description                                         |
|----------|-------------|-----------------------------------------------------|
|          |             | 0 = ไม่มี                                           |
|          |             | 1 = มีโทรศัพท์บ้าน                                  |
| b7_1_1   | int         | จำนวน (เครื่อง)                                     |
| b7_2     | nvarchar(1) | 7.2 โทรศัพท์มือถือ                                  |
|          |             | "ค่าว่าง" = ไม่ระบุ                                 |
|          |             | ได้เปรี = 0                                         |
|          |             | 1 = มี                                              |
| b7_2_1   | nvarchar(1) | มีโทรศัพท์มือถือแต่ไม่มีอินเตอร์เน็ต                |
|          |             | "ค่าว่าง" = ไม่มี                                   |
|          |             | $1 = \vec{\mathfrak{l}}$                            |
| b7_2_1_1 | int         | จำนวน (เครื่อง)                                     |
| b7_2_2   | nvarchar(1) | มีโทรศัพท์มือถือและมีอินเตอร์เน็ต                   |
|          |             | "คำว่าง" = ไม่มี                                    |
|          |             | 2 = มี                                              |
| b7_2_2_1 | int         | จำนวน (เครื่อง)                                     |
| b7_3     | nvarchar(1) | 7.3 เครื่องคอมพิวเตอร์                              |
|          |             | "-" = ไม่ระบุ                                       |
|          |             | 0 = liii                                            |
|          |             | "ค่าว่าง" = มี                                      |
| b7_3_1   | nvarchar(1) | มีเครื่องคอมพิวเตอร์แต่ไม่มีอินเตอร์เน็ต            |
|          |             | "ค่าว่าง" = ไม่มี                                   |
|          |             | $1 = \vec{\mathfrak{l}}$                            |
| b7_3_1_1 | int         | จำนวน (เครื่อง)                                     |
| b7_3_2   | nvarchar(1) | มีเครื่องคอมพิวเตอร์และมีอินเตอร์เน็ต               |
|          |             | "ค่าว่าง" = ไม่มี                                   |
|          |             | $2 = \tilde{\mathfrak{l}}$                          |
| b7_3_2_1 | int         | จำนวน (เครื่อง)                                     |
| b8_0     | nvarchar(1) | 8.1) ไม่มีที่ทำกินทางเกษตร/ไม่ได้ทำการเกษตร (ข้ามไป |
|          |             | ตอบข้อ 11)                                          |
|          |             | "-" = ไม่ระบุ                                       |
|          |             | 0 = ใช่                                             |

| Field    | Туре        | Description                                       |
|----------|-------------|---------------------------------------------------|
|          |             | "คำว่าง" = ไม่ใช่                                 |
| b8_1     | nvarchar(1) | 8.2) มีพื้นที่ทำกินเป็นของตนเอง โดยมีเอกสารสิทธิ์ |
|          |             | แสดงความเป็นเจ้าของ                               |
|          |             | "คำว่าง" = ไม่มี                                  |
|          |             | $1 = \vec{\mathfrak{l}}$                          |
| b8_1_1   | int         | จำนวน (แปลง)                                      |
| b8_1_2   | int         | พื้นที่รวม (ไร่)                                  |
| b8_1_3   | int         | งาน                                               |
| b8_1_4   | int         | ตารางวา                                           |
| b8_1_1_1 | nvarchar(1) | แปลงที่ 1                                         |
|          |             | "ค่าว่าง" = ไม่ระบุ                               |
|          |             | 1 = ไม่ติดจำนอง หรือค้ำประกัน                     |
|          |             | 2 = ติดจำนอง หรือค้ำประกันกับสถาบันการเงิน ธนาคาร |
|          |             | กองทุนเงินกู้ของรัฐ                               |
|          |             | 3 = ติดจำนอง หรือค้ำประกันกับเจ้าหนี้นอกระบบ      |
| b8_1_1_2 | nvarchar(1) | แปลงที่ 2                                         |
|          |             | "ค่าว่าง" = ไม่ระบุ                               |
|          |             | 1 = ไม่ติดจำนอง หรือค้ำประกัน                     |
|          |             | 2 = ติดจำนอง หรือค้ำประกันกับสถาบันการเงิน ธนาคาร |
|          |             | กองทุนเงินกู้ของรัฐ                               |
|          |             | 3 = ติดจำนอง หรือค้ำประกันกับเจ้าหนี้นอกระบบ      |
| b8_1_1_3 | nvarchar(1) | แปลงที่ 3                                         |
|          |             | "ค่าว่าง" = ไม่ระบุ                               |
|          |             | 1 = ไม่ติดจำนอง หรือค้ำประกัน                     |
|          |             | 2 = ติดจำนอง หรือค้ำประกันกับสถาบันการเงิน ธนาคาร |
|          |             | กองทุนเงินกู้ของรัฐ                               |
|          |             | 3 = ติดจำนอง หรือค้ำประกันกับเจ้าหนี้นอกระบบ      |
| b8_1_1_4 | nvarchar(1) | แปลงที่ 4                                         |
|          |             | "ค่าว่าง" = ไม่ระบุ                               |
|          |             | 1 = ไม่ติดจำนอง หรือค้ำประกัน                     |
|          |             | 2 = ติดจำนอง หรือค้ำประกันกับสถาบันการเงิน ธนาคาร |
|          |             | กองทุนเงินกู้ของรัฐ                               |

| Field    | Туре          | Description                                       |
|----------|---------------|---------------------------------------------------|
|          |               | 3 = ติดจำนอง หรือค้ำประกันกับเจ้าหนี้นอกระบบ      |
| b8_1_1_5 | nvarchar(1)   | แปลงที่ 5                                         |
|          |               | "ค่าว่าง" = ไม่ระบุ                               |
|          |               | 1 = ไม่ติดจำนอง หรือค้ำประกัน                     |
|          |               | 2 = ติดจำนอง หรือค้ำประกันกับสถาบันการเงิน ธนาคาร |
|          |               | กองทุนเงินกู้ของรัฐ                               |
|          |               | 3 = ติดจำนอง หรือคำประกันกับเจ้าหนึ่นอกระบบ       |
| b8_1_1_6 | nvarchar(1)   | แปลงที่ 6                                         |
|          |               | "ค่าว่าง" = ไม่ระบุ                               |
|          |               | 1 = ไม่ติดจำนอง หรือคำประกัน                      |
|          |               | 2 = ติดจำนอง หรือคำประกันกับสถาบันการเงิน ธนาคาร  |
|          |               | กองทุนเงนกูของรฐ                                  |
|          | (4)           | 3 = ติดงานอง หรอคาบระกันกับเงาหน่นอกระบบ          |
| 68_2     | nvarchar(1)   | 8.3) มพนททากนทมเอกสารแสดงสทธการครอบครอง           |
|          |               | (ส.ค.1, สปก)                                      |
|          |               | "คาวาง" = เมม่                                    |
|          |               | $2 = \mathfrak{g}$                                |
| b8_2_1   | int           | จานวน (แบลง)                                      |
| b8_2_2   | int           | พื้นที่รวม (ไร่)                                  |
| b8_2_3   | int           | งาน                                               |
| b8_2_4   | int           | ตารางวา                                           |
| b8_3     | nvarchar(1)   | 8.4) มีพื้นที่ทำกินโดยไม่มีเอกสารแสดงความเป็น     |
|          |               | เจ้าของ (ภบท.5/6/11) เช่น เขตป่าสงวนฯ/อุทยานฯ     |
|          |               | หรืออื่น ๆ                                        |
|          |               | "คำว่าง" = ไม่มี                                  |
|          |               | 3 = มี                                            |
| b8_3_0   | nvarchar(200) | ระบุ                                              |
| b8_3_1   | int           | จำนวน (แปลง)                                      |
| b8_3_2   | int           | พื้นที่รวม (ไร่)                                  |
| b8_3_3   | int           | งาน                                               |
| b8_3_4   | int           | ตารางวา                                           |

| Field  | Туре           | Description                                          |
|--------|----------------|------------------------------------------------------|
| b8_4   | nvarchar(1)    | 8.5) ไม่มีพื้นที่ทำกินเป็นของตนเองแต่อาศัยพื้นที่ของ |
|        |                | บุคคลอื่นทำ โดยไม่มีค่าเช่า                          |
|        |                | "ค่าว่าง" = ไม่มี                                    |
|        |                | 4 = มี                                               |
| b8_4_1 | int            | จำนวน (แปลง)                                         |
| b8_4_2 | int            | พื้นที่รวม (ไร่)                                     |
| b8_4_3 | int            | งาน                                                  |
| b8_4_4 | int            | ตารางวา                                              |
| b8_5   | nvarchar(1)    | 8.6) เช่าทำกิน                                       |
|        |                | "ค่าว่าง" = ไม่มี                                    |
|        |                | 5 = มี                                               |
| b8_5_1 | int            | จำนวน (แปลง)                                         |
| b8_5_2 | int            | พื้นที่รวม (ไร่)                                     |
| b8_5_3 | int            | งาน                                                  |
| b8_5_4 | int            | ตารางวา                                              |
| b8_5_5 | numeric(10, 2) | ค่าเช่า (บาท/เดือน)                                  |
| b8_5_6 | nvarchar(15)   | หรือแบ่งผลิต (หน่วยผลผลิต)                           |
| b8_6   | nvarchar(1)    | -                                                    |
| b8_6_1 | nvarchar(2)    | -                                                    |
| b8_6_2 | nvarchar(3)    | -                                                    |
| b8_6_3 | nvarchar(4)    | -                                                    |
| b8_6_4 | nvarchar(4)    | -                                                    |
| b9_1   | nvarchar(1)    | 1) แม่น้ำ ลำห้วย ลำเหมือง                            |
|        |                | "ค่าว่าง" = ไม่ใช่                                   |
|        |                | 1 = ใช่                                              |
| b9_2   | nvarchar(1)    | 2) อ่างเก็บน้ำ สระน้ำหมู่บ้าน                        |
|        |                | "ค่าว่าง" = ไม่ใช่                                   |
|        |                | $2 = l \vartheta$                                    |
| b9_3   | nvarchar(1)    | 3) น้ำใต้ดิน (บ่อน้ำผิวดิน น้ำบาดาล)                 |
|        |                | "ค่าว่าง" = ไม่ใช่                                   |

| Field  | Туре          | Description                                         |
|--------|---------------|-----------------------------------------------------|
|        |               | 3 = lv                                              |
| b9_4   | nvarchar(1)   | 4) น้ำฝน                                            |
|        |               | "ค่าว่าง" = ไม่ใช่                                  |
|        |               | 4 = lv                                              |
| b9_5   | nvarchar(1)   | 5) คลองชลประทาน                                     |
|        |               | "ค่าว่าง" = ไม่ใช่                                  |
|        |               | 5 = ใช่                                             |
| b9_6   | nvarchar(1)   | 6) อื่น ๆ                                           |
|        |               | "ค่าว่าง" = ไม่ใช่                                  |
|        |               | 6 =                                                 |
| b9_6_1 | nvarchar(200) | ระบุ                                                |
| b10    | nvarchar(1)   | ครัวเรือนของท่านมีปัญหาเกี่ยวกับพื้นที่ทำกินหรือไม่ |
|        |               | "ค่าว่าง" = ไม่ใช่                                  |
|        |               | 0 = ไม่มีปัญหา                                      |
|        |               | 1 = มีปัญหา (ตอบได้มากกว่า 1 ข้อ) คือ               |
| b10_1  | nvarchar(1)   | 1) น้ำเข้าไม่ถึงแปลง หรือมีน้ำไม่เพียงพอตลอดทั้งปี  |
|        |               | "ค่าว่าง" = ไม่ใช่                                  |
|        |               | 1 = ใช่                                             |
| b10_2  | nvarchar(1)   | 2) ดินไม่อุดมสมบูรณ์ ทำให้ผลผลิตไม่ได้              |
|        |               | "ค่าว่าง" = ไม่ใช่                                  |
|        |               | 2 = ใช่                                             |
| b10_3  | nvarchar(1)   | 3) ไม่มีเอกสารสิทธิ์ในที่ดิน                        |
|        |               | "ค่าว่าง" = ไม่ใช่                                  |
|        |               | 3 = lvi                                             |
| b10_4  | nvarchar(1)   | 4) ที่ดินติดจำนอง                                   |
|        |               | "ค่าว่าง" = ไม่ใช่                                  |
|        |               | $4 = \sqrt[6]{9}$                                   |
| b10_5  | nvarchar(1)   | 5) อยู่ในพื้นที่เสียงภัย เช่น อุทกภัย ดินถล่ม       |
|        |               | "ค่าว่าง" = ไม่ใช่                                  |
|        |               | 5 = ใช่                                             |
| b10_6  | nvarchar(1)   | 6) เข้าถึงยาก (เช่น ไม่มีถนนหรือถนนไม่ดี เข้าได้บาง |
|        |               | ฤดูกาล)                                             |

| Field     | Туре           | Description                                       |
|-----------|----------------|---------------------------------------------------|
|           |                | "ค่าว่าง" = ไม่ใช่                                |
|           |                | <u> </u>                                          |
| b10_7     | nvarchar(1)    | 7) อื่นๆ                                          |
|           |                | "ค่าว่าง" = ไม่ใช่                                |
|           |                | 7 = ใช่                                           |
| b10_7_1   | nvarchar(200)  | ระบุ                                              |
| b11_1_0   | nvarchar(1)    | 0) ไม่ใช้                                         |
|           |                | "คำว่าง" = ใช่                                    |
|           |                | 0 = ไม่ใช่                                        |
| b11_1_0_1 | nvarchar(200)  | ระบุกิจกรรม/อาชีพ                                 |
| b11_1_1   | nvarchar(1)    | 1) ใช้บ้าน/อาคารของตนเองประกอบกิจกรรม/อาชีพ       |
|           |                | 1 = ใช่                                           |
|           |                | "ค่าว่าง" = ไม่ใช่                                |
| b11_1_2   | nvarchar(1)    | 2) ใช้พื้นที่/แผง/อาคารโดยการเช่าผู้อื่น          |
|           |                | 2 = ใช่                                           |
|           |                | "คำว่าง" = ไม่ใช่                                 |
| b11_1_2_1 | numeric(10, 2) | ค่าเช่า (บาท/เดือน)                               |
| b11_1_3   | nvarchar(1)    | 3) อื่น ๆ                                         |
|           |                | 3 = lvi                                           |
|           |                | "ค่าว่าง" = ไม่ใช่                                |
| b11_1_3_1 | nvarchar(200)  | ระบุ                                              |
| b11_2     | nvarchar(1)    | ครัวเรือนของท่านมีปัญหาในการใช้พื้นที่เพื่อประกอบ |
|           |                | อาชีพหรือไม่                                      |
|           |                | "ค่าว่าง" = ไม่ระบุ                               |
|           |                | 0 = liiti                                         |
|           |                | 1 = มี                                            |
| b11_2_1   | nvarchar(200)  | ระบุ                                              |
| b12_1     | nvarchar(1)    | 12.1 ถนน/เส้นทางสาธารณะและการเดินทางเข้าที่อยู่   |
|           |                | อาศัย (เลือกได้ 1 ข้อ)                            |
|           |                | "ค่าว่าง" = ไม่ระบุ                               |
|           |                | 1 = ไม่มีถนนเข้าถึงที่อยู่อาศัย                   |

| Field   | Туре          | Description                                   |
|---------|---------------|-----------------------------------------------|
|         |               | 2 = ถนนเข้าถึงที่อยู่อาศัยใช้การได้บางฤดูกาล  |
|         |               | 3 = ถนนเข้าถึงที่อยู่อาศัยใช้การได้           |
|         |               | 4 = มีการเดินทางในรูปแบบอื่น                  |
| b12_1_1 | nvarchar(200) | ระบุ                                          |
| b12_2   | nvarchar(1)   | 12.2 ถนน/เส้นทางสาธารณะและการเดินทางเข้าที่ทำ |
|         |               | กิน (เลือกได้ 1 ข้อ)                          |
|         |               | "ค่าว่าง" = ไม่ระบุ                           |
|         |               | 1 = ไม่มีถนนเข้าถึงที่ทำกิน                   |
|         |               | 2 = ถนนเข้าถึงที่ทำกินใช้การได้บางฤดูกาล      |
|         |               | 3 = ถนนเข้าถึงที่ทำกินและใช้การได้ดี          |
|         |               | 4 = มีการเดินทางในรูปแบบอื่น                  |
| b12_2_1 | nvarchar(200) | ระบุ                                          |
| b13_1   | nvarchar(1)   | 1) ไม่ได้รับข่าวสาร                           |
|         |               | "ค่าว่าง" = ไม่ใช่                            |
|         |               | 1 = ใช่                                       |
| b13_2   | nvarchar(1)   | 2) โทรทัศน์                                   |
|         |               | "ค่าว่าง" = ไม่ใช่                            |
|         |               | 2 = ใช่                                       |
| b13_3   | nvarchar(1)   | 3) ວີทຍຸ                                      |
|         |               | "ค่าว่าง" = ไม่ใช่                            |
|         |               | 3 = ใช่                                       |
| b13_4   | nvarchar(1)   | 4) หนังสือพิมพ์                               |
|         |               | "ค่าว่าง" = ไม่ใช่                            |
|         |               | 4 = ใช่                                       |
| b13_5   | nvarchar(1)   | 5) วารสาร                                     |
|         |               | "ค่าว่าง" = ไม่ใช่                            |
|         |               | 5 = ใช่                                       |
| b13_6   | nvarchar(1)   | 6) เวปไซต์/Social media /กลุ่มไลน์            |
|         |               | "ค่าว่าง" = ไม่ใช่                            |
|         |               | 6 =                                           |
| b13_7   | nvarchar(1)   | 7) ประชุมหมู่บ้าน                             |
|         |               | "ค่าว่าง" = ไม่ใช่                            |

| Field    | Туре          | Description                                   |
|----------|---------------|-----------------------------------------------|
|          |               | 7 = lvi                                       |
| b13_8    | nvarchar(1)   | 8) หอกระจายข่าวในหมู่บ้าน                     |
|          |               | "คำว่าง" = ไม่ใช่                             |
|          |               | 8 = lv                                        |
| b13_9    | nvarchar(1)   | 9) เพื่อนบ้าน ญาติพี่น้อง ร้านค้าในหมู่บ้าน   |
|          |               | "ค่าว่าง" = ไม่ใช่                            |
|          |               | 9 = lvi                                       |
| b13_10   | nvarchar(2)   | 10) ติดประกาศที่เทศบาล/อบต./หน่วยงาน          |
|          |               | "ค่าว่าง" = ไม่ใช่                            |
|          |               | 10 = ใช่                                      |
| b13_11   | nvarchar(2)   | 11) รถประชาสัมพันธ์ของหน่วยงาน/เจ้าหน้าที่ของ |
|          |               | หน่วยงานให้ข้อมูล                             |
|          |               | "คำว่าง" = ไม่ใช่                             |
|          |               | 11 = ใช่                                      |
| b13_12   | nvarchar(2)   | 12) อื่น ๆ                                    |
|          |               | "ค่าว่าง" = ไม่ใช่                            |
|          |               | 12 = ใช่                                      |
| b13_12_1 | nvarchar(200) | ระบุ                                          |
| b14_1    | nvarchar(1)   | 1) ไม่ได้รับข่าวสาร                           |
|          |               | "ค่าว่าง" = ไม่ใช่                            |
|          |               | 1 = ใช่                                       |
| b14_2    | nvarchar(1)   | 2) โทรทัศน์                                   |
|          |               | "ค่าว่าง" = ไม่ใช่                            |
|          |               | 2 = lvi                                       |
| b14_3    | nvarchar(1)   | 3) วิทยุ                                      |
|          |               | "ค่าว่าง" = ไม่ใช่                            |
|          |               | 3 = ใช่                                       |
| b14_4    | nvarchar(1)   | 4) หนังสือพิมพ์                               |
|          |               | "ค่าว่าง" = ไม่ใช่                            |
|          |               | 4 = ใช่                                       |
| b14_5    | nvarchar(1)   | 5) วารสาร                                     |
|          |               | "ค่าว่าง" = ไม่ใช่                            |

| Field    | Туре          | Description                                       |
|----------|---------------|---------------------------------------------------|
|          |               | 5 = ใช่                                           |
| b14_6    | nvarchar(1)   | 6) เวปไซต์/Social media /กลุ่มไลน์                |
|          |               | "คำว่าง" = ไม่ใช่                                 |
|          |               | 6 = ใช่                                           |
| b14_7    | nvarchar(1)   | 7) ประชุมหมู่บ้าน                                 |
|          |               | "ค่าว่าง" = ไม่ใช่                                |
|          |               | 7 = ใช่                                           |
| b14_8    | nvarchar(1)   | 8) หอกระจายข่าวในหมู่บ้าน                         |
|          |               | "ค่าว่าง" = ไม่ใช่                                |
|          |               | 8 = lv                                            |
| b14_9    | nvarchar(1)   | 9) เพื่อนบ้าน ญาติพี่น้อง ร้านค้าในหมู่บ้าน       |
|          |               | "ค่าว่าง" = ไม่ใช่                                |
|          |               | 9 = ใช่                                           |
| b14_10   | nvarchar(2)   | 10) ติดประกาศที่เทศบาล/อบต./หน่วยงาน              |
|          |               | "ค่าว่าง" = ไม่ใช่                                |
|          |               | 10 = ใช่                                          |
| b14_11   | nvarchar(2)   | 11) รถประชาสัมพันธ์ของหน่วยงาน/เจ้าหน้าที่ของ     |
|          |               | หน่วยงานให้ข้อมูล                                 |
|          |               | "ค่าว่าง" = ไม่ใช่                                |
|          |               | 11 = ใช่                                          |
| b14_12   | nvarchar(200) | 12) อื่น ๆ                                        |
|          |               | "ค่าว่าง" = ไม่ใช่                                |
|          |               | 12 = ใช่                                          |
| b14_12_1 | nvarchar(200) | ระบุ                                              |
| b15      | nvarchar(1)   | ครัวเรือนของท่านใช้เทคโนโลยีดิจิทัลในการขอรับ     |
|          |               | สวัสดิการจากภาครัฐหรือไม่ (เป๋าตัง/คนละครึ่ง หรือ |
|          |               | มาตรการอื่น ๆ)                                    |
|          |               | "ค่าว่าง" = ไม่ระบุ                               |
|          |               | 0 = ไม่ใช้                                        |
|          |               | 1 = ใช้                                           |

| Field              | Туре          | Description                                        |
|--------------------|---------------|----------------------------------------------------|
| b16                | nvarchar(1)   | ครัวเรือนของท่านได้รับประโยชน์ในการดำรงชีพและ      |
|                    |               | สร้างรายได้จากเทคโนโลยีดิจิทัลหรือไม่ (เช่น การขาย |
|                    |               | สินค้าออนไลน์ การใช้สื่ออิเล็กทรอนิคเพื่อการประกอบ |
|                    |               | อาชีพ)                                             |
|                    |               | "ค่าว่าง" = ไม่ระบุ                                |
|                    |               | 0 = ไม่ได้                                         |
|                    |               | 1 = ได้                                            |
| JUN                | nvarchar(2)   | รหัสจังหวัด                                        |
| AMP                | nvarchar(5)   | รหัสอำเภอ                                          |
| ТМР                | nvarchar(7)   | รหัสตำบล                                           |
| MM                 | nvarchar(200) | หมู่บ้าน                                           |
| MBNO               | nvarchar(20)  | บ้านเลขที่                                         |
| MB                 | nvarchar(200) | หมู่ที่                                            |
| province_name_thai | nvarchar(200) | จังหวัด                                            |
| district_name_thai | nvarchar(200) | อำเภอ                                              |
| tambon_name_thai   | nvarchar(200) | ตำบล                                               |
| username           | nvarchar(255) | ชื่อผู้ใช้                                         |

## 4. ชื่อตาราง : survey\_c

| Field       | Туре           | Description                   |
|-------------|----------------|-------------------------------|
| НС          | nvarchar(13)   | รหัสบ้าน                      |
| survey_year | nvarchar(4)    | ปีที่สำรวจ                    |
| survey_no   | nvarchar(2)    | ครั้งที่สำรวจ                 |
| c1_1_0      | nvarchar(1)    | 0) ไม่ได้เพาะปลูกพืชเกษตร     |
|             |                | "ค่าว่าง" = ไม่ใช่            |
|             |                | 0 = ใช่                       |
| c1_1_1      | nvarchar(1)    | 1) ทำนา                       |
|             |                | "ค่าว่าง" = ไม่ใช่            |
|             |                | 1 = ใช่                       |
| c1_1_1_1    | numeric(10, 2) | ผลผลิตจริงที่ได้ (เกวียน/ตัน) |

| Field    | Туре           | Description                                           |
|----------|----------------|-------------------------------------------------------|
| c1_1_1_2 | numeric(10, 2) | ราคาที่ขายได้รวม (บาท/ปี)                             |
| c1_1_1_3 | numeric(10, 2) | ต้นทุน (บาท/ปี)                                       |
| c1_1_2   | nvarchar(1)    | 2) ทำสวนผัก                                           |
|          |                | "ค่าว่าง" = ไม่ใช่                                    |
|          |                | 2 = ใช่                                               |
| c1_1_2_0 | nvarchar(200)  | ระบุชนิด                                              |
| c1_1_2_1 | numeric(10, 2) | ผลผลิตจริงที่ได้ (กก.)                                |
| c1_1_2_2 | numeric(10, 2) | ราคาที่ขายได้รวม (บาท/ปี)                             |
| c1_1_2_3 | numeric(10, 2) | ต้นทุน (บาท/ปี)                                       |
| c1_1_3   | nvarchar(1)    | 3) ทำสวนผลไม้                                         |
|          |                | "คำว่าง" = ไม่ใช่                                     |
|          |                | 3 = ใช่                                               |
| c1_1_3_0 | nvarchar(200)  | ระบุชนิด                                              |
| c1_1_3_1 | numeric(10, 2) | ผลผลิตจริงที่ได้ (กก.)                                |
| c1_1_3_2 | numeric(10, 2) | ราคาที่ขายได้รวม (บาท/ปี)                             |
| c1_1_3_3 | numeric(10, 2) | ต้นทุน (บาท/ปี)                                       |
| c1_1_4   | nvarchar(1)    | 4) พืชไร่ เช่น มันสำปะหลัง อ้อย ถั่วเหลือง ถั่วอื่น ๆ |
|          |                | พริก ฯลฯ                                              |
|          |                | "ค่าว่าง" = ไม่ใช่                                    |
|          |                | 4 = ใช่                                               |
| c1_1_4_0 | nvarchar(200)  | -                                                     |
| c1_1_4_1 | numeric(10, 2) | ผลผลิตจริงที่ได้ (ตัน)                                |
| c1_1_4_2 | numeric(10, 2) | ราคาที่ขายได้รวม (บาท/ปี)                             |
| c1_1_4_3 | numeric(10, 2) | ต้นทุน (บาท/ปี)                                       |
| c1_1_5   | nvarchar(1)    | 5) พืชอุตสาหกรรมอื่น ๆ เช่น ยางพารา ปาล์มน้ำมัน       |
|          |                | "คำว่าง" = ไม่ใช่                                     |
|          |                | 5 = ใช่                                               |
| c1_1_5_0 | nvarchar(200)  | -                                                     |
| c1_1_5_1 | numeric(10, 2) | ผลผลิตจริงที่ได้ (เกวียน/ตัน)                         |
| c1_1_5_2 | numeric(10, 2) | ราคาที่ขายได้รวม (บาท/ปี)                             |

| Field    | Туре           | Description               |
|----------|----------------|---------------------------|
| c1_1_5_3 | numeric(10, 2) | ต้นทุน (บาท/ปี)           |
| c1_2_0   | nvarchar(1)    | 0) ไม่ได้ทำปศุสัตว์       |
|          |                | "ค่าว่าง" = ไม่ใช่        |
|          |                | 0 = ใช่                   |
| c1_2_1   | nvarchar(1)    | 1) สัตว์ปี (เป็ด/ไก่/นก)  |
|          |                | "ค่าว่าง" = ไม่ใช่        |
|          |                | $1 = l \dot{v}$           |
| c1_2_1_1 | numeric(10, 2) | ราคาที่ขายได้รวม (บาท/ปี) |
| c1_2_1_2 | numeric(10, 2) | ต้นทุน (บาท/ปี)           |
| c1_2_2   | nvarchar(1)    | 2) หมู/แพะ/แกะ/ลา/ล่อ     |
|          |                | "ค่าว่าง" = ไม่ใช่        |
|          |                | 2 = ใช่                   |
| c1_2_2_1 | numeric(10, 2) | ราคาที่ขายได้รวม (บาท/ปี) |
| c1_2_2_2 | numeric(10, 2) | ต้นทุน (บาท/ปี)           |
| c1_2_3   | nvarchar(1)    | 3) วัว/ควาย/ม้า           |
|          |                | "ค่าว่าง" = ไม่ใช่        |
|          |                | 3 = ใช่                   |
| c1_2_3_1 | numeric(10, 2) | ราคาที่ขายได้รวม (บาท/ปี) |
| c1_2_3_2 | numeric(10, 2) | ต้นทุน (บาท/ปี)           |
| c1_2_4   | nvarchar(1)    | 4) อื่น ๆ                 |
|          |                | "ค่าว่าง" = ไม่ใช่        |
|          |                | 4 = ใช่                   |
| c1_2_4_0 | nvarchar(200)  | ระบุ                      |
| c1_2_4_1 | numeric(10, 2) | ราคาที่ขายได้รวม (บาท/ปี) |
| c1_2_4_2 | numeric(10, 2) | ต้นทุน (บาท/ปี)           |
| c1_3_0   | nvarchar(1)    | 0) ไม่ได้ทำประมง          |
|          |                | "ค่าว่าง" = ไม่ใช่        |
|          |                | 0 = ใช่                   |
| c1_3_1   | nvarchar(1)    | 1) ประมงน้ำเค็ม           |
|          |                | "ค่าว่าง" = ไม่ใช่        |
|          |                | 1 = ใช่                   |

| Field      | Туре           | Description                                           |
|------------|----------------|-------------------------------------------------------|
| c1_3_1_1_1 | numeric(10, 2) | การประมงตามธรรมาชาติ ราคาที่ขายได้รวม (บาท/ปี)        |
| c1_3_1_1_2 | numeric(10, 2) | ต้นทุน (บาท/ปี)                                       |
| c1_3_1_2_1 | numeric(10, 2) | การเพาะเลี้ยง ราคาที่ขายได้รวม (บาท/ปี)               |
| c1_3_1_2_2 | numeric(10, 2) | ต้นทุน (บาท/ปี)                                       |
| c1_3_2     | nvarchar(1)    | 2) ประมงน้ำจืด                                        |
|            |                | "ค่าว่าง" = ไม่ใช่                                    |
|            |                | 2 = ใช่                                               |
| c1_3_2_1_1 | numeric(10, 2) | การประมงตามธรรมชาติ ราคาที่ขายได้รวม (บาท/ปี)         |
| c1_3_2_1_2 | numeric(10, 2) | ต้นทุน (บาท/ปี)                                       |
| c1_3_2_2_1 | numeric(10, 2) | การเพาะเลี้ยง ราคาที่ขายได้รวม (บาท/ปี)               |
| c1_3_2_2_2 | numeric(10, 2) | ต้นทุน (บาท/ปี)                                       |
| c2_1       | numeric(10, 2) | รายได้จากการประกอบอาชีพนอกภาคการเกษตรใน               |
|            |                | พื้นที่ (บาท/ปี)                                      |
| c2_2       | numeric(10, 2) | ต้นทุน (บาท/ปี)                                       |
| c2_3       | numeric(10, 2) | รายได้จากลูกหลานส่งกลับมาจากการทำงานนอกพื้นที่        |
|            |                | (บาท/ปี)                                              |
| c3_1       | nvarchar(1)    | 1) ค่าใช้จ่ายเฉลี่ยเพื่อการบริโภค (อาหาร เครื่องดื่ม) |
|            |                | "ค่าว่าง" = ไม่ใช่                                    |
|            |                | 1 = ใช่                                               |
| c3_1_1     | numeric(10, 2) | รวม (บาท/เดือน)                                       |
| c3_2       | nvarchar(1)    | 2) ค่าใช้จ่ายเฉลี่ยเพื่อการอุปโภค (ของใช้ในครัวเรือน  |
|            |                | เดินทาง พลังงาน)                                      |
|            |                | "ค่าว่าง" = ไม่ใช่                                    |
|            |                | 2 = ใช้                                               |
| c3_2_1     | numeric(10, 2) | รวม (บาท/เดือน)                                       |
| c3_3       | nvarchar(1)    | 3) ค่าใช้จ่ายเฉลี่ย น้ำ ไฟ โทรศัพท์ อินเตอร์เน็ตบ้าน  |
|            |                | "ค่าว่าง" = ไม่ใช่                                    |
|            |                | 3 = ใช่                                               |
| c3_3_1     | numeric(10, 2) | รวม (บาท/เดือน)                                       |

| Field  | Туре           | Description                                               |
|--------|----------------|-----------------------------------------------------------|
| c3_4   | nvarchar(1)    | 4) ค่าใช้จ่ายเฉลี่ยเพื่อการศึกษา (ค่าเทอม ค่าเครื่องแบบ   |
|        |                | นักเรียน สมุด หนังสือ อินเตอร์เน็ต และอื่น ๆ)             |
|        |                | "ค่าว่าง" = ไม่ใช่                                        |
|        |                | 4 = lvi                                                   |
| c3_4_1 | numeric(10, 2) | รวม (บาท/เดือน)                                           |
| c3_5   | nvarchar(1)    | 5) ค่าใช้จ่ายเฉลี่ยเพื่อการรักษาพยาบาล                    |
|        |                | "ค่าว่าง" = ไม่ใช่                                        |
|        |                | 5 = ใช่                                                   |
| c3_5_1 | numeric(10, 2) | รวม (บาท/เดือน)                                           |
| c3_6   | nvarchar(1)    | 6) ค่าใช้จ่ายเฉลี่ยเพื่อการประกันภัยต่างๆ (ประกันชีวิต/   |
|        |                | ประกันรถยนต์/ประกันอุบัติเหตุ/ประกันอัคคีภัย)             |
|        |                | "ค่าว่าง" = ไม่ใช่                                        |
|        |                | 6 = ใช่                                                   |
| c3_6_1 | numeric(10, 2) | รวม (บาท/เดือน)                                           |
| c3_7   | nvarchar(1)    | 7) ค่าใช้จ่ายเฉลี่ยด้านสังคม (งานบวช งานแต่าง งาน         |
|        |                | ศพ) ศาสนา บริจาค                                          |
|        |                | "ค่าว่าง" = ไม่ใช่                                        |
|        |                | 7 = ใช่                                                   |
| c3_7_1 | numeric(10, 2) | รวม (บาท/เดือน)                                           |
| c3_8   | nvarchar(1)    | 8) ค่าใช้จ่ายเพื่อความบันเทิง ท่องเที่ยว                  |
|        |                | "ค่าว่าง" = ไม่ใช่                                        |
|        |                | 8 = lvi                                                   |
| c3_8_1 | numeric(10, 2) | รวม (บาท/เดือน)                                           |
| c3_9   | nvarchar(1)    | 9) ค่าใช้จ่ายในการเสี่ยงโชค เช่น ล้อตเตอรี่ หวย           |
|        |                | "ค่าว่าง" = ไม่ใช่                                        |
|        |                | 9 = lvi                                                   |
| c3_9_1 | numeric(10, 2) | รวม (บาท/เดือน)                                           |
| c3_10  | nvarchar(2)    | 10) ค่าใช้จ่ายในการซื้อเครื่องดื่มแอลกอฮอล์ เครื่องดื่มชู |
|        |                | กำลัง บุหรี่ ยาสูบ                                        |
|        |                | "ค่าว่าง" = ไม่ใช่                                        |
|        |                | 10 = ใช่                                                  |
| Field   | Туре                         | Description                                                     |
|---------|------------------------------|-----------------------------------------------------------------|
| c3_10_1 | numeric(10, 2)               | รวม (บาท/เดือน)                                                 |
| c3_11   | nvarchar(2)                  | 11) ค่าใช้จ่ายอื่น ๆ                                            |
|         |                              | "ค่าว่าง" = ไม่ใช่                                              |
|         |                              | 11 = ใช่                                                        |
| c3_11_1 | nvarchar(200)                | ระบุ                                                            |
| c3_11_2 | numeric(10, 2)               | (บาท/เดือน)                                                     |
| с4      | nvarchar(1)                  | 4. ครัวเรือนของท่านมีการออมหรือไม่                              |
|         |                              | 0 = ไม่มี                                                       |
|         |                              | 1 = มี (ระบุประเภทการออม)                                       |
| c4_1    | nvarchar(1)                  | 1) เงินสด และทรัพย์สิน (เช่น ทอง เพชร พลอย พระ                  |
|         |                              | เครื่อง ของสะสมที่มีมูลค่า)                                     |
|         |                              | "คำว่าง" = ไม่ใช่                                               |
|         |                              | 1 = ใช่                                                         |
| c4_1_1  | numeric(10, 2)               | จำนวนเงินรวม (บาท)                                              |
| c4_2    | nvarchar(1)                  | 2) เงินฝากกับสถาบันการเงิน (ธนาคาร หน่วยประกัน                  |
|         |                              | ชีวิต)                                                          |
|         |                              | "คำว่าง" = ไม่ใช่                                               |
|         |                              | 2 = ใช่                                                         |
| c4_2_1  | numeric(10, 2)               | จำนวนเงินรวม (บาท)                                              |
| c4_3    | nvarchar(1)                  | <ol> <li>เงินฝากกับสหกรณ์ กลุ่มออมทรัพย์ กองทุนชุมชน</li> </ol> |
|         |                              | กลุ่มสัจจะ กองทุนหมู่บ้าน                                       |
|         |                              | "คำว่าง" = ไม่ใช่                                               |
|         |                              | 3 = lvi                                                         |
| c4_3_1  | numeric(10, 2)               | จำนวนเงินรวม (บาท)                                              |
| c4_4    | nvarchar(1)                  | 4) พันธบัตร/สลากออมทรัพย์ (ออมสิน ธกส. ฯลฯ)                     |
|         |                              | "ค่าว่าง" = ไม่ใช่                                              |
|         |                              | 4 = ใช่                                                         |
| c4_4_1  | numeric(10, $\overline{2}$ ) | จำนวนเงินรวม (บาท)                                              |
| c4_5    | nvarchar(1)                  | 5) กองทุนการออมแห่งชาติ (กอช.)                                  |
|         |                              | "คำว่าง" = ไม่ใช่                                               |
|         |                              | 5 = ใช่                                                         |

| Field      | Туре           | Description                                      |
|------------|----------------|--------------------------------------------------|
| c4_5_1     | numeric(10, 2) | จำนวนเงินรวม (บาท)                               |
| c4_6       | nvarchar(1)    | 6) การออมอื่น ๆ                                  |
|            |                | "ค่าว่าง" = ไม่ใช่                               |
|            |                | 6 = lvi                                          |
| c4_6_1     | nvarchar(200)  | ระบุ                                             |
| c4_6_2     | numeric(10, 2) | จำนวนเงินรวม (บาท)                               |
| с5         | nvarchar(1)    | 5. ครัวเรือนของท่านมีหนี้สินหรือไม่              |
|            |                | 0 = ไม่มี เนื่องจาก (เลือกได้ 1 ข้อ)             |
|            |                | 1 = มี (ตอบได้มากกว่า 1 ข้อ)                     |
| c5_1_1     | nvarchar(1)    | 1) ไม่มีหลักทรัพย์/ไม่มีบุคคลค้ำประกัน           |
|            |                | "ค่าว่าง" = ไม่ใช่                               |
|            |                | 1 = ใช่                                          |
| c5_1_2     | nvarchar(1)    | 2) ไม่มีความสามารถในการชำระคืน                   |
|            |                | "ค่าว่าง" = ไม่ใช่                               |
|            |                | 2 = ใช่                                          |
| c5_1_3     | nvarchar(1)    | 3) ไม่ต้องการเป็นหนี้                            |
|            |                | "ค่าว่าง" = ไม่ใช่                               |
|            |                | 3 = lvi                                          |
| c5_1_4     | nvarchar(1)    | 4) อื่น ๆ                                        |
|            |                | "ค่าว่าง" = ไม่ใช่                               |
|            |                | 4 = ใช่                                          |
| c5_1_4_1   | nvarchar(200)  | ระบุ                                             |
| c5_2_1     | nvarchar(1)    | 1. ญาติ/เพื่อ/เพื่อนบ้าน/ (ไม่มีค่าตอบแทนอื่นใด) |
|            |                | "ค่าว่าง" = ไม่ใช่                               |
|            |                | 1 = ใช่                                          |
| c5_2_1_1   | numeric(10, 2) | จำนวนเงินกู้ที่คงค้าง (บาท)                      |
| c5_2_1_2_1 | nvarchar(1)    | 1= เพื่ออุปโภคบริโภค                             |
|            |                | "ค่าว่าง" = ไม่ใช่                               |
|            |                | 1 = ใช่                                          |
| c5_2_1_2_2 | nvarchar(1)    | 2= เพื่อลงทุนประกอบอาชีพ                         |
|            |                | "คำว่าง" = ไม่ใช่                                |

| Field      | Туре           | Description                                           |
|------------|----------------|-------------------------------------------------------|
|            |                | 2 = ใช่                                               |
| c5_2_1_2_3 | nvarchar(1)    | 3= เพื่อที่อยู่อาศัย                                  |
|            |                | "คำว่าง" = ไม่ใช่                                     |
|            |                | 3 = ใช่                                               |
| c5_2_1_2_4 | nvarchar(1)    | 4= อื่น ๆ                                             |
|            |                | "คำว่าง" = ไม่ใช่                                     |
|            |                | 4 = ใช่                                               |
| c5_2_1_3   | nvarchar(1)    | เคยผิดนัดชำระหนี้หรือไม่                              |
|            |                | "ค่าว่าง" = ไม่ระบุ                                   |
|            |                | 0 = ไม่เคย                                            |
|            |                | 1 = เคย 1-2 ครั้ง                                     |
|            |                | 2 = มากกว่า 2 ครั้ง                                   |
| c5_2_1_4   | nvarchar(1)    | ถ้าต้องกู้เพิ่มจะกู้แหล่งนี้ได้อีกไหม                 |
|            |                | "ค่าว่าง" = ไม่ระบุ                                   |
|            |                | 0 = กู้เพิ่มไม่ได้                                    |
|            |                | 1 = กู้เพิ่มได้                                       |
| c5_2_2     | nvarchar(1)    | 2. ญาติ/เพื่อ/เพื่อนบ้าน (อัตราดอกเบี้ยต่ำกว่า ร้อยละ |
|            |                | 15 ต่อปี)                                             |
|            |                | "คำว่าง" = ไม่ใช่                                     |
|            |                | 2 = ใช่                                               |
| c5_2_2_1   | numeric(10, 2) | จำนวนเงินกู้ที่คงค้าง (บาท)                           |
| c5_2_2_1   | nvarchar(1)    | 1= เพื่ออุปโภคบริโภค                                  |
|            |                | "คำว่าง" = ไม่ใช่                                     |
|            |                | 1 = ใช่                                               |
| c5_2_2_2_2 | nvarchar(1)    | 2= เพื่อลงทุนประกอบอาชีพ                              |
|            |                | "คำว่าง" = ไม่ใช่                                     |
|            |                | 2 = ใช่                                               |
| c5_2_2_3   | nvarchar(1)    | 3= เพื่อที่อยู่อาศัย                                  |
|            |                | "คำว่าง" = ไม่ใช่                                     |
|            |                | 3 = ใช่                                               |
| c5_2_2_4   | nvarchar(1)    | 4= อื่น ๆ                                             |
|            |                | "คำว่าง" = ไม่ใช่                                     |

| Field      | Туре           | Description                                    |
|------------|----------------|------------------------------------------------|
|            |                | 4 = ใช่                                        |
| c5_2_2_3   | nvarchar(1)    | เคยผิดนัดชำระหนี้หรือไม่                       |
|            |                | "ค่าว่าง" = ไม่ระบุ                            |
|            |                | 0 = ไม่เคย                                     |
|            |                | 1 = เคย 1-2 ครั้ง                              |
|            |                | 2 = มากกว่า 2 ครั้ง                            |
| c5_2_2_4   | nvarchar(1)    | ถ้าต้องกู้เพิ่มจะกู้แหล่งนี้ได้อีกไหม          |
|            |                | "ค่าว่าง" = ไม่ระบุ                            |
|            |                | 0 = กู้เพิ่มไม่ได้                             |
|            |                | 1 = กู้เพิ่มได้                                |
| c5_2_3     | nvarchar(1)    | 3. กองทุนการเงินของชุมชน (สหกรณ์กลุ่มออมทรัพย์ |
|            |                | และกลุ่มกองทุน)                                |
|            |                | "ค่าว่าง" = ไม่ใช่                             |
|            |                | 3 = ใช่                                        |
| c5_2_3_1   | numeric(10, 2) | จำนวนเงินกู้ที่คงค้าง (บาท)                    |
| c5_2_3_2_1 | nvarchar(1)    | 1= เพื่ออุปโภคบริโภค                           |
|            |                | "ค่าว่าง" = ไม่ใช่                             |
|            |                | 1 = ใช่                                        |
| c5_2_3_2_2 | nvarchar(1)    | 2= เพื่อลงทุนประกอบอาชีพ                       |
|            |                | "ค่าว่าง" = ไม่ใช่                             |
|            |                | 2 = l'à                                        |
| c5_2_3_2_3 | nvarchar(1)    | 3= เพื่อที่อยู่อาศัย                           |
|            |                | "ค่าว่าง" = ไม่ใช่                             |
|            |                | 3 = lv                                         |
| c5_2_3_2_4 | nvarchar(1)    | 4= อื่น ๆ                                      |
|            |                | "ค่าว่าง" = ไม่ใช่                             |
|            |                | 4 = ใช่                                        |
| c5_2_3_3   | nvarchar(1)    | เคยผิดนัดชำระหนี้หรือไม่                       |
|            |                | "ค่าว่าง" = ไม่ระบุ                            |
|            |                | 0 = ไม่เคย                                     |
|            |                | 1 = เคย 1-2 ครั้ง                              |
|            |                | 2 = มากกว่า 2 ครั้ง                            |

| Field      | Туре           | Description                                     |
|------------|----------------|-------------------------------------------------|
| c5_2_3_4   | nvarchar(1)    | ถ้าต้องกู้เพิ่มจะกู้แหล่งนี้ได้อีกไหม           |
|            |                | "ค่าว่าง" = ไม่ระบุ                             |
|            |                | 0 = กู้เพิ่มไม่ได้                              |
|            |                | 1 = กู้เพิ่มได้                                 |
| c5_2_4     | nvarchar(1)    | 4. กองทุนการเงินที่รัฐสนับสนุน (กองทุนหมู่บ้าน/ |
|            |                | กองทุนเงินล้าน/โครงการแก้ไขปัญหาความยากจน       |
|            |                | (กขคจ.) อื่น ๆ                                  |
|            |                | "ค่าว่าง" = ไม่ใช่                              |
|            |                | 4 = ใช่                                         |
| c5_2_4_1   | numeric(10, 2) | จำนวนเงินกู้ที่คงค้าง (บาท)                     |
| c5_2_4_2_1 | nvarchar(1)    | 1= เพื่ออุปโภคบริโภค                            |
|            |                | "คำว่าง" = ไม่ใช่                               |
|            |                | 1 = ใช่                                         |
| c5_2_4_2_2 | nvarchar(1)    | 2= เพื่อลงทุนประกอบอาชีพ                        |
|            |                | "ค่าว่าง" = ไม่ใช่                              |
|            |                | 2 = ใช่                                         |
| c5_2_4_2_3 | nvarchar(1)    | 3= เพื่อที่อยู่อาศัย                            |
|            |                | "คำว่าง" = ไม่ใช่                               |
|            |                | 3 = ใช่                                         |
| c5_2_4_2_4 | nvarchar(1)    | 4= อื่น ๆ                                       |
|            |                | "ค่าว่าง" = ไม่ใช่                              |
|            |                | 4 = ใช่                                         |
| c5_2_4_3   | nvarchar(1)    | เคยผิดนัดชำระหนี้หรือไม่                        |
|            |                | "ค่าว่าง" = ไม่ระบุ                             |
|            |                | 0 = ไม่เคย                                      |
|            |                | 1 = เคย 1-2 ครั้ง                               |
|            |                | 2 = มากกว่า 2 ครั้ง                             |
| c5_2_4_4   | nvarchar(1)    | ถ้าต้องกู้เพิ่มจะกู้แหล่งนี้ได้อีกไหม           |
|            |                | "ค่าว่าง" = ไม่ระบุ                             |
|            |                | 0 = กู้เพิ่มไม่ได้                              |
|            |                | 1 = กู้เพิ่มได้                                 |
| c5_2_5     | nvarchar(1)    | 5. ธนาคารเพื่อการเกษตรและสหกรณ์                 |

| Field      | Туре           | Description                           |
|------------|----------------|---------------------------------------|
|            |                | "ค่าว่าง" = ไม่ใช่                    |
|            |                | 5 = ใช่                               |
| c5_2_5_1   | numeric(10, 2) | จำนวนเงินกู้ที่คงค้าง (บาท)           |
| c5_2_5_2_1 | nvarchar(1)    | 1= เพื่ออุปโภคบริโภค                  |
|            |                | "ค่าว่าง" = ไม่ใช่                    |
|            |                | 1 = ใช่                               |
| c5_2_5_2_2 | nvarchar(1)    | 2= เพื่อลงทุนประกอบอาชีพ              |
|            |                | "ค่าว่าง" = ไม่ใช่                    |
|            |                | 2 = ใช่                               |
| c5_2_5_2_3 | nvarchar(1)    | 3= เพื่อที่อยู่อาศัย                  |
|            |                | "ค่าว่าง" = ไม่ใช่                    |
|            |                | 3 = lvi                               |
| c5_2_5_2_4 | nvarchar(1)    | 4= อื่น ๆ                             |
|            |                | "ค่าว่าง" = ไม่ใช่                    |
|            |                | 4 = ใช่                               |
| c5_2_5_3   | nvarchar(1)    | เคยผิดนัดชำระหนี้หรือไม่              |
|            |                | "ค่าว่าง" = ไม่ระบุ                   |
|            |                | 0 = ไม่เคย                            |
|            |                | 1 = เคย 1-2 ครั้ง                     |
|            |                | 2 = มากกว่า 2 ครั้ง                   |
| c5_2_5_4   | nvarchar(1)    | ถ้าต้องกู้เพิ่มจะกู้แหล่งนี้ได้อีกไหม |
|            |                | "ค่าว่าง" = ไม่ระบุ                   |
|            |                | 0 = กู้เพิ่มไม่ได้                    |
|            |                | 1 = กู้เพิ่มได้                       |
| c5_2_6     | nvarchar(1)    | 6. ธนาคารออมสิน                       |
|            |                | "ค่าว่าง" = ไม่ใช่                    |
|            |                | 6 = ใช่                               |
| c5_2_6_1   | numeric(10, 2) | จำนวนเงินกู้ที่คงค้าง (บาท)           |
| c5_2_6_2_1 | nvarchar(1)    | 1= เพื่ออุปโภคบริโภค                  |
|            |                | "ค่าว่าง" = ไม่ใช่                    |
|            |                | 1 = ใช่                               |
| c5_2_6_2_2 | nvarchar(1)    | 2= เพื่อลงทุนประกอบอาชีพ              |

| Field      | Туре           | Description                                   |
|------------|----------------|-----------------------------------------------|
|            |                | "ค่าว่าง" = ไม่ใช่                            |
|            |                | 2 = ใช่                                       |
| c5_2_6_2_3 | nvarchar(1)    | 3= เพื่อที่อยู่อาศัย                          |
|            |                | "ค่าว่าง" = ไม่ใช่                            |
|            |                | 3 = ใช่                                       |
| c5_2_6_2_4 | nvarchar(1)    | 4= อื่น ๆ                                     |
|            |                | "ค่าว่าง" = ไม่ใช่                            |
|            |                | 4 = ใช่                                       |
| c5_2_6_3   | nvarchar(1)    | เคยผิดนัดชำระหนี้หรือไม่                      |
|            |                | "ค่าว่าง" = ไม่ระบุ                           |
|            |                | 0 = ไม่เคย                                    |
|            |                | 1 = เคย 1-2 ครั้ง                             |
|            |                | 2 = มากกว่า 2 ครั้ง                           |
| c5_2_6_4   | nvarchar(1)    | ถ้าต้องกู้เพิ่มจะกู้แหล่งนี้ได้อีกไหม         |
|            |                | "ค่าว่าง" = ไม่ระบุ                           |
|            |                | 0 = กู้เพิ่มไม่ได้                            |
|            |                | 1 = กู้เพิ่มได้                               |
| c5_2_7     | nvarchar(1)    | 7. ธนาคารพาณิชย์อื่น ๆ (เช่น กสิกร ไทยพาณิชย์ |
|            |                | กรุงไทย อิสลาม SME ธอส. ฯลฯ)                  |
|            |                | "ค่าว่าง" = ไม่ใช่                            |
|            |                | 7 = ใช่                                       |
| c5_2_7_1   | numeric(10, 2) | จำนวนเงินกู้ที่คงค้าง (บาท)                   |
| c5_2_7_2_1 | nvarchar(1)    | 1= เพื่ออุปโภคบริโภค                          |
|            |                | "ค่าว่าง" = ไม่ใช่                            |
|            |                | 1 = ใช่                                       |
| c5_2_7_2_2 | nvarchar(1)    | 2= เพื่อลงทุนประกอบอาชีพ                      |
|            |                | "ค่าว่าง" = ไม่ใช่                            |
|            |                | 2 = ใช่                                       |
| c5_2_7_2_3 | nvarchar(1)    | 3= เพื่อที่อยู่อาศัย                          |
|            |                | "ค่าว่าง" = ไม่ใช่                            |
|            |                | 3 = ใช่                                       |
| c5_2_7_2_4 | nvarchar(1)    | 4= อื่น ๆ                                     |

| Field      | Туре           | Description                                   |
|------------|----------------|-----------------------------------------------|
|            |                | "ค่าว่าง" = ไม่ใช่                            |
|            |                | 4 = ใช่                                       |
| c5_2_7_3   | nvarchar(1)    | เคยผิดนัดชำระหนี้หรือไม่                      |
|            |                | "ค่าว่าง" = ไม่ระบุ                           |
|            |                | 0 = ไม่เคย                                    |
|            |                | 1 = เคย 1-2 ครั้ง                             |
|            |                | 2 = มากกว่า 2 ครั้ง                           |
| c5_2_7_4   | nvarchar(1)    | ถ้าต้องกู้เพิ่มจะกู้แหล่งนี้ได้อีกไหม         |
|            |                | "ค่าว่าง" = ไม่ระบุ                           |
|            |                | 0 = กู้เพิ่มไม่ได้                            |
|            |                | 1 = กู้เพิ่มได้                               |
| c5_2_8     | nvarchar(1)    | 8. สถาบันการเงินเอกชน (ไฟแนนซ์, บัตรกดเงินสด/ |
|            |                | บัตรผ่อนสินค้า)                               |
|            |                | "ค่าว่าง" = ไม่ใช่                            |
|            |                | 8 = ใช่                                       |
| c5_2_8_1   | numeric(10, 2) | จำนวนเงินกู้ที่คงค้าง (บาท)                   |
| c5_2_8_2_1 | nvarchar(1)    | 1= เพื่ออุปโภคบริโภค                          |
|            |                | "ค่าว่าง" = ไม่ใช่                            |
|            |                | 1 = ใช่                                       |
| c5_2_8_2_2 | nvarchar(1)    | 2= เพื่อลงทุนประกอบอาชีพ                      |
|            |                | "ค่าว่าง" = ไม่ใช่                            |
|            |                | 2 = ใช่                                       |
| c5_2_8_2_3 | nvarchar(1)    | 3= เพื่อที่อยู่อาศัย                          |
|            |                | "ค่าว่าง" = ไม่ใช่                            |
|            |                | 3 = ใช่                                       |
| c5_2_8_2_4 | nvarchar(1)    | 4= อื่น ๆ                                     |
|            |                | "ค่าว่าง" = ไม่ใช่                            |
|            |                | 4 = ใช่                                       |
| c5_2_8_3   | nvarchar(1)    | เคยผิดนัดชำระหนี้หรือไม่                      |
|            |                | "ค่าว่าง" = ไม่ระบุ                           |
|            |                | 0 = ไม่เคย                                    |
|            |                | 1 = เคย 1-2 ครั้ง                             |

| Field      | Туре           | Description                                       |
|------------|----------------|---------------------------------------------------|
|            |                | 2 = มากกว่า 2 ครั้ง                               |
| c5_2_8_4   | nvarchar(1)    | ถ้าต้องกู้เพิ่มจะกู้แหล่งนี้ได้อีกไหม             |
|            |                | "ค่าว่าง" = ไม่ระบุ                               |
|            |                | 0 = กู้เพิ่มไม่ได้                                |
|            |                | 1 = กู้เพิ่มได้                                   |
| c5_2_9     | nvarchar(1)    | 9. ร้านค้าอุปโภค บริโภค และปัจจัยการผลิต (ปุ๋ย ยา |
|            |                | เครื่องใช้ไฟฟ้า เฟอร์นิเจอร์ ฯลฯ)                 |
|            |                | "คำว่าง" = ไม่ใช่                                 |
|            |                | 9 = lvi                                           |
| c5_2_9_1   | numeric(10, 2) | จำนวนเงินกู้ที่คงค้าง (บาท)                       |
| c5_2_9_2_1 | nvarchar(1)    | 1= เพื่ออุปโภคบริโภค                              |
|            |                | "ค่าว่าง" = ไม่ใช่                                |
|            |                | 1 = ใช่                                           |
| c5_2_9_2_2 | nvarchar(1)    | 2= เพื่อลงทุนประกอบอาชีพ                          |
|            |                | "คำว่าง" = ไม่ใช่                                 |
|            |                | 2 = ใช่                                           |
| c5_2_9_2_3 | nvarchar(1)    | 3= เพื่อที่อยู่อาศัย                              |
|            |                | "ค่าว่าง" = ไม่ใช่                                |
|            |                | 3 = ใช่                                           |
| c5_2_9_2_4 | nvarchar(1)    | 4= อื่น ๆ                                         |
|            |                | "ค่าว่าง" = ไม่ใช่                                |
|            |                | 4 = ใช่                                           |
| c5_2_9_3   | nvarchar(1)    | เคยผิดนัดชำระหนี้หรือไม่                          |
|            |                | "ค่าว่าง" = ไม่ระบุ                               |
|            |                | 0 = ไม่เคย                                        |
|            |                | 1 = เคย 1-2 ครั้ง                                 |
|            |                | 2 = มากกว่า 2 ครั้ง                               |
| c5_2_9_4   | nvarchar(1)    | ถ้าต้องกู้เพิ่มจะกู้แหล่งนี้ได้อีกไหม             |
|            |                | "ค่าว่าง" = ไม่ระบุ                               |
|            |                | 0 = กู้เพิ่มไม่ได้                                |
|            |                | 1 = กู้เพิ่มได้                                   |

| Field       | Туре           | Description                                          |
|-------------|----------------|------------------------------------------------------|
| c5_2_10     | nvarchar(2)    | 10. เงินกู้นอกระบบ (อัตราดอกเบี้ยเกินกว่าร้อยละ 15   |
|             |                | ต่อปี)                                               |
|             |                | "ค่าว่าง" = ไม่ใช่                                   |
|             |                | 10 = ใช่                                             |
| c5_2_10_1   | numeric(10, 2) | จำนวนเงินกู้ที่คงค้าง (บาท)                          |
| c5_2_10_2_1 | nvarchar(1)    | 1= เพื่ออุปโภคบริโภค                                 |
|             |                | "ค่าว่าง" = ไม่ใช่                                   |
|             |                | 1 = ใช่                                              |
| c5_2_10_2_2 | nvarchar(1)    | 2= เพื่อลงทุนประกอบอาชีพ                             |
|             |                | "ค่าว่าง" = ไม่ใช่                                   |
|             |                | 2 = ใช่                                              |
| c5_2_10_2_3 | nvarchar(1)    | 3= เพื่อที่อยู่อาศัย                                 |
|             |                | "ค่าว่าง" = ไม่ใช่                                   |
|             |                | 3 = ใช่                                              |
| c5_2_10_2_4 | nvarchar(1)    | 4= อื่น ๆ                                            |
|             |                | "ค่าว่าง" = ไม่ใช่                                   |
|             |                | 4 = ใช่                                              |
| c5_2_10_3   | nvarchar(1)    | เคยผิดนัดชำระหนี้หรือไม่                             |
|             |                | "ค่าว่าง" = ไม่ระบุ                                  |
|             |                | 0 = ไม่เคย                                           |
|             |                | 1 = เคย 1-2 ครั้ง                                    |
|             |                | 2 = มากกว่า 2 ครั้ง                                  |
| c5_2_10_4   | nvarchar(1)    | ถ้าต้องกู้เพิ่มจะกู้แหล่งนี้ได้อีกไหม                |
|             |                | "ค่าว่าง" = ไม่ระบุ                                  |
|             |                | 0 = กู้เพิ่มไม่ได้                                   |
|             |                | 1 = กู้เพิ่มได้                                      |
| c5_2_11     | nvarchar(2)    | 11. กองทนเงินให้กู้ยืมเพื่อการศึกษา (กยศ.) กองทุน    |
|             |                | เงินกู้ยืมเพื่อการศึกษาที่ผูกกับรายได้ในอนาคต (กอร.) |
|             |                | "ค่าว่าง" = ไม่ใช่                                   |
|             |                | 11 = ใช้                                             |
| c5_2_11_1   | numeric(10, 2) | จำนวนเงินกู้ที่คงค้าง (บาท)                          |

| Field       | Туре           | Description                           |
|-------------|----------------|---------------------------------------|
| c5_2_11_2_1 | nvarchar(1)    | 1= เพื่ออุปโภคบริโภค                  |
|             |                | "ค่าว่าง" = ไม่ใช่                    |
|             |                | 1 = ใช่                               |
| c5_2_11_2_2 | nvarchar(1)    | 2= เพื่อลงทุนประกอบอาชีพ              |
|             |                | "ค่าว่าง" = ไม่ใช่                    |
|             |                | 2 = ใช่                               |
| c5_2_11_2_3 | nvarchar(1)    | 3= เพื่อที่อยู่อาศัย                  |
|             |                | "ค่าว่าง" = ไม่ใช่                    |
|             |                | 3 = ใช่                               |
| c5_2_11_2_4 | nvarchar(1)    | 4= อื่น ๆ                             |
|             |                | "ค่าว่าง" = ไม่ใช่                    |
|             |                | 4 = ใช่                               |
| c5_2_11_3   | nvarchar(1)    | เคยผิดนัดชำระหนี้หรือไม่              |
|             |                | "ค่าว่าง" = ไม่ระบุ                   |
|             |                | 0 = ไม่เคย                            |
|             |                | 1 = เคย 1-2 ครั้ง                     |
|             |                | 2 = มากกว่า 2 ครั้ง                   |
| c5_2_11_4   | nvarchar(1)    | ถ้าต้องกู้เพิ่มจะกู้แหล่งนี่ได้อีกไหม |
|             |                | "ค่าว่าง" = ไม่ระบุ                   |
|             |                | 0 = กู้เพิ่มไม่ได้<br>                |
|             |                | 1 = กู้เพิ่มได้                       |
| c5_2_12     | nvarchar(2)    | 12. แหล่งอื่น ๆ                       |
|             |                | "ค่าว่าง" = ไม่ใช่                    |
|             |                | 12 = ไซ่                              |
| c5_2_12_1   | numeric(10, 2) | จำนวนเงินกู้ที่คงค้าง (บาท)           |
| c5_2_12_1_1 | nvarchar(200)  | ระบุ                                  |
| c5_2_12_2_1 | nvarchar(1)    | 1= เพื่ออุปโภคบริโภค                  |
|             |                | "ค่าว่าง" = ไม่ใช่                    |
|             |                | 1 = ใช่                               |
| c5_2_12_2_2 | nvarchar(1)    | 2= เพื่อลงทุนประกอบอาชีพ              |
|             |                | "ค่าว่าง" = ไม่ใช่                    |
|             |                | 2 = ใช่                               |

| Field       | Туре        | Description                                                        |
|-------------|-------------|--------------------------------------------------------------------|
| c5_2_12_2_3 | nvarchar(1) | 3= เพื่อที่อยู่อาศัย                                               |
|             |             | "คำว่าง" = ไม่ใช่                                                  |
|             |             | 3 = ใช่                                                            |
| c5_2_12_2_4 | nvarchar(1) | 4= อื่น ๆ                                                          |
|             |             | "ค่าว่าง" = ไม่ใช่                                                 |
|             |             | 4 = ใช่                                                            |
| c5_2_12_3   | nvarchar(1) | เคยผิดนัดชำระหนี้หรือไม่                                           |
|             |             | "ค่าว่าง" = ไม่ระบุ                                                |
|             |             | 0 = ไม่เคย                                                         |
|             |             | 1 = เคย 1-2 ครั้ง                                                  |
|             |             | 2 = มากกว่า 2 ครั้ง                                                |
| c5_2_12_4   | nvarchar(1) | ถ้าต้องกู้เพิ่มจะกู้แหล่งนี้ได้อีกไหม                              |
|             |             | "ค่าว่าง" = ไม่ระบุ                                                |
|             |             | 0 = กู้เพิ่มไม่ได้                                                 |
|             |             | 1 = กู้เพิ่มได้                                                    |
| с6          | nvarchar(1) | <ol> <li>ครัวเรือนของท่านมีทรัพย์สินเพื่อการประกอบอาชีพ</li> </ol> |
|             |             | หรือไม่                                                            |
|             |             | 0 = liii                                                           |
|             |             | 1 = มี และได้ใช้เพื่อประกอบอาชีพ (ตอบได้มากกว่า 1 ข้อ)             |
| c6_1        | nvarchar(1) | 1) เครื่องจักรกล เช่น รถไถขนาดเล็ก เครื่องตัดหญ้า                  |
|             |             | าลา                                                                |
|             |             | "ค่าว่าง" = ไม่ใช่                                                 |
|             |             | 1 = ใช่                                                            |
| c6_2        | nvarchar(1) | 2) รถมอเตอร์ไซค์ (รับจ้าง/ส่งของ)                                  |
|             |             | "ค่าว่าง" = ไม่ใช่                                                 |
|             |             | 2 = ใช่                                                            |
| c6_3        | nvarchar(1) | 3) รถแท็กซี่                                                       |
|             |             | "ค่าว่าง" = ไม่ใช่                                                 |
|             |             | 3 = ใช่                                                            |
| c6_4        | nvarchar(1) | 4) รถยนต์ (รับจ้าง ค้าขาย)                                         |
|             |             | "ค่าว่าง" = ไม่ใช่                                                 |
|             |             | 4 = ใช่                                                            |

| Field   | Туре          | Description                     |
|---------|---------------|---------------------------------|
| c6_5    | nvarchar(1)   | 5) เรือประมง เรือติดเครื่องยนต์ |
|         |               | "ค่าว่าง" = ไม่ใช่              |
|         |               | 5 = ใช่                         |
| c6_6    | nvarchar(1)   | 6) แผงขายของ                    |
|         |               | "คำว่าง" = ไม่ใช่               |
|         |               | 6 = ใช่                         |
| c6_7    | nvarchar(1)   | 7) รถโซเล่ย์ (รถพ่วงข้าง)       |
|         |               | "คำว่าง" = ไม่ใช่               |
|         |               | 7 = ใช่                         |
| c6_8    | nvarchar(1)   | 8) ยุ้งฉาง                      |
|         |               | "คำว่าง" = ไม่ใช่               |
|         |               | 8 = ใช่                         |
| c6_9    | nvarchar(1)   | 9) หุ้น/กองทุน                  |
|         |               | "ค่าว่าง" = ไม่ใช่              |
|         |               | 9 = lvi                         |
| c6_10   | nvarchar(2)   | 10) แซร์ (ที่ยังไม่ได้เปีย)     |
|         |               | "ค่าว่าง" = ไม่ใช่              |
|         |               | 10 = ใช่                        |
| c6_11   | nvarchar(2)   | 11) สัตว์เลี้ยง (ที่มีมูลค่า)   |
|         |               | "ค่าว่าง" = ไม่ใช่              |
|         |               | 11 = ใช่                        |
| c6_12   | nvarchar(2)   | 12) อื่น ๆ                      |
|         |               | "ค่าว่าง" = ไม่ใช่              |
|         |               | 12 = ใช่                        |
| c6_12_1 | nvarchar(200) | ระบุ                            |
| JUN     | nvarchar(2)   | รหัสจังหวัด                     |
| AMP     | nvarchar(5)   | รหัสอำเภอ                       |
| ТМР     | nvarchar(7)   | รหัสตำบล                        |
| MM      | nvarchar(200) | หมู่บ้าน                        |
| MBNO    | nvarchar(20)  | บ้านเลขที่                      |
| MB      | nvarchar(200) | หมู่ที่                         |

| Field              | Туре          | Description |
|--------------------|---------------|-------------|
| province_name_thai | nvarchar(200) | จังหวัด     |
| district_name_thai | nvarchar(200) | อำเภอ       |
| tambon_name_thai   | nvarchar(200) | ตำบล        |
| username           | nvarchar(255) | ชื่อผู้ใช้  |

5. ชื่อตาราง : survey\_d

| Field       | Туре           | Description                                      |
|-------------|----------------|--------------------------------------------------|
| НС          | nvarchar(13)   | รหัสบ้าน                                         |
| survey_year | nvarchar(4)    | ปีที่สำรวจ                                       |
| survey_no   | nvarchar(2)    | ครั้งที่สำรวจ                                    |
| d1_0        | nvarchar(1)    | 0) ไม่ใช้ประโยชน์จากทรัพยากรในพื้นที่เพื่อยังชีพ |
|             |                | "ค่าว่าง" = ไม่ใช่                               |
|             |                | 0 = ใช่                                          |
| d1_1        | nvarchar(1)    | 1) ใช้ประโยชน์จากทรัพยากรในพื้นที่               |
|             |                | "ค่าว่าง" = ไม่ใช่                               |
|             |                | 1 = ใช่                                          |
| d1_1_1      | nvarchar(200)  | ระบุแหล่งทรัพยากร                                |
| d1_1_2      | numeric(10, 3) | ระยะห่างจากที่อยู่อาศัย (กม.)                    |
| d1_1_3      | nvarchar(1)    | (เลือกได้ 1 ข้อ)                                 |
|             |                | "ค่าว่าง" = ไม่ระบุ                              |
|             |                | 1 = สามารถเข้าใช้ประโยชน์เพื่อยังชีพได้บางฤดูกาล |
|             |                | 2 = สามารถเข้าใช้ประโยชน์เพื่อยังชีพได้ตลอดเวลา  |
|             |                | 3 = อื่น ๆ                                       |
| d1_1_3_1    | nvarchar(200)  | ระบุ                                             |
| d1_2        | nvarchar(1)    | 2) ใช้ประโยชน์จากทรัพยากรในพื้นที่               |
|             |                | "ค่าว่าง" = ไม่ใช่                               |
|             |                | 1 = ใช่                                          |
| d1_2_1      | nvarchar(200)  | ระบุแหล่งทรัพยากร                                |
| d1_2_2      | numeric(10, 3) | ระยะห่างจากที่อยู่อาศัย (กม.)                    |
| d1_2_3      | nvarchar(1)    | (เลือกได้ 1 ข้อ)                                 |

| Field    | Туре           | Description                                      |
|----------|----------------|--------------------------------------------------|
|          |                | "ค่าว่าง" = ไม่ระบุ                              |
|          |                | 1 = สามารถเข้าใช้ประโยชน์เพื่อยังชีพได้บางฤดูกาล |
|          |                | 2 = สามารถเข้าใช้ประโยชน์เพื่อยังชีพได้ตลอดเวลา  |
|          |                | 3 = อื่น ๆ                                       |
| d1_2_3_1 | nvarchar(200)  | ระบุ                                             |
| d1_3     | nvarchar(1)    | 3) ใช้ประโยชน์จากทรัพยากรในพื้นที่               |
|          |                | "ค่าว่าง" = ไม่ใช่                               |
|          |                | 1 = ใช่                                          |
| d1_3_1   | nvarchar(200)  | ระบุแหล่งทรัพยากร                                |
| d1_3_2   | numeric(10, 3) | ระยะห่างจากที่อยู่อาศัย (กม.)                    |
| d1_3_3   | nvarchar(1)    | (เลือกได้ 1 ข้อ)                                 |
|          |                | "ค่าว่าง" = ไม่ระบุ                              |
|          |                | 1 = สามารถเข้าใช้ประโยชน์เพื่อยังชีพได้บางฤดูกาล |
|          |                | 2 = สามารถเข้าใช้ประโยชน์เพื่อยังชีพได้ตลอดเวลา  |
|          |                | 3 = อื่น ๆ                                       |
| d1_3_3_1 | nvarchar(200)  | ระบุ                                             |
| d2_0     | nvarchar(1)    | 0) ไม่ใช้ประโยชน์จากทรัพยากรในพื้นที่            |
|          |                | "ค่าว่าง" = ไม่ใช่                               |
|          |                | 0 = ใช่                                          |
| d2_1     | nvarchar(1)    | 1) ใช้ประโยชน์จากทรัพยากรในพื้นที่               |
|          |                | "ค่าว่าง" = ไม่ใช่                               |
|          |                | 1 = ใช่                                          |
| d2_1_1   | nvarchar(200)  | ระบุแหล่งทรัพยากร                                |
| d2_1_2   | numeric(10, 3) | ระยะห่างจากที่อยู่อาศัย (กม.)                    |
| d2_1_3   | nvarchar(1)    | (เลือกได้ 1 ข้อ)                                 |
|          |                | "ค่าว่าง" = ไม่ระบุ                              |
|          |                | 1 = สามารถเข้าใช้ประโยชน์เพื่อยังชีพได้บางฤดูกาล |
|          |                | 2 = สามารถเข้าใช้ประโยชน์เพื่อยังชีพได้ตลอดเวลา  |
|          |                | 3 = อื่น ๆ                                       |
| d2_1_3_1 | nvarchar(200)  | ระบุ                                             |
| d2_2     | nvarchar(1)    | 2) ใช้ประโยชน์จากทรัพยากรในพื้นที่               |

| Field    | Туре           | Description                                          |
|----------|----------------|------------------------------------------------------|
|          |                | "ค่าว่าง" = ไม่ใช่                                   |
|          |                | 1 = ใช่                                              |
| d2_2_1   | nvarchar(200)  | ระบุแหล่งทรัพยากร                                    |
| d2_2_2   | numeric(10, 3) | ระยะห่างจากที่อยู่อาศัย (กม.)                        |
| d2_2_3   | nvarchar(1)    | (เลือกได้ 1 ข้อ)                                     |
|          |                | "ค่าว่าง" = ไม่ระบุ                                  |
|          |                | 1 = สามารถเข้าใช้ประโยชน์เพื่อยังชีพได้บางฤดูกาล     |
|          |                | 2 = สามารถเข้าใช้ประโยชน์เพื่อยังชีพได้ตลอดเวลา      |
|          |                | 3 = อื่น ๆ                                           |
| d2_2_3_1 | nvarchar(200)  | ระบุ                                                 |
| d2_3     | nvarchar(1)    | 3) ใช้ประโยชน์จากทรัพยากรในพื้นที่                   |
|          |                | "ค่าว่าง" = ไม่ใช่                                   |
|          |                | 1 = ใช่                                              |
| d2_3_1   | nvarchar(200)  | ระบุแหล่งทรัพยากร                                    |
| d2_3_2   | numeric(10, 3) | ระยะห่างจากที่อยู่อาศัย (กม.)                        |
| d2_3_3   | nvarchar(1)    | (เลือกได้ 1 ข้อ)                                     |
|          |                | "ค่าว่าง" = ไม่ระบุ                                  |
|          |                | 1 = สามารถเข้าใช้ประโยชน์เพื่อยังชีพได้บางฤดูกาล     |
|          |                | 2 = สามารถเข้าใช้ประโยชน์เพื่อยังชีพได้ตลอดเวลา      |
|          |                | 3 = อื่น ๆ                                           |
| d2_3_3_1 | nvarchar(200)  | ระบุ                                                 |
| d3       | nvarchar(1)    | 3. ในระยะเวลา 5 ปีที่ผ่านมา (พ.ศ. 2560-2564)         |
|          |                | ครัวเรือนของท่านมีบ้านพักอาศัยอยู่ในพื้นที่ภัยพิบัติ |
|          |                | หรือไม่                                              |
|          |                | 0 = ไม่อยู่                                          |
|          |                | 1 = อยู่ (ตอบได้มากกว่า 1 ข้อ)                       |
| d3_1_1   | nvarchar(1)    | ความถี่ประสบภัยพิบัติ                                |
|          |                | "ค่าว่าง" = ไม่ระบุ                                  |
|          |                | 0 = ไม่เคยประสบภัยพิบัติ                             |
|          |                | 1 = ครั้ง (ในรอบ 5 ปี)                               |
|          |                | 2 = 2-3 ครั้ง (ในรอบ 5 ปี)                           |

| Field  | Туре        | Description                                     |
|--------|-------------|-------------------------------------------------|
|        |             | 3 = ทุกปี (ปีละ 1 ครั้ง)                        |
|        |             | 4 = มากกว่าปีละ 1 ครั้ง                         |
| d3_1_2 | nvarchar(1) | การรับมือกับภัยพิบัติ                           |
|        |             | "ค่าว่าง" = ไม่ระบุ                             |
|        |             | 0 = ไม่ได้รับความช่วยเหลือ/ช่วยเหลือตัวเอง      |
|        |             | 1 = ได้รับการช่วยเหลือและชดเชยเยียวยาจากภาครัฐ/ |
|        |             | เอกชน                                           |
|        |             | 2 = ชุมชนมีระบบบริหารจัดการรองรับภัยพิบัติ      |
|        |             | 3 = ชุมชนมีระบบบริหารจัดการรองรับภัยพิบัติและ   |
|        |             | สามารถฟื้นตัวเข้าสู่ภาวะปกติได้เร็ว             |
| d3_2_1 | nvarchar(1) | ความถี่ประสบภัยพิบัติ                           |
|        |             | "ค่าว่าง" = ไม่ระบุ                             |
|        |             | 0 = ไม่เคยประสบภัยพิบัติ                        |
|        |             | 1 = ครั้ง (ในรอบ 5 ปี)                          |
|        |             | 2 = 2-3 ครั้ง (ในรอบ 5 ปี)                      |
|        |             | 3 = ทุกปี (ปีละ 1 ครั้ง)                        |
|        |             | 4 = มากกว่าปีละ 1 ครั้ง                         |
| d3_2_2 | nvarchar(1) | การรับมือกับภัยพิบัติ                           |
|        |             | "ค่าว่าง" = ไม่ระบุ                             |
|        |             | 0 = ไม่ได้รับความช่วยเหลือ/ช่วยเหลือตัวเอง      |
|        |             | 1 = ได้รับการช่วยเหลือและชดเชยเยียวยาจากภาครัฐ/ |
|        |             | เอกชน                                           |
|        |             | 2 = ชุมชนมีระบบบริหารจัดการรองรับภัยพิบัติ      |
|        |             | 3 = ชุมชนมีระบบบริหารจัดการรองรับภัยพิบัติและ   |
|        |             | สามารถฟื้นตัวเข้าสู่ภาวะปกติได้เร็ว             |
| d3_3_1 | nvarchar(1) | ความถี่ประสบภัยพิบัติ                           |
|        |             | "ค่าว่าง" = ไม่ระบุ                             |
|        |             | 0 = ไม่เคยประสบภัยพิบัติ                        |
|        |             | 1 = ครั้ง (ในรอบ 5 ปี)                          |
|        |             | 2 = 2-3 ครั้ง (ในรอบ 5 ปี)                      |
|        |             | 3 = ทุกปี (ปีละ 1 ครั้ง)                        |
|        |             | 4 = มากกว่าปีละ 1 ครั้ง                         |
| d3_3_2 | nvarchar(1) | การรับมือกับภัยพิบัติ                           |

| Field  | Туре        | Description                                     |
|--------|-------------|-------------------------------------------------|
|        |             | "ค่าว่าง" = ไม่ระบุ                             |
|        |             | 0 = ไม่ได้รับความช่วยเหลือ/ช่วยเหลือตัวเอง      |
|        |             | 1 = ได้รับการช่วยเหลือและชดเชยเยียวยาจากภาครัฐ/ |
|        |             | เอกชน                                           |
|        |             | 2 = ชุมชนมีระบบบริหารจัดการรองรับภัยพิบัติ      |
|        |             | 3 = ชุมชนมีระบบบริหารจัดการรองรับภัยพิบัติและ   |
|        |             | สามารถฟื้นตัวเข้าสู่ภาวะปกติได้เร็ว             |
| d3_4_1 | nvarchar(1) | ความถี่ประสบภัยพิบัติ                           |
|        |             | "ค่าว่าง" = ไม่ระบุ                             |
|        |             | 0 = ไม่เคยประสบภัยพิบัติ                        |
|        |             | 1 = ครั้ง (ในรอบ 5 ปี)                          |
|        |             | 2 = 2-3 ครั้ง (ในรอบ 5 ปี)                      |
|        |             | 3 = ทุกปี (ปีละ 1 ครั้ง)                        |
|        |             | 4 = มากกว่าปีละ 1 ครั้ง                         |
| d3_4_2 | nvarchar(1) | การรับมือกับภัยพิบัติ                           |
|        |             | "ค่าว่าง" = ไม่ระบุ                             |
|        |             | 0 = ไม่ได้รับความช่วยเหลือ/ช่วยเหลือตัวเอง      |
|        |             | 1 = ได้รับการช่วยเหลือและชดเชยเยียวยาจากภาครัฐ/ |
|        |             | เอกชน                                           |
|        |             | 2 = ชุมชนมีระบบบริหารจัดการรองรับภัยพิบัติ      |
|        |             | 3 = ชุมชนมีระบบบริหารจัดการรองรับภัยพิบัติและ   |
|        |             | สามารถฟื้นตัวเข้าสู่ภาวะปกติได้เร็ว             |
| d3_5_1 | nvarchar(1) | ความถี่ประสบภัยพิบัติ                           |
|        |             | "ค่าว่าง" = ไม่ระบุ                             |
|        |             | 0 = ไม่เคยประสบภัยพิบัติ                        |
|        |             | 1 = ครั้ง (ในรอบ 5 ปี)                          |
|        |             | 2 = 2-3 ครั้ง (ในรอบ 5 ปี)                      |
|        |             | 3 = ทุกปี (ปีละ 1 ครั้ง)                        |
|        |             | 4 = มากกว่าปีละ 1 ครั้ง                         |
| d3_5_2 | nvarchar(1) | การรับมือกับภัยพิบัติ                           |
|        |             | "ค่าว่าง" = ไม่ระบุ                             |
|        |             | 0 = ไม่ได้รับความช่วยเหลือ/ช่วยเหลือตัวเอง      |

| Field  | Туре        | Description                                     |
|--------|-------------|-------------------------------------------------|
|        |             | 1 = ได้รับการช่วยเหลือและชดเชยเยียวยาจากภาครัฐ/ |
|        |             | เอกชน                                           |
|        |             | 2 = ชุมชนมีระบบบริหารจัดการรองรับภัยพิบัติ      |
|        |             | 3 = ชุมชนมีระบบบริหารจัดการรองรับภัยพิบัติและ   |
|        |             | สามารถฟื้นตัวเข้าสู่ภาวะปกติได้เร็ว             |
| d3_6_1 | nvarchar(1) | ความถี่ประสบภัยพิบัติ                           |
|        |             | "ค่าว่าง" = ไม่ระบุ                             |
|        |             | 0 = ไม่เคยประสบภัยพิบัติ                        |
|        |             | 1 = ครั้ง (ในรอบ 5 ปี)                          |
|        |             | 2 = 2-3 ครั้ง (ในรอบ 5 ปี)                      |
|        |             | 3 = ทุกปี (ปีละ 1 ครั้ง)                        |
|        |             | 4 = มากกว่าปีละ 1 ครั้ง                         |
| d3_6_2 | nvarchar(1) | การรับมือกับภัยพิบัติ                           |
|        |             | "ค่าว่าง" = ไม่ระบุ                             |
|        |             | 0 = ไม่ได้รับความช่วยเหลือ/ช่วยเหลือตัวเอง      |
|        |             | 1 = ได้รับการช่วยเหลือและชดเชยเยียวยาจากภาครัฐ/ |
|        |             | เอกชน                                           |
|        |             | 2 = ชุมชนมีระบบบริหารจัดการรองรับภัยพิบัติ      |
|        |             | 3 = ชุมชนมีระบบบริหารจัดการรองรับภัยพิบัติและ   |
|        |             | สามารถฟื้นตัวเข้าสู่ภาวะปกติได้เร็ว             |
| d3_7_1 | nvarchar(1) | ความถี่ประสบภัยพิบัติ                           |
|        |             | "ค่าว่าง" = ไม่ระบุ                             |
|        |             | 0 = ไม่เคยประสบภัยพิบัติ                        |
|        |             | 1 = ครั้ง (ในรอบ 5 ปี)                          |
|        |             | 2 = 2-3 ครั้ง (ในรอบ 5 ปี)                      |
|        |             | 3 = ทุกปี (ปีละ 1 ครั้ง)                        |
|        |             | 4 = มากกว่าปีละ 1 ครั้ง                         |
| d3_7_2 | nvarchar(1) | การรับมือกับภัยพิบัติ                           |
|        |             | "ค่าว่าง" = ไม่ระบุ                             |
|        |             | 0 = ไม่ได้รับความช่วยเหลือ/ช่วยเหลือตัวเอง      |
|        |             | 1 = ได้รับการช่วยเหลือและชดเชยเยียวยาจากภาครัฐ/ |
|        |             | เอกชน                                           |
|        |             | 2 = ชุมชนมีระบบบริหารจัดการรองรับภัยพิบัติ      |

| Field  | Туре        | Description                                     |
|--------|-------------|-------------------------------------------------|
|        |             | 3 = ชุมชนมีระบบบริหารจัดการรองรับภัยพิบัติและ   |
|        |             | สามารถฟื้นตัวเข้าสู่ภาวะปกติได้เร็ว             |
| d3_8_1 | nvarchar(1) | ความถี่ประสบภัยพิบัติ                           |
|        |             | "ค่าว่าง" = ไม่ระบุ                             |
|        |             | 0 = ไม่เคยประสบภัยพิบัติ                        |
|        |             | 1 = ครั้ง (ในรอบ 5 ปี)                          |
|        |             | 2 = 2-3 ครั้ง (ในรอบ 5 ปี)                      |
|        |             | 3 = ทุกปี (ปีละ 1 ครั้ง)                        |
|        |             | 4 = มากกว่าปีละ 1 ครั้ง                         |
| d3_8_2 | nvarchar(1) | การรับมือกับภัยพิบัติ                           |
|        |             | "ค่าว่าง" = ไม่ระบุ                             |
|        |             | 0 = ไม่ได้รับความช่วยเหลือ/ช่วยเหลือตัวเอง      |
|        |             | 1 = ได้รับการช่วยเหลือและชดเชยเยียวยาจากภาครัฐ/ |
|        |             | เอกชน                                           |
|        |             | 2 = ชุมชนมีระบบบริหารจัดการรองรับภัยพิบัติ      |
|        |             | 3 = ชุมชนมีระบบบริหารจัดการรองรับภัยพิบัติและ   |
|        |             | สามารถฟื้นตัวเข้าสู่ภาวะปกติได้เร็ว             |
| d3_9_1 | nvarchar(1) | ความถี่ประสบภัยพิบัติ                           |
|        |             | "ค่าว่าง" = ไม่ระบุ                             |
|        |             | 0 = ไม่เคยประสบภัยพิบัติ                        |
|        |             | 1 = ครั้ง (ในรอบ 5 ปี)                          |
|        |             | 2 = 2-3 ครั้ง (ในรอบ 5 ปี)                      |
|        |             | 3 = ทุกปี (ปีละ 1 ครั้ง)                        |
|        |             | 4 = มากกว่าปีละ 1 ครั้ง                         |
| d3_9_2 | nvarchar(1) | การรับมือกับภัยพิบัติ                           |
|        |             | "ค่าว่าง" = ไม่ระบุ                             |
|        |             | 0 = ไม่ได้รับความช่วยเหลือ/ช่วยเหลือตัวเอง      |
|        |             | 1 = ได้รับการช่วยเหลือและชดเชยเยียวยาจากภาครัฐ/ |
|        |             | เอกชน                                           |
|        |             | 2 = ชุมชนมีระบบบริหารจัดการรองรับภัยพิบัติ      |
|        |             | 3 = ชุมชนมีระบบบริหารจัดการรองรับภัยพิบัติและ   |
|        |             | สามารถฟื้นตัวเข้าสู่ภาวะปกติได้เร็ว             |

| Field   | Туре          | Description                                     |
|---------|---------------|-------------------------------------------------|
| d3_10_1 | nvarchar(1)   | ความถี่ประสบภัยพิบัติ                           |
|         |               | "ค่าว่าง" = ไม่ระบุ                             |
|         |               | 0 = ไม่เคยประสบภัยพิบัติ                        |
|         |               | 1 = ครั้ง (ในรอบ 5 ปี)                          |
|         |               | 2 = 2-3 ครั้ง (ในรอบ 5 ปี)                      |
|         |               | 3 = ทุกปี (ปีละ 1 ครั้ง)                        |
|         |               | 4 = มากกว่าปีละ 1 ครั้ง                         |
| d3_10_2 | nvarchar(1)   | การรับมือกับภัยพิบัติ                           |
|         |               | "ค่าว่าง" = ไม่ระบุ                             |
|         |               | 0 = ไม่ได้รับความช่วยเหลือ/ช่วยเหลือตัวเอง      |
|         |               | 1 = ได้รับการช่วยเหลือและชดเชยเยียวยาจากภาครัฐ/ |
|         |               | เอกชน                                           |
|         |               | 2 = ชุมชนมีระบบบริหารจัดการรองรับภัยพิบัติ      |
|         |               | 3 = ชุมชนมีระบบบริหารจัดการรองรับภัยพิบัติและ   |
|         |               | สามารถฟื้นตัวเข้าสู่ภาวะปกติได้เร็ว             |
| d3_11_1 | nvarchar(1)   | ความถี่ประสบภัยพิบัติ                           |
|         |               | "ค่าว่าง" = ไม่ระบุ                             |
|         |               | 0 = ไม่เคยประสบภัยพิบัติ                        |
|         |               | 1 = ครั้ง (ในรอบ 5 ปี)                          |
|         |               | 2 = 2-3 ครั้ง (ในรอบ 5 ปี)                      |
|         |               | 3 = ทุกปี (ปีละ 1 ครั้ง)                        |
|         |               | 4 = มากกว่าปีละ 1 ครั้ง                         |
| d3_11_2 | nvarchar(1)   | การรับมือกับภัยพิบัติ                           |
|         |               | "ค่าว่าง" = ไม่ระบุ                             |
|         |               | 0 = ไม่ได้รับความช่วยเหลือ/ช่วยเหลือตัวเอง      |
|         |               | 1 = ได้รับการช่วยเหลือและชดเชยเยียวยาจากภาครัฐ/ |
|         |               | เอกชน                                           |
|         |               | 2 = ชุมชนมีระบบบริหารจัดการรองรับภัยพิบัติ      |
|         |               | 3 = ชุมชนมีระบบบริหารจัดการรองรับภัยพิบัติและ   |
|         |               | สามารถฟื้นตัวเข้าสู่ภาวะปกติได้เร็ว             |
| d3_12   | nvarchar(200) | ระบุ                                            |
| d3_12_1 | nvarchar(1)   | ความถี่ประสบภัยพิบัติ                           |

| Field   | Туре        | Description                                               |
|---------|-------------|-----------------------------------------------------------|
|         |             | "ค่าว่าง" = ไม่ระบุ                                       |
|         |             | 0 = ไม่เคยประสบภัยพิบัติ                                  |
|         |             | 1 = ครั้ง (ในรอบ 5 ปี)                                    |
|         |             | 2 = 2-3 ครั้ง (ในรอบ 5 ปี)                                |
|         |             | 3 = ทุกปี (ปีละ 1 ครั้ง)                                  |
|         |             | 4 = มากกว่าปีละ 1 ครั้ง                                   |
| d3_12_2 | nvarchar(1) | การรับมือกับภัยพิบัติ                                     |
| d4      | nvarchar(1) | 4. ในระยะเวลา 5 ปี (พ.ศ. 2560-2564) ครัวเรือน             |
|         |             | ของท่านมีที่ทำกิน (รวมชายฝั่งทะเล กรณีชาวประมง            |
|         |             | พื้นบ้าน และแหล่งน้ำจืดธรรมชาติ กรณีชาวประมงค์            |
|         |             | พื้นบ้านและการเพาะเลี้ยงสัตว์น้ำ น้ำจืด) อยู่ในพื้นที่ภัย |
|         |             | พิบัติทางธรรมชาติหรือไม่                                  |
|         |             | 0 = ไม่อยู่                                               |
|         |             | 1 = อยู่ (ตอบได้มากกว่า 1 ข้อ)                            |
| d4_1_1  | nvarchar(1) | ความถี่ประสบภัยพิบัติ                                     |
|         |             | "ค่าว่าง" = ไม่ระบุ                                       |
|         |             | 0 = ไม่เคยประสบภัยพิบัติ                                  |
|         |             | 1 = ครั้ง (ในรอบ 5 ปี)                                    |
|         |             | 2 = 2-3 ครั้ง (ในรอบ 5 ปี)                                |
|         |             | 3 = ทุกปี (ปีละ 1 ครั้ง)                                  |
|         |             | 4 = มากกว่าปีละ 1 ครั้ง                                   |
| d4_1_2  | nvarchar(1) | การรับมือกับภัยพิบัติ                                     |
|         |             | "ค่าว่าง" = ไม่ระบุ                                       |
|         |             | 0 = ไม่ได้รับความช่วยเหลือ/ช่วยเหลือตัวเอง                |
|         |             | 1 = ได้รับการช่วยเหลือและชดเชยเยียวยาจากภาครัฐ/           |
|         |             | เอกชน                                                     |
|         |             | 2 = ชุมชนมีระบบบริหารจัดการรองรับภัยพิบัติ                |
|         |             | 3 = ชุมชนมีระบบบริหารจัดการรองรับภัยพิบัติและ             |
|         |             | สามารถฟื้นตัวเข้าสู่ภาวะปกติได้เร็ว                       |
| d4_2_1  | nvarchar(1) | ความถี่ประสบภัยพิบัติ                                     |
|         |             | "ค่าว่าง" = ไม่ระบุ                                       |
|         |             | 0 = ไม่เคยประสบภัยพิบัติ                                  |

| Field  | Туре        | Description                                       |
|--------|-------------|---------------------------------------------------|
|        |             | 1 = ครั้ง (ในรอบ 5 ปี)                            |
|        |             | 2 = 2-3 ครั้ง (ในรอบ 5 ปี)                        |
|        |             | 3 = ทุกปี (ปีละ 1 ครั้ง)                          |
|        |             | 4 = มากกว่าปีละ 1 ครั้ง                           |
| d4_2_2 | nvarchar(1) | การรับมือกับภัยพิบัติ                             |
|        |             | "ค่าว่าง" = ไม่ระบุ                               |
|        |             | 0 = ไม่ได้รับความช่วยเหลือ/ช่วยเหลือตัวเอง        |
|        |             | 1 = ได้รับการช่วยเหลือและชดเชยเยียวยาจากภาครัฐ/   |
|        |             | เอกชน                                             |
|        |             | 2 = ชุมชนมีระบบบริหารจัดการรองรับภัยพิบัติ        |
|        |             | 3 = ชุมชนมีระบบบริหารจัดการรองรับภัยพิบัติและ     |
|        |             | สามารถฟื้นตัวเข้าสู่ภาวะปกติได้เร็ว               |
| d4_3_1 | nvarchar(1) | ความถี่ประสบภัยพิบัติ                             |
|        |             | "ค่าว่าง" = ไม่ระบุ                               |
|        |             | 0 = ไม่เคยประสบภัยพิบัติ                          |
|        |             | 1 = ครั้ง (ในรอบ 5 ปี)                            |
|        |             | 2 = 2-3 ครั้ง (ในรอบ 5 ปี)                        |
|        |             | 3 = ทุกปี (ปีละ 1 ครั้ง)                          |
|        |             | 4 = มากกว่าปีละ 1 ครั้ง                           |
| d4_3_2 | nvarchar(1) | การรับมือกับภัยพิบัติ                             |
|        |             | "ค่าว่าง" = ไม่ระบุ                               |
|        |             | 0 = ไม่ได้รับความช่วยเหลือ/ช่วยเหลือตัวเอง        |
|        |             | 1 = ได้รับการช่วยเหลือและชดเชยเยียวยาจากภาครัฐ/   |
|        |             | เอกชน                                             |
|        |             | 2 = ชุมชนมีระบบบริหารจัดการรองรับภัยพิบัติ        |
|        |             | 3 = ชุมชนมีระบบบริหารจัดการรองรับภัยพิบัติและ<br> |
|        |             | สามารถฟื้นตัวเข้าสู่ภาวะปกติได้เร็ว               |
| d4_4_1 | nvarchar(1) | ความถี่ประสบภัยพิบัติ                             |
|        |             | "ค่าว่าง" = ไม่ระบุ                               |
|        |             | 0 = ไม่เคยประสบภัยพิบัติ                          |
|        |             | 1 = ครั้ง (ในรอบ 5 ปี)                            |
|        |             | 2 = 2-3 ครั้ง (ในรอบ 5 ปี)                        |
|        |             | 3 = ทุกปี (ปีละ 1 ครั้ง)                          |

| Field  | Туре        | Description                                     |
|--------|-------------|-------------------------------------------------|
|        |             | 4 = มากกว่าปีละ 1 ครั้ง                         |
| d4_4_2 | nvarchar(1) | การรับมือกับภัยพิบัติ                           |
|        |             | "ค่าว่าง" = ไม่ระบุ                             |
|        |             | 0 = ไม่ได้รับความช่วยเหลือ/ช่วยเหลือตัวเอง      |
|        |             | 1 = ได้รับการช่วยเหลือและชดเชยเยียวยาจากภาครัฐ/ |
|        |             | เอกชน                                           |
|        |             | 2 = ชุมชนมีระบบบริหารจัดการรองรับภัยพิบัติ      |
|        |             | 3 = ชุมชนมีระบบบริหารจัดการรองรับภัยพิบัติและ   |
|        |             | สามารถฟื้นตัวเข้าสู่ภาวะปกติได้เร็ว             |
| d4_5_1 | nvarchar(1) | ความถี่ประสบภัยพิบัติ                           |
|        |             | "ค่าว่าง" = ไม่ระบุ                             |
|        |             | 0 = ไม่เคยประสบภัยพิบัติ                        |
|        |             | 1 = ครั้ง (ในรอบ 5 ปี)                          |
|        |             | 2 = 2-3 ครั้ง (ในรอบ 5 ปี)                      |
|        |             | 3 = ทุกปี (ปีละ 1 ครั้ง)                        |
|        |             | 4 = มากกว่าปีละ 1 ครั้ง                         |
| d4_5_2 | nvarchar(1) | การรับมือกับภัยพิบัติ                           |
|        |             | "ค่าว่าง" = ไม่ระบุ                             |
|        |             | 0 = ไม่ได้รับความช่วยเหลือ/ช่วยเหลือตัวเอง      |
|        |             | 1 = ได้รับการช่วยเหลือและชดเชยเยียวยาจากภาครัฐ/ |
|        |             | เอกชน                                           |
|        |             | 2 = ชุมชนมีระบบบริหารจัดการรองรับภัยพิบัติ      |
|        |             | 3 = ชุมชนมีระบบบริหารจัดการรองรับภัยพิบัติและ   |
|        |             | สามารถฟื้นตัวเข้าสู่ภาวะปกติได้เร็ว             |
| d4_6_1 | nvarchar(1) | ความถี่ประสบภัยพิบัติ                           |
|        |             | "ค่าว่าง" = ไม่ระบุ                             |
|        |             | 0 = ไม่เคยประสบภัยพิบัติ                        |
|        |             | 1 = ครั้ง (ในรอบ 5 ปี)                          |
|        |             | 2 = 2-3 ครั้ง (ในรอบ 5 ปี)                      |
|        |             | 3 = ทุกปี (ปีละ 1 ครั้ง)                        |
|        |             | 4 = มากกว่าปีละ 1 ครั้ง                         |
| d4_6_2 | nvarchar(1) | การรับมือกับภัยพิบัติ                           |
|        |             | "ค่าว่าง" = ไม่ระบุ                             |

| Field  | Туре        | Description                                     |
|--------|-------------|-------------------------------------------------|
|        |             | 0 = ไม่ได้รับความช่วยเหลือ/ช่วยเหลือตัวเอง      |
|        |             | 1 = ได้รับการช่วยเหลือและชดเชยเยียวยาจากภาครัฐ/ |
|        |             | เอกชน                                           |
|        |             | 2 = ชุมชนมีระบบบริหารจัดการรองรับภัยพิบัติ      |
|        |             | 3 = ชุมชนมีระบบบริหารจัดการรองรับภัยพิบัติและ   |
|        |             | สามารถฟื้นตัวเข้าสู่ภาวะปกติได้เร็ว             |
| d4_7_1 | nvarchar(1) | ความถี่ประสบภัยพิบัติ                           |
|        |             | "ค่าว่าง" = ไม่ระบุ                             |
|        |             | 0 = ไม่เคยประสบภัยพิบัติ                        |
|        |             | 1 = ครั้ง (ในรอบ 5 ปี)                          |
|        |             | 2 = 2-3 ครั้ง (ในรอบ 5 ปี)                      |
|        |             | 3 = ทุกปี (ปีละ 1 ครั้ง)                        |
|        |             | 4 = มากกว่าปีละ 1 ครั้ง                         |
| d4_7_2 | nvarchar(1) | การรับมือกับภัยพิบัติ                           |
|        |             | "ค่าว่าง" = ไม่ระบุ                             |
|        |             | 0 = ไม่ได้รับความช่วยเหลือ/ช่วยเหลือตัวเอง      |
|        |             | 1 = ได้รับการช่วยเหลือและชดเชยเยียวยาจากภาครัฐ/ |
|        |             | เอกชน                                           |
|        |             | 2 = ชุมชนมีระบบบริหารจัดการรองรับภัยพิบัติ      |
|        |             | 3 = ชุมชนมีระบบบริหารจัดการรองรับภัยพิบัติและ   |
|        |             | สามารถฟื้นตัวเข้าสู่ภาวะปกติได้เร็ว             |
| d4_8_1 | nvarchar(1) | ความถี่ประสบภัยพิบัติ                           |
|        |             | "ค่าว่าง" = ไม่ระบุ                             |
|        |             | 0 = ไม่เคยประสบภัยพิบัติ                        |
|        |             | 1 = ครั้ง (ในรอบ 5 ปี)                          |
|        |             | 2 = 2-3 ครั้ง (ในรอบ 5 ปี)                      |
|        |             | 3 = ทุกปี (ปีละ 1 ครั้ง)                        |
|        |             | 4 = มากกว่าปีละ 1 ครั้ง                         |
| d4_8_2 | nvarchar(1) | การรับมือกับภัยพิบัติ                           |
|        |             | "ค่าว่าง" = ไม่ระบุ                             |
|        |             | 0 = ไม่ได้รับความช่วยเหลือ/ช่วยเหลือตัวเอง      |
|        |             | 1 = ได้รับการช่วยเหลือและชดเชยเยียวยาจากภาครัฐ/ |
|        |             | เอกชน                                           |

| Field   | Туре        | Description                                     |
|---------|-------------|-------------------------------------------------|
|         |             | 2 = ชุมชนมีระบบบริหารจัดการรองรับภัยพิบัติ      |
|         |             | 3 = ชุมชนมีระบบบริหารจัดการรองรับภัยพิบัติและ   |
|         |             | สามารถฟื้นตัวเข้าสู่ภาวะปกติได้เร็ว             |
| d4_9_1  | nvarchar(1) | ความถี่ประสบภัยพิบัติ                           |
|         |             | "ค่าว่าง" = ไม่ระบุ                             |
|         |             | 0 = ไม่เคยประสบภัยพิบัติ                        |
|         |             | 1 = ครั้ง (ในรอบ 5 ปี)                          |
|         |             | 2 = 2-3 ครั้ง (ในรอบ 5 ปี)                      |
|         |             | 3 = ทุกปี (ปีละ 1 ครั้ง)                        |
|         |             | 4 = มากกว่าปีละ 1 ครั้ง                         |
| d4_9_2  | nvarchar(1) | การรับมือกับภัยพิบัติ                           |
|         |             | "ค่าว่าง" = ไม่ระบุ                             |
|         |             | 0 = ไม่ได้รับความช่วยเหลือ/ช่วยเหลือตัวเอง      |
|         |             | 1 = ได้รับการช่วยเหลือและชดเชยเยียวยาจากภาครัฐ/ |
|         |             | เอกชน                                           |
|         |             | 2 = ชุมชนมีระบบบริหารจัดการรองรับภัยพิบัติ      |
|         |             | 3 = ชุมชนมีระบบบริหารจัดการรองรับภัยพิบัติและ   |
|         |             | สามารถฟื้นตัวเข้าสู่ภาวะปกติได้เร็ว             |
| d4_10_1 | nvarchar(1) | ความถี่ประสบภัยพิบัติ                           |
|         |             | "ค่าว่าง" = ไม่ระบุ                             |
|         |             | 0 = ไม่เคยประสบภัยพิบัติ                        |
|         |             | 1 = ครั้ง (ในรอบ 5 ปี)                          |
|         |             | 2 = 2-3 ครั้ง (ในรอบ 5 ปี)                      |
|         |             | 3 = ทุกปี (ปีละ 1 ครั้ง)                        |
|         |             | 4 = มากกว่าปีละ 1 ครั้ง                         |
| d4_10_2 | nvarchar(1) | การรับมือกับภัยพิบัติ                           |
|         |             | "ค่าว่าง" = ไม่ระบุ                             |
|         |             | 0 = ไม่ได้รับความช่วยเหลือ/ช่วยเหลือตัวเอง      |
|         |             | 1 = ได้รับการช่วยเหลือและชดเชยเยียวยาจากภาครัฐ/ |
|         |             | เอกชน                                           |
|         |             | 2 = ชุมชนมีระบบบริหารจัดการรองรับภัยพิบัติ      |
|         |             | 3 = ชุมชนมีระบบบริหารจัดการรองรับภัยพิบัติและ   |
|         |             | สามารถฟื้นตัวเข้าสู่ภาวะปกติได้เร็ว             |

| Field   | Туре          | Description                                     |
|---------|---------------|-------------------------------------------------|
| d4_11_1 | nvarchar(1)   | ความถี่ประสบภัยพิบัติ                           |
|         |               | "ค่าว่าง" = ไม่ระบุ                             |
|         |               | 0 = ไม่เคยประสบภัยพิบัติ                        |
|         |               | 1 = ครั้ง (ในรอบ 5 ปี)                          |
|         |               | 2 = 2-3 ครั้ง (ในรอบ 5 ปี)                      |
|         |               | 3 = ทุกปี (ปีละ 1 ครั้ง)                        |
|         |               | 4 = มากกว่าปีละ 1 ครั้ง                         |
| d4_11_2 | nvarchar(1)   | การรับมือกับภัยพิบัติ                           |
|         |               | "ค่าว่าง" = ไม่ระบุ                             |
|         |               | 0 = ไม่ได้รับความช่วยเหลือ/ช่วยเหลือตัวเอง      |
|         |               | 1 = ได้รับการช่วยเหลือและชดเชยเยียวยาจากภาครัฐ/ |
|         |               | เอกชน                                           |
|         |               | 2 = ชุมชนมีระบบบริหารจัดการรองรับภัยพิบัติ      |
|         |               | 3 = ชุมชนมีระบบบริหารจัดการรองรับภัยพิบัติและ   |
|         |               | สามารถฟื้นตัวเข้าสู่ภาวะปกติได้เร็ว             |
| d4_12   | nvarchar(200) | อื่น ๆ (ระบุ)                                   |
| d4_12_1 | nvarchar(1)   | ความถี่ประสบภัยพิบัติ                           |
|         |               | "ค่าว่าง" = ไม่ระบุ                             |
|         |               | 0 = ไม่เคยประสบภัยพิบัติ                        |
|         |               | 1 = ครั้ง (ในรอบ 5 ปี)                          |
|         |               | 2 = 2-3 ครั้ง (ในรอบ 5 ปี)                      |
|         |               | 3 = ทุกปี (ปีละ 1 ครั้ง)                        |
|         |               | 4 = มากกว่าปีละ 1 ครั้ง                         |
| d4_12_2 | nvarchar(1)   | การรับมือกับภัยพิบัติ                           |
|         |               | "ค่าว่าง" = ไม่ระบุ                             |
|         |               | 0 = ไม่ได้รับความช่วยเหลือ/ช่วยเหลือตัวเอง      |
|         |               | 1 = ได้รับการช่วยเหลือและชดเชยเยียวยาจากภาครัฐ/ |
|         |               | เอกชน                                           |
|         |               | 2 = ชุมชนมีระบบบริหารจัดการรองรับภัยพิบัติ      |
|         |               | 3 = ชุมชนมีระบบบริหารจัดการรองรับภัยพิบัติและ   |
|         |               | สามารถฟื้นตัวเข้าสู่ภาวะปกติได้เร็ว             |
| JUN     | nvarchar(2)   | รหัสจังหวัด                                     |

| Field              | Туре          | Description |
|--------------------|---------------|-------------|
| AMP                | nvarchar(5)   | รหัสอำเภอ   |
| ТМР                | nvarchar(7)   | รหัสตำบล    |
| MM                 | nvarchar(200) | หมู่บ้าน    |
| MBNO               | nvarchar(20)  | บ้านเลขที่  |
| MB                 | nvarchar(200) | หมู่ที่     |
| province_name_thai | nvarchar(200) | จังหวัด     |
| district_name_thai | nvarchar(200) | อำเภอ       |
| tambon_name_thai   | nvarchar(200) | ตำบล        |
| username           | nvarchar(255) | ชื่อผู้ใช้  |

## 6. ชื่อตาราง : survey\_e

| Field       | Туре         | Description                           |
|-------------|--------------|---------------------------------------|
| НС          | nvarchar(13) | รหัสบ้าน                              |
| survey_year | nvarchar(4)  | ปีที่สำรวจ                            |
| survey_no   | nvarchar(2)  | ครั้งที่สำรวจ                         |
| e1_1_1      | nvarchar(1)  | การเป็นสมาชิก                         |
|             |              | "ค่าว่าง" = ไม่ระบุ                   |
|             |              | 0 = ไม่เป็น                           |
|             |              | 1 = เป็น                              |
| e1_1_2      | nvarchar(1)  | การพึ่งพาในกรณีที่ได้รับความเดือดร้อน |
|             |              | "ค่าว่าง" = ไม่ระบุ                   |
|             |              | 1 = พึ่งได้มาก                        |
|             |              | 2 = พึ่งได้บ้าง                       |
|             |              | 3 = พึ่งไม่ได้เลย                     |
| e1_1_3      | nvarchar(1)  | ปัญหาในการเข้าร่วมกิจกรรมกลุ่ม        |
|             |              | "ค่าว่าง" = ไม่ระบุ                   |
|             |              | 0 = ไม่มี                             |
|             |              | $1 = \vec{\mathfrak{l}}$              |
| e1_2_1      | nvarchar(1)  | การเป็นสมาชิก                         |
|             |              | "ค่าว่าง" = ไม่ระบุ                   |
|             |              | 0 = ไม่เป็น                           |

| Field  | Туре        | Description                           |
|--------|-------------|---------------------------------------|
|        |             | 1 = เป็น                              |
| e1_2_2 | nvarchar(1) | การพึ่งพาในกรณีที่ได้รับความเดือดร้อน |
|        |             | "ค่าว่าง" = ไม่ระบุ                   |
|        |             | 1 = พึ่งได้มาก                        |
|        |             | 2 = พึ่งได้บ้าง                       |
|        |             | 3 = พึ่งไม่ได้เลย                     |
| e1_2_3 | nvarchar(1) | ปัญหาในการเข้าร่วมกิจกรรมกลุ่ม        |
|        |             | "ค่าว่าง" = ไม่ระบุ                   |
|        |             | มี<br>มีนี่มี 0                       |
|        |             | 1 = มี                                |
| e1_3_1 | nvarchar(1) | การเป็นสมาชิก                         |
|        |             | "ค่าว่าง" = ไม่ระบุ                   |
|        |             | 0 = ไม่เป็น                           |
|        |             | 1 = เป็น                              |
| e1_3_2 | nvarchar(1) | การพึ่งพาในกรณีที่ได้รับความเดือดร้อน |
|        |             | "ค่าว่าง" = ไม่ระบุ                   |
|        |             | 1 = พึ่งได้มาก                        |
|        |             | 2 = พึ่งได้บ้าง                       |
|        |             | 3 = พึ่งไม่ได้เลย                     |
| e1_3_3 | nvarchar(1) | ปัญหาในการเข้าร่วมกิจกรรมกลุ่ม        |
|        |             | "ค่าว่าง" = ไม่ระบุ                   |
|        |             | 0 = ไม่มี                             |
|        |             | 1 = มี                                |
| e1_4_1 | nvarchar(1) | การเป็นสมาชิก                         |
|        |             | "ค่าว่าง" = ไม่ระบุ                   |
|        |             | 0 = ไม่เป็น                           |
|        |             | 1 = เป็น                              |
| e1_4_2 | nvarchar(1) | การพึ่งพาในกรณีที่ได้รับความเดือดร้อน |
|        |             | "ค่าว่าง" = ไม่ระบุ                   |
|        |             | 1 = พึ่งได้มาก                        |
|        |             | 2 = พึ่งได้บ้าง                       |
|        |             | 3 = พึ่งไม่ได้เลย                     |

| Field  | Туре          | Description                           |
|--------|---------------|---------------------------------------|
| e1_4_3 | nvarchar(1)   | ปัญหาในการเข้าร่วมกิจกรรมกลุ่ม        |
|        |               | "ค่าว่าง" = ไม่ระบุ                   |
|        |               | litt = 0                              |
|        |               | $1 = \tilde{\mathfrak{I}}$            |
| e1_5_1 | nvarchar(1)   | การเป็นสมาชิก                         |
|        |               | "ค่าว่าง" = ไม่ระบุ                   |
|        |               | 0 = ไม่เป็น                           |
|        |               | 1 = เป็น                              |
| e1_5_2 | nvarchar(1)   | การพึ่งพาในกรณีที่ได้รับความเดือดร้อน |
|        |               | "ค่าว่าง" = ไม่ระบุ                   |
|        |               | 1 = พึ่งได้มาก                        |
|        |               | 2 = พึ่งได้บ้าง                       |
|        |               | 3 = พึ่งไม่ได้เลย                     |
| e1_5_3 | nvarchar(1)   | ปัญหาในการเข้าร่วมกิจกรรมกลุ่ม        |
|        |               | "ค่าว่าง" = ไม่ระบุ                   |
|        |               | D = ไม่มี                             |
|        |               | 1 = <sup>1</sup>                      |
| e1_6_4 | nvarchar(200) | ระบุ                                  |
| e1_6_1 | nvarchar(1)   | การเป็นสมาชิก                         |
|        |               | "ค่าว่าง" = ไม่ระบุ                   |
|        |               | 0 = ไม่เป็น                           |
|        |               | 1 = เป็น                              |
| e1_6_2 | nvarchar(1)   | การพึ่งพาในกรณีที่ได้รับความเดือดร้อน |
|        |               | "ค่าว่าง" = ไม่ระบุ                   |
|        |               | 1 = พึ่งได้มาก                        |
|        |               | 2 = พึ่งได้บ้าง                       |
|        |               | 3 = พึ่งไม่ได้เลย                     |
| e1_6_3 | nvarchar(1)   | ปัญหาในการเข้าร่วมกิจกรรมกลุ่ม        |
|        |               | "ค่าว่าง" = ไม่ระบุ                   |
|        |               | 12 Ilia - 0                           |
|        |               | 1 = <sup>1</sup>                      |
| e2_1_1 | nvarchar(1)   | ระดับการมีส่วนร่วม                    |

| Field  | Туре          | Description                              |
|--------|---------------|------------------------------------------|
|        |               | "ค่าว่าง" = ไม่ระบุ                      |
|        |               | 0 =                                      |
|        |               | 1 = เข้าร่วมรับรู้รับฟัง                 |
|        |               | 2 = เสนอความคิดเห็น ลงแรง                |
|        |               | 3 = ตัดสินใจ                             |
| e2_1_2 | nvarchar(1)   | ความถี่ในการเข้าร่วม                     |
|        |               | "ค่าว่าง" = ไม่ระบุ                      |
|        |               | 0 = ไม่เคยเข้าร่วมเลย                    |
|        |               | 1 = เข้าร่วมบางครั้ง                     |
|        |               | 2 = เข้าร่วมทุกครั้ง                     |
| e2_1_3 | nvarchar(200) | ประโยชน์ในการเข้าร่วมกิจกรรมชุมชน (ระบุ) |
| e2_1_4 | nvarchar(200) | ปัญหาในการเข้าร่วมกิจกรรมชุมชน (ระบุ)    |
| e2_2_1 | nvarchar(1)   | ระดับการมีส่วนร่วม                       |
|        |               | "ค่าว่าง" = ไม่ระบุ                      |
|        |               | 0 =                                      |
|        |               | 1 = เข้าร่วมรับรู้รับฟัง                 |
|        |               | 2 = เสนอความคิดเห็น ลงแรง                |
|        |               | 3 = ตัดสินใจ                             |
| e2_2_2 | nvarchar(1)   | ความถี่ในการเข้าร่วม                     |
|        |               | "ค่าว่าง" = ไม่ระบุ                      |
|        |               | 0 = ไม่เคยเข้าร่วมเลย                    |
|        |               | 1 = เข้าร่วมบางครั้ง                     |
|        |               | 2 = เข้าร่วมทุกครั้ง                     |
| e2_2_3 | nvarchar(200) | ประโยชน์ในการเข้าร่วมกิจกรรมชุมชน (ระบุ) |
| e2_2_4 | nvarchar(200) | ปัญหาในการเข้าร่วมกิจกรรมชุมชน (ระบุ)    |
| e2_3_1 | nvarchar(1)   | ระดับการมีส่วนร่วม                       |
|        |               | "ค่าว่าง" = ไม่ระบุ                      |
|        |               | 0 =                                      |
|        |               | 1 = เข้าร่วมรับรู้รับฟัง                 |
|        |               | 2 = เสนอความคิดเห็น ลงแรง                |
|        |               | 3 = ตัดสินใจ                             |
| e2_3_2 | nvarchar(1)   | ความถี่ในการเข้าร่วม                     |

| Field  | Туре          | Description                              |
|--------|---------------|------------------------------------------|
|        |               | "ค่าว่าง" = ไม่ระบุ                      |
|        |               | 0 = ไม่เคยเข้าร่วมเลย                    |
|        |               | 1 = เข้าร่วมบางครั้ง                     |
|        |               | 2 = เข้าร่วมทุกครั้ง                     |
| e2_3_3 | nvarchar(200) | ประโยชน์ในการเข้าร่วมกิจกรรมชุมชน (ระบุ) |
| e2_3_4 | nvarchar(200) | ปัญหาในการเข้าร่วมกิจกรรมชุมชน (ระบุ)    |
| e2_4_1 | nvarchar(1)   | ระดับการมีส่วนร่วม                       |
|        |               | "ค่าว่าง" = ไม่ระบุ                      |
|        |               | 0 = ໄມ່ร่วม                              |
|        |               | 1 = เข้าร่วมรับรู้รับฟัง                 |
|        |               | 2 = เสนอความคิดเห็น ลงแรง                |
|        |               | 3 = ตัดสินใจ                             |
| e2_4_2 | nvarchar(1)   | ความถี่ในการเข้าร่วม                     |
|        |               | "ค่าว่าง" = ไม่ระบุ                      |
|        |               | 0 = ไม่เคยเข้าร่วมเลย                    |
|        |               | 1 = เข้าร่วมบางครั้ง                     |
|        |               | 2 = เข้าร่วมทุกครั้ง                     |
| e2_4_3 | nvarchar(200) | ประโยชน์ในการเข้าร่วมกิจกรรมชุมชน (ระบุ) |
| e2_4_4 | nvarchar(200) | ปัญหาในการเข้าร่วมกิจกรรมชุมชน (ระบุ)    |
| e2_5_5 | nvarchar(200) | ระบุ                                     |
| e2_5_1 | nvarchar(1)   | ระดับการมีส่วนร่วม                       |
|        |               | "ค่าว่าง" = ไม่ระบุ                      |
|        |               | 0 = ໄລເຊັ່ງລາ                            |
|        |               | 1 = เข้าร่วมรับรู้รับฟัง                 |
|        |               | 2 = เสนอความคิดเห็น ลงแรง                |
|        |               | 3 = ตัดสินใจ                             |
| e2_5_2 | nvarchar(1)   | ความถี่ในการเข้าร่วม                     |
|        |               | "ค่าว่าง" = ไม่ระบุ                      |
|        |               | 0 = ไม่เคยเข้าร่วมเลย                    |
|        |               | 1 = เข้าร่วมบางครั้ง                     |
|        |               | 2 = เข้าร่วมทุกครั้ง                     |
| e2_5_3 | nvarchar(200) | ประโยชน์ในการเข้าร่วมกิจกรรมชุมชน (ระบุ) |

| Field  | Туре          | Description                                                                                                    |
|--------|---------------|----------------------------------------------------------------------------------------------------|
| e2_5_4 | nvarchar(200) | ปัญหาในการเข้าร่วมกิจกรรมชุมชน (ระบุ)                                                                                                    |
| e3     | nvarchar(1)   | <ol> <li>3. การช่วยเหลือกันเมื่อคนในชุมชนประสบความ</li> <li>เดือดร้อน (เลือกได้ 1 ข้อ)</li> <li>"ค่าว่าง" = ไม่ระบุ</li> <li>0 = ไม่มี</li> <li>1 = ปรึกษาหารือและ/หรือช่วยเหลือตามธรรมเนียม</li> </ol>                                                                                                    |
|        |               | ประเพณี (ไม่ต้องเกณฑ์/บังคับ)<br>2 = มีการกำหนดกติกาในการช่วยเหลือกันเมื่อประสบ<br>ความเดือดร้อน<br>3 = มีการตั้งกลุ่มหรือกลไกเพื่อดำเนินการช่วยเหลือกันเมื่อ<br>ประสบความเดือดร้อน (เช่น กองทุนสวัสดิการใน<br>ระดับชุมชม)                                                                                                    |
| e4     | nvarchar(1)   | <ul> <li>4. การกำหนดกฎระเบียบ หรือกติกาในการอยู่ร่วมกัน<br/>ของชุมชน (เลือกได้ 1 ข้อ)<br/>"ค่าว่าง" = ไม่ระบุ</li> <li>0 = ไม่มีการกำหนดกฎระเบียบ หรือกติกาในการอยู่ร่วมกัน<br/>(ข้ามไปตอบข้อ 6)</li> <li>1 = เริ่มมีแนวทางหรือกฎระเบียบชุมชนที่เกิดจากการมี<br/>ส่วนร่วมของชุมชนในรูปแบบต่าง ๆ เช่น กติกา<br/>ธรรมนูญชุมชน</li> <li>2 = แนวทางหรือกฎระเบียบการอยู่ร่วมกันที่เหมาะสมกับ<br/>บริบทชุมชนแต่ยังไม่มีการนำไปใช้อย่างจริงจัง</li> <li>3 = มีแนวทางหรือกฎระเบียบการอยู่ร่วมกันที่เหมาะสมกับ<br/>บริบทชุมชนและนำไปปฏิบัติในการอยู่ร่วมกัน</li> </ul> |
| e5     | nvarchar(1)   | <ul> <li>5. การปฏิบัติตามกฎระเบียบ กติกา ข้อตกลงการอยู่</li> <li>ร่วมกันของชุมชน (เลือกได้ 1 ข้อ)</li> <li>"ค่าว่าง" = ไม่ระบุ</li> <li>1 = คนในหมู่บ้าน/ชุมชน ส่วนน้อยปฏิบัติตามกฎระเบียบ<br/>กติกา ข้อตกลงของชุมชน</li> <li>2 = คนในหมู่บ้าน/ชุมชน ส่วนใหญ่ปฏิบัติตามกฎระเบียบ<br/>กติกา ข้อตกลงของชุมชน</li> </ul>                                                                                                    |
| еб     | nvarchar(1)   | <ol> <li>การจัดการปัญหาความขัดแย้งของชุมชน</li> </ol>                                                                                                    |

| Field | Туре        | Description                                         |
|-------|-------------|-----------------------------------------------------|
|       |             | "ค่าว่าง" = ไม่ระบุ                                 |
|       |             | 0 = ชุมชนไม่สามารถไกล่เกลี่ยปัญหากันเองได้ ต้องมี   |
|       |             | เจ้าหน้าที่ฝ่ายปกครองของรัฐเข้ามาไกล่เกลี่ย เช่น    |
|       |             | ตำรวจ เจ้าพนักงานปกครอง                             |
|       |             | 1 = ชุมชนสามารถไกล่เกลี่ยปัญหากันเองได้ในบางเรื่อง  |
|       |             | 2 = ชุมชนสามารถไกล่เกลี่ยปัญหากันเองได้ โดยมีคนกลาง |
|       |             | ที่ชุมชนให้การยอมรับ                                |
| e7_0  | nvarchar(1) | 0) ไม่ทราบ                                          |
|       |             | "ค่าว่าง" = ไม่ใช่                                  |
|       |             | 0 = ใช่                                             |
| e7_1  | nvarchar(1) | 1) พืชเกษตร                                         |
|       |             | "ค่าว่าง" = ไม่ใช่                                  |
|       |             | 1 = ใช่                                             |
| e7_2  | nvarchar(1) | 2) การประมง                                         |
|       |             | "ค่าว่าง" = ไม่ใช่                                  |
|       |             | 2 = ใช่                                             |
| e7_3  | nvarchar(1) | 3) ปศุสัตว์                                         |
|       |             | "ค่าว่าง" = ไม่ใช่                                  |
|       |             | 3 = ใช่                                             |
| e7_4  | nvarchar(1) | 4) ช่าง (ช่างก่อสร้าง ช่างไฟฟ้า ช่างประปา ช่างซ่อม  |
|       |             | ช่างเสริมสวย)                                       |
|       |             | "คำว่าง" = ไม่ใช่                                   |
|       |             | 4 = ใช่                                             |
| e7_5  | nvarchar(1) | 5) สมุนไพร หัตถเวช                                  |
|       |             | "คำว่าง" = ไม่ใช่                                   |
|       |             | 5 = ใช่                                             |
| e7_6  | nvarchar(1) | 6) อาหาร ขนม แปรรูป ถนอมอาหาร                       |
|       |             | "ค่าว่าง" = ไม่ใช่                                  |
|       |             | 6 = ใช่                                             |
| e7_7  | nvarchar(1) | 7) ศิลปะ งานฝีมือ หัตถกรรม                          |
|       |             | "ค่าว่าง" = ไม่ใช่                                  |
|       |             | 7 = ใช่                                             |

| Field    | Туре          | Description                                           |
|----------|---------------|-------------------------------------------------------|
| e7_8     | nvarchar(1)   | 8) พิธีกรรมทางศาสนา                                   |
|          |               | "ค่าว่าง" = ไม่ใช่                                    |
|          |               | 8 = ใช่                                               |
| e7_9     | nvarchar(1)   | 9) เทคโนโลยีสารสนเทศ                                  |
|          |               | "ค่าว่าง" = ไม่ใช่                                    |
|          |               | 9 = ใช่                                               |
| e7_10    | nvarchar(2)   | 10) อื่น ๆ                                            |
|          |               | "ค่าว่าง" = ไม่ใช่                                    |
|          |               | 10 = ใช่                                              |
| e7_10_1  | nvarchar(200) | ระบุ                                                  |
| e7_11    | nvarchar(2)   | -                                                     |
| e7_11_1  | nvarchar(200) | -                                                     |
| e8       | nvarchar(1)   | 8. ครัวเรือนของท่านเคยได้ใช้ความรู้จากผู้ที่มีความรู้ |
|          |               | ตามข้อ 7 ในการแก้ไขปัญหาหรือไม่                       |
|          |               | "ค่าว่าง" = ไม่ระบุ                                   |
|          |               | 0 = 1. ไม่เคย (ระบุสาเหตุ)                            |
|          |               | 1 = 2. เคย (ระบุ)                                     |
| e8_1_1   | nvarchar(1)   | ไม่ทราบ                                               |
|          |               | "ค่าว่าง" = ไม่ใช่                                    |
|          |               | 1 = ใช่                                               |
| e8_1_2   | nvarchar(1)   | เข้าไม่ถึง                                            |
|          |               | "ค่าว่าง" = ไม่ใช่                                    |
|          |               | 2 = ใช่                                               |
| e8_1_3   | nvarchar(1)   | ขาดเงินทุน                                            |
|          |               | "ค่าว่าง" = ไม่ใช่                                    |
|          |               | 3 = ใช่                                               |
| e8_1_4   | nvarchar(1)   | อื่น ๆ                                                |
|          |               | "ค่าว่าง" = ไม่ใช่                                    |
|          |               | 4 = ใช่                                               |
| e8_1_4_1 | nvarchar(200) | ระบุ                                                  |
| e8_2_1   | nvarchar(1)   | 1) พืชเกษตร                                           |

| Field     | Туре          | Description                                        |
|-----------|---------------|----------------------------------------------------|
|           |               | "ค่าว่าง" = ไม่ใช่                                 |
|           |               | 1 = ใช่                                            |
| e8_2_2    | nvarchar(1)   | 2) การประมง                                        |
|           |               | "ค่าว่าง" = ไม่ใช่                                 |
|           |               | 2 = ใช่                                            |
| e8_2_3    | nvarchar(1)   | 3) ปศุสัตว์                                        |
|           |               | "ค่าว่าง" = ไม่ใช่                                 |
|           |               | 3 = ใช่                                            |
| e8_2_4    | nvarchar(1)   | 4) ช่าง (ช่างก่อสร้าง ช่างไฟฟ้า ช่างประปา ช่างซ่อม |
|           |               | ช่างเสริมสวย)                                      |
|           |               | "ค่าว่าง" = ไม่ใช่                                 |
|           |               | 4 = ใช่                                            |
| e8_2_5    | nvarchar(1)   | 5) สมุนไพร หัตถเวช                                 |
|           |               | "คำว่าง" = ไม่ใช่                                  |
|           |               | 5 = ใช่                                            |
| e8_2_6    | nvarchar(1)   | 6) อาหาร ขนม แปรรูป ถนอมอาหาร                      |
|           |               | "คำว่าง" = ไม่ใช่                                  |
|           |               | 6 = ใช่                                            |
| e8_2_7    | nvarchar(1)   | 7) ศิลปะ งานฝีมือ หัตถกรรม                         |
|           |               | "ค่าว่าง" = ไม่ใช่                                 |
|           |               | 7 = ใช่                                            |
| e8_2_8    | nvarchar(1)   | 8) พิธีกรรมทางศาสนา                                |
|           |               | "คำว่าง" = ไม่ใช่                                  |
|           |               | 8 = ใช่                                            |
| e8_2_9    | nvarchar(1)   | 9) เทคโนโลยีสารสนเทศ                               |
|           |               | "ค่าว่าง" = ไม่ใช่                                 |
|           |               | 9 = ใช่                                            |
| e8_2_10   | nvarchar(2)   | 10 ) อื่น ๆ                                        |
|           |               | "ค่าว่าง" = ไม่ใช่                                 |
|           |               | 10 = ใช่                                           |
| e8_2_10_1 | nvarchar(200) | ระบุ                                               |
| e8_2_11   | nvarchar(2)   | -                                                  |
| Field     | Туре          | Description                                                                                                    |
|-----------|---------------|----------------------------------------------------------------------------------------------------|
| e8_2_11_1 | nvarchar(200) | -                                                                                                    |
| е9        | nvarchar(1)   | <ul> <li>9. ประสบการณ์ในการพัฒนาหรือแก้ไขปัญหาของ<br/>ชุมชน (เลือกได้ 1 ข้อ)</li> <li>"ค่าว่าง" = ไม่ระบุ</li> <li>1 = มีประสบการณ์ในการพัฒนาหรือแก้ไขปัญหาชุมชนที่<br/>ได้รับการสนับสนุนจากหน่วยงานภายนอกเป็นหลัก</li> <li>2 = มีองค์ความรู้ ผู้รู้ท้องถิ่น และแหล่งเรียนรู้ในการพัฒนา<br/>หรือแก้ไขปัญหาที่สอดคล้องกับชุมชน</li> <li>3 = มีองค์ความรู้ ผู้รู้ท้องถิ่น และแหล่งเรียนรู้ที่สามารถ<br/>ขยายผลให้กับชุมชนอื่น ๆ</li> <li>4 = มีองค์ความรู้และผู้รู้ท้องถิ่น ที่สามารถประสานกับองค์<br/>ความรู้และกลไกภายนอกอย่างชัดเจนเป็นรูปธรรม</li> </ul>                                                                                                    |
| e10       | nvarchar(1)   | <ul> <li>10. การมีส่วนร่วมในการบริหารจัดการชุมชน องค์กร<br/>กลุ่ม หรือสถาบันในชุมชน (เลือกได้ 1 ข้อ)</li> <li>"ค่าว่าง" = ไม่ระบุ</li> <li>1 = การบริหารจัดการชุมชน องค์กร กลุ่ม หรือสถาบันใน<br/>ชุมชนขึ้นอยู่กับผู้นำเป็นหลัก</li> <li>2 = สมาชิกกลุ่ม องค์กร หรือสถาบันในชุมชนมีบทบาท<br/>เสนอข้อคิดเห็น และมีการนำข้อคิดเห็นไปปรับปรุง<br/>การดำเนินงาน</li> <li>3 = สมาชิกกลุ่ม องค์กร หรือสถานบันในชุมชนได้รับการ<br/>ยอมรับ และมีส่วนร่วมมในการดำเนินงานของชุมชน<br/>เช่น การกำหนดเป้าหมาย วิเคราะห์ ตัดสินใจวางแผน<br/>ดำเนินการ การแก้ไขปัญหา การกำกับและประเมินผ<br/>อย่างชัดเจน</li> <li>4 = สมาชิกมีความรู้สึกเป็นเจ้าของชุมชน องค์กร กลุ่มหรือ<br/>สถาบันร่วมกัน โดยการให้ความร่วมมือในการเข้าร่วม<br/>และดำเนินกิจกรรมต่าง ๆ ของชุมชนอย่างจริงจังและ<br/>ต่อเนื่อง</li> </ul> |
| ЛЛИ       | nvarchar(2)   | รหัสจังหวัด                                                                                                    |
| AMP       | nvarchar(5)   | รหัสอำเภอ                                                                                                    |
| ТМР       | nvarchar(7)   | รหัสตำบล                                                                                                    |

| Field              | Туре          | Description |
|--------------------|---------------|-------------|
| MM                 | nvarchar(200) | หมู่บ้าน    |
| MBNO               | nvarchar(20)  | บ้านเลขที่  |
| MB                 | nvarchar(200) | หมู่ที่     |
| province_name_thai | nvarchar(200) | จังหวัด     |
| district_name_thai | nvarchar(200) | อำเภอ       |
| tambon_name_thai   | nvarchar(200) | ตำบล        |
| username           | nvarchar(255) | ชื่อผู้ใช้  |

7. ชื่อตาราง : survey\_f

| Field       | Туре          | Description                                     |  |  |  |  |
|-------------|---------------|-------------------------------------------------|--|--|--|--|
| НС          | nvarchar(13)  | รหัสบ้าน                                        |  |  |  |  |
| survey_year | nvarchar(4)   | ปีที่สำรวจ                                      |  |  |  |  |
| survey_no   | nvarchar(2)   | ครั้งที่สำรวจ                                   |  |  |  |  |
| f1_1        | nvarchar(1)   | สถานการณ์การแพร่ระบาดของโรคติดเชื้อไวรัสโคโรน่า |  |  |  |  |
|             |               | 2019 มีผลกระทบต่อท่านมากเพียงใด                 |  |  |  |  |
|             |               | "ค่าว่าง" = ไม่ระบุ                             |  |  |  |  |
|             |               | 1 = มากที่สุด                                   |  |  |  |  |
|             |               | 2 = มาก                                         |  |  |  |  |
|             |               | 3 = ปานกลาง                                     |  |  |  |  |
|             |               | 4 = น้อย                                        |  |  |  |  |
|             |               | 5 = น้อยที่สุด                                  |  |  |  |  |
| f1_2        | nvarchar(1)   | สถานการณ์การแพร่ระบาดของโรคติดเชื้อไวรัสโคโรน่า |  |  |  |  |
|             |               | 2019 มีผลกระทบต่อท่านในด้านใดมากที่สุด          |  |  |  |  |
|             |               | "ค่าว่าง" = ไม่ระบุ                             |  |  |  |  |
|             |               | 1 = การใช้ชีวิตประจำวัน                         |  |  |  |  |
|             |               | 2 = การประกอบอาชีพ                              |  |  |  |  |
|             |               | 3 = การศึกษาของบุตร/หลาน                        |  |  |  |  |
|             |               | 4 = สุขภาพอนามัย                                |  |  |  |  |
|             |               | 5 = อื่น ๆ                                      |  |  |  |  |
| f1_2_1      | nvarchar(200) | ระบุ                                            |  |  |  |  |

| Field  | Туре          | Description                                     |  |  |  |  |
|--------|---------------|-------------------------------------------------|--|--|--|--|
| f1_3   | nvarchar(1)   | เพื่อคลี่คลายผลกระทบจากโรคติดเชื้อไวรัสโคโรน่า  |  |  |  |  |
|        |               | 2019 ท่านเห็นว่าควรดำเนินการเรื่องใดมากที่สุด   |  |  |  |  |
|        |               | "ค่าว่าง" = ไม่ระบุ                             |  |  |  |  |
|        |               | 1 = สวัสดิการต่าง ๆ                             |  |  |  |  |
|        |               | 2 = จัดหาทุนในการประกอบอาชีพ                    |  |  |  |  |
|        |               | 3 = พัฒนาความรู้ในการประกอบอาชีพ                |  |  |  |  |
|        |               | 4 = จัดหาช่องทางในการประกอบอาชีพ                |  |  |  |  |
|        |               | 5 = การจัดหาวัคซีนแก่ประชาชน                    |  |  |  |  |
|        |               | 6 = อื่น ๆ                                      |  |  |  |  |
| f1_3_1 | nvarchar(200) | ระบุ                                            |  |  |  |  |
| f2     | nvarchar(1)   | -                                               |  |  |  |  |
| f2_1   | nvarchar(1)   | สถานการณ์ความไม่สงบในพื้นที่ มีผลกระทบต่อท่าน   |  |  |  |  |
|        |               | มากเพียงใด                                      |  |  |  |  |
|        |               | "ค่าว่าง" = ไม่ระบุ                             |  |  |  |  |
|        |               | 1 = มากที่สุด                                   |  |  |  |  |
|        |               | 2 = มาก                                         |  |  |  |  |
|        |               | 3 = ปานกลาง                                     |  |  |  |  |
|        |               | 4 = น้อย                                        |  |  |  |  |
|        |               | 5 = น้อยที่สุด                                  |  |  |  |  |
| f2_2   | nvarchar(1)   | ปัญหาความไม่สงบในพื้นที่ มีกระทบต่อการดำรงชีวิต |  |  |  |  |
|        |               | ด้านใดมากที่สุด (ตอบได้มากกว่า 1 ข้อ)           |  |  |  |  |
|        |               | "ค่าว่าง" = ไม่ระบุ                             |  |  |  |  |
|        |               | 1 = มากที่สุด                                   |  |  |  |  |
| f2_2_1 | nvarchar(1)   | การใช้ชีวิตประจำวัน                             |  |  |  |  |
|        |               | "คำว่าง" = ไม่ใช่                               |  |  |  |  |
|        |               | 1 = ใช่                                         |  |  |  |  |
| f2_2_2 | nvarchar(1)   | การประกอบอาชีพ                                  |  |  |  |  |
|        |               | "คำว่าง" = ไม่ใช่                               |  |  |  |  |
|        |               | 2 = ใช่                                         |  |  |  |  |
| f2_2_3 | nvarchar(1)   | การประกอบกิจกรรมทางศาสนา                        |  |  |  |  |
|        |               | "คำว่าง" = ไม่ใช่                               |  |  |  |  |
|        |               | 3 = ใช่                                         |  |  |  |  |

| Field    | Туре          | Description                                 |
|----------|---------------|---------------------------------------------|
| f2_2_4   | nvarchar(1)   | การประกอบกิจกรรมนั้นทนาการ พักผ่อนหย่อนใจ   |
|          |               | "ค่าว่าง" = ไม่ใช่                          |
|          |               | 4 = ใช่                                     |
| f2_2_5   | nvarchar(1)   | กิจกรรมอื่น ๆ                               |
|          |               | "ค่าว่าง" = ไม่ใช่                          |
|          |               | 5 = ใช่                                     |
| f2_2_5_1 | nvarchar(200) | ระบุ                                        |
| f2_3_1   | nvarchar(1)   | เกิดปัญหาด้านสุขภาพกับประชาชนในพื้นที่      |
|          |               | "ค่าว่าง" = ไม่ใช่                          |
|          |               | 1 = ใช่                                     |
| f2_3_2   | nvarchar(1)   | ขาดแรงงานในการผลิต แปรรูป และจำหน่ายสินค้า  |
|          |               | "ค่าว่าง" = ไม่ใช่                          |
|          |               | 2 = ใช่                                     |
| f2_3_3   | nvarchar(1)   | ขาดสถานที่ในการจำหน่ายสินค้า                |
|          |               | "คำว่าง" = ไม่ใช่                           |
|          |               | 3 = ใช่                                     |
| f2_3_4   | nvarchar(1)   | ขาดความรู้ในการพัฒนา ปรับปรุงการผลิต และการ |
|          |               | จำหน่าย                                     |
|          |               | "ค่าว่าง" = ไม่ใช่                          |
|          |               | 4 = ใช่                                     |
| f2_3_5   | nvarchar(1)   | ขาดเงินทุนในการประกอบการ                    |
|          |               | "ค่าว่าง" = ไม่ใช่                          |
|          |               | 5 = ใช่                                     |
| f2_3_6   | nvarchar(1)   | ขาดที่ดินสำหรับทำการผลิต                    |
|          |               | "คำว่าง" = ไม่ใช่                           |
|          |               | 6 = lv                                      |
| f2_3_7   | nvarchar(1)   | ขาดแหล่งน้ำในการผลิต                        |
|          |               | "คำว่าง" = ไม่ใช่                           |
|          |               | 7 = lv                                      |
| f2_3_8   | nvarchar(1)   | ขาดระบบคมนาคมเพื่อนำผลผลิตออกจากพื้นที่     |
|          |               | "คำว่าง" = ไม่ใช่                           |
|          |               | 8 = ใช่                                     |

| Field     | Туре          | Description                                    |  |  |  |  |
|-----------|---------------|------------------------------------------------|--|--|--|--|
| f2_3_9    | nvarchar(1)   | ขาดระบบเทคโนโลยีสารสนเทศสมัยใหม่               |  |  |  |  |
|           |               | "ค่าว่าง" = ไม่ใช่                             |  |  |  |  |
|           |               | 9 = lvi                                        |  |  |  |  |
| f2_3_10   | nvarchar(2)   | อื่น ๆ                                         |  |  |  |  |
|           |               | "คำว่าง" = ไม่ใช่                              |  |  |  |  |
|           |               | 10 = ใช่                                       |  |  |  |  |
| f2_3_10_1 | nvarchar(200) | ระบุ                                           |  |  |  |  |
| f2_4_1    | nvarchar(1)   | ปรับปรุงและพัฒนาระบบคมนาคมขนส่งในพื้นที่       |  |  |  |  |
|           |               | "คำว่าง" = ไม่ใช่                              |  |  |  |  |
|           |               | 1 = ใช่                                        |  |  |  |  |
| f2_4_2    | nvarchar(1)   | เพิ่มการเข้าถึงปัจจัยพื้นฐานในการผลิต          |  |  |  |  |
|           |               | "ค่าว่าง" = ไม่ใช่                             |  |  |  |  |
|           |               | 2 = ใช่                                        |  |  |  |  |
| f2_4_3    | nvarchar(1)   | ปรับปรุงและพัฒนาคุณภาพปัจจัยพื้นฐานในการผลิต   |  |  |  |  |
|           |               | "คำว่าง" = ไม่ใช่                              |  |  |  |  |
|           |               | 3 = lvi                                        |  |  |  |  |
| f2_4_4    | nvarchar(1)   | พัฒนาโครงข่ายการสื่อสารรองรับเทคโนโลยีสมัยใหม่ |  |  |  |  |
|           |               | "คำว่าง" = ไม่ใช่                              |  |  |  |  |
|           |               | 4 = <sup>1</sup> v <sup>i</sup>                |  |  |  |  |
| f2_4_5    | nvarchar(1)   | ส่งเสริมความรู้ในการประกอบอาชีพ และสร้างรายได้ |  |  |  |  |
|           |               | "คำว่าง" = ไม่ใช่                              |  |  |  |  |
|           |               | 5 = ใช่                                        |  |  |  |  |
| f2_4_6    | nvarchar(1)   | ส่งเสริมการแปรรูป และการตลาดสำหรับผลิตภัณฑ์ใน  |  |  |  |  |
|           |               | พื้นที                                         |  |  |  |  |
|           |               | "คำว่าง" = ไม่ใช่                              |  |  |  |  |
|           |               | 6 = ใช่                                        |  |  |  |  |
| f2_4_7    | nvarchar(1)   | ส่งเสริมการมีส่วนร่วมในการแก้ไขปัญหา           |  |  |  |  |
|           |               | "ค่าว่าง" = ไม่ใช่                             |  |  |  |  |
|           |               | 7 = ไข่                                        |  |  |  |  |
| f2_4_8    | nvarchar(1)   | อื่น ๆ                                         |  |  |  |  |
|           |               | "ค่าว่าง" = ไม่ใช่                             |  |  |  |  |
|           |               | 8 = ใช่                                        |  |  |  |  |

| Field              | Туре          | Description |
|--------------------|---------------|-------------|
| f2_4_8_1           | nvarchar(200) | ระบุ        |
| JUN                | nvarchar(2)   | รหัสจังหวัด |
| AMP                | nvarchar(5)   | รหัสอำเภอ   |
| ТМР                | nvarchar(7)   | รหัสตำบล    |
| MM                 | nvarchar(200) | หมู่บ้าน    |
| MBNO               | nvarchar(20)  | บ้านเลขที่  |
| MB                 | nvarchar(200) | หมู่ที่     |
| province_name_thai | nvarchar(200) | จังหวัด     |
| district_name_thai | nvarchar(200) | อำเภอ       |
| tambon_name_thai   | nvarchar(200) | ตำบล        |
| username           | nvarchar(255) | ชื่อผู้ใช้  |

# 8. ชื่อตาราง : survey\_g

| Field       | Туре         | Description                                       |  |  |  |  |
|-------------|--------------|---------------------------------------------------|--|--|--|--|
| НС          | nvarchar(13) | รหัสบ้าน                                          |  |  |  |  |
| survey_year | nvarchar(4)  | ปีที่สำรวจ                                        |  |  |  |  |
| survey_no   | nvarchar(2)  | ครั้งที่สำรวจ                                     |  |  |  |  |
| comment1    | ntext        | ข้อเสนอแนะจากผู้ให้ข้อมูล หรือเจ้าของบ้าน ต่อ     |  |  |  |  |
|             |              | หน่วยงานที่เกี่ยวข้องในการดำเนินการแก้ไขปัญหาความ |  |  |  |  |
|             |              | ยากจน                                             |  |  |  |  |
| comment2    | ntext        | ข้อเสนอแนะหรือความคิดเห็นของอาสาสมัคร             |  |  |  |  |
|             |              | (ข้อสังเกต ปัญหา อุปสรรคในการเก็บข้อมูล และการ    |  |  |  |  |
|             |              | แก้ไขปัญหา)                                       |  |  |  |  |
| r1          | nvarchar(1)  | 1 = จปฐ./กชช.2ค.                                  |  |  |  |  |
| r2          | nvarchar(1)  | -                                                 |  |  |  |  |
| r3          | nvarchar(1)  | 3 = TPMAP                                         |  |  |  |  |
| r4          | nvarchar(1)  | 4 = พมจ.                                          |  |  |  |  |
| r5          | nvarchar(1)  | 5 = พอช.                                          |  |  |  |  |

| Field              | Туре          | Description                                                                                                    |  |  |  |  |
|--------------------|---------------|----------------------------------------------------------------------------------------------------|--|--|--|--|
| r6                 | nvarchar(1)   | 6 = ผู้นำชุมชน/ อสม./ อพม.                                                                                                    |  |  |  |  |
| r7                 | nvarchar(1)   | 7 = ผู้นำศาสนา                                                                                                    |  |  |  |  |
| r8                 | nvarchar(1)   | 8 = อบต./ อปท.                                                                                                    |  |  |  |  |
| r9                 | nvarchar(1)   | 9 =ชาวบ้าน                                                                                                    |  |  |  |  |
| JUN                | nvarchar(2)   | รหัสจังหวัด                                                                                                    |  |  |  |  |
| AMP                | nvarchar(5)   | รหัสอำเภอ                                                                                                    |  |  |  |  |
| ТМР                | nvarchar(7)   | รหัสตำบล                                                                                                    |  |  |  |  |
| MM                 | nvarchar(200) | หมู่บ้าน                                                                                                    |  |  |  |  |
| MBNO               | nvarchar(20)  | บ้านเลขที่                                                                                                    |  |  |  |  |
| MB                 | nvarchar(200) | หมู่ที่                                                                                                    |  |  |  |  |
| province_name_thai | nvarchar(200) | จังหวัด                                                                                                    |  |  |  |  |
| district_name_thai | nvarchar(200) | อำเภอ                                                                                                    |  |  |  |  |
| tambon_name_thai   | nvarchar(200) | ตำบล                                                                                                    |  |  |  |  |
| r10                | nvarchar(2)   | 10 = อาสาสมัครสำรวจข้อมูล                                                                                                    |  |  |  |  |
| r11                | nvarchar(2)   | 11 = อื่น ๆ                                                                                                    |  |  |  |  |
| r11_1              | nvarchar(200) | ระบุ                                                                                                    |  |  |  |  |
| username           | nvarchar(255) | ชื่อผู้ใช้                                                                                                    |  |  |  |  |
| r65                |               | <ul> <li>แหล่งที่มาของครัวเรือนเข้ารับการสำรวจ</li> <li>"ค่าว่าง" = ไม่ระบุ</li> <li>1 = จปฐ./กซช.2ค.</li> <li>3 = TPMAP</li> <li>4 = พมจ.</li> <li>5 = พอช.</li> <li>6 = ผู้นำชุมชน/ อสม./ อพม.</li> <li>7 = ผู้นำศาสนา</li> <li>8 = อบต./ อปท.</li> <li>9 = ชาวบ้าน</li> <li>10 = อาสาสมัครสำรวจข้อมูล</li> <li>11 = อื่น ๆ</li> </ul> |  |  |  |  |
| r65_1              |               | ระบุ                                                                                                    |  |  |  |  |

# คู่มือการใช้งาน ADMIN ฐานข้อมูล PPPCONNEXT

## 1.ข้อมูลพื้นฐาน SQL SERVER

ข้อมูลรายละเอียดทรัพยากรบนเครื่องSERVER ที่ติดตั้งฐานข้อมูล SQLSERVER มีรายละเอียดดังนี้

| NAME       | SQL SERVER Microsoft SQL Server Enterprise: Core-based Licensing |
|------------|------------------------------------------------------------------|
|            | (64-bit)                                                         |
| VERSION    | 15.0.2000.5                                                      |
| PLATFORM   | Windows                                                          |
| MEMORY     | 32767 MB                                                         |
| PROCESSORS | 16                                                               |
| SERVER     | Thai_CI_AS                                                       |
| COLLATION  |                                                                  |
| IP ADDRESS | 202.139.216.162                                                  |
| PORT       | 1443                                                             |

#### 2.การเข้าใช้งานฐานข้อมูล

 2.1 โปรแกรมที่ใช้ในการเข้าสู่ฐานข้อมูล สามารถใช้โปรแกรม Database Tool ต่างๆ เชื่อมต่อไปยังฐานข้อมูล ได้ เช่น DBeaver Navicat SQL Server Management Studio (SSMS) เป็นต้น ซึ่งกำหนดค่าการเชื่อม ต่อไปยัง ip address 202.139.216.162 หมายเลข Port 1443

ตัวอย่างที่ 1 เชื่อมต่อโดยใช้โปรแกรม DBeaver

| Connection "master 2" Connection settings MS SQL Server / SQL Server                                                                                                    | r connection settings                                                                                                    | - • ×      |
|----------------------------------------------------------------------------------------------------|----------------------------------------------------------------------------------------------------|------------|
| <ul> <li>Connection settings<br/>Initialization<br/>Shell Commands<br/>Client identification<br/>Transactions<br/>General<br/>Metadata<br/>Errors and timeouts</li> <li>Data editor</li> <li>SQL Editor</li> </ul> | Main       Driver properties       SSH       Proxy       SSL         Host:       202.139.216.162         Database/Schema:       master         Authentication:       SQL Server Authentication       ∨         User name:       ViewRppaosY23       ∨         Password:       ●●●●●●●●●●●●●●●●●●●●●●●●●●●●●●●●●●●● | Port: 1433 |
| Test Connection                                                                                                    |                                                                                                    | OK Cancel  |

รูปที่ 1 แสดงการตั้งค่าการเชื่อมต่อด้วย DBeaver

เมื่อเชื่อมต่อสามารถเลือกเข้าใช้ฐานข้อมูลตามสิทธิ์ ผู้ใช้งานที่กำหนดดังรูปที่ 2

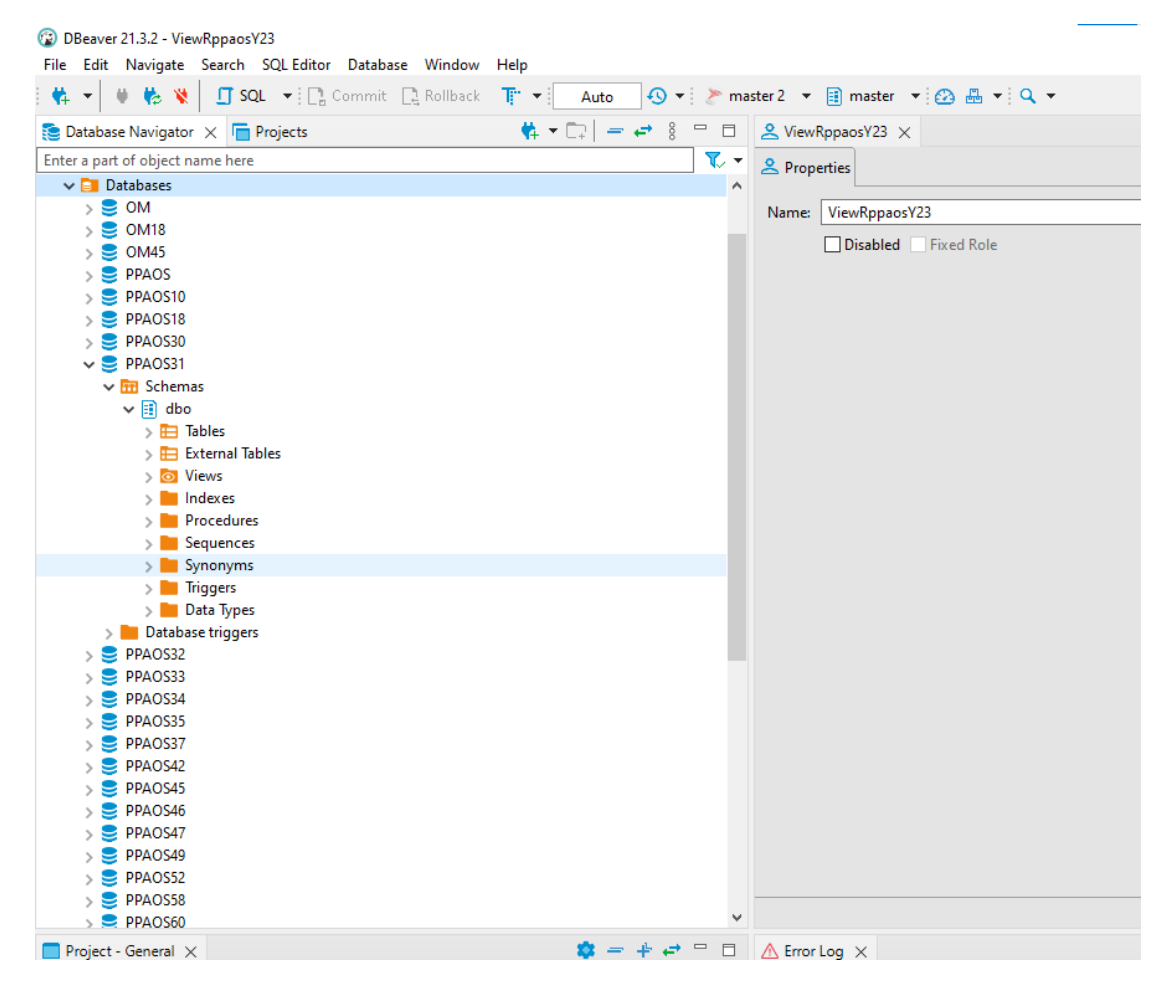

รูปที่2 แสดงฐานข้อมูลที่ผ่านการเชื่อมต่อ

ตัวอย่างที่ 2 เชื่อมต่อโดยใช้โปรแกรม Navicat

| 😂 Navicat Premium           |                         |                    |             |                    |            |           |           |
|-----------------------------|-------------------------|--------------------|-------------|--------------------|------------|-----------|-----------|
| File View Favorites Tools W | Indow Help              | $f_{(x)}$ Function | Others      | SQL Server Backup  | Query      | Report    | Schee     |
| pppconnext2                 |                         |                    | Objects     |                    |            |           |           |
| 1                           | nonconnext? - Connectiv | on Properties      | 📇 Open      | Table 💷 Design Tab | le 🚯 New 1 | Table 👈 D | elete Tał |
|                             | pppconnext2 - Connectio | on Properties      |             |                    | ^          |           |           |
|                             | General Advanced SSH    |                    |             |                    |            |           |           |
|                             | Connection Name:        | pppcor             | nnext2      |                    |            |           |           |
|                             | Host Name/IP Address:   | 202.139            | 9,216,162   |                    |            |           |           |
|                             | Authentication:         | SQL Se             | rver Authen | tication           | ~          |           |           |
|                             | User Name:              | sa_ppp             | conext2     |                    | _          |           |           |
|                             | Password:               | •••••              | •••••       |                    |            |           |           |
|                             |                         | Save               | Password    |                    |            |           |           |
|                             |                         |                    |             |                    |            |           |           |
|                             |                         |                    |             |                    |            |           |           |
|                             |                         |                    |             |                    |            |           |           |
|                             |                         |                    |             |                    |            |           |           |
|                             |                         |                    |             |                    |            |           |           |
|                             |                         |                    |             |                    |            |           |           |
|                             |                         |                    |             |                    |            |           |           |
|                             |                         |                    |             |                    |            |           |           |
|                             | Test Connection         | ]                  |             | ОК                 | Cancel     |           |           |
| l                           |                         |                    | _           |                    |            |           |           |

รูปที่3 แสดงการตั้งค่าเชื่อมต่อด้วย Navicat

เมื่อเชื่อมต่อสามารถเลือกเข้าใช้ฐานข้อมูลตามสิทธิ์ ผู้ใช้งานที่กำหนดดังรูปที่ 4

| Savicat Premium                                                                                                    |                                                                                                    |                                                                                                    |
|----------------------------------------------------------------------------------------------------|----------------------------------------------------------------------------------------------------|----------------------------------------------------------------------------------------------------|
| File View Favorites Tools Window Help                                                                                                    |                                                                                                    |                                                                                                    |
| Image: Connection     User     Image: Connection     Image: Connection     Image: Connection                                                                                                    | Others SQL Server Backup                                                                                                    | Query Report Schedule Model                                                                                                    |
| Y       Pppconnext2         OM       OM18         OM45       PPAQS         PPAQS       PPAQS1         PPAOS10       PPAQS18         PPAOS30       PPAOS30         V       # dbo         >       ① Queries         >       ⑦ Queries         >       @ Queries         >       @ Queries         >       @ Queries         >       @ Queries         >       @ Queries         >       @ PPAQS32         PPAQS33       PPAQS33         PPAQS42       PPAQS42         PPAQS42       PPAQS46         PPAQS52       PPAQS52         PPAQS58       PPAQS52         PPAQS59       PPAQS50         PPAQS50       PPAQS52         PPAQS52       PPAQS52         PPAQS53       PPAQS54         PPAQS55       PPAQS55         PPAQS56       PPAQS56         PPAQS55       PPAQS56         PPAQS56       PPAQS56         PPAQS56       PPAQS56         PPAQS56       PPAQS56         PPAQS56       PPAQS56         PPAQS56       PPAQS56 | Objects Objects Objects Design Table Design Table Design | New Table       Delete Table       Import Wizard       Exp     survey_a     survey_a     survey_c.a20230412_pop     survey_b     survey_c     survey_c     survey_c     survey_ord     survey_r     survey_ord     survey_r     survey_ord     survey_ord     survey_profile3     survey_profile64     survey_reports     survey_sum_a50     survey_asum_a51     survey_asum_a53     survey_asum_a54     sysdiagrams     tambon     TH_Village     tpmap     tpmap_2565     user     user     view_1234b64cfx     View_1234b64cfx     View_1234b64cfx     View_table     village_cln     village_cln     v |

# รูปที่4 แสดงฐานข้อมูลที่ผ่านการเชื่อมต่อ ด้วย Navicat

# ตัวอย่างที่ 3 เชื่อมต่อโดยใช้โปรแกรม SSMS

| File     Edit     View       G - O     III     III       Object     Explorer       Connect - #     III | ver Management Studio<br>Gools Window Help<br>- ♀ ♀ ♀ ♪ New Que<br>- ↓ ▷ Execut<br>- ♀ ♀ ×<br>▼ ♀ ★ | ry 過数数数数 26 日 17 26 円 日 田 日 1 3 3<br>te ■ ✓ 26 日 日 27 26 戸 日 田 日 1 3 3                                                | ▼   <mark>5</mark> 4   *0 <b>↓</b> |
|----------------------------------------------------------------------------------------------------|----------------------------------------------------------------------------------------------------|----------------------------------------------------------------------------------------------------|------------------------------------|
|                                                                                                    | Connect to Server                                                                                   | ×<br>SQL Server                                                                                                    |                                    |
|                                                                                                    | Server type:<br>Server name:<br>Authentication:<br>Login:<br>Password:                              | Database Engine        202.139.216.162        SQL Server Authentication        ViewRppaosY23        Remember password |                                    |

รูปที่5 แสดงตั้งค่าเชื่อมต่อด้วย SSMS

😣 Microsoft SQL Server Management Studio Edit Tools Window Help File View 🖁 O - O | 🎦 - 🖆 - 😩 🔛 🚰 🛢 New Query 🛢 🐼 🗟 🏡 🎧 🛣 🖉 トレーク - 🤍 - 🕅 🛛 - 🎜 - ▶ Execute ■ ✓ 器 🗇 🖶 智 器 🗰 🗐 🗐 🦉 🥶 🗄 きず 外日 • 4 × Object Explorer Connect - 🛱 🎽 = 🝸 🖒 🪸 202.139.216.162 (SQL Server 15.0.2000. 🖃 📕 Databases 🗄 📕 System Databases 🗄 🛑 Database Snapshots 🕀 📄 OM 🕀 📄 OM18 🕀 📄 OM45 🗄 📔 PPAOS PPAOS10 +PPAOS18 🗄 📔 PPAOS30 PPAOS31 + PPAOS32 + PPAOS33 + PPAOS34 + PPAOS35 + PPAOS37 + + PPAOS42 PPAOS45 + PPAOS46 PPAOS47 + PPAOS49 🗄 🗑 PPAOS52 🗄 🗑 PPAOS58 PPAOS60 PPAOS65 PPAOS93 + PPAOS94 ÷ 🗄 🗑 PPAOS95 🗄 🗑 PPAOS96 PPAOSint + 표 🗑 ReportServer ReportServerTempDB 🗄 💼 Security 🗄 📕 Server Objects 🕀 🛑 Replication 🕀 💼 PolyBase 🗉 🛑 Always On High Availability 🕀 💼 Management Integration Services Catalogs 🕀 🕑 XEvent Profiler

เมื่อเชื่อมต่อสามารถเลือกเข้าใช้ฐานข้อมูลตามสิทธิ์ ผู้ใช้งานที่กำหนดดังรูปที่6

รูปที่6 แสดงฐานข้อมูลที่ผ่านการเชื่อมต่อ ด้วย SSMS

3.การกำหนดสิทธิ์

3.1 โครงสร้างสิทธ์ภายในของฐานข้อมูลถูกแบ่งตามกลุ่มสิทธิ์ ของผู้ใช้งานโดยถูกแบ่งออกเป็น

ระดับ SA มีความสามารถในระดับเจ้าของฐานข้อมูลสามารถดำเนินการได้ทุกฟังก์ชั่น

ระดับ Admin มีความสามารถในระดับ Admin ของฐานข้อมูลสามารถ ลบแก้ไขสร้าง ตาราง และข้อมูล ของ ฐานข้อมูลที่มีสิทธิ์ในการเชื่อมต่อ

ระดับ Client มีความสามารถในการอ่านข้อมูลเท่านั้น

|                                                                                                    |                                                                                              | ระดับผู้ใช้งานฐานข้อมูล PPPCONNEXT |                                      |
|----------------------------------------------------------------------------------------------------|----------------------------------------------------------------------------------------------|------------------------------------|--------------------------------------|
| SA ระดับสูงสุด<br>sa_pppconext2                                                                             |                                                                                              | admin ៖ะคับสูงสุด<br>adminppaos23  | Client ระดับสูงสุด<br>ViewRppaosY23- |
| ผู้ใช้งานระดับSA ฐาง                                                                                        | นข้อมูล 21 จังหวัด                                                                           | ผู้ใช้งานระดับAdmin                | ผู้ใช้งานระดับ CLIENT READ           |
| กาพสินธุ์<br>รัยนาท<br><u>นครราชสีมา</u><br><u>นครสวรรค์</u><br>นราชิวาส<br>มุวิรัมย์<br>ปัตคานี<br>บัตกานี | admins46<br>admins18<br>admins30<br>admins60<br>admins96<br>admins91<br>admins94<br>admins93 |                                    | adminsr31                            |
| ทษณุเลก<br>มุกคาหาร<br>แม่ต่องสอน<br>ยโสรร<br>ยะลา<br>ร้อยเอ็ค<br>ลำปาง                                     | admins65<br>admins49<br>admins58<br>admins35<br>admins95<br>admins45<br>admins52             | adminApp95                         |                                      |
| เลย<br>ซริสะเกม<br>สกลนคร<br>สุวินทร์<br>อำนาจเจริญ<br>อุบลราชรานี                                          | admins42<br>admins33<br>admins47<br>admins32<br>admins37<br>admins34                         |                                    | adminsr32                            |

โดยโครงสร้างที่กำหนดดังภาพแผนภูมิที่ 1

ภาพแผนภูมิที่ 1 แสดงระดับสิทธิ์ผู้ใช้งาน

ซึ่งฐานข้อมูลจะถูกกำหนดให้แต่ละจังหวัดดังตารางที่1

| จังหวัด   | Username | ชื่อฐานข้อมูล |
|-----------|----------|---------------|
| กาฬสินธุ์ | admins46 | PPAOS46       |
| ชัยนาท    | admins18 | PPAOS18       |

| นครราชสีมา  | admins30 | PPAOS30 |
|-------------|----------|---------|
| นครสวรรค์   | admins60 | PPAOS60 |
| นราธิวาส    | admins96 | PPAOS96 |
| บุรีรัมย์   | admins31 | PPAOS31 |
| ปัตตานี     | admins94 | PPAOS94 |
| พัทลุง      | admins93 | PPAOS93 |
| พิษณุโลก    | admins65 | PPAOS65 |
| มุกดาหาร    | admins49 | PPAOS49 |
| แม่ฮ่องสอน  | admins58 | PPAOS58 |
| ยโสธร       | admins35 | PPAOS35 |
| ยะถา        | admins95 | PPAOS95 |
| ร้อยเอ็ค    | admins45 | PPAOS45 |
| ลำปาง       | admins52 | PPAOS52 |
| ເດຍ         | admins42 | PPAOS42 |
| ศรีสะเกษ    | admins33 | PPAOS33 |
| สกลนคร      | admins47 | PPAOS47 |
| สุรินทร์    | admins32 | PPAOS32 |
| อำนาจเจริญ  | admins37 | PPAOS37 |
| อุบลราชธานี | admins34 | PPAOS34 |

ตารางที่1 แสดงชื่อผู้ใช้งานและชื่อฐานข้อมูลประจำจังหวัด

#### 4.การส่งออกข้อมูล

## 4.1 ส่งออกข้อมูลในรูปแบบ CSV

สามารถใช้ Database Tool ที่มีความสามารถในการส่งออกข้อมูลที่ต้องการไปยัง CSV ไฟล์ โดยในกรณีนี้จะ แสดงตัวอย่างการใช้ DBaever ในการส่งออกข้อดังนี้

 ทำการ Query ข้อมูลที่ต้องการในตัวอย่างนี้จะทำการแสดงข้อมูลจากตาราง Survey\_b โดยทำการ เลือกใช้งาน View Table

| File Edit Navigate Search SQL Editor Database Window Help            SQL          SQL         SQL          SQL         SQL         SQL          SQL         SQL                                                                                                    | 🕼 DBeaver 21.3.2 - survey_b                                                                                                    |                           |             |                  |            |
|----------------------------------------------------------------------------------------------------|----------------------------------------------------------------------------------------------------|---------------------------|-------------|------------------|------------|
| *** *** *** SQL ** Commit Rollback T** Auto *** *** master 2   *** Projects *** *** *** *** *** *** ***   *** Databases *** *** *** *** *** ***   *** Databases *** *** *** *** *** ****   *** Databases *** *** *** *** *** ***   *** Databases *** *** *** *** ***   *** Databases *** *** *** ***   *** Database *** *** *** ***   *** Database *** *** *** ****   *** Database *** *** *** ***   *** Database *** *** *** ***   *** *** *** *** *** ***   *** *** *** *** *** ***   *** *** *** *** *** ***   *** *** *** *** *** ***   *** **** **** **** **** ****   *** **** **** ***** ***** *****   *** ************************************                                                                                                    | File Edit Navigate Search S                                                                                                    | QL Editor Database Window | Help        |                  |            |
| Database Navigator × Projects   Enter a part of object name here   V   Databases   >   OM45   >   >   >   OM45   >   >   >   PAOS10   >   >   PPAOS10   >   >   PPAOS10   >   >   PPAOS10   >   PPAOS11   >   PPAOS12   >   PPAOS13   >   >   >   PPAOS130   >   >   >   >   >   PPAOS10   >   PPAOS11   >   PPAOS12   >   PAOS13   >   >   >   >   Project   Project   Project   Project   Project   Project   Project   Project   Project   Project   Project   Project   Project   Project   Project   Project   Project   Project   Project   Project   Project   Project   Project   Project   Project   Project   Project   Project   Project  <                                                                                                    | 🛉 🛨 🕛 🗰 🏀 💘 🗍 🗂 SQL                                                                                                    | 👻 📑 Commit 🛛 📮 Rollback   | T; ▼ Auto   | 🕓 💌 🔭 mas        | ster 2     |
| Enter a part of object name here                                                                                                    | 鼚 Database Navigator 🗙 🦷 Pr                                                                                                    | ojects                    | 🔷 👯 🗕 🗔 📔 = | • ← 8 □ □        | 🔳 si       |
| > Databases         > OM         > OM         > OM45         > PPAOS10         > PPAOS10         > Survey         > Survey         > Survey         > Survey         > Survey         > Survey         > Survey         > Survey         > Survey         > Survey         > Survey         > Survey         > Survey         > Survey         > Survey         > Proced         > Proced         > Proced                                                                                                    | Enter a part of object name here                                                                                                    |                           |             | - 🍸              | m P        |
| > ○ OM > ○ OM > ○ OM4S > ○ PPAOSI > PPAOSI0 > PPAOS30 > ○ PPAOS31 > ○ PPAOS31 > ○ Survey, a > ○ Survey, a > ○ Create > ○ Survey, a > ○ Vew > ○ Survey, a > ○ Vew > ○ Survey, a > ○ Vew > ○ Views > ○ Survey, a > ○ View Data > ○ Views > ○ Indexes > ○ Views > ○ Data Tyr, a > ○ Copy Ctrl+C > ○ Data Tyr, a > ○ Copy Ctrl+C > ○ PPAOS33 > ○ PPAOS32 > ○ PPAOS32 > ○ PPAOS33 > ○ PPAOS32 > ○ PPAOS33 > ○ PPAOS32 > ○ PPAOS33 > ○ PPAOS32 > ○ PPAOS33 > ○ PPAOS33 > ○ PPAOS33 > ○ PPAOS33 > ○ PPAOS33 > ○ PPAOS33 > ○ PPAOS34 > ○ PPAOS35 > ○ PPAOS35 >                                                                                                    | 🗸 📄 Databases                                                                                                    |                           |             | ^                |            |
| OM18 OM18 PPAOS PPAOS10 PPAOS10 PPAOS10 PPAOS10 PPAOS10 PPAOS11 PPAOS11 PPAOS11 PPAOS11 PPAOS11 PPAOS11 PPAOS11 PPAOS11 PPAOS11 PPAOS11 PPAOS11 PPAOS11 PPAOS11 PPAOS11 PPAOS12 PPAOS12                                                                                                    | > 🛢 OM                                                                                                    |                           |             |                  | <b>=</b> s |
| > UM43<br>> PPAOS<br>PPAOS10<br>> PPAOS18<br>> PPAOS30<br>~ PPAOS31<br>~ P Schemas<br>~ PAOS31<br>~ P Schemas<br>~ PAOS31<br>~ P Schemas<br>~ PAOS31<br>~ P Schemas<br>~ PAOS31<br>~ P Schemas<br>~ PAOS31<br>~ PAOS31<br>~ Project - General X<br>Name<br>> P Source<br>> PAOS32<br>P PAOS32<br>P PAOS32<br>~ Project - General X<br>Name<br>> P Source<br>> PAOS3<br>PAOS34<br>> PPAOS35<br>PAOS35<br>PAOS35<br>PAOS35<br>PAOS36<br>PAOS36<br>PAOS36<br>PAOS36<br>PAOS37<br>PAOS37 | > OM18                                                                                                    |                           |             |                  | e.         |
| PPAOS10 PPAOS10 PPAOS18 PPAOS18 PPAOS231 PPAOS231 PPAOS231 PPAOS231 PPAOS231 PPAOS232 PPAOS232 PPAOS232 PPAOS232 PPAOS232 PPAOS232 PPAOS232 PPAOS232 PPAOS232 PPAOS232 PPAOS232 PPAOS232 PPAOS232 PPAOS232 PPAOS232 PPAOS232 PPAOS232 PPAOS232 PPAOS232 PPAOS232 PPAOS232 PPAOS232 PPAOS232 PPAOS232 PPAOS232 PPAOS232 PPAOS232 PPAOS232 PPAOS232 PPAOS232 PPAOS24 PPAOS24 PPAOS25 PPAOS25 PPAOS25 PPAOS25 PPAOS26 PPAOS26 PPAOS27 PPAOS27 <                                                                                                    |                                                                                                    |                           |             |                  | <u>اتا</u> |
| PPAOS18 PPAOS30 PPAOS30 PPAOS30 PPAOS30 PPAOS31 PPAOS32 Procedt Procedt Pro                                                                                                    | PPAOS10                                                                                                    |                           |             |                  | ш,         |
| PPAOS30   PPAOS31   Sector   Sector <tr< td=""><td>&gt; PPAOS18</td><td></td><td></td><td></td><td>ty 🗄</td></tr<>                                                                                                    | > PPAOS18                                                                                                    |                           |             |                  | ty 🗄       |
|                                                                                                    | > 🥃 PPAOS30                                                                                                    |                           |             |                  | Ľ          |
| <ul> <li>Image: Schemas</li> <li>Image: Schemas</li> <li>Imag</li></ul>                                                                                                    | V 😂 PPAOS31                                                                                                    |                           |             |                  | ٠          |
| ✓ If ables       > If survey_a       64M         > If survey_a       64M         > If survey_a       13M         > If survey       Create       >         > If survey       Filter       9.5M         > If survey       Filter       3.8M         > If survey       Filter       3.8M         > If survey       If iter       3.8M         > If survey       View Diagram       7M         > If survey       Compare/Migrate       >         > Indexes       Export Data       49M         > Indexes       Export Data       49M         > Indexes       Export Data       49M         > Data Tyr       Read data in SQL editor       49M         > Database trigg       Copy       Ctrl+V         > Databasetrigg       Copy Advanced Info       Ctrl+V         > PPAOS33       Petee       Delete         > PPAOS35       Delete       Delete         > PPAOS35       Petershift+C       Peters         > PPAOS35       Petershift+C       Peters         > PPAOS35       Petershift+C       Peters         > PPAOS35       Petershift+C       Peters         > Reame       F2 <td< td=""><td>V 📅 Schemas</td><td></td><td></td><td></td><td>(</td></td<>                                                                                                    | V 📅 Schemas                                                                                                    |                           |             |                  | (          |
| > ■ survey.a       64M         > ■ survey.b       13M         > ■ survey.b       13M         > ■ survey.b       13M         > ■ survey.b       13M         > ■ survey.b       13M         > ■ survey.b       13M         > ■ survey.b       13M         > ■ survey.b       13M         > ■ survey.b       13M         > ■ survey.b       Filter         > ■ survey.b       Filter         > ■ survey.b       View Diagram         > ■ survey.b       View Diagram         > ■ survey.b       View Data         > ■ survey.b       View Data         > ■ Survey.b       View Data         > ■ Survey.b       Compare/Migrate         > ■ Sequer       Procedt         > ■ Data Sys       Tools         > ■ Data Sys       Generate SQL         > ■ Data Sys       Paste       Ctrl+V         > © PPAOS32       □       Copy Advanced Info       Ctrl+Shift+C         > © PPAOS35       □       Delete       Delete       V         > ■ PPAOS35       ○       Delete       Delete       V         > ■ PPAOS37       ■       Refresh       F5       ■                                                                                                    | ✓ 🗐 dbo                                                                                                    |                           |             |                  |            |
| Survey Create   Survey Create   Survey Survey   Survey Filter   Survey Filter   Survey Filter   Survey Filter   Survey Filter   Survey Filter   Survey Filter   Survey Filter   Survey Filter   Survey Filter   Survey Filter   Survey Survey   Survey Filter   Survey Survey   Survey Survey   Survey View Diagram   View Data Compare/Migrate   Survey Indexes   Survey Inport Data   Survey Generate SQL   Survey Read data in SQL editor   Database trig Copy   PPAOS32 Copy   PPAOS33 Paste   Copy Advanced Info Ctrl+Shift+C   PPAOS37 Delete   Project - General × Rename   Name Refresh   Sequent F2   Refresh F5                                                                                                    |                                                                                                    |                           |             | 64M              | -          |
| Surve Create   Surve View Table   Surve View Table   Surve Filter   Surve Filter   Surve View Diagram   Surve View Data   Surve View Data   Surve View Data   Surve View Data   Surve Compare/Migrate   Surve Compare/Migrate   Surve Indexes   Surve Compare/Migrate   Surve Import Data   Sequen Sequen   Synony Generate SQL   Surve Read data in SQL editor   Data Tyre Read data in SQL editor   Data Tyre Copy   Copy Ctrl+C   PPAOS32   PPAOS33   PPAOS33   Poject - General X   Name   Project - General X   Name   Pirg Bookmarks                                                                                                    | > == survey_a                                                                                                    |                           |             | 13M              | -          |
| > ■ surve ✓ View Table F4 9.5M   > ■ surve Filter >   > ■ surve Filter   > ■ surve View Diagram   > ■ surve View Data   > ■ surve View Data   > ■ surve Compare/Migrate   > ■ Indexes E Export Data   > ■ Procedu Import Data   > ■ Procedu Import Data   > ■ Procedu Import Data   > ■ Sequen >   > ■ Data Tyre Generate SQL   > ■ Database trigges Generate SQL editor   > ■ Database trigges Copy   > ■ DataS33 Peaced data in SQL editor   > ■ PPAOS33 Paste   > ■ PPAOS35 Delete   > ■ PPAOS37 Delete   Project - General × Rename   > ■ Bookmarks                                                                                                    | > == surve                                                                                                    | Create                    | >           | 18M              | _          |
| Surve Filter   Surve Filter   Surve View Diagram   Surve View Diagram   Surve View Data   Surve View Data   Surve View Data   Surve View Data   Surve View Data   Surve View Data   Surve View Data   Surve Compare/Migrate   Surve Indexes   External Compare/Migrate   Surve Import Data   Sequen Tools   Synonyi Read data in SQL editor   Database trige Copy   Copy Advanced Info Ctrl+C   PPAOS37 Delete   PPAOS37 Delete   Project - General × Rename   Solomarks Fisher                                                                                                    | > 🚍 surve 🧷                                                                                                    | View Table                | F4          | 9.5M             | -          |
| Surve Surve   Surve Surve                                                                                                    | > 🚍 surve 🍸                                                                                                    | Filter                    | >           | 8.2M             | -          |
| View Diagram 7M   Surve View Data   Surve View Data   Surve View Data   Origonal Compare/Migrate   Origonal Import Data   Database trigonal Tools   Database trigonal Read data in SQL editor   Database trigonal Copy   PPAOS32 Origonal   PPAOS33 Origonal   Project - General × Refresh   Name Fight Bookmarks                                                                                                    | > 🚍 surve                                                                                                    |                           |             | 3.8M             | -          |
| View Data   External   O Views   Indexes   Export Data   Procedu   Indexes   Procedu   Indexes   Procedu   Indexes   Procedu   Indexes   Procedu   Indexes   Procedu   Indexes   Procedu   Indexes   Procedu   Indexes   Procedu   Indexes   Procedu   Indexes   Indexes                                                                                                    | > 📰 surve 🚠                                                                                                    | View Diagram              |             | 7M               | T          |
| > O Views   > Indexes   > Indexes   > Procedi   > Procedi   > Procedi   > Sequen   > Sequen   > Synonyi   > Tools   > Data Tyt   > Database trigc   > PPAOS32   O Copy   Ctrl+C   PPAOS33   PPAOS34   > PPAOS35   PPAOS35   PPAOS37   Project - General ×   Name   Project - General ×   Refresh   Project - General ×                                                                                                    | > 🖿 SUIVE 📑                                                                                                    | View Data                 |             | 49101            |            |
| <ul> <li>Indexes</li> <li>Procedi</li> <li>Mport Data</li> <li>Sequent</li> <li>Synonyi</li> <li>Tools</li> <li>Triggers</li> <li>Generate SQL</li> <li>Data Tyr</li> <li>Read data in SQL editor</li> <li>PPAOS32</li> <li>Copy</li> <li>Ctrl+C</li> <li>PPAOS33</li> <li>Paste</li> <li>Ctrl+V</li> <li>Copy Advanced Info</li> <li>Ctrl+Shift+C</li> <li>Delete</li> <li>Delete</li> <li>Delete</li> <li>Delete</li> <li>Delete</li> <li>Rename</li> <li>F2</li> <li>P + + </li> <li>Refresh</li> <li>F5</li> </ul>                                                                                                    | > 🔯 Views 🛱                                                                                                    | Compare/Migrate           | >           |                  |            |
| <ul> <li>Procedi</li> <li>Sequen</li> <li>Synonyi</li> <li>Synonyi</li> <li>Triggers</li> <li>Cenerate SQL</li> <li>Data Tyr</li> <li>Copy</li> <li>Ctrl+C</li> <li>PPAOS32</li> <li>Copy Advanced Info</li> <li>Ctrl+Shift+C</li> <li>Delete</li> <li>Delete</li> <li>Delete</li> <li>Delete</li> <li>Delete</li> <li>Delete</li> <li>Rename</li> <li>F2</li> <li>Refresh</li> <li>F5</li> </ul>                                                                                                    | > 📄 Indexes 📻                                                                                                    | Export Data               |             |                  |            |
| Sequen   Synony   Triggers   Data Tyr   Data Tyr   Data Tyr   Database trigg   PPAOS32   PPAOS33   PPAOS33   PPAOS34   Copy Advanced Info   Ctrl+V   Copy Advanced Info   Ctrl+Shift+C   Pelete   Delete   Pelete   Pelete   Project - General ×   Name   Refresh   F5                                                                                                    | > 📄 Procedu 🚃                                                                                                    | Import Data               |             |                  | 1          |
| <ul> <li>Synony</li> <li>Triggers</li> <li>Data Tyr</li> <li>Database trigg</li> <li>PPAOS32</li> <li>PPAOS33</li> <li>PPAOS34</li> <li>PPAOS35</li> <li>PPAOS35</li> <li>PPAOS37</li> <li>Delete</li> <li>Delete</li> <li>Delete</li> <li>Delete</li> <li>Peroject - General ×</li> <li>Name</li> <li>Refresh</li> <li>F5</li> </ul>                                                                                                    | > 🔚 Sequen 🥁                                                                                                    | Tools                     | >           |                  | 1          |
| > Imagers   > Data Tyr   > Data Tyr   > PPAOS32   > PPAOS32   > PPAOS33   > PPAOS34   > PPAOS35   > PPAOS35   > PPAOS37   Imagers Imagers   Project - General × ×   Name ×   > Refresh   F5                                                                                                    | > E Synonyi                                                                                                    |                           |             |                  | -          |
| Database trigg   Database trigg   PPAOS32   PPAOS33   PPAOS34   PPAOS35   PPAOS35   PPAOS37   Project - General ×   Name   Project - General ×   Refresh   F5                                                                                                    | > Iriggers 🚮                                                                                                    | Generate SQL              | >           |                  | 4          |
| > PPAOS32   > PPAOS33   > PPAOS34   > PPAOS35   > PPAOS35   > PPAOS37   □ Project - General ×   Name F2   > Refresh   F5                                                                                                    | > Database trigg                                                                                                    | Read data in SQL editor   |             |                  | -          |
| > PPAOS33   > PPAOS34   > PPAOS35   > PPAOS35   > PPAOS37   Image: Delete below Delete below   Image: Delete below Image: Delete below   Image: Delete below Image: Delete below <td>&gt; Stabble ting</td> <td>Сору</td> <td>Ctrl+C</td> <td></td> <td></td>                                                                                                    | > Stabble ting                                                                                                    | Сору                      | Ctrl+C      |                  |            |
| <ul> <li>PPAOS34</li> <li>PPAOS35</li> <li>PPAOS35</li> <li>PPAOS37</li> <li>Delete</li> <li>Delete</li> <li>Delete</li> <li>Rename</li> <li>F2</li> <li>F + + P =</li> <li>Refresh</li> <li>F5</li> </ul>                                                                                                    | > 曼 PPAOS33 🍵                                                                                                    | Paste                     | Ctrl+V      |                  |            |
| >     PPAOS35       >     PPAOS37       Image: Delete project - General ×        Amount Amount Am                                                                                                    | > Sepanda Sepanda Sepa | Copy Advanced Info C      | trl+Shift+C |                  | 2          |
| > ⇒ PPAOS3/      Rename     F2     ⇒ + ← □        Project - General ×       Refresh     F5       Name       Refresh     F5                                                                                                    | > S PPAOS35                                                                                                    | Delete                    | Delete      |                  | 2          |
| Project - General ×     Project - General ×       Name     Image: Additional state of the state of the s                                                                                                    | > = PPAOS37                                                                                                    | Rename                    | F2          | *                | 2          |
| Name F5 S                                                                                                    | Project - General X                                                                                                    | D ( )                     | F =         | * +* +* -* -* -* | 3          |
| > 📴 Bookmarks                                                                                                    | Name 🧐                                                                                                    | Refresh                   | F5          |                  | -          |
|                                                                                                    | > 📑 Bookmarks                                                                                                    |                           |             |                  | -          |

รูปที่7 แสดงเครื่องมือ View Table

2) เมื่อได้ข้อมูลที่ต้องการให้ดำเนินการเลือกเครื่องมือ 📫 export result

| Eair ivavigate search sign Eairon Database | window Heip<br>§ Rollback T;" ▼ : Auto S ▼ : > ma | ster 2 🔻   | ii master     | • 🙆 🏭 • 🔍            |                                         |                                          |                |                   |                       |                    |
|--------------------------------------------|---------------------------------------------------|------------|---------------|----------------------|-----------------------------------------|------------------------------------------|----------------|-------------------|-----------------------|--------------------|
| atabase Navigator 🗙 🤚 Projects             | 🗱 🕶 🚍 🗧 🖶                                         | = surve    | ey_b ×        |                      |                                         |                                          |                |                   |                       |                    |
| a part of object name here                 | τ, τ                                              | E Proc     | erties 🖪 Data | 📥 ER Diagram         |                                         |                                          |                |                   |                       | >>> master         |
| 📑 Databases                                | ^                                                 |            |               | 000 5                |                                         |                                          |                |                   |                       |                    |
| > 🛢 OM                                     |                                                   | E surv     | ey_b          | r a SQL expression ( | to filter results (use Ctrl+            | -Space)                                  |                |                   |                       |                    |
| > S OM18                                   |                                                   | -          | ABC HC TT     | ABC survey year      | Tt ARC survey no T                      | 1 ABC 61 1 1                             | 1 ABC 61 2 T   | t and b2 T        | 123 b2 2 Tt 123 b2 3  | 3 T1 ABC 62 4 1    |
| > CM45                                     |                                                   | 5          | 02104020014   | 2565                 | 1                                       | 14 577272                                | 102 700502     | 4                 | 0                     | 0 1                |
| > PPAOS                                    |                                                   | · · ·      | 02104020022   | 2565                 | 1                                       | 14.577727                                | 102.799393     | 4                 | 0                     | 0 1                |
|                                            |                                                   | + 3        | 03104030031   | 2565                 | 1                                       | 14 577417                                | 102 797104     | 4                 | 0                     | 0                  |
|                                            |                                                   |            | 03104030049   | 2565                 | 1                                       | 14 577678                                | 102 798136     | 4                 | 0                     | 0 1                |
|                                            |                                                   | 5          | 03104030057   | 2565                 | 1                                       | 14.577143                                | 102,797109     | 4                 | 0                     | 0 1                |
| ✓ III Schemas                              |                                                   | 6          | 03104050015   | 2565                 | 1                                       | 14,577134                                | 102,656310     | 4                 | 0                     | 0 1                |
| ✓ II dbo                                   |                                                   | 7          | 03104050023   | 2565                 | 1                                       | 14.574162                                | 102.656799     | 4                 | 0                     | 0 1                |
| 🗸 🛅 Tables                                 |                                                   | 8          | 03104050031   | 2565                 | 1                                       | 14.556875                                | 102.630133     | 4                 | 0                     | 0 1                |
| > == survey_a                              | 64M                                               | 9          | 03104130019   | 2565                 | 1                                       | 14.609677                                | 102.807621     | 4                 | 0                     | 0 1                |
| > 🎫 survey_b                               | 13M                                               | 10         | 03104140014   | 2565                 | 1                                       | 14.512513                                | 102.763237     | 4                 | 0                     | 0 1                |
| > 🎫 survey_c                               | 18M                                               | 11         | 03104250014   | 2565                 | 1                                       | 14.656240                                | 102.641520     | 3                 | 0                     | 0                  |
| > == survey_d                              | 9.5M                                              | 12         | 03111050017   | 2565                 | 1                                       | 15.124995                                | 103.311345     | 4                 | 0                     | 0 1                |
| > survey_e                                 | 8.2M                                              | 13         | 03111060012   | 2565                 | 1                                       | 15.199203                                | 103.273690     | 4                 | 0                     | 0 1                |
| > == survey_f                              | 3.8M                                              | 14         | 03111060021   | 2565                 | 1                                       | 15.216034                                | 103.228953     | 4                 | 0                     | 0 1                |
| > 🖶 survey_g                               | /M                                                | 15         | 03111100014   | 2565                 | 1                                       | 15.113261                                | 103.348590     | 3                 | 0                     | 0                  |
| > Estempl Tables                           | 49101                                             | 16         | 03111100022   | 2565                 | 1                                       | 15.1181800                               | 103.4103390    | 1                 | 0                     | 0                  |
| Viewe                                      |                                                   | 17         | 03111100031   | 2565                 | 1                                       | 15.155658333                             | 103.37196      | 1                 | 0                     | 0                  |
| > Indexes                                  |                                                   | 18         | 03111100049   | 2565                 | 1                                       | 15.13594997                              | 103.3796495    | 4                 | 0                     | 0 1                |
| > Procedures                               |                                                   | 19         | 03111100057   | 2565                 | 1                                       | 15.152013333                             | 3 103.41831166 | 6 4               | 0                     | 0 1                |
| > Sequences                                |                                                   | 20         | 03111120015   | 2565                 | 1                                       | 15.266026                                | 103.364978     | 4                 | 0                     | 0 1                |
| > E Synonyms                               |                                                   | 21         | 03111140016   | 2565                 | 1                                       | 15.2001940                               | 103.3662580    | 3                 | 0                     | 0                  |
| > 🖿 Triggers                               |                                                   | 22         | 03111140024   | 2565                 | 1                                       | 15.1959850                               | 103.3369582    | 4                 | 0                     | 0 1                |
| > 🚞 Data Types                             |                                                   | 23         | 13010761285   | 2564                 | 1                                       | 14.958796                                | 103.108262     | 4                 | 0                     | 0                  |
| > 🛅 Database triggers                      |                                                   | 24         | 13199004539   | 2564                 | 1                                       | 14.992386                                | 103.1059632    | 2                 | 2,000                 | 0                  |
| > S PPAOS32                                |                                                   | 25         | 30102013006   | 2564                 | 1                                       | 15.003030                                | 103.125353     | 4                 | 0                     | 0 1                |
| > S PPAOS33                                |                                                   | 26         | 31010000918   | 2564                 | 1                                       | 15.020164                                | 103.151401     | 4                 | 0                     | 0 1                |
| > PPAOS34                                  |                                                   | 27         | 31010000985   | 2564                 | 1                                       | 15.0294192                               | 103.1567316    | 4                 | 0                     | 0 1                |
| > = PPAUS35                                | ~                                                 | 28         | 31010000993   | 2564                 | 1                                       | 15.0293506                               | 103.1558827    | 4                 | 0                     | 0 1                |
| S PPAOSS7                                  |                                                   | 29         | 31010001019   | 2564                 | 1                                       | 15.0055929                               | 103.0754121    | 4                 | 0                     | 0 1                |
| roject - General 🗙                         | <b>♀</b> = + = □                                  | 30         | 31010001027   | 2564                 | 1                                       | 15.028644                                | 103.1555517    | 4                 | 0                     | 0 1                |
| e                                          | DataSource                                        | 31         | 31010001167   | 2564                 | 1                                       | 15.0284649                               | 103.1535028    | 4                 | 0                     | 0 1                |
| Bookmarks                                  |                                                   | 32         | 31010001183   | 2564                 | 1                                       | 15.0284843                               | 103.1503016    | 4                 | 0                     | 0 1                |
| ER Diagrams                                |                                                   | 33         | 31010001191   | 2564                 | 1                                       | 15.0298416                               | 103.1537236    | 4                 | 0                     | 0                  |
| Scripts                                    |                                                   | 34         | 31010001396   | 2564                 | 1                                       | 15.0280511                               | 103.1531361    | 3                 | 0                     | 0                  |
|                                            |                                                   | 35         | 31010001442   | 2564                 | 1                                       | 15.0277424                               | 103.1538929    | 4                 | 0                     | 0 1                |
|                                            |                                                   | 36         | 31010001477   | 2564                 | 1                                       | 15.0289121                               | 103.1531884    | 3                 | 0                     | 0                  |
|                                            |                                                   | 37         | 31010001523   | 2564                 | 1                                       | 15.0298416                               | 103.1537236    | 4                 | 0                     | 0 1                |
|                                            |                                                   | 38         | 31010001604   | 2564                 | 1                                       | 15.0200206                               | 103.1533136    | 4                 | 0                     | 0 1                |
|                                            |                                                   | 2 39       | 31010001698   | 2004                 | 1                                       | 15.0292914                               | 103.1532365    | 3                 | U                     | 0 1                |
|                                            |                                                   | 0 40<br>41 | 310100017/9   | 2004                 | 1                                       | 15.028/405                               | 103.1519003    | 4                 | U                     | 0 1                |
|                                            |                                                   | 2 41       | 1 51010002104 | 2004                 |                                         | 15.0209794                               | 103.1517140    | 4                 | 0                     | 0 1                |
|                                            |                                                   | <b>·</b> < |               | _                    |                                         |                                          |                |                   |                       |                    |
|                                            |                                                   |            | Save 🔀 Can    | cel 🙍 Script 📔       | P II III III III III III III III III II | $\langle \rangle \rangle  _{\downarrow}$ | 2 IC 🚺         | 200               | 💭 200+   Rows: 1 📫    | a 200 row(s) fetch |
| /_b                                        |                                                   |            |               |                      |                                         |                                          | Expo           | ort result set to | file or another table |                    |

รูปที่7 แสดงเครื่องมือ Export result

3) ให้ดำเนินการเลือก ประเภทข้อมูลที่ต้องการส่งออกโดยทำการเลือก CSV

| nfigure data transfer ta | irget ty | /pe and format |                                 |          |             |
|--------------------------|----------|----------------|---------------------------------|----------|-------------|
| Export target            | ^        | 🚍 Database     | Database table(s)               | Exported | Description |
| Format settings          |          | 🗟 CSV          | Export to CSV file(s)           | survey_b |             |
| Output                   |          | 💀 DbUnit       | Export to DbUnit XML file(s)    |          |             |
| Confirm                  |          | HTML           | Export to HTML file(s)          |          |             |
|                          |          | MOST MOST      | Export to JSON file(s)          |          |             |
|                          |          | MI Markdown    | Export to markdown file(s)      |          |             |
|                          |          | sql            | Export to SQL INSERT statements |          |             |
|                          |          | Source code    | Export to source code array     |          |             |
|                          |          | T TXT          | Export to plain text format     |          |             |
|                          |          | 💀 XML          | Export to XML file(s)           |          |             |
|                          |          |                |                                 |          |             |
|                          |          |                |                                 |          |             |
|                          |          |                |                                 |          |             |
|                          |          |                |                                 |          |             |
|                          |          |                |                                 |          |             |
|                          |          |                |                                 |          |             |
|                          |          |                |                                 |          |             |
|                          |          |                |                                 |          |             |
|                          |          |                |                                 |          |             |
|                          | ~        |                |                                 |          |             |
|                          |          |                |                                 |          |             |
| ave task                 |          |                |                                 |          |             |
|                          |          |                |                                 |          |             |

รูปที่8 แสดงการเลือกประเภท CSV

 ให้ทำการเลือกปุ่ม Next ถึงหน้า confirm ให้ทำการเลือกปุ่ม Proceed จะดำเนินการส่งออกข้อมูล เป็นไฟล์ CSV ที่ต้องการ

| 😨 Data Transfer                                                  |   |                                                                                                    |                                                     |   |                                                                                                    |                           | -               |           | × |
|------------------------------------------------------------------|---|----------------------------------------------------------------------------------------------------|-----------------------------------------------------|---|----------------------------------------------------------------------------------------------------|---------------------------|-----------------|-----------|---|
| Confirm<br>Check results                                         |   |                                                                                                    |                                                     |   |                                                                                                    |                           |                 |           |   |
| Export target                                                    | ^ | Objects                                                                                                    |                                                     |   |                                                                                                    |                           |                 |           |   |
| <ul> <li>Extraction settings</li> <li>Format settings</li> </ul> | н | Source Container                                                                                                    | Source                                              |   | Target Container                                                                                                    | Targe                     | t               |           |   |
| <ul> <li>✓ Output</li> <li>✓ Confirm</li> </ul>                  |   | >> master 2                                                                                                    | == survey_b                                         |   | C:\Users\kitti                                                                                                    | 💩 su                      | irvey_b_2       | 02308111. |   |
| Save task                                                        |   | Source settings<br>Table settings:<br>Open new connect<br>Extract type: SINGL<br>Select row count: N<br>Selected rows only:<br>Selected columns of<br>CSV settings:<br>File extension: csv<br>Delimiter: ,<br>Row delimiter: defa<br>Header: top<br>Header format: labu | ion(s): No<br>E_QUERY<br>lo<br>No<br>nly: No<br>ult | * | Target settings<br>Files settings:<br>Write to the single file: I<br>Directory: C:\Users\kitti<br>File name pattern: \${tab<br>Encoding: UTF-8<br>Timestamp pattern: yyy<br>Insert BOM: No<br>Compress: No<br>Binaries: INLINE<br>Encoding: BINARY | No<br>le}_S{tim<br>yMMdd⊦ | estamp}<br>1Hmm |           | * |
|                                                                  |   | < Back                                                                                                    | Next >                                              |   | Proceed                                                                                                    |                           | Car             | ncel      |   |
|                                                                  | _ |                                                                                                    | 15.0290+10 103                                      |   | 4                                                                                                    |                           |                 |           |   |

รูปที่9 แสดงการส่งออก

## 4.2 ส่งออกข้อมูลในรูปแบบ MS Access

สามารถใช้ Database Tool ที่มีความสามารถในการส่งออกข้อมูลที่ต้องการไปยัง MDB ไฟล์ โดยในกรณีนี้จะ แสดงตัวอย่างการใช้ Navicat ในการส่งออกข้อดังนี้

1) ทำการเลือกฐานข้อมูลที่ต้องการส่งออก จากนั้นเลือกเครื่องมือ Export Wizard

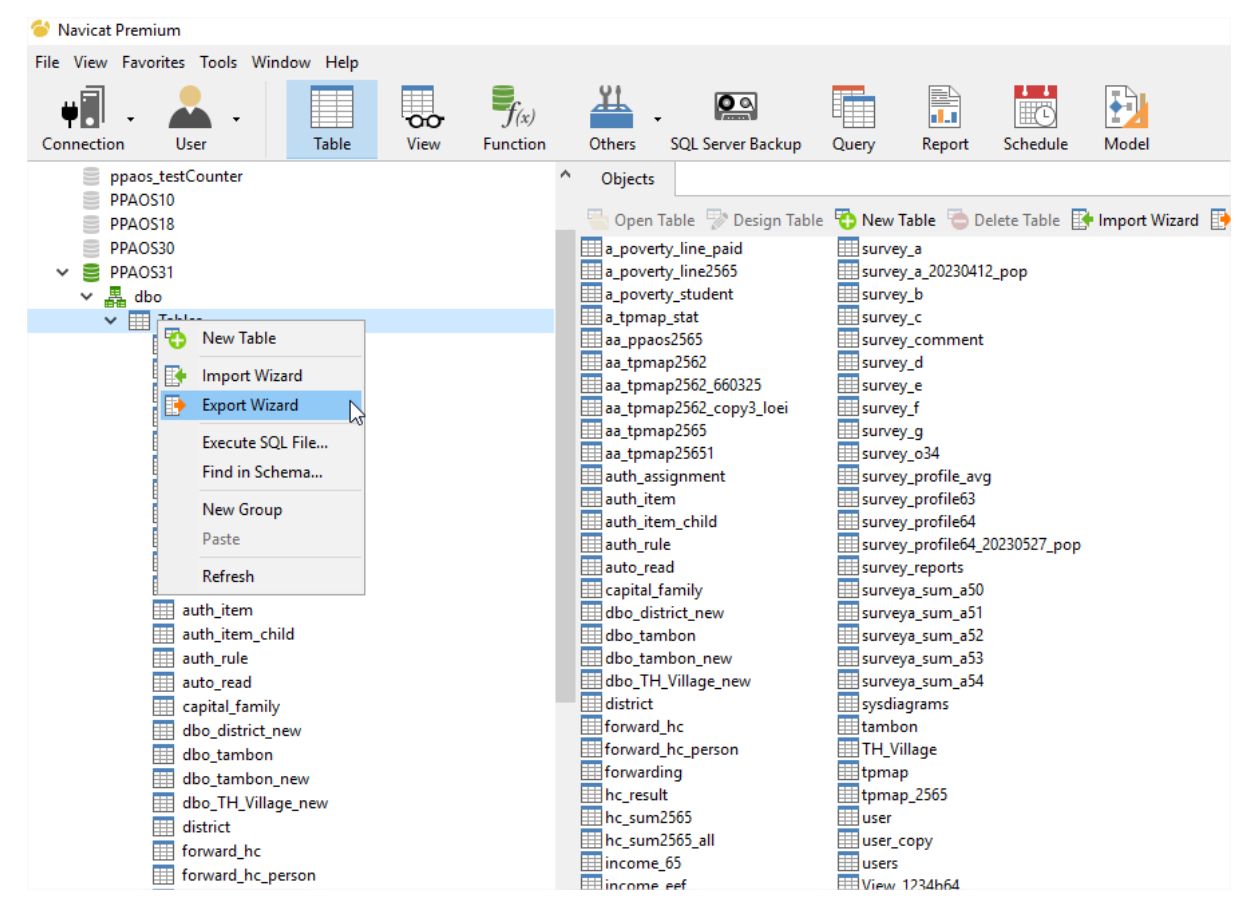

รูปที่10 แสดง เครื่องมือ Export Wizard

2) เลือกประเภทไฟล์ที่ต้องการส่งออกข้อมูลให้ทำการเลือก MS Access Database

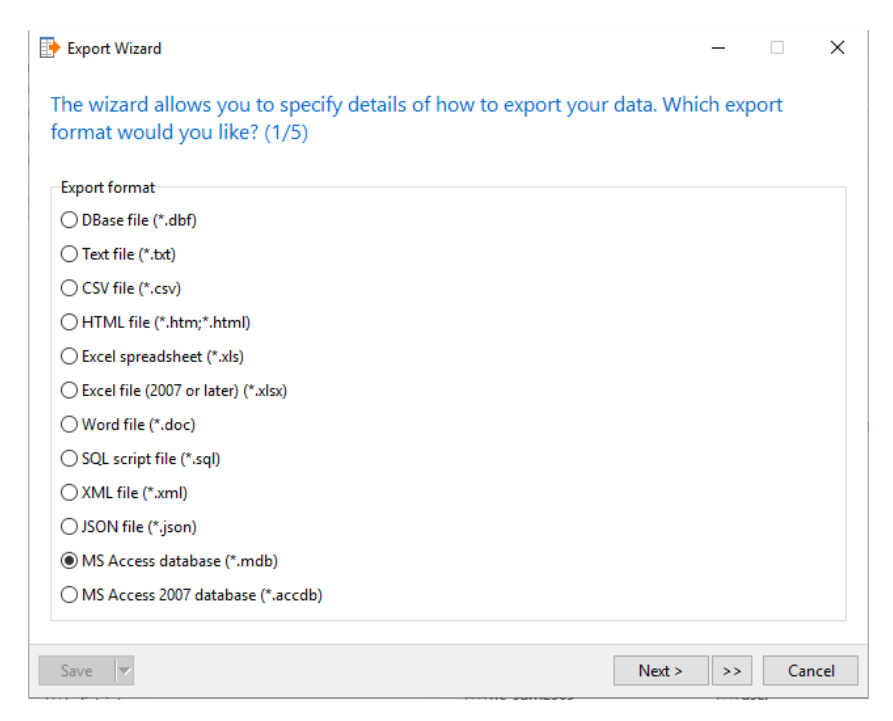

รูปที่11 แสดงการเลือกประเภทการส่งออก

3) ดำเนินการเลือก ตารางข้อมูลที่ต้องการส่งออก

| Source         |               | Target Table          |  |
|----------------|---------------|-----------------------|--|
| 🗌 🏢 province   | 1             | province              |  |
| 🗌 🏢 province   | _geojson      | province_geojson      |  |
| 🗌 🏢 region     |               | region                |  |
| 🗌 🏢 slroi_acti | ivities       | slroi_activities      |  |
| 🗌 🏢 slroi_cal  | culations     | slroi_calculations    |  |
| 🗌 🏢 slroi_pro  | jects         | slroi_projects        |  |
| 🗌 🏢 slroi_pro  | jects2        | slroi_projects2       |  |
| 🗌 🏢 slroi_stal | keholders     | slroi_stakeholders    |  |
| 🗌 🏢 slroi_stal | keholders2    | slroi_stakeholders2   |  |
| 🗹 🏢 survey_a   |               | survey_a              |  |
| urvey_a        | _20230412_pop | survey_a_20230412_pop |  |
| 🗹 🏢 survey_b   | )             | survey_b              |  |
| 🗹 🏢 survey_c   |               | survey_c              |  |

รูปที่12 แสดงการเลือกตารางที่ต้องการ

4) ทำการเลือกหรือกำหนด field ของจากตารางที่ต้องการ

| Export Wizard     |                    |           |           |        | _  |     | ×   |
|-------------------|--------------------|-----------|-----------|--------|----|-----|-----|
| You can choose wh | at columns to expo | rt. (3/5) |           |        |    |     |     |
| Source Table:     | survey_a           |           |           |        |    |     | ~   |
| Available Fields: | survey a           |           |           |        |    |     |     |
| HC                | survey_b           |           |           |        |    |     |     |
| ✓ survey_year     | survey_c           |           |           |        |    |     |     |
| survey_no         |                    |           |           |        |    |     |     |
| ⊿ a1              |                    |           |           |        |    |     |     |
| ⊠ a2_1            |                    |           |           |        |    |     |     |
| ✓ a2_3            |                    |           |           |        |    |     |     |
| popid             |                    |           |           |        |    |     |     |
| ✓ popid1          |                    |           |           |        |    |     |     |
| ⊿ a3_2            |                    |           |           |        |    |     |     |
| ☑ a3_3            |                    |           |           |        |    |     |     |
| ⊠ a4              |                    |           |           |        |    |     |     |
| ≥6 ⊠              |                    |           |           |        |    |     |     |
| ⊠ a0<br>⊠ a7 0    |                    |           |           |        |    |     |     |
| ⊠ a7_1            |                    |           |           |        |    |     |     |
| 711               |                    |           |           |        |    |     | •   |
| Select All        | Unselect All       | 🗹 All Fie | lds       |        |    |     |     |
|                   |                    |           |           |        |    |     |     |
| Save 🔻            |                    |           | << < Back | Next > | >> | Can | cel |

รูปที่13 แสดงการเลือก field ของตาราง

5) เลือก next จนถึงหน้าสุดท้ายให้ดำเนินการเลือก Start จะได้ File ข้อมูลที่ต้องการ

| Export Wizard                                                                                              | _     |         | ×        |
|----------------------------------------------------------------------------------------------------|-------|---------|----------|
| We have gathered all information the wizard needs to export your data.<br>button to begin exporting. (5/5) | Click | the Sta | rt       |
| Source Table:<br>Total:<br>Processed:<br>Time:                                                             |       |         |          |
|                                                                                                    |       |         | <        |
| Save V Open V << < Back Next >                                                                             | >>    | St      | ~<br>art |

# รูปที่14 แสดงการเลือกส่งออกไฟล์

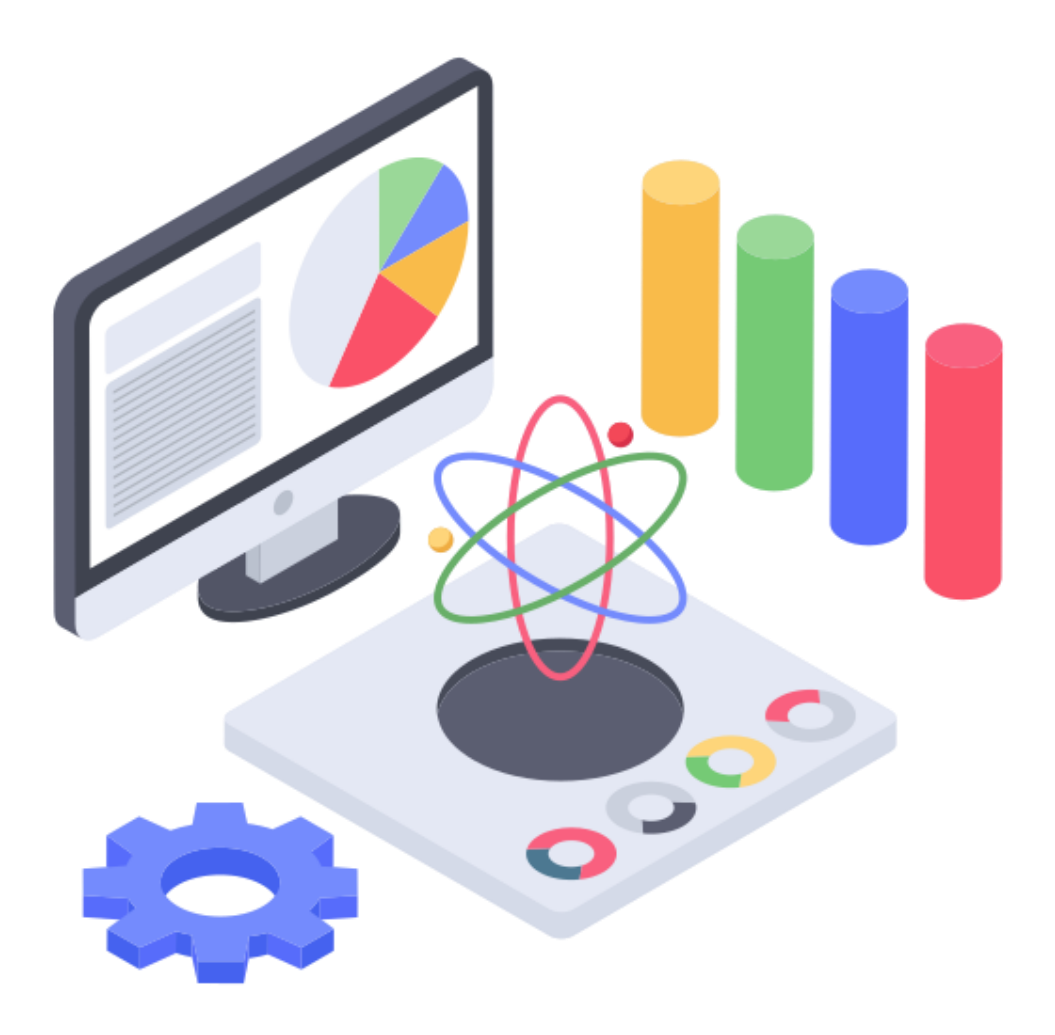

คู่มือการวิเคราะห์องค์ประกอบเชิงยืนยัน ของทุนการดำรงชีพอย่างยั่งยืน ด้วยการใช้โปรแกรม **M***plus* 

#### ∔ การวิเคราะห์องค์ประกอบเชิงยืนยัน (Confirmatory Factor Analysis : CFA)

เป็นเทคนิคทางสถิติที่ใช้สนับสนุนทฤษฎีหรือยืนยันความตรงเชิงโครงสร้าง (Construct validity)ของ เครื่องมือที่สร้างขึ้น ซึ่งหลักสำคัญของการวิเคราะห์องค์ประกอบเชิงยืนยัน คือ ตัวแปรสังเกตได้ที่นำมาใช้วัดตัว แปรแฝงต้องเป็นตัวแปรต่อเนื่อง ตัวแปรแฝงที่สร้างขึ้นจะเป็นตัวแปรต่อเนื่อง และที่สำคัญต้องมีทฤษฎีรองรับ ว่าตัวแปรแฝงที่สร้างขึ้นวัดได้จากตัวแปรสังเกตได้ที่กำหนด

ตัวแปรแฝง (Latent or unobserved variables) เป็นตัวแปรสังเกตกับเชิงสมมติฐาน (hypothesis variables) ที่ไม่สามารถวัดได้โดยตรงแต่มีโครงสร้างตามทฤษฎีแสดงผลออกมาในรูปของพฤติกรรมที่สามารถ สังเกตได้ ตัวแปรแฝงเป็นตัวแปรที่ปลอดจากความคลาดเคลื่อนในการวัด นักวิจัยศึกษาตัวแปรแฝงโดยการวัด ตัวแปรพฤติกรรมที่สังเกตได้แทน และประมาณค่าตัวแปรแฝงได้จากการนำกลุ่มตัวแปรสังเกตได้ที่เป็นตัวบ่งชื้ ของตัวแปรแฝงนั้นมาวิเคราะห์องค์ประกอบ (factor analysis) นิยมเขียนตัวแปรแฝงในรูปวงกลม O

ตัวแปรสังเกตได้ (observed or manifest variables) เป็นตัวแปรที่สามารถวัดหรือสังเกตได้โดยใช้ เครื่องมือที่สร้างขึ้น นิยมเขียนตัวแปรแฝงในรูปสี่เหลี่ยม 🗆

ประโยชน์ที่ได้จากการวิเคราะห์องค์ประกอบเชิงยืนยัน มีดังนี้

- 1. เป็นการยืนยันว่าตัวแปรที่ศึกษา มีองค์ประกอบตรงตามทฤษฎีที่กำหนดจริง
- เป็นการยืนยันว่าเครื่องมือที่สร้างขึ้นมีความตรงเชิงโครงสร้างจริงหรือกล่าวอีกนัยก็คือตัวแปรแฝง แต่ละตัวแปรสามารถวัดได้จากตัวแปรสังเกตได้ที่กำหนด
- องค์ประกอบที่สร้างขึ้นตามทฤษฎีเมื่อนำมาใช้ในบริบทที่กำหนดนั้นองค์ประกอบใดมีน้ำหนัก หรือความสำคัญมากกว่ากัน
- ภายในองค์ประกอบแต่ละองค์ประกอบ (ตัวแปรแฝง) ค่าน้ำหนักของตัวแปรสังเกตได้ตัวใดมี น้ำหนักหรือความสำคัญมากกว่ากัน

### ตัวอย่าง : การวิเคราะห์องค์ประกอบเชิงยืนยันของทุนการดำรงชีพอย่างยั่งยืนในจังหวัดนครสวรรค์

| กำหนดตัวแปรสังเกตได้                                                                                                    | กำหนดตัวแปรแฝง                                                                                                    |                                                                                                    |
|----------------------------------------------------------------------------------------------------|----------------------------------------------------------------------------------------------------|----------------------------------------------------------------------------------------------------|
| <ul> <li>CH1_1 = การศึกษาสูงสุด</li> <li>CH1_2 = ระดับการศึกษาและสถานภาพการศึกษา</li> <li>CH1_3 = อาชีพและทักษะอาชีพ</li> <li>CH1_4 = รายได้เฉลี่ยต่อเดือน</li> <li>CH1_5 = สุขภาพ</li> <li>CH1_6 = สวัสดิการที่ต้องได้รับจากภาตรัฐ</li> <li>CH2_1 = การเป็นเจ้าของที่อยู่อาศัย</li> <li>CH2_2 = สภาพที่อยู่อาศัย</li> <li>CH2_3 = สุขลักษณะของที่อยู่อาศัย</li> <li>CH2_4 = ไฟฟ้า/ประปา/อุปกรณ์สารสนเทศ</li> <li>CH2_5 = ถนน/เส้นทางสาธารณะและการเดินทางเข้าที่อยู่อาศัย</li> <li>CH2_6 = ช่องทางการสื่อสาร ความถูกต้องน้าเชื่อถือของข้อมูล</li> <li>CH2_7 = แหล่งข้อมูลข่าวสารที่เกี่ยวข้องกับการดำรงชีพและสร้างรายได้</li> <li>CH3_1 = รายได้เฉลี่ยรวมของครัวเรือน/ปี</li> <li>CH3_3 = การออม</li> </ul> | <ul> <li>CH3_5 = ทรัพย์สินเพื่อการประกอบอาชีพ</li> <li>CH4_1 = ความมั่นคงของที่ทำกิน</li> <li>CH4_3 = ปัญหาเกี่ยวกับพื้นที่ทำกิน</li> <li>CH4_4 = ถนน/เส้นทางสาธารณะ <ul> <li>และการเดินทางเข้าที่ทำกิน</li> </ul> </li> <li>CH4_7 = บ้านพักอาศัยอยู่ในพื้นที่ภัยพิบัติทางธรรมชาติ</li> <li>CH5_1 = การเข้าร่วมกลุ่มกิจกรรม</li> <li>CH5_2 = การเข้าร่วมกลุ่มกิจกรรม</li> <li>CH5_3 = การช่วยเหลือกันเมื่อคนในชุมชนประสบความเดือดร้อน</li> <li>CH5_4 = การกำหนดกฎระเบียบในการอยู่ร่วมกันของชุมชน</li> <li>CH5_5 = การปฏิบัติตามกฎระเบียบ</li> <li>ช้อตกลงการอยู่ร่วมกันของชุมชน</li> <li>CH5_6 = การจัดการปัญหาความขัดแย้งของชุมชน</li> <li>CH5_9 = ประสบการณ์ในการพัฒนาหรือแก้ไขปัญหาของชุมชน</li> <li>CH5_10 = การมีส่วนร่วมในการบริหารจัดการชุมชนองค์กร</li> <li>กลุ่ม หรือสถาบันในชุมชน</li> </ul> | CH = ทุนการดำรงชีพอย่างยั่งยีน<br>CH1 = ทุนมนุษย์<br>CH2 = ทุนกายภาพ<br>CH3 = ทุนทางเศรษฐกิจ<br>CH4 = ทุนธรรมชาติ<br>CH5 = ทุนทางสังคม |
|                                                                                                    |                                                                                                    |                                                                                                    |

## ∔ ส่วนที่ 1 การเตรียมข้อมูลก่อนการวิเคราะห์ข้อมูลด้วยโปรแกรม Mplus

- 1. เข้าโปรแกรม Excel เปิดไฟล์ข้อมูลจังหวัดนครสวรรค์
- 2. คำนวณหาค่าสัมประสิทธิ์สหสัมพันธ์ (Correlation)
  - 2.1 โดยเข้าไปที่คำสั่งแถบเมนู Data
  - 2.2 คลิกเลือก Data Analysis

| (       | CFA แครสวร | 2.1        | cel                 | - ×                                                                                                    | O Search            |              |                         |                    |       |                                 |             | 2        | 2 🕒      |
|---------|------------|------------|---------------------|----------------------------------------------------------------------------------------------------|---------------------|--------------|-------------------------|--------------------|-------|---------------------------------|-------------|----------|----------|
| For     | mulas [    | Data       | Revi                | ew View                                                                                                    | Automat             | te Help      |                         |                    |       |                                 |             |          |          |
| ections | Stocks     | ]<br>(En C | <u>[C</u><br>Curren | <ul> <li></li> <li></li> <li><!--</td--><td>A↓ ZA<br/>AZ<br/>Sort</td><td>Filter</td><td>ear<br/>apply<br/>dvanced</td><td>Text to<br/>Columns</td><td></td><td>What-If Forec<br/>Analysis ~ She</td><td>ast Outline</td><td>📑 Data A</td><td>Analysis</td></li></ul> | A↓ ZA<br>AZ<br>Sort | Filter       | ear<br>apply<br>dvanced | Text to<br>Columns |       | What-If Forec<br>Analysis ~ She | ast Outline | 📑 Data A | Analysis |
| s       |            | Data T     | ypes                |                                                                                                    | S                   | ort & Filter |                         | Data Tool          | ls    | Forecast                        |             | Analy    | rsis     |
| 1665    |            |            |                     |                                                                                                    |                     |              |                         |                    |       |                                 |             |          |          |
| L       | М          | N          | 1                   | 0                                                                                                    | Р                   | Q            | R                       | S                  | Т     | U                               | V           | w        | x        |
| _1      | ch1_2      | ch1_3      | 3                   | ch1_4                                                                                                    | ch1_5               | ch1_6        | ch2                     | ch2_1              | ch2_2 | ch2_3                           | ch2_4       | ch2_5    | ch2_6    |
| 33325   | 1          | L          | 4                   | 3.1665                                                                                                    | 3.5                 | 2.5          | 2.642                   | 3                  |       | 3 2.75                          | 2.333       | 3        |          |
| 2       | 1.75       | 5          | 3                   | 2.667                                                                                                    | 3.5                 | 2            | 2.575                   | 3                  |       | 3 2.75                          | 2           | 3        |          |
| 3       | 1          | L          | 4                   | 3.333                                                                                                    | 4                   | 3            | 2.625                   | 3                  |       | 3 3.25                          | 2           | 3        |          |
| - 1     |            | 1          | С                   | 1 667                                                                                                    | 2                   | 3            | 2 /175                  | <b>כ</b> ו         |       | 2 2 75                          | ່ <b>ງ</b>  | 2        |          |

- 2.3 คลิกเลือก Correlation
- 2.4 เลือกขอบเขตของข้อมูลที่ต้องการวิเคราะห์ และทำเครื่องหมาย 🗹 ในช่อง Label in First Row
- 2.5 คลิก OK
- 2.6 ได้ค่าสัมประสิทธิ์สหสัมพันธ์ (Correlation)

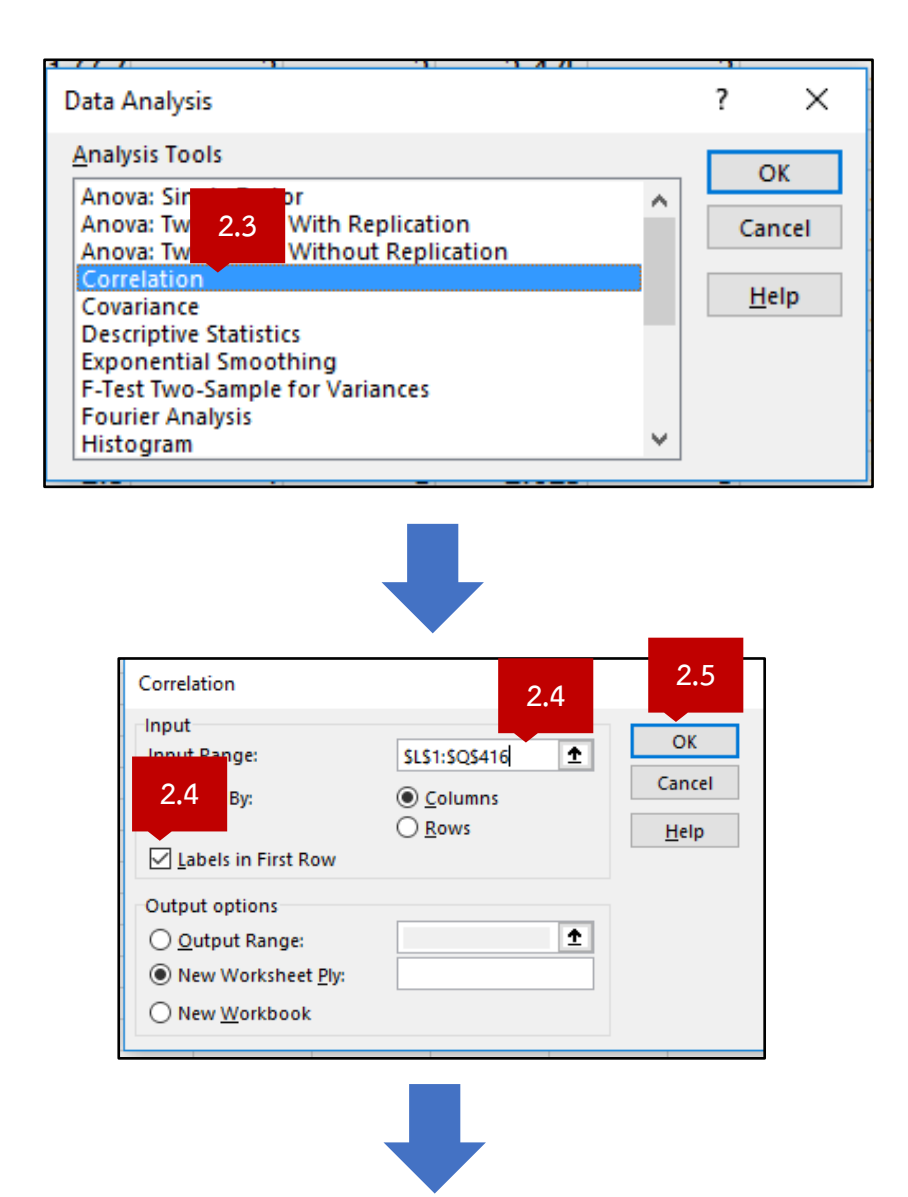

| C1 | 6     | $\therefore \qquad \checkmark  f_x$ |          |          |          |          |       |  |  |  |  |
|----|-------|-------------------------------------|----------|----------|----------|----------|-------|--|--|--|--|
|    | 2.6   | В                                   | С        | D        | E        | F        | G     |  |  |  |  |
| 1  |       | ch1_1                               | ch1_2    | ch1_3    | ch1_4    | ch1_5    | ch1_6 |  |  |  |  |
| 2  | ch1_1 | 1                                   |          |          |          |          |       |  |  |  |  |
| 3  | ch1_2 | 0.134716                            | 1        |          |          |          |       |  |  |  |  |
| 4  | ch1_3 | 0.316413                            | -0.11722 | 1        |          |          |       |  |  |  |  |
| 5  | ch1_4 | 0.307264                            | -0.22099 | 0.702219 | 1        |          |       |  |  |  |  |
| 6  | ch1_5 | 0.424538                            | 0.258866 | 0.434922 | 0.467336 | 1        |       |  |  |  |  |
| 7  | ch1_6 | 0.065216                            | -0.18558 | 0.001954 | 0.021446 | -0.05005 | 1     |  |  |  |  |

- 3. คำนวณหาค่าส่วนเบี่ยงเบนมาตรฐาน (Standard Deviation : SD)
  - 3.1 พิมพ์สูตร "=STDEV()"ที่ cell ว่าง และกำหนดขอบเขตข้อมูลที่ต้องการหาค่า SD
  - 3.2 Auto Fill
  - 3.3 ได้ค่าส่วนเบี่ยงเบนมาตรฐาน

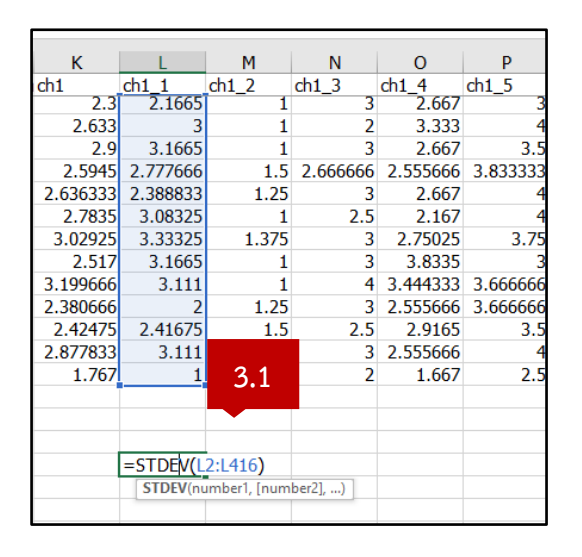

| Font          |                                         | Г <u>ы</u> А | lignment | L2       | Number F | <u>s</u> | Styles |       | Cells | Editi    |
|---------------|-----------------------------------------|--------------|----------|----------|----------|----------|--------|-------|-------|----------|
| $\sqrt{-f_x}$ | √ <i>f</i> <sub>x</sub> =STDEV(L2:L416) |              |          |          |          |          |        |       |       |          |
| к             | L                                       | М            | N        | 0        | Р        | Q        | R      | S     | т     | U        |
| h1            | ch1_1                                   | ch1_2        | ch1_3    | ch1_4    | ch1_5    | ch1_6    | ch2    | ch2_1 | ch2_2 | ch2_3    |
| 2.9           | 3.1005                                  | 1            | 3        | 2.667    | 3.5      | 3        | 2.492  | 3     |       | <u> </u> |
| 2.5945        | 2.777666                                | 1.5          | 2.666666 | 2.555666 | 3.833333 | 1.666666 | 2.542  | 3     |       | 2 :      |
| 2.636333      | 2.388833                                | 1.25         | 3        | 2.667    | 4        | 1.833333 | 2.592  | 3     |       | 3        |
| 2.7835        | 3.08325                                 | 1            | 2.5      | 2.167    | 4        | 2.75     | 2.592  | 3     |       | 3 :      |
| 3.02925       | 3.33325                                 | 1.375        | 3        | 2.75025  | 3.75     | 3        | 2.392  | 3     |       | 1 :      |
| 2.517         | 3.1665                                  | 1            | 3        | 3.8335   | 3        | 1        | 2.525  | 3     |       | 2 :      |
| 8.199666      | 3.111                                   | 1            | 4        | 3.444333 | 3.666666 | 3        | 2.592  | 3     |       | 3 :      |
| 2.380666      | 2                                       | 1.25         | 3        | 2.555666 | 3.666666 | 1.333333 | 2.542  | 3     |       | 2        |
| 2.42475       | 2.41675                                 |              | 2.5      | 2.9165   | 3.5      | 1.5      | 2.442  | 3     |       | 2        |
| 2.877833      | 3.111                                   | ~ ~          | 3        | 2.555666 | 4        | 2.166666 | 2.542  | 3     |       | 2        |
| 1.767         | 1                                       | 3.2          | 2        | 1.667    | 2.5      | 2        | 2.592  | 3     |       | 3        |
|               |                                         |              |          |          |          |          |        |       |       |          |
|               |                                         | · ·          |          |          |          |          |        |       |       |          |
|               | 0.680538                                |              |          |          |          |          |        |       |       |          |
|               |                                         |              |          |          |          |          |        |       |       |          |
|               |                                         |              |          |          |          |          |        |       |       |          |
|               |                                         |              |          |          |          |          |        |       |       |          |

| 1        | М        | N        | 0        | P        | 0        |    |
|----------|----------|----------|----------|----------|----------|----|
| ch1 1    | ch1 2    | ch1 3    | ch1 4    | ch1 5    | ch1 6    | cł |
| 3.33325  | 1.375    | - 3      | 2.75025  | 3.75     | 3        |    |
| 3.1665   | 1        | 3        | 3.8335   | 3        | 1        |    |
| 3.111    | 1        | 4        | 3.444333 | 3.666666 | 3        |    |
| 2        | 1.25     | 3        | 2.555666 | 3.666666 | 1.333333 |    |
| 2.41675  | 1.5      | 2.5      | 2.9165   | 3.5      | 1.5      |    |
| 3.111    | 1.666666 | 3        | 2.555666 | 4        | 2.166666 |    |
| 1        | 1        | 2        | 1.667    | 2.5      | 2        |    |
| 3.3      |          |          |          |          |          |    |
| 0.680538 | 0.322584 | 0.695803 | 0.616494 | 0.524047 | 0.576549 |    |
|          |          |          |          |          |          |    |

3.4 Copy ค่าสัมประสิทธิ์สหสัมพันธ์ (Correlation) และค่าส่วนเบี่ยงเบนมาตรฐาน (SD) จากโปรแกรม Excel ลงในโปรแกรม Notepad

| 3.5 Save ไฟล์และตั้งชื่อว่า ' | "nakornsawan.txt" |
|-------------------------------|-------------------|
|-------------------------------|-------------------|

| 🧾 nakornsawan_ch.                                                                                                    | .txt - Notepad                                                                                                    |                                                                                                    |                                                                                                    |                                                                                                    | -                                                                                                    | - 🗆 X                                                                                                    |                                           |
|----------------------------------------------------------------------------------------------------|----------------------------------------------------------------------------------------------------|----------------------------------------------------------------------------------------------------|----------------------------------------------------------------------------------------------------|----------------------------------------------------------------------------------------------------|----------------------------------------------------------------------------------------------------|----------------------------------------------------------------------------------------------------|-------------------------------------------|
| Plie Edit Format                                                                                                    | View Help                                                                                                    |                                                                                                    |                                                                                                    |                                                                                                    |                                                                                                    |                                                                                                    |                                           |
| 0.680537841                                                                                                    | 0.322583682                                                                                                    | 0.695802915                                                                                                    | 0.616494497                                                                                                    | 0.52404695                                                                                                    | 0.57654906                                                                                                    | 0.4351206 ^                                                                                               | บรรทัดแรกเป็นค่า SD                       |
| 0.134715934<br>0.316412943<br>0.307263505<br>0.424537583<br>0.065216241<br>0.004416238<br>-0.018387875<br>0.149393876<br>-0.063612365<br>0.1393846447<br>-0.063612365<br>0.19384642718<br>-0.00733577<br>0.152903388<br>a.06691660 | 1<br>-0.117224085<br>-0.22098682<br>0.258865649<br>-0.185578547<br>-0.073158082<br>0.025265995<br>0.043283107<br>0.020111323<br>0.104270386<br>0.047721886<br>-0.100408471<br>0.034839742<br>0.160437932 | 1<br>0.70221916<br>0.434922298<br>0.001953663<br>0.070141617<br>0.085352474<br>0.027143116<br>-0.080061905<br>0.020335477<br>-0.037955713<br>0.04878628<br>-0.065277927<br>2.204195329 | 1<br>0.467336<br>0.021446311<br>0.039924739<br>0.016203648<br>-0.07635919<br>-0.043095207<br>0.095467317<br>-0.06693049<br>0.079229133<br>-0.048791134 | 1<br>-0.050048976<br>0.020686048<br>0.021330317<br>0.053778524<br>-0.060791592<br>0.139325398<br>-0.042363336<br>0.005342914<br>0.114210749<br>2.04137947 | 1<br>-0.01682642<br>-0.066702801<br>0.088914497<br>0.033910037<br>0.055962175<br>0.00170306<br>-0.018963063<br>0.107949524<br>0.007949524 | 1<br>0.0994548<br>0.1275966<br>0.1633238<br>0.0911545<br>-0.021264<br>-0.025315<br>0.0112155<br>0.0112155 | ตั้งแต่บรรทัด 2<br>เป็นต้นไป<br>เป็นต้นไป |
| 0.042124278                                                                                                    | -0.162938783<br>0.059538324<br>0.106191382                                                                                                    | -0.204125329<br>-0.004609952<br>0.079486977                                                                                                    | -0.220132495<br>0.023263774<br>0.070800687                                                                                                    | -0.243127947<br>0.046414975<br>0.185354251                                                                                                    | -0.048010816<br>-0.048010816<br>-0.052429575                                                                                              | -0.115917<br>0.0640653<br>0.1048753                                                                       | เปนคา                                     |
| -0.034476098<br>0.033405335<br>-0.123409011                                                                                                    | 0.073569651<br>-0.013915519<br>0.016097323                                                                                                    | 0.044682936<br>0.086379225<br>-0.052533962                                                                                                    | 0.016673632<br>0.101564956<br>-0.099189969                                                                                                    | 0.038128147<br>0.068918836<br>-0.140588866                                                                                                    | -0.01160701<br>-0.04146177<br>-0.115664792                                                                                                | 0.0225634<br>0.0617578<br>-0.048308                                                                       | Correlation                               |

#### ∔ ส่วนที่ 2 การวิเคราะห์ข้อมูลด้วยโปรแกรม Mplus

- 1. เขียนคำสั่งในโปรแกรม Mplus
  - 1.1 กำหนดไฟล์ข้อมูลนำเข้า
  - 1.2 กำหนดจำนวนครัวเรือน
  - 1.3 กำหนดตัวแปรสังเกตได้
  - 1.4 กำหนดตัวแปรแฝง
- 2. บนแถบเครื่องมือ คลิก RUN

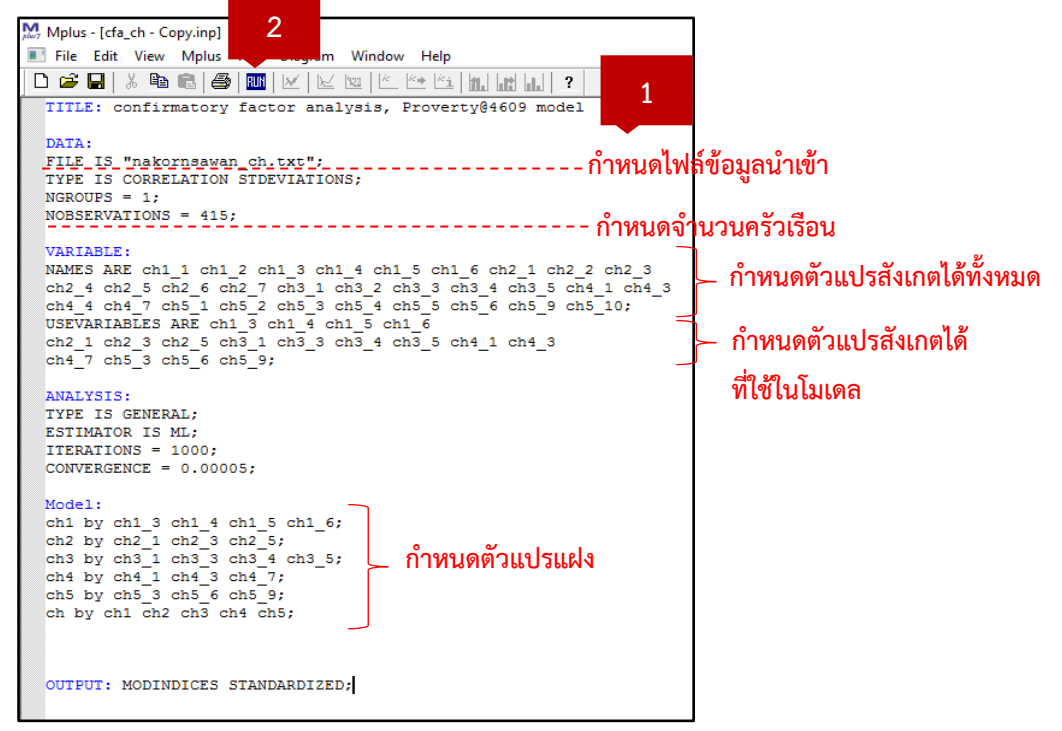

| ดัชนีตรวจสอบความสอดคล้อง | เกณฑ์การพิจารณา         |
|--------------------------|-------------------------|
| CFI                      | มากกว่าหรือเท่ากับ 0.95 |
| TLI                      | มากกว่าหรือเท่ากับ 0.95 |
| RMSEA                    | น้อยกว่า 0.05           |
| SRMR                     | น้อยกว่า 0.05           |

3. พิจารณาดัชนีตรวจสอบความสอดคล้อง ผ่านตามเกณฑ์การพิจารณา หรือไม่จาก Output Mplus

| Mplus - [cfa_ch - copy.out]              |               |          |               |  |  |  |  |  |  |
|------------------------------------------|---------------|----------|---------------|--|--|--|--|--|--|
| File Edit View Mplus Plot Diagram Window |               |          |               |  |  |  |  |  |  |
| D 📽 🖬   X 🛍 📾 🚳   🔟   🗠   🗠              | <sup>k</sup>  | ?        |               |  |  |  |  |  |  |
|                                          |               |          |               |  |  |  |  |  |  |
| Chi-Square Test of Model Fit             | ค่า RMSEA     |          |               |  |  |  |  |  |  |
| Value                                    | 207.341       |          | น้อยกว่า 0.05 |  |  |  |  |  |  |
| Degrees of Freedom                       | 114           |          |               |  |  |  |  |  |  |
| P-Value                                  | 0.0000        |          |               |  |  |  |  |  |  |
| DVGD3 (Deet Veed General Deete Of Berne  |               |          |               |  |  |  |  |  |  |
| RMSEA (ROOT MEAN Square Error OI Appro   | ximation)     |          |               |  |  |  |  |  |  |
| Estimate                                 | 0.044         |          |               |  |  |  |  |  |  |
| 90 Percent C.I.                          | 0.035         | 0.054    |               |  |  |  |  |  |  |
| Probability RMSEA <= .05                 | 0.826         |          |               |  |  |  |  |  |  |
|                                          |               | 3        |               |  |  |  |  |  |  |
| CFI/TLI                                  |               |          |               |  |  |  |  |  |  |
| CFI                                      | 0.891         | ิด่า CFI | тц            |  |  |  |  |  |  |
| TLI                                      | 0.869         | น้อยกว่  | 0.05          |  |  |  |  |  |  |
|                                          |               | - 200113 | 10.95         |  |  |  |  |  |  |
| Chi-Square Test of Model Fit for the B   | aseline Model |          |               |  |  |  |  |  |  |
| Value                                    | 989,102       |          |               |  |  |  |  |  |  |
| Degrees of Freedom                       | 136           |          |               |  |  |  |  |  |  |
| P-Value                                  | 0.0000        |          |               |  |  |  |  |  |  |
|                                          |               |          |               |  |  |  |  |  |  |
| SRMR (Standardized Root Mean Square Re   | sidual)       |          | ค่า SRMR      |  |  |  |  |  |  |
| Value                                    | 0.054         |          | มากกว่า 0.050 |  |  |  |  |  |  |
| , arac                                   | 0.001         |          |               |  |  |  |  |  |  |
|                                          |               |          |               |  |  |  |  |  |  |

สรุป ดัชนีความสอดคล้องของโมเดลไม่เป็นไปตามเกณฑ์จึงต้องทำการปรับโมเดล

#### 4. ปรับโมเดล

ให้ทำการปรับความคลาดเคลื่อนจากการวัดตัวแปรสังเกตได้ให้มีความสัมพันธ์กัน แล้วทำการวิเคราะห์ใหม่ จนดัชนีความสอดคล้องเป็นไปตามเกณฑ์ที่กำหนด

- 4.1 พิจารณา Output Window ในหัวข้อ Model modification indices 🗲 With Statements
- 4.2 พิมพ์คำสั่งเพิ่มเติม

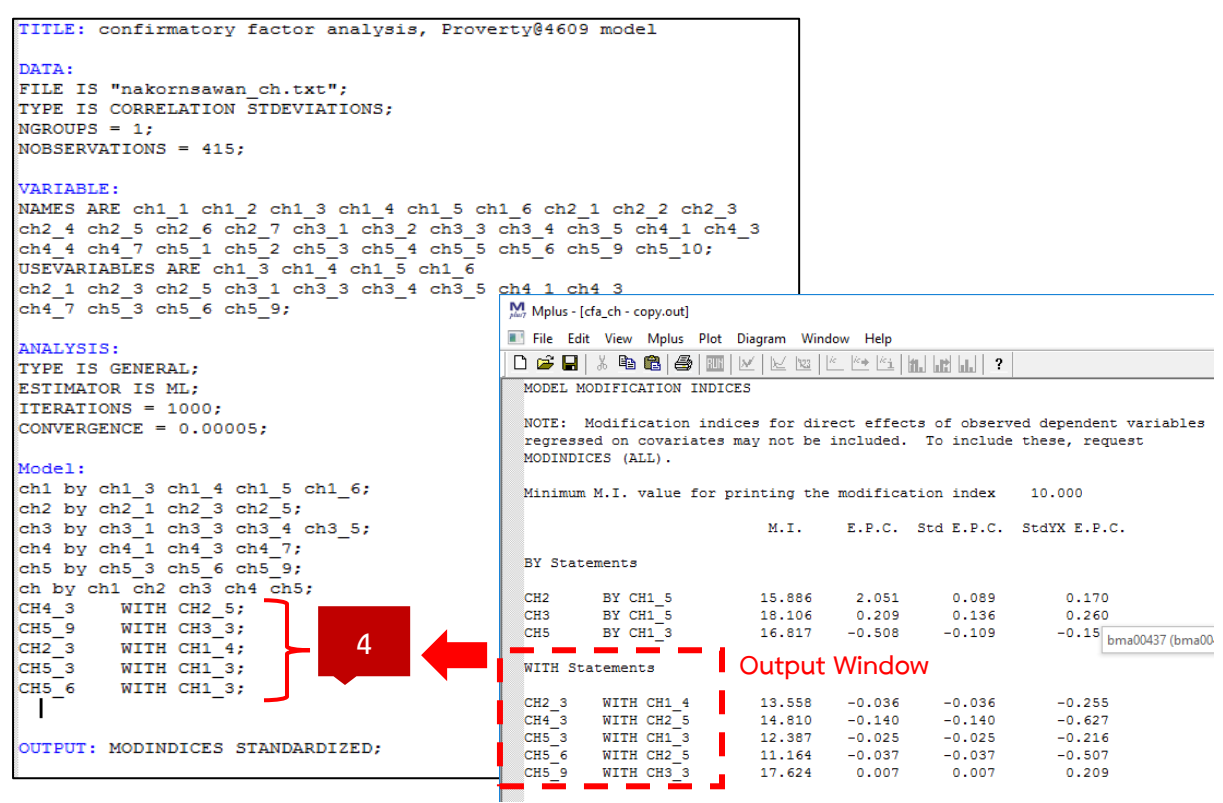

- 5. แสดงโมเดลการวิเคราะห์องค์ประกอบเชิงยืนยันของทุนการดำรงชีพอย่างยั่งยืน
  - 5.1 หน้าต่าง Output Window คลิกเมนู Diagram 🔶 View diagram
  - 5.2 หน้าต่าง Diagram คลิกเมนู View เลือก STDYX estimates

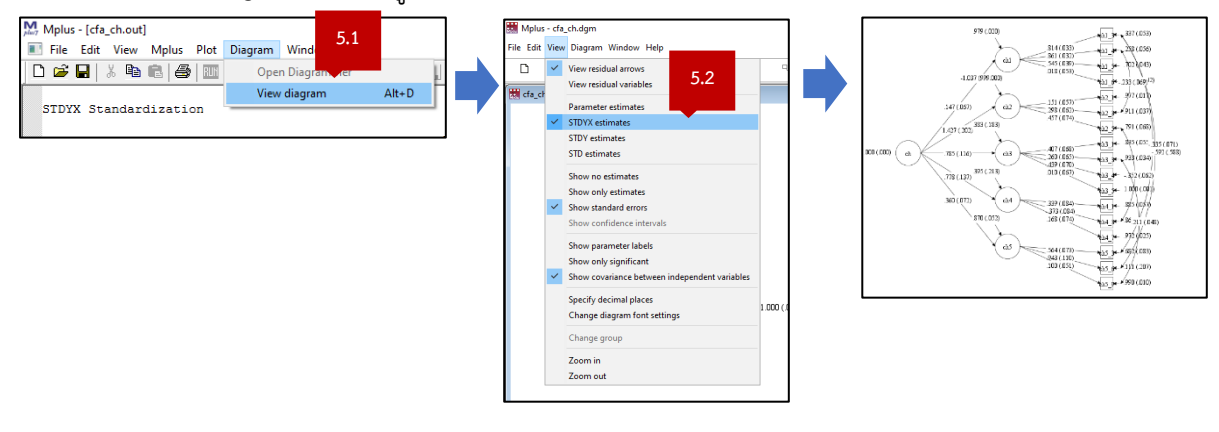

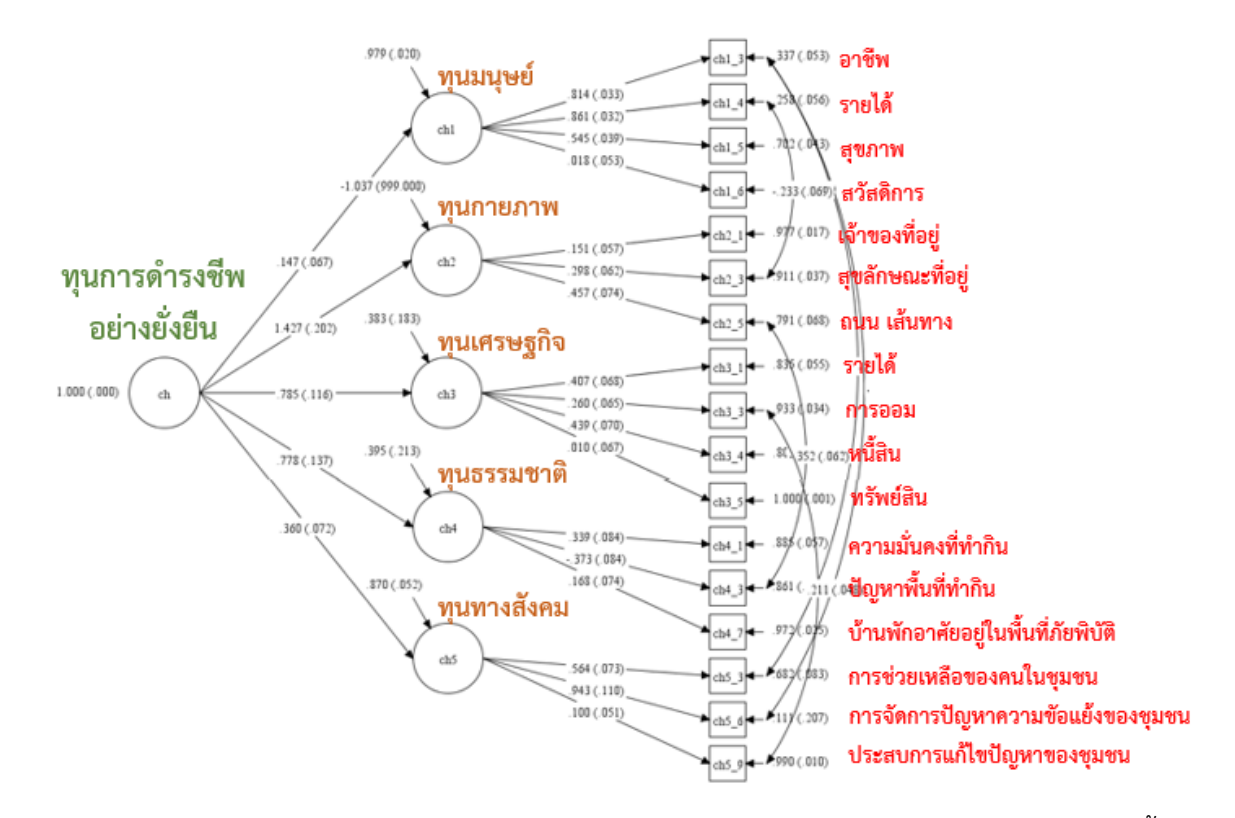

6. สรุปผลการวิเคราะห์องค์ประกอบเชิงยืนยันของทุนการดำรงชีพอย่างยั่งยืน

ผลการวิเคราะห์องค์ประกอบเชิงยืนยันได้ค่าดัชนีตรวจสอบความสอดคล้องของโมเดล ดังนี้ p-value = 0.038, CFI = 0.968 , TLI = 0.960, RMSEA = 0.02, SRMR = 0.04 โดยดัชนีความสอดคล้อง เป็นไปตามเกณฑ์ที่กำหนด จึงสรุปได้ว่า โมเดลการวิเคราะห์องค์ประกอบเชิงยืนยันของทุนการดำรงชีพอย่าง ยั่งยืน ประกอบด้วย 5 องค์ประกอบโดยเรียงลำดับความสำคัญมากไปน้อย ดังนี้

1. ทุนกายภาพ (คะแนนน้ำหนัก 1.427)

2. ทุนทางเศรษฐกิจ (คะแนนน้ำหนัก 0.785)

3. ทุนธรรมชาติ (คะแนนน้ำหนัก 0.778)

4. ทุนทางสังคม (คะแนนน้ำหนัก 0.360)

5. ทุนมนุษย์ (คะแนนน้ำหนัก 0.147)

เมื่อพิจารณาความสำคัญแต่ละองค์ประกอบ พบว่า

 ทุนกายภาพ วัดได้จากตัวแปรสังเกตได้ 3 ตัวแปร โดยเรียงลำดับความสำคัญมากไปน้อย ได้แก่ (1) ถนน/เส้นทางเข้าที่อยู่อาศัย (2) สุขลักษณะของที่อยู่อาศัย และ(3) การเป็นเจ้าของที่อยู่อาศัย ตามลำดับ

 2. ทุนทางเศรษฐกิจ วัดได้จากตัวแปรสังเกตได้ 3 ตัวแปร โดยเรียงลำดับความสำคัญมากไปน้อย ได้แก่ (1) หนี้สิน (2) รายได้และ(3) การออม ตามลำดับ  ทุนธรรมชาติ วัดได้จากตัวแปรสังเกตได้ 3 ตัวแปร โดยเรียงลำดับความสำคัญมากไปน้อย ได้แก่ (1) ความมั่นคงของที่ทำกิน (2) บ้านพักอาศัยอยู่ในพื้นที่ภัยพิบัติทางธรรมชาติ และ(3) ปัญหาพื้นที่ทำกิน ตามลำดับ

 4. ทุนทางสังคม วัดได้จากตัวแปรสังเกตได้ 3 ตัวแปร โดยเรียงลำดับความสำคัญมากไปน้อย ได้แก่ (1) การจัดการปัญหาความขัดแย้งของชุมชน (2) การช่วยเหลือกันเมื่อคนในชุมชนประสบความเดือดร้อน และ(3) ประสบการณ์ในการพัฒนาหรือแก้ไขปัญหาของชุมชน ตามลำดับ

5. ทุนมนุษย์ วัดได้จากตัวแปรสังเกตได้ 3 ตัวแปร โดยเรียงลำดับความสำคัญมากไปน้อย ได้แก่(1) รายได้เฉลี่ยต่อเดือน (2) อาชีพและทักษะอาชีพเพื่อสร้างรายได้ และ(3) สุขภาพ ตามลำดับ